# Command AntiVirus™ for

# Windows® Enterprise

Microsoft® Windows® 95, 98, Me, NT®, 2000, and XP

Administrator's Guide

### NOTICE

Command Software Systems, Inc. (CSSI) reserves the right to improve the product described in the companion manual at any time and without prior notice.

This material contains the valuable properties and trade secrets of CSSI, a Florida corporation, embodying substantial creative efforts and confidential information, ideas and expressions, no part of which may be reproduced or transmitted in any form or by any means, electronic, mechanical, or otherwise, including photocopying, and recording, or in connection with any information storage or retrieval system, without prior written permission from CSSI.

### LICENSE AGREEMENT

The Software is protected by United States copyright laws, international copyright treaties as well as other intellectual property laws and international treaties.

License Grants. Licensor (CSSI) hereby grants Licensee the non-transferable right to use, as set forth below, the number of copies of each version number and language of Software set forth on Licensee's valid proof of purchase.

For each License acquired, Licensee may use one copy of the Software on a "one user per license" basis, or in its place, any prior version for the same operating system, on a single computer. Licensee may also store or install a copy of the Software on a storage device, such as a network server, used only to install or run the Software on Licensee's other computers over an internal network; however, Licensee must acquire and dedicate a License for each separate computer on which the Software is installed or run from the software on License for the Software may not be shared or used concurrently on different computers. A server License requires user access licenses on a "one user per access license" basis, or as defined with each server product.

Licensee must retain this License Agreement as evidence of the license rights granted by Licensor. By executing the rights granted to Licensee in this License Agreement or by executing same or similar electronically as part of the installation process, Licensee agrees to be bound by its terms and conditions. If Licensee does not agree to the terms of this License Agreement, Licensee should promptly return it together with all accompanying materials and documents for a refund.

### WARRANTY

CSSI warrants the physical media and the physical documentation to be free of defects with respect to materials and workmanship for a period of thirty (30) days from the date of purchase. During the warranty period, CSSI will replace the defective media or documentation. This warranty is limited to replacement and does not encompass any other damages. CSSI MAKES NO OTHER EXPRESS OR IMPLIED WARRANTIES INCLUDING THE WARRANTY OF FITNESS FOR A PARTICULAR PURPOSE AND THE WARRANTY OF MERCHANTABILITY.

**Command AntiVirus** © Copyright 2003 by Command Software Systems, Inc. Portions © Copyright 1993, 2003 FRISK Software International.

Published in the U.S.A. by Command Software Systems, Inc. All rights reserved. Document No. CW32A-480-0303

Part No. 07-9200-00

## TABLE OF CONTENTS

| INTRODUCTION                                  | 1-1  |
|-----------------------------------------------|------|
| Main Features                                 | 1-1  |
| Chapter Overview                              | 1-2  |
| Chapter 1 - Introduction                      | 1-2  |
| Chapter 2 - Installation                      | 1-2  |
| Chapter 3 - Using Command AntiVirus           | 1-2  |
| Chapter 4 - Boot Record Support               | 1-3  |
| Chapter 5 - DOS Recovery                      | 1-3  |
| Chapter 6 - Network Administration            | 1-3  |
| Chapter 7 - COMMANDCentral                    | 1-3  |
| Chapter 8 - Glossary                          | 1-3  |
| Conventions Used                              | 1-4  |
| System Requirements                           | 1-6  |
| Testing Command AntiVirus                     | 1-7  |
| Additional Information                        | 1-8  |
| Web Site                                      | 1-8  |
| Help                                          | 1-8  |
| Mailing List Server                           | 1-8  |
| Readme txt                                    | 1-9  |
| INSTALLATION                                  | 2-1  |
| System Requirements                           | 2.2  |
| Installing                                    | 2-3  |
| Typical Installation                          | 2-4  |
| Custom Installation                           | 2-6  |
| Creating and Using a Rescue Disk Set          | 2.17 |
| Creating From the Rescue Disks Menu           | 2-17 |
| Light the Rescue Disks World                  | 2-17 |
| Installation Maintenance                      | 2-21 |
| Starting the Installation Maintenance Program | 2-23 |
| Adding or Removing Features                   | 2-25 |
| Repairing the CSAV Installation               | 2_20 |
| Removing Command Anti\/irus                   | 2-28 |
|                                               | 2-20 |
|                                               | 3-1  |
| The CSAV Main Dialog Box                      | 3-3  |
| Task Window                                   | 3-5  |
| Command Buttons                               | 3-10 |
| Shortcut Menu                                 | 3-12 |
| Menu Bar                                      | 3-12 |
| Toolbar Buttons                               | 3-19 |

| Creating and Using a Rescue Disk Set       3-20         Creating From the Rescue Disks Menu       3-21         Using the Rescue Disk Set       3-25         Starting an On-demand Scan       3-26         From the Task Menu       3-27         From the Windows Shortcut Menu       3-34         From the Command Line       3-35         Scheduling an On-demand Scan       3-36         Understanding On-access Scan Reporting       3-40         Viewing Scan Results       3-41         From the View Menu       3-42         In the Windows Event Viewer       3-46         Customizing Scan Results Reporting       3-51         Setting a Virus Definition Files Warning       3-55         Updating Command AntiVirus       3-55         Internet Update Feature       3-66         Creating a New Scan Task       3-96         Setting Scan Task       3-99         Setting On-access Scanning Properties       3-98         Setting On-access Scanning Properties       3-98         Setting On-access Scanning Properties       3-99         Specifying Files/Directories to Scan       3-107         Adding Additional File Types to Scan       3-103         Adding Additional File Types to Scan       3-104 <t< th=""><th>Other Ways to Access Command AntiVirus</th><th>3-19</th></t<>    | Other Ways to Access Command AntiVirus           | 3-19  |
|----------------------------------------------------------------------------------------------------|--------------------------------------------------|-------|
| Creating From the Rescue Disk Set       3-21         Using the Rescue Disk Set       3-25         Starting an On-demand Scan       3-26         From the Task Menu       3-27         From the Windows Shortcut Menu       3-34         From the Command Line       3-35         Scheduling an On-demand Scan       3-36         Understanding On-access Scan Reporting       3-40         Viewing Scan Results       3-41         From the Windows Event Viewer       3-46         Lustomizing Scan Results Reporting       3-45         Suting a Virus Definition Files Warning       3-55         Updating Command AntiVirus       3-58         Enterprise Update Feature       3-65         Inthe Wica Scan Task       3-86         Setting Scan Task       3-86         Setting On-access Scanning Properties       3-99         Deleting a Scan Task       3-99         Specifying Files/Directories to Scan       3-107         Specifying Piles/Directories to Scan       3-103         Adding Additional File Types to Scan       3-103         Setting Q Virus Notification Message       3-112         Setting Up Virus Reporting to a NetWare Erver       3-122         Setting CSAV Scanning Options for NetWare Drives       3-122<                                                          | Creating and Using a Rescue Disk Set             | 3-20  |
| Using the Rescue Disk Set3-25Starting an On-demand Scan3-26From the Task Menu3-27From the Windows Shortcut Menu3-34From the Command Line3-35Scheduling an On-demand Scan3-36Understanding On-access Scan Reporting3-40Viewing Scan Results3-41From the View Menu3-42In the Windows Event Viewer3-46Customizing Scan Results Reporting3-55Updating Command AntiVirus3-55Updating Command AntiVirus3-55Internet Update Feature3-55Internet Update Feature3-65Internet Update Feature3-65Internet Update Feature3-65Internet Update Feature3-65Internet Update Feature3-65Internet Update Feature3-65Internet Update Feature3-65Internet Update Feature3-65Internet Update Feature3-65Internet Update Feature3-65Internet Update Feature3-65Setting On-access Scanning Properties3-99Specifying Files/Directories To Scan3-104Specifying Files/Directories to Scan3-109Using the Quarantine Feature3-125Changing the System Scan Task Folder3-125Changing the System Scan Task Folder3-125Changing the System Scan Task Folder3-125Changing the System Scan Task Folder3-134Grating Help3-135Finding Information on the Latest Changes3-134 </td <td>Creating From the Rescue Disks Menu</td> <td>3-21</td>                                                                                                   | Creating From the Rescue Disks Menu              | 3-21  |
| Starting an On-demand Scan3-26From the Task Menu3-27From the Kondows Shortcut Menu3-34From the Command Line3-35Scheduling an On-demand Scan3-36Understanding On-access Scan Reporting3-40Viewing Scan Results3-41From the View Menu3-42In the Windows Event Viewer3-46Customizing Scan Results Reporting3-51Setting a Virus Definition Files Warning3-55Updating Command AntiVirus3-58Enterprise Update Feature3-59Internet Update Feature3-65Creating a New Scan Task3-86Sopying a Scan Task3-98Setting Con-access Scanning Properties3-99Setting On-access Scanning Properties3-99Specifying Files/Directories To Scan3-104Adding Additional File Types to Scan3-107Specifying Directories to Exclude From Scans3-109Using the Quarantine Feature3-122Setting Q Virus Notification Message3-122Setting Up Virus Reporting to a NetWare Server3-122Setting Up Virus Reporting to a NetWare Server3-128Scanning Mail3-131Getting Help3-133Finding Information on the Latest Changes3-134Contacting a Technical Support Representative3-135Viewing a List of Viruses Handled by CSAV3-135Viewing C SAV Product Installation Information3-135Viewing C SAV Product Installation Information3-135Viewing C SAV Pr                                                                                             | Using the Rescue Disk Set                        | 3-25  |
| From the Task Menu       3-27         From the Windows Shortcut Menu       3-34         From the Command Line       3-35         Scheduling an On-demand Scan       3-36         Understanding On-access Scan Reporting       3-40         Viewing Scan Results       3-41         From the View Menu       3-42         In the Windows Event Viewer       3-44         Customizing Scan Results Reporting       3-51         Setting a Virus Definition Files Warning       3-55         Updating Command AntiVirus       3-56         Enterprise Update Feature       3-59         Internet Update Feature       3-65         Creating a New Scan Task       3-86         Setting Scan Task Properties       3-98         Copying a Scan Task       3-98         Setting On-access Scanning Properties       3-99         Specifying Files/Directories To Scan       3-107         Adding Additional File Types to Scan       3-107         Specifying Directories to Exclude From Scans       3-107         Specifying Directories to Exclude From Scans       3-102         Setting QAV Scanning Options for NetWare Server       3-125         Changing the System Scan Task Folder       3-125         Scanning Mail       3-131     <                                                               | Starting an On-demand Scan                       | 3-26  |
| From the Windows Shortcut Menu       3-34         From the Command Line       3-35         Scheduling an On-demand Scan       3-36         Understanding On-access Scan Reporting       3-40         Viewing Scan Results       3-41         From the View Menu       3-42         In the Windows Event Viewer       3-46         Customizing Scan Results Reporting       3-51         Setting a Virus Definition Files Warning       3-55         Updating Command AntiVirus       3-58         Enterprise Update Feature       3-59         Internet Update Feature       3-66         Setting a New Scan Task       3-88         Copying a Scan Task       3-98         Setting On-access Scanning Properties       3-98         Setting On-access Scanning Properties       3-99         Deleting a Scan Task       3-98         Specifying Files to Exclude From Scans       3-100         Adding Additional File Types to Scan       3-102         Sheding Additional File Types to Scan       3-109         Using the Quarantine Feature       3-112         Sending A Virus Notification Message       3-112         Sending Advitional Sile Types to Scan       3-109         Using the Quarantine Feature       3-125                                                                           | From the Task Menu                               | 3-27  |
| From the Command Line3-35Scheduling an On-demand Scan3-36Understanding On-access Scan Reporting3-40Viewing Scan Results3-41From the View Menu3-42In the Windows Event Viewer3-46Customizing Scan Results Reporting3-51Setting a Virus Definition Files Warning3-55Updating Command AntiVirus3-58Enterprise Update Feature3-65Internet Update Feature3-65Creating a New Scan Task3-88Copying a Scan Task3-95Deleting a Scan Task3-95Deleting a Scan Task3-98Setting On-access Scanning Properties3-99Specifying Files /Directories To Scan3-104Adding Additional File Types to Scan3-107Specifying Directories to Exclude From Scans3-109Using the Quarantine Feature3-122Setting QAV Scanning Options for NetWare Drives3-122Setting GAV Scanning Options for NetWare Drives3-125Changing the System Scan Task Folder3-122Scanning Mail3-131Getting Help3-133Finding Information on a Specific Topic3-134Finding Information on the Latest Changes3-134Viewing a List of Viruses Handled by CSAV3-135Viewing a List of Viruses Handled by CSAV3-135Viewing CSAV Product Installation Information3-135Viewing CSAV Product Installation Information3-135Viewing CSAV Product Installation Information3-135Viewi                                                                                             | From the Windows Shortcut Menu                   | 3-34  |
| Scheduling an On-demand Scan3-36Understanding On-access Scan Reporting3-40Viewing Scan Results3-41From the View Menu3-42In the Windows Event Viewer3-46Customizing Scan Results Reporting3-51Setting a Virus Definition Files Warning3-55Updating Command Anti/Virus3-58Enterprise Update Feature3-59Internet Update Feature3-66Creating a New Scan Task3-86Setting Scan Task Properties3-88Copying a Scan Task3-95Deleting a Scan Task3-99Secifying Files/Directories to Scan3-103Adding Additional File Types to Scan3-103Adding Additional File Types to Scan3-107Specifying Directories to Exclude From Scans3-109Using the Quarantine Feature3-112Sending a Virus Notification Message3-112Sending a Virus Reporting to a NetWare Server3-122Setting CSAV Scanning Options for NetWare Drives3-125Changing the System Scan Task Folder3-133Finding Information on a Specific Topic3-133Finding Information on the Latest Changes3-134Contacting a Technical Support Representative3-135Viewing CSAV Product Installation Information3-135Viewing CSAV Product Installation Information3-135Viewing CSAV Product Installation Information3-135                                                                                                    | From the Command Line                            | 3-35  |
| Understanding On-access Scan Reporting3-40Viewing Scan Results3-41From the View Menu3-42In the Windows Event Viewer3-46Customizing Scan Results Reporting3-51Setting a Virus Definition Files Warning3-55Updating Command AntiVirus3-58Enterprise Update Feature3-59Internet Update Feature3-65Creating a New Scan Task3-86Setting Scan Task3-88Copying a Scan Task3-98Setting On-access Scanning Properties3-99Secifying Files/Directories To Scan3-103Adding Additional File Types to Scan3-104Specifying Directories to Exclude From Scans3-102Specifying Directories to Exclude From Scans3-112Sending a Virus Notification Message3-112Setting CSAV Scanning Options for NetWare Drives3-122Setting CSAV Scanning Options for NetWare Drives3-125Changing the System Scan Task Folder3-133Finding Information on a Specific Topic3-134Finding Information on the Latest Changes3-134Contacting a Technical Support Representative3-135Viewing CSAV Product Installation Information3-135Viewing CSAV Product Installation Information3-135Viewing CSAV Product Installation Information3-135Viewing CSAV Product Installation Information3-135Viewing CSAV Product Installation Information3-135Viewing CSAV Product Installation Information3-135Viewing CSAV                                        | Scheduling an On-demand Scan                     | 3-36  |
| Viewing Scan Results3-41From the View Menu3-42In the Windows Event Viewer3-46Customizing Scan Results Reporting3-51Setting a Virus Definition Files Warning3-55Updating Command AntiVirus3-58Enterprise Update Feature3-65Creating a New Scan Task3-86Setting Scan Task Properties3-86Copying a Scan Task3-95Deleting a Scan Task3-95Deleting a Scan Task3-98Setting On-access Scanning Properties3-99Specifying Files/Directories To Scan3-103Adding Additional File Types to Scan3-103Adding Additional File Types to Scan3-109Using the Quarantine Feature3-112Sending a Virus Notification Message3-112Setting CSAV Scanning Options for NetWare Drives3-122Setting CSAV Scanning Options for NetWare Drives3-131Getting Help3-133Finding Information on a Specific Topic3-134Finding Information on the Latest Changes3-134Contacting a Technical Support Representative3-135Viewing List of Viruses Handled by CSAV3-135Viewing List of Viruses Handled by CSAV3-135Viewing CSAV Product Installation Information3-134Solar Scan Task Indiget Information3-135Steing Information Information3-135Steing Scan Task Indiget Information3-135Setting Scan Task Information Information3-135Setting Scan Task Information Information </td <td>Understanding On-access Scan Reporting</td> <td>3-40</td> | Understanding On-access Scan Reporting           | 3-40  |
| From the View Menu3-42In the Windows Event Viewer3-46Customizing Scan Results Reporting3-51Setting a Virus Definition Files Warning3-55Updating Command AntiVirus3-58Enterprise Update Feature3-65Creating a New Scan Task3-86Setting Scan Task Properties3-88Copying a Scan Task3-95Deleting a Scan Task3-95Setting On-access Scanning Properties3-98Setting Files/Directories To Scan3-103Adding Additional File Types to Scan3-104Specifying Files to Exclude From Scans3-109Using the Quarantine Feature3-125Changing the System Scan Task Folder3-125Setting UP Virus Reporting to a NetWare Drives3-125Changing the System Scan Task Folder3-125Setting Information on a Specific Topic3-134Finding Information on the Latest Changes3-134Contacting a Technical Support Representative3-135Viewing List of Viruses Handled by CSAV3-135Viewing List of Viruses Handled by CSAV3-135Viewing List of Viruses Handled by CSAV3-135Viewing List of Viruses Handled by CSAV3-135Viewing CSAV Product Installation Information3-137                                                                                                    | Viewing Scan Results                             | 3-41  |
| In the Windows Event Viewer                                                                                                    | From the View Menu                               | 3-42  |
| Customizing Scan Results Reporting3-51Setting a Virus Definition Files Warning3-55Updating Command AntiVirus3-58Enterprise Update Feature3-59Internet Update Feature3-65Creating a New Scan Task3-86Setting Scan Task Properties3-88Copying a Scan Task3-95Deleting a Scan Task3-98Setting On-access Scanning Properties3-99Specifying Files/Directories To Scan3-103Adding Additional File Types to Scan3-104Specifying Directories to Exclude From Scans3-102Setting Up Virus Reporting to a NetWare Server3-122Setting Up Virus Reporting to a NetWare Drives3-125Changing the System Scan Task Folder3-133Finding Information on a Specific Topic3-134Finding Information on the Latest Changes3-134Kontacting a Technical Support Representative3-135Viewing a List of Viruses Handled by CSAV3-135Viewing CSAV Product Installation Information3-135                                                                                                    | In the Windows Event Viewer                      | 3-46  |
| Setting a Virus Definition Files Warning3-55Updating Command AntiVirus3-58Enterprise Update Feature3-59Internet Update Feature3-65Creating a New Scan Task3-86Setting Scan Task Properties3-88Copying a Scan Task3-95Deleting a Scan Task3-98Setting On-access Scanning Properties3-99Specifying Files/Directories To Scan3-103Adding Additional File Types to Scan3-104Specifying Directories to Exclude From Scans3-107Specifying Directories to Exclude From Scans3-102Setting Q Virus Notification Message3-112Setting Up Virus Reporting to a NetWare Server3-122Setting CSAV Scanning Options for NetWare Drives3-122Setting Help3-133Finding Information on a Specific Topic3-134Finding Information on the Latest Changes3-134Contacting a Technical Support Representative3-135Viewing CSAV Product Installation Information3-135Viewing CSAV Product Installation Information3-135                                                                                                    | Customizing Scan Results Reporting               | 3-51  |
| Updating Command AntiVirus3-58Enterprise Update Feature3-59Internet Update Feature3-65Creating a New Scan Task3-86Setting Scan Task Properties3-88Copying a Scan Task3-95Deleting a Scan Task3-98Setting On-access Scanning Properties3-99Specifying Files/Directories To Scan3-103Adding Additional File Types to Scan3-104Specifying Files to Exclude From Scans3-107Specifying Directories to Exclude From Scans3-107Specifying Directories to Exclude From Scans3-102Setting QD Virus Reporting to a NetWare Server3-122Setting CSAV Scanning Options for NetWare Drives3-125Changing the System Scan Task Folder3-133Finding Information on a Specific Topic3-134Finding Information on the Latest Changes3-134Contacting a Technical Support Representative3-135Viewing a List of Viruses Handled by CSAV3-135Viewing CSAV Product Installation Information3-135                                                                                                    | Setting a Virus Definition Files Warning         | 3-55  |
| Enterprise Update Feature3-59Internet Update Feature3-65Creating a New Scan Task3-86Setting Scan Task Properties3-88Copying a Scan Task3-95Deleting a Scan Task3-95Deleting a Scan Task3-98Setting On-access Scanning Properties3-99Specifying Files/Directories To Scan3-103Adding Additional File Types to Scan3-104Specifying Directories to Exclude From Scans3-107Specifying Directories to Exclude From Scans3-109Using the Quarantine Feature3-112Sending a Virus Notification Message3-112Setting CSAV Scanning Options for NetWare Drives3-122Setting Mail3-131Getting Help3-133Finding Information on a Specific Topic3-134Finding Information on the Latest Changes3-134Contacting a Technical Support Representative3-135Viewing a List of Viruses Handled by CSAV3-135Viewing CSAV Product Installation Information3-135                                                                                                    | Updating Command AntiVirus                       | 3-58  |
| Internet Update Feature3-65Creating a New Scan Task3-86Setting Scan Task Properties3-88Copying a Scan Task3-95Deleting a Scan Task3-98Setting On-access Scanning Properties3-99Specifying Files/Directories To Scan3-103Adding Additional File Types to Scan3-104Specifying Files to Exclude From Scans3-107Specifying Directories to Exclude From Scans3-109Using the Quarantine Feature3-112Sending a Virus Notification Message3-112Setting CSAV Scanning Options for NetWare Drives3-122Changing the System Scan Task Folder3-133Finding Information on a Specific Topic3-134Finding Information on the Latest Changes3-134Contacting a Technical Support Representative3-135Viewing CSAV Product Installation Information3-135Viewing CSAV Product Installation Information3-135                                                                                                    | Enterprise Update Feature                        | 3-59  |
| Creating a New Scan Task3-86Setting Scan Task Properties3-88Copying a Scan Task3-95Deleting a Scan Task3-98Setting On-access Scanning Properties3-99Specifying Files/Directories To Scan3-103Adding Additional File Types to Scan3-104Specifying Files to Exclude From Scans3-107Specifying Directories to Exclude From Scans3-109Using the Quarantine Feature3-112Sending a Virus Notification Message3-119Setting Up Virus Reporting to a NetWare Server3-122Setting CSAV Scanning Options for NetWare Drives3-132Changing the System Scan Task Folder3-133Finding Information on a Specific Topic3-134Finding Information on the Latest Changes3-134Viewing a List of Viruses Handled by CSAV3-135Viewing CSAV Product Installation Information3-135Viewing CSAV Product Installation Information3-135                                                                                                    | Internet Update Feature                          | 3-65  |
| Setting Scan Task Properties3-88Copying a Scan Task3-95Deleting a Scan Task3-98Setting On-access Scanning Properties3-99Specifying Files/Directories To Scan3-103Adding Additional File Types to Scan3-104Specifying Files to Exclude From Scans3-107Specifying Directories to Exclude From Scans3-109Using the Quarantine Feature3-112Sending a Virus Notification Message3-119Setting Up Virus Reporting to a NetWare Server3-122Setting CSAV Scanning Options for NetWare Drives3-132Changing the System Scan Task Folder3-133Finding Information on a Specific Topic3-134Finding Information on the Latest Changes3-134Contacting a Technical Support Representative3-135Viewing a List of Viruses Handled by CSAV3-135Viewing CSAV Product Installation Information3-135                                                                                                    | Creating a New Scan Task                         | 3-86  |
| Copying a Scan Task3-95Deleting a Scan Task3-98Setting On-access Scanning Properties3-99Specifying Files/Directories To Scan3-103Adding Additional File Types to Scan3-104Specifying Files to Exclude From Scans3-107Specifying Directories to Exclude From Scans3-109Using the Quarantine Feature3-112Sending a Virus Notification Message3-119Setting Up Virus Reporting to a NetWare Server3-122Setting CSAV Scanning Options for NetWare Drives3-125Changing the System Scan Task Folder3-133Finding Information on a Specific Topic3-134Finding Information on the Latest Changes3-134Viewing a List of Viruses Handled by CSAV3-135Viewing CSAV Product Installation Information3-135                                                                                                    | Setting Scan Task Properties                     | 3-88  |
| Deleting a Scan Task3-98Setting On-access Scanning Properties3-99Specifying Files/Directories To Scan3-103Adding Additional File Types to Scan3-104Specifying Files to Exclude From Scans3-107Specifying Directories to Exclude From Scans3-109Using the Quarantine Feature3-112Sending a Virus Notification Message3-119Setting Up Virus Reporting to a NetWare Server3-122Setting CSAV Scanning Options for NetWare Drives3-125Changing the System Scan Task Folder3-133Finding Information on a Specific Topic3-134Finding Information on the Latest Changes3-134Viewing a List of Viruses Handled by CSAV3-135Viewing CSAV Product Installation Information3-135                                                                                                    | Copying a Scan Task                              | 3-95  |
| Setting On-access Scanning Properties3-99Specifying Files/Directories To Scan3-103Adding Additional File Types to Scan3-104Specifying Files to Exclude From Scans3-107Specifying Directories to Exclude From Scans3-109Using the Quarantine Feature3-112Sending a Virus Notification Message3-119Setting Up Virus Reporting to a NetWare Server3-122Setting CSAV Scanning Options for NetWare Drives3-128Changing the System Scan Task Folder3-133Finding Information on a Specific Topic3-134Finding Information on the Latest Changes3-135Viewing a List of Viruses Handled by CSAV3-135Viewing CSAV Product Installation Information3-135                                                                                                    | Deleting a Scan Task                             | 3-98  |
| Specifying Files/Directories To Scan3-103Adding Additional File Types to Scan3-104Specifying Files to Exclude From Scans3-107Specifying Directories to Exclude From Scans3-109Using the Quarantine Feature3-112Sending a Virus Notification Message3-119Setting Up Virus Reporting to a NetWare Server3-122Setting CSAV Scanning Options for NetWare Drives3-125Changing the System Scan Task Folder3-131Getting Help3-133Finding Information on a Specific Topic3-134Finding Information on the Latest Changes3-135Viewing a List of Viruses Handled by CSAV3-135Viewing CSAV Product Installation Information3-135                                                                                                    | Setting On-access Scanning Properties            | 3-99  |
| Adding Additional File Types to Scan3-104Specifying Files to Exclude From Scans3-107Specifying Directories to Exclude From Scans3-109Using the Quarantine Feature3-112Sending a Virus Notification Message3-119Setting Up Virus Reporting to a NetWare Server3-122Setting CSAV Scanning Options for NetWare Drives3-125Changing the System Scan Task Folder3-131Getting Help3-133Finding Information on a Specific Topic3-134Finding Information on the Latest Changes3-135Viewing a List of Viruses Handled by CSAV3-135Viewing CSAV Product Installation Information3-135                                                                                                    | Specifying Files/Directories To Scan             | 3-103 |
| Specifying Files to Exclude From Scans3-107Specifying Directories to Exclude From Scans3-109Using the Quarantine Feature3-112Sending a Virus Notification Message3-119Setting Up Virus Reporting to a NetWare Server3-122Setting CSAV Scanning Options for NetWare Drives3-125Changing the System Scan Task Folder3-131Getting Help3-133Finding Information on a Specific Topic3-134Finding Information on the Latest Changes3-134Contacting a Technical Support Representative3-135Viewing a List of Viruses Handled by CSAV3-135Viewing CSAV Product Installation Information3-135                                                                                                    | Adding Additional File Types to Scan             | 3-104 |
| Specifying Directories to Exclude From Scans3-109Using the Quarantine Feature3-112Sending a Virus Notification Message3-119Setting Up Virus Reporting to a NetWare Server3-122Setting CSAV Scanning Options for NetWare Drives3-125Changing the System Scan Task Folder3-128Scanning Mail3-131Getting Help3-133Finding Information on a Specific Topic3-134Finding Information on the Latest Changes3-135Viewing a List of Viruses Handled by CSAV3-135Viewing CSAV Product Installation Information3-135                                                                                                    | Specifying Files to Exclude From Scans           | 3-107 |
| Using the Quarantine Feature3-112Sending a Virus Notification Message3-119Setting Up Virus Reporting to a NetWare Server3-122Setting CSAV Scanning Options for NetWare Drives3-125Changing the System Scan Task Folder3-128Scanning Mail3-131Getting Help3-133Finding Information on a Specific Topic3-134Finding Information on the Latest Changes3-135Viewing a List of Viruses Handled by CSAV3-135Viewing CSAV Product Installation Information3-135                                                                                                    | Specifying Directories to Exclude From Scans     | 3-109 |
| Sending a Virus Notification Message3-119Setting Up Virus Reporting to a NetWare Server3-122Setting CSAV Scanning Options for NetWare Drives3-125Changing the System Scan Task Folder3-128Scanning Mail3-131Getting Help3-133Finding Information on a Specific Topic3-134Finding Information on the Latest Changes3-135Viewing a List of Viruses Handled by CSAV3-135Viewing CSAV Product Installation Information3-135                                                                                                    | Using the Quarantine Feature                     | 3-112 |
| Setting Up Virus Reporting to a NetWare Server       3-122         Setting CSAV Scanning Options for NetWare Drives       3-125         Changing the System Scan Task Folder       3-128         Scanning Mail       3-131         Getting Help       3-133         Finding Information on a Specific Topic       3-134         Finding Information on the Latest Changes       3-135         Viewing a List of Viruses Handled by CSAV       3-135         Viewing CSAV Product Installation Information       3-135                                                                                                    | Sending a Virus Notification Message             | 3-119 |
| Setting CSAV Scanning Options for NetWare Drives       3-125         Changing the System Scan Task Folder       3-128         Scanning Mail       3-131         Getting Help       3-133         Finding Information on a Specific Topic       3-134         Finding Information on the Latest Changes       3-135         Viewing a Technical Support Representative       3-135         Viewing CSAV Product Installation Information       3-135                                                                                                    | Setting Up Virus Reporting to a NetWare Server   | 3-122 |
| Changing the System Scan Task Folder       3-128         Scanning Mail       3-131         Getting Help       3-133         Finding Information on a Specific Topic       3-134         Finding Information on the Latest Changes       3-134         Contacting a Technical Support Representative       3-135         Viewing a List of Viruses Handled by CSAV       3-135         Viewing CSAV Product Installation Information       3-135                                                                                                    | Setting CSAV Scanning Options for NetWare Drives | 3-125 |
| Scanning Mail       3-131         Getting Help       3-133         Finding Information on a Specific Topic       3-134         Finding Information on the Latest Changes       3-134         Contacting a Technical Support Representative       3-135         Viewing a List of Viruses Handled by CSAV       3-135         Viewing CSAV Product Installation Information       3-135                                                                                                    | Changing the System Scan Task Folder             | 3-128 |
| Getting Help       3-133         Finding Information on a Specific Topic       3-134         Finding Information on the Latest Changes       3-134         Contacting a Technical Support Representative       3-135         Viewing a List of Viruses Handled by CSAV       3-135         Viewing CSAV Product Installation Information       3-135                                                                                                    | Scanning Mail                                    | 3-131 |
| Finding Information on a Specific Topic       3-134         Finding Information on the Latest Changes       3-134         Contacting a Technical Support Representative       3-135         Viewing a List of Viruses Handled by CSAV       3-135         Viewing CSAV Product Installation Information       3-135                                                                                                    | Getting Help                                     | 3-133 |
| Finding Information on the Latest Changes       3-134         Contacting a Technical Support Representative       3-135         Viewing a List of Viruses Handled by CSAV       3-135         Viewing CSAV Product Installation Information       3-135                                                                                                    | Finding Information on a Specific Topic          | 3-134 |
| Contacting a Technical Support Representative                                                                                                    | Finding Information on the Latest Changes        | 3-134 |
| Viewing a List of Viruses Handled by CSAV                                                                                                    | Contacting a Technical Support Representative    | 3-135 |
| Viewing CSAV Product Installation Information                                                                                                    | Viewing a List of Viruses Handled by CSAV        | 3-135 |
|                                                                                                    | Viewing CSAV Product Installation Information    | 3-135 |

| BOOT RECORD SUPPORT                                                 | 4-1  |
|---------------------------------------------------------------------|------|
| FIXDSKNT EXE                                                        | 4-1  |
| Using FIXDSKNT to Create a Rescue File                              | 4-1  |
| FIXDISK Command-line Options                                        | 4-3  |
| Disinfecting a Boot Sector Virus                                    | 4-5  |
| If Disinfecting Fails                                               | 4-7  |
| DOS RECOVERY                                                        | 5-1  |
| F-PROT.EXE Menu Options                                             | 5-2  |
| Scan                                                                | 5-3  |
| Options                                                             | 5-10 |
| Information                                                         | 5-12 |
| Quit                                                                | 5-13 |
| Command-line Mode                                                   | 5-14 |
| F-PROT.EXE Return Codes                                             | 5-17 |
| NETWORK ADMINISTRATION                                              | 6-1  |
| Preparing for the Installation                                      | 6-2  |
| Recommended Methods for Multi-Platform Networks                     | 6-5  |
| Recommended Methods for 9x Only Networks                            | 6-6  |
| Installing Command AntiVirus to a Software Distribution Point (SDP) | 6-7  |
| Selecting a Deployment Method                                       | 6-8  |
| Using the CSAV Deployment Prep Wizard RunP                          | 6-8  |
| Using the Custom Installation Wizard MSIEXEC                        | 6-9  |
| Using System Policy                                                 | 6-10 |
| Using Active Directory                                              | 6-11 |
| Using a Combination of Methods                                      | 6-11 |
| Customizing Command AntiVirus                                       | 6-11 |
| Advertising Command AntiVirus                                       | 6-13 |
| CSAV Deployment PreP Wizard RunP                                    | 6-13 |
| Active Directory                                                    | 6-13 |
| Starting the Installation Process                                   | 6-14 |
| Using the CSAV Deployment Prep Wizard RunP                          | 6-14 |
| Using the Custom Installation Wizard MSIEXEC                        | 6-15 |
| Using System Policy                                                 | 6-17 |
| Using Active Directory                                              | 6-17 |
| Upgrading Command Antivirus                                         | 6-32 |
| Removing Command AntiVirus                                          | 6-39 |
| Updating Command AntiVirus                                          | 6-41 |
| Running a DOS Scan at Login                                         | 6-42 |

| COMMANDCENTRAL                               | 7-1   |
|----------------------------------------------|-------|
| System Requirements                          | 7-3   |
| Installation                                 | 7-4   |
| Installing                                   | 7-4   |
| Preparing for Deployment                     | 7-6   |
| Command AntiVirus Deployment Prep Wizard     | 7-7   |
| Customizing Your CSAV Installation Settings  | 7-29  |
| System Policy Template for Windows Installer | 7-30  |
| System Policy Template for Command AntiVirus | 7-38  |
| Custom Installation Wizard                   | 7-58  |
| Command AntiVirus Download Manager           | 7-89  |
| Installation Maintenance                     | 7-108 |
| Reinstalling COMMANDCentral                  | 7-110 |
| Removing COMMANDCentral                      | 7-111 |
| GLOSSARY                                     | 8-1   |
| INDEX                                        | I-1   |

# INTRODUCTION

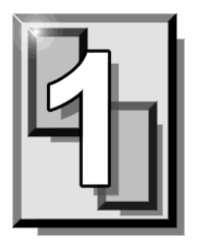

This chapter provides an overview of Command AntiVirus for Windows® Enterprise including a list of product features, system requirements, and conventions used throughout this guide. It also contains details on accessing additional product-related information from the Command Software Systems web site.

### MAIN FEATURES

Command AntiVirus (CSAV) for Windows Enterprise is a comprehensive antivirus protection program that includes:

- A Windows NT® compliant 32-bit scanner and a kernel-mode driver with support for long file names and Universal Naming Convention (UNC) path names.
- On-access scanning of files and disks as they are accessed. This on-access protection is referred to as Dynamic Virus Protection.
- Right mouse support that allows you to easily start a scan on any file or folder.
- The ability to schedule scans to run in the background on local drives on a specific day, week, or month.
- The ability to add or delete files and folders from the scan list.
- Scanning of compressed files and compressed executables.
- Safe removal of viruses from files, boot sectors, and partition tables.
- The ability to isolate virus infections to a quarantine folder automatically.

- The ability to check for updates and/or upgrades automatically.
- The ability to scan messages and attachments of incoming and outgoing mail for viruses sent through Microsoft Outlook®.

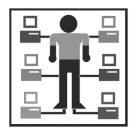

- In Windows NT/2000/XP, the ability to create separate administrative and user-defined scan tasks.
- The ability to e-mail a virus infection report to multiple recipients.
- ICSA certification for effective virus protection.

### **CHAPTER OVERVIEW**

The Command AntiVirus for Windows® Enterprise Administrator's Guide consists of the following chapters:

### **CHAPTER 1 - INTRODUCTION**

This chapter provides an overview of the product including a list of features, system requirements, and conventions used throughout this guide. Chapter 1 also contains details on accessing additional product-related information from the Command Software Systems web site.

### **CHAPTER 2 - INSTALLATION**

Chapter 2 contains instructions on installing Command AntiVirus. This chapter also provides details on creating and using a rescue disk set, adding and removing features, and reinstalling and removing Command AntiVirus.

### **CHAPTER 3 - USING COMMAND ANTIVIRUS**

This chapter provides information on setting up and using the features of Command AntiVirus.

For example, Chapter 3 includes step-by-step instructions on starting, scheduling, creating, and customizing virus scan tasks. It also contains information on viewing scan results, updating Command AntiVirus, and customizing on-access scanning.

### **CHAPTER 4 - BOOT RECORD SUPPORT**

Chapter 4 contains information on using our FIXDISK and FIXDSKNT utilities to remove unknown boot sector viruses. This chapter also provides details on the actions to take if you have difficulty disinfecting a boot sector virus.

### **CHAPTER 5 - DOS RECOVERY**

This chapter provides information on the Command AntiVirus menu and command-line options that can be used in the DOS environment.

### **CHAPTER 6 - NETWORK ADMINISTRATION**

Chapter 6 contains information on what administrators need to do to prepare for the installation of Command AntiVirus for Windows Enterprise across the network.

For example, this chapter outlines the steps that you need to take to customize, install, update, and upgrade Command AntiVirus for Windows Enterprise quickly and easily.

### **CHAPTER 7 - COMMANDCENTRAL**

This chapter provides information on our centralized management package called COMMANDCentral.

COMMANDCentral contains administrative tools that allow you to deploy the Command AntiVirus Pre-installation Convenience Pack onto machines across your network, customize features and settings prior to deploying CSAV, advertise CSAV across your network, and download Command AntiVirus updates and upgrades.

### **CHAPTER 8 - GLOSSARY**

The Glossary provides definitions of virus terminology.

### **CONVENTIONS USED**

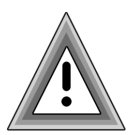

Indicates an area that requires special attention.

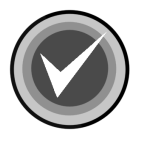

Indicates a helpful tip.

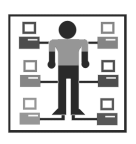

Indicates network-specific information.

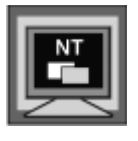

Indicates information that is specific to Windows NT.

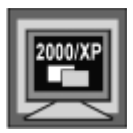

Indicates information that is specific to Windows 2000/XP.

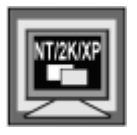

Indicates information that is specific to Windows NT/2000/XP.

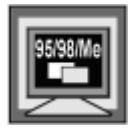

Indicates information that is specific to Windows 95/98/Me.

#### INTRODUCTION

COURIER Examples and messages appear in COURIER. For example:

C:F-PROTF-PROT /HARD /DISINF

**CSAV** The acronym used for Command AntiVirus.

*Italics* A reference to the manual is in italics.

*Italics* A reference to another chapter in the manual is in bold and italics.

**Bold** A reference to a section within the chapter is in bold.

To install and operate Command AntiVirus for Windows Enterprise, you <u>must</u> have at least <u>one</u> of the following Microsoft® Windows 32-bit platforms installed:

- Windows XP Home
- Windows XP Professional
- Windows 2000 Professional
- Windows 2000 Server
- Windows 2000 Advanced Server
- Windows NT® 4.0 with Service Pack 4 or higher
- Windows NT® Server edition 4.0 with Service Pack 4 or higher
- Windows Me
- Windows 98
- Windows 98 SE
- Windows 95 OSR2

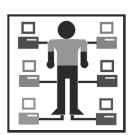

You **must** also have Microsoft Internet Explorer 5.0 or higher, or Microsoft Internet Explorer 4.01 and the Command AntiVirus Pre-installation Convenience Pack installed on each machine on which you want to install Command AntiVirus.

Windows 95 OSR2 machines that have Microsoft Internet Explorer 5.0 installed <u>must</u> also have the Command AntiVirus Pre-installation Convenience Pack installed.

The Command AntiVirus Pre-installation Convenience Pack is part of COMMANDCentral. COMMANDCentral also contains the Command AntiVirus Deployment Prep Wizard that can help you to install the prerequisite files across your network.

For more information on the wizard, refer to the **COMMANDCentral** chapter of this guide.

### **TESTING COMMAND ANTIVIRUS**

For testing purposes, there is a self-extracting file called **SE\_EICAR.EXE**. You can download **SE\_EICAR.EXE** from our web site at **http://www.commandsoftware.com**.

If you run this file, you will find a test file called **EICAR.COM** (from the European Institute for Computer Anti-Virus Research). This file helps you verify that you installed your anti-virus protection properly and that DVP on-access protection is working. **EICAR.COM** lets you create and safely test customized virus warning messages. It also provides a way to demonstrate how Command AntiVirus responds when it finds a virus.

To test the Command AntiVirus scanner, you can either copy **EICAR.COM** to your hard drive and run a scan or you can leave it on a diskette and then scan that diskette. To test the on-access protection of DVP run or copy the file.

If DVP is **<u>not</u>** active when you run **EICAR.COM**, the system displays the following message:

"EICAR-STANDARD-ANTIVIRUS-TEST-FILE!"

If DVP <u>is</u> active when you run **EICAR.COM**, the system displays the **Command AntiVirus for Windows – Dynamic Virus Protection Report** log. This log provides the details for <u>all</u> virus infections found.

### ADDITIONAL INFORMATION

### WEB SITE

You will find a wealth of fascinating information on the Command Software Systems web site. Do you have questions about viruses? Do you want to know more about security? Would you like to know the answers to our customers' most frequently asked questions? We provide comprehensive information on viruses, products, events, employment opportunities and much more. Plus, for your convenience, all of our readme files, quick start guides, and manuals are available for online viewing.

Be sure to visit this exciting extension of Command Software Systems' services at:

- Command Software U.S. http://www.commandsoftware.com
- Command Software UK http://www.command.co.uk
- Command Software Australia http://www.commandcom.com.au

### HELP

You can obtain help by selecting **Help** from the **Help** menu in the Command AntiVirus graphical user interface (GUI).

The Help menu item brings you to the Documentation download page of the Command AntiVirus web site. From there, you can view the documentation to find information about a specific topic, or you can download the documentation file.

### MAILING LIST SERVER

Registered users of Command AntiVirus can subscribe to Command Software Systems' mailing list server. As long as you have an Internet e-mail address, you can obtain electronic notification of product updates and announcements. You can also receive our newsletter, and a variety of other services. For more information, visit our web site.

### **README.TXT**

The latest information on product enhancements, fixes and special instructions is in the README.TXT file. You can review this file at the beginning of the installation, from the **Help** menu in the Command AntiVirus GUI, or on the Command Software Systems web site.

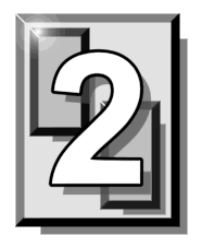

# INSTALLATION

You can install Command AntiVirus (CSAV) for Windows® Enterprise quickly and easily using the **Typical** installation, or you can choose the components that you want to install by selecting the **Custom** installation.

This chapter contains information that will help you to:

- Install Command AntiVirus on a single workstation or server
- Create and use a recovery Rescue Disk set
- Add or remove features after installation
- Repair the Command AntiVirus installation
- Remove Command AntiVirus

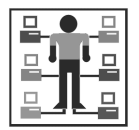

For information on administrative installation and deploying to multiple users over the network, refer to the **Network Administration** chapter of this guide.

We suggest that you read through the installation instructions prior to installing the product. This will allow you to better anticipate any choices that you may need to make during the installation process.

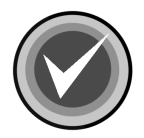

**NOTE:** Before running any of the installation programs, we strongly recommend that you exit all Windows programs.

### SYSTEM REQUIREMENTS

To install and operate Command AntiVirus for Windows, you <u>must</u> have at least <u>one</u> of the following Microsoft® Windows 32-bit platforms installed:

- Windows XP Home
- Windows XP Professional
- Windows 2000 Professional
- Windows 2000 Server
- Windows 2000 Advanced Server
- Windows NT® 4.0 with Service Pack 4 or higher
- Windows NT® Server edition 4.0 with Service Pack 4 or higher
- Windows Me
- Windows 98
- Windows 98 SE
- Windows 95 OSR2

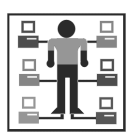

You **must** also have Microsoft Internet Explorer 5.0 or higher, or Microsoft Internet Explorer 4.01 and the Command AntiVirus Pre-installation Convenience Pack installed on each machine on which you want to install Command AntiVirus.

Windows 95 OSR2 machines that have Microsoft Internet Explorer 5.0 installed <u>must</u> also have the Command AntiVirus Pre-installation Convenience Pack installed.

The Command AntiVirus Pre-installation Convenience Pack is part of COMMANDCentral. COMMANDCentral also contains the Command AntiVirus Deployment Prep Wizard that can help you to install the prerequisite files across your network.

For more information on the wizard, refer to the **COMMANDCentral** chapter of this guide.

### INSTALLING

During the Command AntiVirus installation, you can choose a **Typical** or a **Custom** installation.

A **Typical** installation installs all of the components that are required for complete antivirus protection. This option is selected by default.

A **Custom** installation allows you to select the components that you want to install.

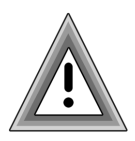

After the installation of the Windows Installer, it may be necessary to restart your computer.

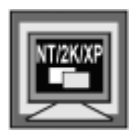

To install Command AntiVirus on Windows NT, Windows 2000, or Windows XP, **one** of the following conditions **must** be met:

- You are a member of the Administrators group on the local machine
- System policy is set so that you have elevated privileges for installations
- Command AntiVirus has been advertised for the machine

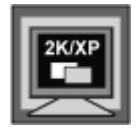

• Command AntiVirus has been assigned through Group Policy

As Windows Installer 1.1 requires the original media to install Command AntiVirus virus definition files and component updates, we highly recommend that you:

- Create a folder on your local hard drive
- Copy the installation files to that folder
- Install CSAV from your local hard drive
- Do <u>not</u> remove the folder from your local hard drive

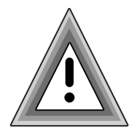

2 - 3

This section contains information on how to install Command AntiVirus for Windows using the **Typical** or the **Custom** installation.

### **TYPICAL INSTALLATION**

To install Command AntiVirus, follow these steps:

- 1. Create a folder on your local hard drive, for example, CSAVMSI.
- 2. Copy the CSAV installation files into the folder that you created in Step 1.
  - If you have downloaded CSAV Copy and extract the downloaded self-extracting file.
  - If you have a CD Browse the CD to search for the Win32 folder. Open the folder, and copy the files.
- 3. Open the folder that you created in Step 1.
- 4. Double-click SETUP.EXE. The system displays the Welcome dialog box.
- 5. Click **Next**. The system displays the **README** file that contains the latest product information.
- 6. Click Next. The system displays the License Agreement.
- 7. To accept the license agreement, select **I accept the license agreement**, and click **Next**. The system displays the **Select Installation Type** dialog box:

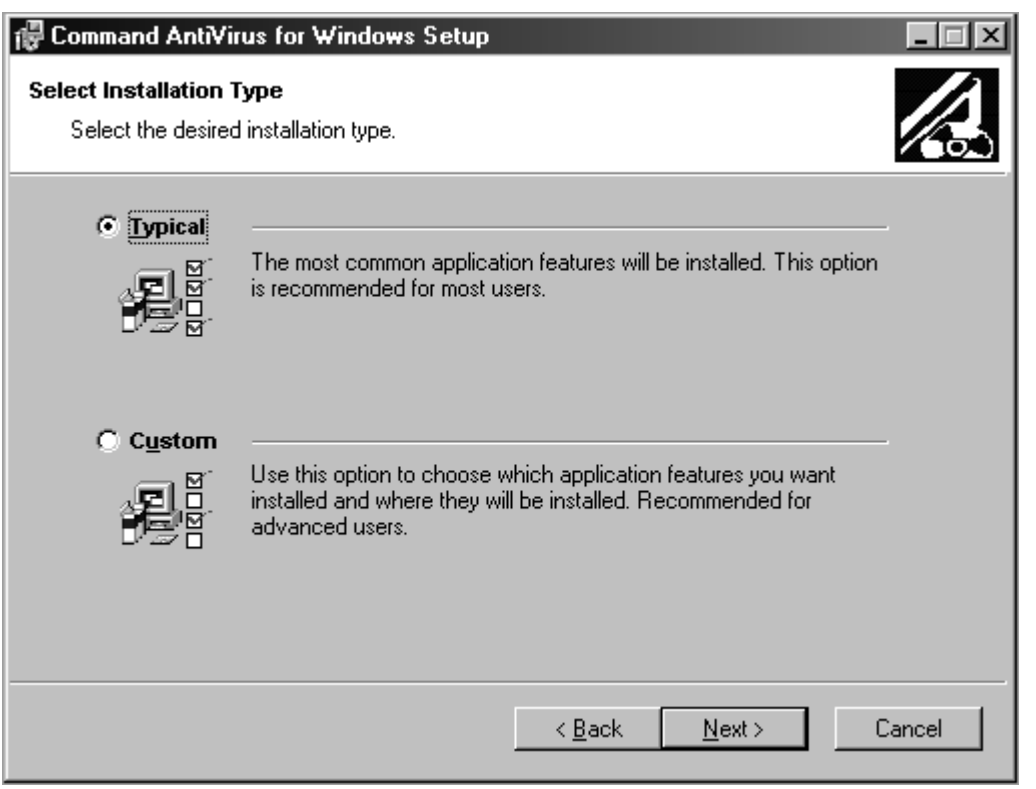

Select Installation Type Dialog Box

8. Select **Typical**, and click **Next**. The system displays the **Updating System** dialog box. Please wait while the program copies the Command AntiVirus files to your system.

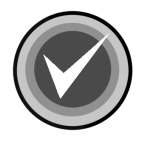

**NOTE:** You can click **Cancel**, **Exit Setup**, and then **OK** to cancel the installation and exit the setup program.

NSTALLATIO

When the copying is complete, the system displays a dialog box informing you that Command AntiVirus for Windows has been successfully installed.

9. Click Finish to exit.

You can now open the Command AntiVirus graphical user interface (GUI) by double-clicking the Command AntiVirus notification icon (yellow **C**) located in the Windows notification area to the right of the Quick Launch bar.

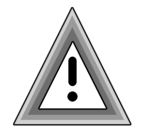

After installing Command AntiVirus, we recommend that you update your virus definition files, and then perform a manual scan of your local drives to ensure that your system is **virus-free**.

For more information on updating your virus definition files, refer to **Updating Command AntiVirus** located in the **Using Command AntiVirus** chapter of this guide.

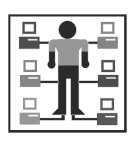

For information on updating your virus definition files across the network, refer to the *Network Administration* chapter of this guide.

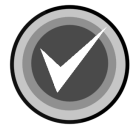

**NOTE:** We highly recommend that you create a Rescue Disk set from the **Rescue Disk** menu in the Command AntiVirus graphical user interface (GUI). For more information, refer to **Creating and Using a Rescue Disk Set** located later in this chapter.

### **CUSTOM INSTALLATION**

- 1. Create a folder on your local hard drive, for example, CSAVMSI.
- 2. Copy the CSAV installation files into the folder that you created in Step 1.
  - If you have downloaded CSAV Copy and extract the downloaded self-extracting file.
  - If you have a CD Browse the CD to search for the Win32 folder. Open the folder, and copy the files.
- 3. Open the folder that you created in Step 1.
- 4. Double-click **SETUP.EXE**. The system displays the **Welcome** dialog box.

- 5. Click **Next**. The system displays the **README** file that contains the latest product information.
- 6. Click Next. The system displays the License Agreement.
- 7. To accept the license agreement, select **I accept the license agreement**, and click **Next**. The system displays the **Select Installation Type** dialog box:

| 🖶 Command AntiVir                           | us for Windows Setup                                                                                                    | _ 🗆 🗙 |
|---------------------------------------------|----------------------------------------------------------------------------------------------------|-------|
| Select Installation T<br>Select the desired | T <b>ype</b><br>I installation type.                                                                                                    |       |
| C Lypical                                   | The most common application features will be installed. This option is recommended for most users.                                              |       |
|                                             | Use this option to choose which application features you want<br>installed and where they will be installed. Recommended for<br>advanced users. |       |
|                                             | < <u>B</u> ack <u>N</u> ext > C                                                                                                    | ancel |

Select Installation Type Dialog Box

8. Select **Custom**, and click **Next**. The system displays the **Select Features** dialog box:

INSTALLATION

| 🖶 Command AntiVirus for Windows Setup                                                                                                    |                                                                                                    |  |
|----------------------------------------------------------------------------------------------------|----------------------------------------------------------------------------------------------------|--|
| Select Features<br>Please select which features you would like t                                                                                                    | to install.                                                                                                    |  |
| Command AntiVirus Scanner<br>Dynamic Virus Protection<br>Optional Files<br>Internet Update<br>NetWare Reporting<br>Outlook Scanner<br>Scheduled Scan<br>Shell Extension | Feature Description:<br>Installs the files that are required to perform<br>on-demand virus scans.<br>This feature will be installed on the local hard<br>drive.<br>This feature requires 205KB on your hard drive. |  |
| Current location:<br>C:\Program Files\Command Software\Command AntiVirus\ Browse                                                                                        |                                                                                                    |  |
| Disk Cost <u>R</u> eset < <u>B</u> ack <u>N</u> ext > Cancel                                                                                                    |                                                                                                    |  |

#### Select Features Dialog Box

- Select the features and subfeatures that you want to install. Click the plus signs (+) to display the subfeatures. You can view the description of each feature and subfeature by clicking its name.
  - **Command AntiVirus Scanner** installs the files that are required to perform on-demand virus scans. This feature is installed by default.
  - **Dynamic Virus Protection** installs the files that are required to perform on-access virus scans. This feature is installed by default.

• **Optional Files** – installs the files that are required for additional Command AntiVirus features. This feature is installed by default.

Optional Files contains the following subfeatures:

Internet Update – installs the files that are required to allow the end user to update virus definition files, components, and full product from the Internet. This subfeature is <u>not</u> installed by default.

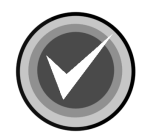

**NOTE:** When you install the **Internet Update** feature, the Enterprise method of updating through an administrative image is replaced by updating through the Internet.

The **CSAV Update** button in the Command AntiVirus graphical user interface (GUI) is replaced by the **Update Now** button, and the **CSAV Update Setup** item on the **Preferences** menu is replaced by **Update Now**. For more information on updating CSAV, refer to **Updating Command AntiVirus** located in the **Using Command AntiVirus** chapter of this guide.

 NetWare Reporting – installs the files that are required for a workstation to communicate with a server that is running Command AntiVirus for NetWare. This subfeature is <u>not</u> installed by default.

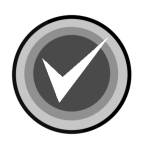

**NOTE:** For **NetWare Reporting** to work, the Novell® NetWare® client <u>must</u> be installed.

 Outlook Scanner – installs the files that are required to perform on-access virus scans of incoming and outgoing mail in Microsoft Outlook®. This subfeature is <u>not</u> installed by default.

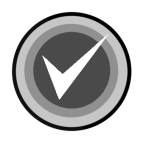

**NOTE:** The Outlook Scanner does <u>not</u> apply to Microsoft Outlook Express.

- Scheduled Scan installs the files that are required to perform scheduled virus scans. This subfeature is installed by default.
- Shell Extension installs the files that are required to add the Command AntiVirus scan option to the shell shortcut menu. This subfeature is installed by default.

To the left of each feature and subfeature is an icon that represents the present installation state. To view the explanation of each icon or to select a different installation state, click the drop-down arrow located to the right of the icon. The system displays a drop-down menu:

| Command AntiVirus for Windows Setup                                                                                                    |
|----------------------------------------------------------------------------------------------------|
| Select Features Please select which features you would like to install.                                                                                                    |
| Command AntVirus Scanner Will be installed on local hard drive Entire feature will be installed on local hard drive Entire feature will be unavailable Shell Extension Inis reature will be installed on the local hard drive. This feature requires 201KB on your hard drive. |
| Current location:       Browse         C:\Program Files\Command Software\Command AntiVirus\       Browse         Disk Cost       Reset       < Back                                                                                                    |

**Drop-Down Menu** 

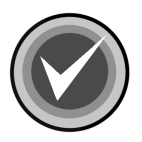

**NOTE:** When the installation state of a subfeature is different from the state of the feature, the icon of the feature has a gray background.

Depending on the feature or subfeature that you select, the drop-down menu contains all or some of the following items:

Will be installed on local hard drive – installs the selected feature or subfeature on the local hard drive. If you select a subfeature, this option also installs the parent feature. For example, if you select to install **Scheduled Scan**, **Optional Files** is also installed.

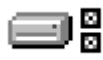

Entire feature will be installed on local hard drive – installs the selected feature and all of its subfeatures on the local hard drive. For example, if you select Optional Files, Netware Reporting, Outlook Scanner, Scheduled Scan, Shell Extension, and Update Now are also installed.

If you select a subfeature, this option installs the parent feature and the selected subfeature. For example, if you select to install **NetWare Reporting**, **Optional Files** is also installed.

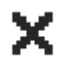

Entire feature will be unavailable – does <u>not</u> install the selected feature or any of its subfeatures.

To change the installation state for a selected feature or subfeature, click the appropriate icon. The program returns to the **Select Features** dialog box which now shows the installation state icon that you selected.

Under **Current location**, you can change where the files are installed. The default is: C:\Program Files\Command Software\Command AntiVirus\. To select a different folder, use the **Browse** button.

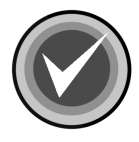

**NOTE:** You can change only the location of files that are unique to Command AntiVirus for Windows. Files that are shared among other Command AntiVirus products such as the virus definition files are automatically stored in the operating system's **Common Files** folder.

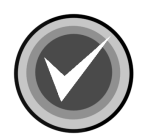

**NOTE:** To reset the features and subfeatures to the default selections, click **Reset**. To view details of the amount of disk space that a feature or subfeature requires on the hard drive, click **Disk Cost**.

 Click Next to begin the installation. The system displays the Updating System dialog box. Please wait while the program copies the Command AntiVirus files to your system.

If you selected to install the Internet Update feature, go to Step 12.

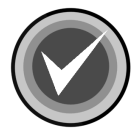

**NOTE:** You can click **Cancel**, **Exit Setup**, and then **OK** to cancel the installation and exit the setup program.

When the copying is complete, the system displays a dialog box informing you that Command AntiVirus for Windows has been successfully installed.

11. Click Finish to exit.

You can now open the Command AntiVirus graphical user interface (GUI) by double-clicking the Command AntiVirus notification icon (yellow C) located in the Windows notification area to the right of the Quick Launch bar.

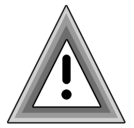

After installing Command AntiVirus, we recommend that you update your virus definition files, and then perform a manual scan of your local drives to ensure that your system is **virus-free**.

For more information on updating your virus definition files, refer to **Updating Command AntiVirus** located in the **Using Command AntiVirus** chapter of this guide.

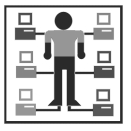

For information on updating your virus definition files across the network, refer to the *Network Administration* chapter of this guide.

12. Please wait while the program copies the Command AntiVirus files to your system. When the copying is complete, the system displays the **Setup Automatic Update Now** dialog box.

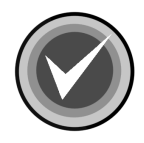

**NOTE:** If you are reinstalling Command AntiVirus and you kept your customized **Preferences/Update Now** settings, the system displays a dialog box informing you that Command AntiVirus for Windows has been successfully installed. Go to **Step 21**.

| Setup Automatic Update Now                                                                                                    |  |  |  |
|----------------------------------------------------------------------------------------------------|--|--|--|
| Command AntiVirus can automatically check for updates. Please select an<br>update site and, if necessary, enter your credentials for this site. |  |  |  |
| ОК                                                                                                    |  |  |  |

Setup Automatic Update Now Dialog Box

13. Click **OK**. The system displays the **Update Now** dialog box with the **Sites** dialog box in view:

| Update Now Setup  | <u>?×</u> |
|-------------------|-----------|
| Sites Updates     |           |
|                   |           |
| Preferred Site:   |           |
| USA http site     | ▼         |
|                   |           |
| Site Credentials  |           |
| Provy Credentials | 1         |
|                   | ]         |
|                   |           |
|                   |           |
|                   |           |
|                   |           |
|                   | OK Cancel |

Sites Dialog Box

- 14. Under **Preferred Site**, click the drop-down arrow, and select a site for which you are authorized, for example, **USA http site**.
- 15. Click the **Site Credentials** button. The system displays the **Enter Network Password** dialog box:

| Enter Network Password                     |
|--------------------------------------------|
| Please type your user name and password.   |
| Site: http://download.commandsoftware.com/ |
| User Name                                  |
| Password                                   |
| OK Cancel                                  |

Enter Network Password Dialog Box

- 16. In the **User Name** text box, type your Command user name.
- 17. In the **Password** text box, type your Command password.
- 18. Click **OK**. The system returns to the **Sites** dialog box.
- 19. If you do <u>not</u> use a proxy server, go to Step 18.

If you do use a proxy server, click the **Proxy Credentials** button, and repeat **Steps 14** through **16**.

20. Click **OK**. The system displays a dialog box informing you that Command AntiVirus for Windows has been successfully installed.

Command AntiVirus is now set to check for updates and/or upgrades automatically and to notify you that new files are available.

When new files are available, the system displays a **Download available** notification icon min the Windows notification area.

For information on what to do when a notification icon is displayed in the Windows notification area, refer to **Understanding the Notification Messages** located in the **Using Command AntiVirus** chapter of this guide.

For information on additional notification and download options, refer to **Setting Up the Notification Process** in the **Using Command AntiVirus** chapter of this guide.

21. Click Finish to exit.

You can now open the Command AntiVirus graphical user interface (GUI) by double-clicking the Command AntiVirus notification icon (yellow **C**) located in the Windows notification area to the right of the Quick Launch bar.

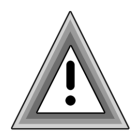

After installing Command AntiVirus, we recommend that you update your virus definition files, and then perform a manual scan of your local drives to ensure that your system is **virus-free**.

For more information on updating your virus definition files, refer to **Updating Command AntiVirus** located in the **Using Command AntiVirus** chapter of this guide.

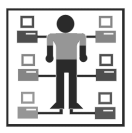

For information on updating your virus definition files across the network, refer to the **Network Administration** chapter of this guide.

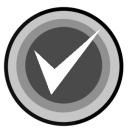

**NOTE:** We highly recommend that you create a Rescue Disk set from the **Rescue Disk** menu in the Command AntiVirus graphical user interface (GUI). For more information, refer to **Creating and Using a Rescue Disk Set** located later in this chapter.

### **CREATING AND USING A RESCUE DISK SET**

Some viruses may prevent you from starting up your system or accessing your Command AntiVirus program. A **Rescue Disk** set helps you to detect and remove these viruses.

The **Rescue Disks** menu in the Command AntiVirus graphical user interface (GUI) allows you to create a **Rescue Disk** set. You can access this menu by clicking **Rescue Disks** on the menu bar.

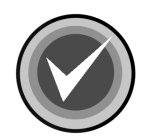

**NOTE:** To create a rescue disk set, you will need three blank, formatted 1.44MB diskettes labeled **CSAV Rescue Disk 1 for (User's Computer ID)**, **CSAV Rescue Disk 2 for (User's Computer ID)**, and **CSAV Rescue Disk 3 for (User's Computer ID)**. Also, make sure that the diskettes and your system are virus-free.

| NT/2K/XP |
|----------|
|          |

For NTFS systems, unless you can access an NTFS drive from within DOS, for example, by using third-party software, you will **<u>not</u>** be able to use the rescue disk set to scan files on an NTFS drive.

You can use **Rescue Disk 1** on NTFS systems at any time to repair damaged or infected boot sector information.

This section contains information on how to create a **Rescue Disk** set from the Command AntiVirus **Rescue Disks** menu and how to use the **Rescue Disk** set when you cannot use your Command AntiVirus program.

### **CREATING FROM THE RESCUE DISKS MENU**

To create a **Rescue Disk** set from the **Rescue Disks** menu, follow these steps:

- 1. Open the Command AntiVirus graphical user interface (GUI).
- 2. On the menu bar, click **Rescue Disks**. The system displays the **Rescue Disks** menu:

| C Command AntiVirus for Windows | 5            |                    |
|---------------------------------|--------------|--------------------|
| Task View Preferences Rescue Di | sks Help     |                    |
| SDE X BL. Make R                | escue Disks  |                    |
| Task name                       | Next scan on | Execute Task       |
| Scan CD-ROM Drives              |              | Properties         |
| Scan Drive B                    |              | <u>N</u> ew Task   |
| Scan Network Drives             |              | Virus <u>I</u> nfo |
|                                 |              | Update Now         |
|                                 |              |                    |
|                                 |              | Rescue Disks Menu  |

3. Click **Make Rescue Disks**, the system displays the **Rescue Disk** dialog box:

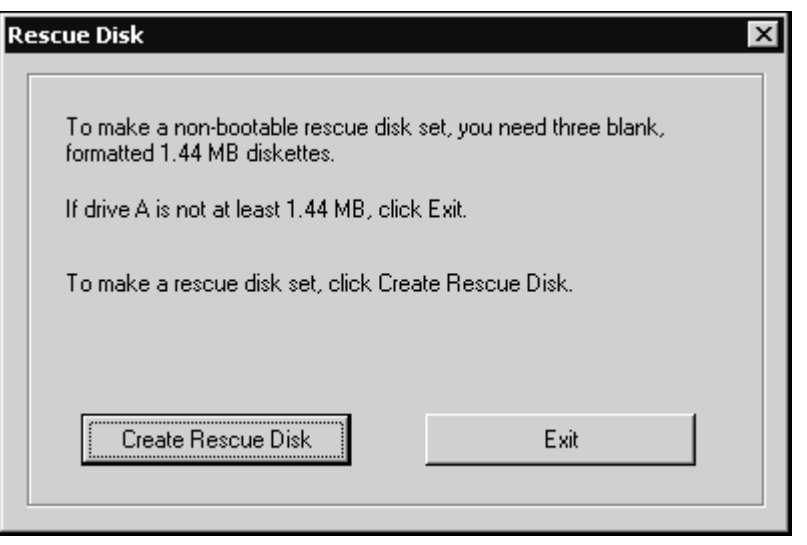

**Rescue Disk Dialog Box** 

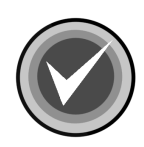

**NOTE:** If drive A is not at least 1.44MB, or you do not want to create a rescue disk set, click **Exit**.

4. To make a non-bootable rescue disk set, click **Create Rescue Disk**. The system displays the **Insert Disk** dialog box:

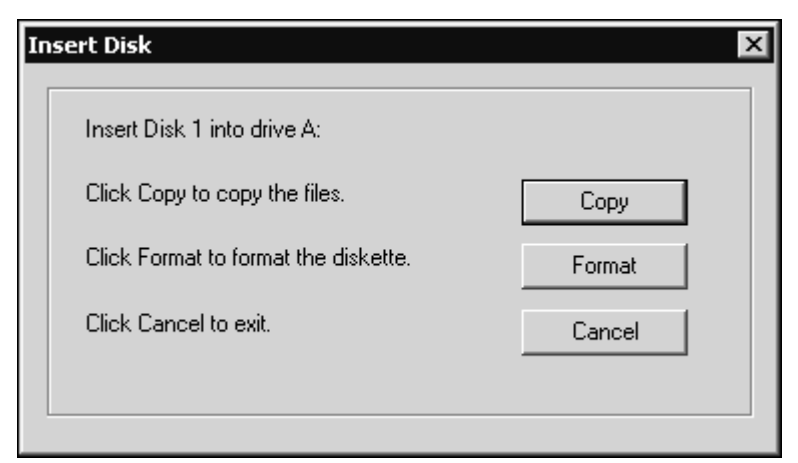

Insert Disk Dialog Box

5. Insert **Disk 1** into drive A, and click **Copy**. The system displays the **Copying** dialog box that shows the files being copied.

When the copying is complete, the system returns to the **Insert Disk** dialog box which prompts you for **Disk 2**.

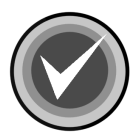

**NOTE:** If your disk is <u>not</u> formatted, insert **Disk 1**, and click **Format**. Then, continue with the formatting process. When the formatting process is complete, click **Close** to return to the **Insert Disk** dialog box.

6. Remove **Disk 1** from drive A, and set the write-protect tab to prevent any modifications.

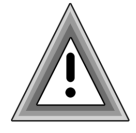

As the rescue file on **Rescue Disk 1** is machine-specific, this diskette is for use on only the computer that was used to create the file.

7. Insert **Disk 2** into drive A, and click **Copy**. The system displays the **Copying** dialog box that shows the files being copied.

When the copying is complete, the system returns to the **Insert Disk** dialog box which prompts you for **Disk 3**.
- 8. Remove **Disk 2** from drive A, and set the write-protect tab to prevent any modifications.
- 9. Insert **Disk 3** into drive A, and click **Copy**. The system displays the **Copying** dialog box that shows the files being copied.

When the copying is complete, the system returns to the **Command AntiVirus Main** dialog box.

10. Remove **Disk 3** from drive A, and set the write-protect tab to prevent any modifications.

If necessary, you can run a Command AntiVirus scan from the Rescue Disk set.

**Rescue Disk 1** contains the **FIXDISK** utility and the **RESCUE.DAT** file that contains a copy of the master boot record and boot sector.

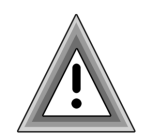

As the rescue file on **Rescue Disk 1** is machine-specific, this diskette is for use on only the computer that was used to create the file.

You have just created a Command AntiVirus **Rescue Disk** set. Put the **Rescue Disk** set in a safe place. Be sure to update the set when you get your next Command AntiVirus update.

### USING THE RESCUE DISK SET

Some viruses may prevent you from starting up your system or accessing your Command AntiVirus program. For example, you may need to repair damage or infected boot sector information. The **Rescue Disk** set helps you to detect and remove these viruses.

If you need to use the **Rescue Disk** set, follow these steps:

- 1. Turn off your computer.
- 2. Place a virus-free, write-protected bootable diskette into drive A.
- 3. Turn on your computer.
- 4. If you are prompted to enter a new date and a new time, press Enter for each.
- 5. Remove the bootable diskette, and insert **Rescue Disk 1** into drive A.

6. At the A prompt, type the following:

F-PROT /HARD /DISINF /LOADDEF /ALL

- 7. Press Enter. The system prompts you to insert a diskette with SIGN.DEF.
- 8. Insert **Rescue Disk 2** into drive A, and press **Enter**. The system prompts you to insert a diskette with **SIGN2.DEF**.
- 9. Insert **Rescue Disk 3** into drive A, and press **Enter**. A scan of your hard drive begins immediately. If any viruses are detected, allow CSAV to disinfect them.

When the scan is complete, remove Rescue Disk 3 from drive A.

## **INSTALLATION MAINTENANCE**

After you have installed Command AntiVirus for Windows, you can add or remove features, repair the CSAV installation, and remove CSAV through the installation program's **Application Maintenance** dialog box.

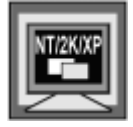

In Windows NT, Windows 2000, or Windows XP, to perform any of the installation maintenance tasks, **one** of the following conditions **must** be met:

- You are a member of the Administrators group on the local machine
- System policy is set so that you have elevated privileges for installations
- Command AntiVirus has been advertised for the machine.

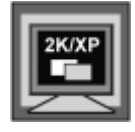

Command AntiVirus has been assigned through Group Policy

This section contains information on how to:

- Start the installation maintenance program
- Add or remove features
- Repair the Command AntiVirus installation
- Remove Command AntiVirus

### STARTING THE INSTALLATION MAINTENANCE PROGRAM

To start the installation maintenance program, follow these steps:

- 1. On the Windows taskbar, click the **Start** button.
- 2. Select Settings, and click Control Panel.
- 3. Double-click Add/Remove Programs. The system displays the Add/Remove Programs dialog box.
- Select Command AntiVirus for Windows from the list of currently installed programs, and click the Add/Remove or the Change button. The system displays the Command AntiVirus installation program's Application Maintenance dialog box:

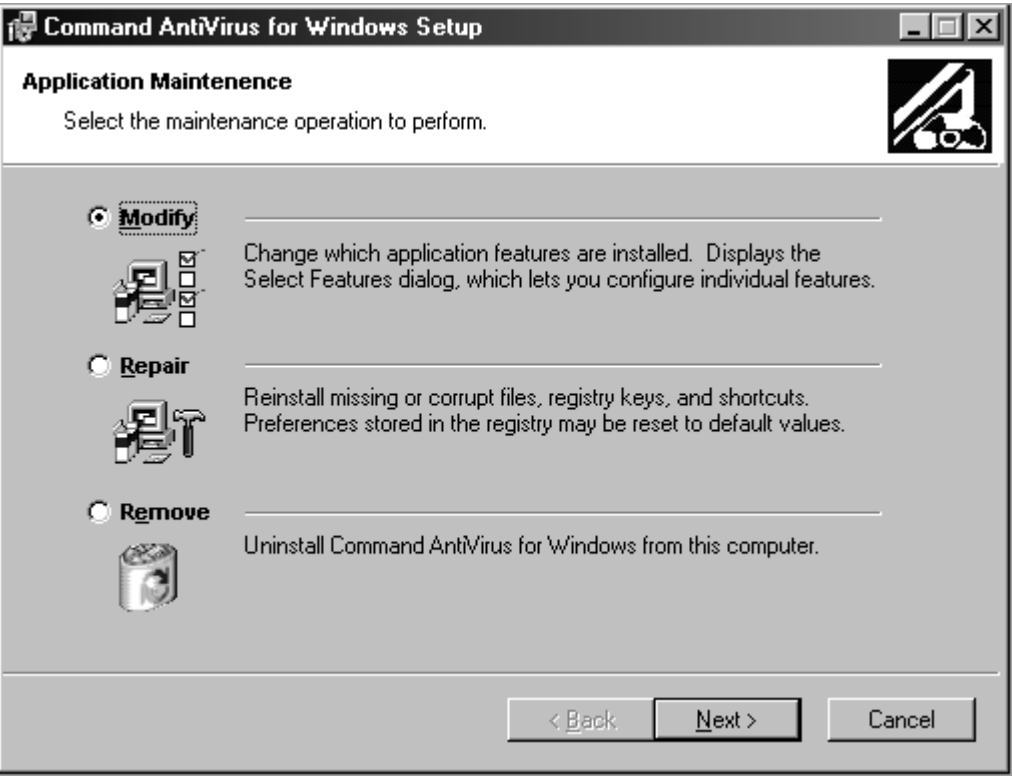

Application Maintenance Dialog Box

This dialog box contains the following operations:

- Modify allows you to add or remove features or subfeatures.
- Repair allows you to reinstall missing or corrupt files, registry keys, and shortcuts.
- **Remove** allows you to remove Command AntiVirus completely.

For more information on Adding or Removing Features, Repairing the CSAV Installation, and Removing Command AntiVirus, refer to the corresponding topic located later in this section.

### ADDING OR REMOVING FEATURES

After you have installed Command AntiVirus for Windows, you can add or remove features through the installation program's **Application Maintenance** dialog box.

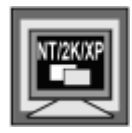

In Windows NT, Windows 2000, or Windows XP, to add or remove features, <u>one</u> of the following conditions <u>must</u> be met:

- You are a member of the Administrators group on the local machine
- System policy is set so that you have elevated privileges for installations
- Command AntiVirus has been advertised for the machine.

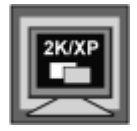

Command AntiVirus has been assigned through Group Policy

To add or remove features, follow these steps:

- 1. On the Windows taskbar, click the Start button.
- 2. Select Settings, and click Control Panel.
- 3. Double-click Add/Remove Programs. The system displays the Add/Remove Programs dialog box.
- Select Command AntiVirus for Windows from the list of currently installed programs, and click the Add/Remove or the Change button. The system displays the Command AntiVirus installation program's Application Maintenance dialog box.
- 5. Select **Modify**, and click **Next**. The system displays the **Select Features** dialog box:

| 🕞 Command AntiVirus for Windows Setup                                                                                                    |                                                                                                    |
|----------------------------------------------------------------------------------------------------|----------------------------------------------------------------------------------------------------|
| Select Features<br>Please select which features you would like t                                                                                                    | to install.                                                                                                    |
| Command AntiVirus Scanner<br>Dynamic Virus Protection<br>Optional Files<br>Internet Update<br>NetWare Reporting<br>Outlook Scanner<br>Scheduled Scan<br>Shell Extension | Feature Description:<br>Installs the files that are required to perform<br>on-demand virus scans.<br>This feature will remain on your local hard<br>drive.<br>This feature requires 0KB on your hard drive. |
| <u>D</u> isk Cost <u>R</u> eset                                                                                                    | < <u>B</u> ack <u>N</u> ext> Cancel                                                                                                    |

Select Features Dialog Box

6. Select or cancel the selection of the features or subfeatures that you want to add or remove. Click the plus sign (+) to display the subfeatures.

To select a different installation state, click the drop-down arrow located to the right of the icon. For more information, refer to **Custom Installation** located previously in this chapter.

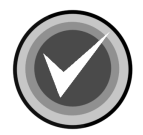

**NOTE:** To reset the features and subfeatures to the selections of the previous installation, click **Reset**. To view details of the amount of disk space that a feature or subfeature requires on the hard drive, click **Disk Cost**.

7. Click **Next** to begin. The system displays the **Updating System** dialog box. Please wait while the program updates your system.

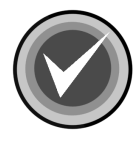

**NOTE:** You can click **Cancel**, **Exit Setup** and then **OK** to cancel the install and exit the setup program.

When the updating is complete, the system displays a dialog box informing you that Command AntiVirus for Windows has been successfully installed.

8. Click Finish to exit.

### **REPAIRING THE CSAV INSTALLATION**

You can repair the Command AntiVirus for Windows installation through the installation program's **Application Maintenance** dialog box. This option allows you to reinstall missing or corrupt files, registry keys, and shortcuts.

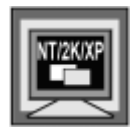

In Windows NT, Windows 2000, or Windows XP, to repair Command AntiVirus, **one** of the following conditions **must** be met:

- You are a member of the Administrators group on the local machine
- System policy is set so that you have elevated privileges for installations
- Command AntiVirus has been advertised for the machine.

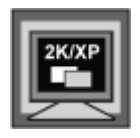

Command AntiVirus has been assigned through Group Policy

To repair the Command AntiVirus installation, follow these steps:

- 1. On the Windows taskbar, click the Start button.
- 2. Select Settings, and click Control Panel.
- 3. Double-click Add/Remove Programs. The system displays the Add/Remove Programs dialog box.

- Select Command AntiVirus for Windows from the list of currently installed programs, and click the Add/Remove or the Change button. The system displays the Command AntiVirus installation program's Application Maintenance dialog box.
- 5. Select **Repair**, and click **Next**. The system displays the **Ready to Repair the Application** dialog box.

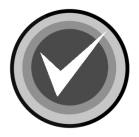

**NOTE:** You can click **Back** to make a new selection, or you can click **Cancel**, **Exit Setup** and then **OK** to cancel the reinstallation and exit the setup program.

 Click Next to begin the installation. The system displays the Updating System dialog box. Please wait while the program copies the Command AntiVirus files to your system.

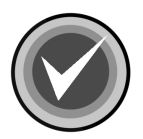

**NOTE:** You can click **Cancel**, **Exit Setup** and then **OK** to cancel the reinstallation and exit the setup program.

When the copying is complete, the system displays a dialog box informing you that Command AntiVirus for Windows has been successfully installed.

7. Click Finish to exit.

### **REMOVING COMMAND ANTIVIRUS**

You can completely remove an installed version of Command AntiVirus for Windows through the installation program's **Application Maintenance** dialog box.

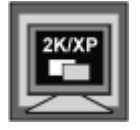

In Windows 2000 and Windows XP, you can also remove Command AntiVirus by clicking the **Remove** button in the Windows **Add/Remove Programs** dialog box.

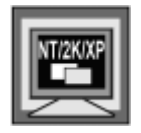

In Windows NT, Windows 2000, or Windows XP, to remove Command AntiVirus, **one** of the following conditions **must** be met:

- You are a member of the Administrators group on the local machine
- System policy is set so that you have elevated privileges for installations
- Command AntiVirus has been advertised for the machine.

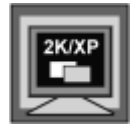

Command AntiVirus has been assigned through Group Policy

To remove Command AntiVirus completely, follow these steps:

- 1. On the Windows taskbar, click the Start button.
- 2. Select Settings, and click Control Panel.
- 3. Double-click Add/Remove Programs. The system displays the Add/Remove Programs dialog box.
- Select Command AntiVirus for Windows from the list of currently installed programs, and click the Add/Remove or the Change button. The system displays the Command AntiVirus installation program's Application Maintenance dialog box.
- 5. Select **Remove**, and click **Next**. The system displays the **Uninstall** dialog box.
- 6. Click Next. The system displays the Command AntiVirus Uninstall Options Setup dialog box:

| Command AntiVirus Uninstall Options Setup          |
|----------------------------------------------------|
|                                                    |
| Remove all System Task files                       |
| Remove settings                                    |
| Remove Quarantine folder and CSAV Scan Results log |
| Next Cancel                                        |

CSAV Unistall Options Setup Dialog Box

This dialog box allows you to remove or keep <u>all</u> of your **System Task** files, <u>all</u> of your customized **Preferences** settings, and/or the current **Quarantine** folder and the **CSAV Scan Results** log. The options are selected by default to delete <u>all</u> of the files.

- 7. Select or clear the following options:
  - Remove all System Task files Deletes <u>all</u> of the System Task files listed in the Command AntiVirus Task List.
  - Remove settings Deletes <u>all</u> of your customized Preferences settings. These are the options that you set from the Command AntiVirus Preferences menu, for example, your customized virus infection Reporting options.
  - Remove Quarantine folder and CSAV Scan Results log Deletes the current Quarantine folder and the Command AntiVirus Scan Results log.

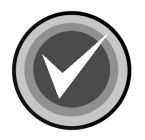

**NOTE:** The current **Quarantine** folder is removed <u>only</u> if the folder is on the local drive. If the current **Quarantine** folder is on a network drive, it is <u>not</u> removed.

8. Click **Next** to remove Command AntiVirus. The system displays the **Updating System** dialog box. Please wait while the program removes the Command AntiVirus files from your system.

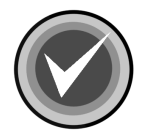

**NOTE:** You can click **Cancel**, **Exit Setup** and then **OK** to cancel the uninstall and exit the setup program.

When the removal is complete, the system displays a dialog box informing you that Command AntiVirus for Windows has been successfully uninstalled.

9. Click Finish to exit.

# **USING COMMAND ANTIVIRUS**

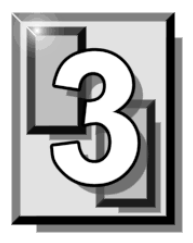

Command AntiVirus for Windows® is easy to use. You can keep your system virus free quickly and easily by using the Command AntiVirus preset scan tasks and settings, or you can customize scan tasks and settings to fit your particular needs.

Through its on-access, on-demand, and mail scanning features, Command AntiVirus (CSAV) for Windows provides an effective and easy way to scan for viruses:

• **On-access Scanning** – Protects your system from becoming infected between full scans. This on-access, "behind-the-scenes" protection is provided through Dynamic Virus Protection (DVP). DVP runs transparent, on-access scans of each program that is run or file that is opened.

DVP is turned on by default and is set to disinfect when a virus infection is found. You can turn off DVP protection or change its on-access scanning properties through the **Preferences** menu of the **Command AntiVirus Main** dialog box. For more information, refer to **Setting On-access Scanning Properties** located later in this chapter.

 On-demand Scanning – Command AntiVirus comes with several preconfigured scan tasks that allow you to perform a full scan of your diskette drives, local hard drives, network drives, or CD-ROM drives.

By default, these scan tasks are set to disinfect when a virus infection is found. You can change the scanning properties of a scan task, create a new scan task, or schedule when you want an on-demand scan to take place through the **Task** menu of the **Command AntiVirus Main** dialog box. For more information, refer to **Setting Scan Task Properties** and **Scheduling an On-demand Scan** located later in this chapter. • Mail Scanning – Command AntiVirus includes a plugin for Microsoft Outlook® called the Outlook Scanner. The Outlook Scanner scans messages and attachments of incoming and outgoing mail for viruses. Unscanned mail is scanned and marked as scanned when it is opened. For more information, refer to Scanning Mail located later in this chapter.

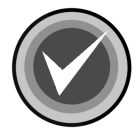

**NOTE:** The Outlook Scanner does <u>not</u> apply to Microsoft Outlook Express.

The Outlook Scanner is <u>not</u> installed by default. This feature must be installed during installation or afterwards by using the installation program's **Application Maintenance** dialog box. For more information on installation, refer the *Installation* chapter of this guide.

This chapter contains information that will help you to:

- Become familiar with the Command AntiVirus Main dialog box
- Create and use a recovery Rescue Disk Set
- Start or schedule an on-demand scan
- Understand what happens when a virus infection is found through on-access scanning
- View scan results
- Customize how and where scan results are reported
- Set up displaying a warning message when the virus definition files are out-of-date
- Update Command AntiVirus
- Create, copy or delete a scan task
- Set the properties of a scan task
- Set the properties of on-access scanning
- Specify additional file types to include in and what files and/or directories to exclude from all scans

- Set how CSAV behaves when scanning a network drive that has NetWare installed
- Change the folder that contains the **System** Scan Tasks
- Scan mail
- Get help

# THE CSAV MAIN DIALOG BOX

Use the Quarantine feature

Command AntiVirus uses a graphical user interface (GUI) that allows you to start, schedule, and customize on-demand scan tasks quickly and easily. From the GUI, you can also start or stop on-access scanning, set the on-access scanning properties, and customize how Command AntiVirus behaves. For example, you can set Command AntiVirus to send a warning message when your virus definition files are out-of-date.

The main screen of the GUI is called the Command AntiVirus Main dialog box:

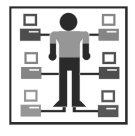

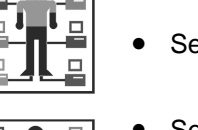

Set up e-mailing a virus notification message when a virus infection is found Set up virus reporting to a NetWare® server

| Command AntiVirus for Windows    | ;                  | _ 🗆 ×                |
|----------------------------------|--------------------|----------------------|
| Task View Preferences Rescue Dis | ks Help            |                      |
|                                  |                    |                      |
| Task name                        | Next scan on       | <u>E</u> xecute Task |
| Scan Drive A                     | Properties         |                      |
| Scan Drive B                     | <u>N</u> ew Task   |                      |
| Scan Network Drives              | Virus <u>I</u> nfo |                      |
|                                  |                    | CSAV Update          |
|                                  |                    |                      |

Command AntiVirus Main Dialog Box

From the **Command AntiVirus Main** dialog box, you can perform numerous scan-task operations. For example, you can start, schedule, create, delete, and modify a virus scan task.

You can perform these scan-task operations through the easy-to-use options found in the menu bar, toolbar, command buttons, and keyboard shortcuts. Just use the **Task List** to select a specific scan task. For example, to change a scan task's properties, select the scan task name in the **Task List**, and click the **Properties** button.

The menu bar contains **Task**, **View**, **Preferences**, **Rescue Disk**, and **Help** menus that you can use to create scan tasks, view scan results, set up Command AntiVirus, create a Rescue Disk set, or find help.

This section contains information on the items that make up the **Command AntiVirus Main** dialog box:

- Task Window
- Command Buttons
- Shortcut Menu
- Menu Bar
- Toolbar Buttons
- CSAV Icon
- Command AntiVirus Shortcut Menu

### **TASK WINDOW**

The main feature in the **Command AntiVirus Main** dialog box is the **Task Window**. This window contains a **Task List** that contains two column headers: **Task name** and **Next scan on**.

The **Task name** column contains a list of small icons with the scan task name located to the right of each icon. The **Next Scan On** column shows the time of the next scheduled on-demand scan.

From the **Task List**, you can create, set up, and start scan tasks. For example, you can set the properties of a scan task, set up a scheduled scan, or create a new scan task.

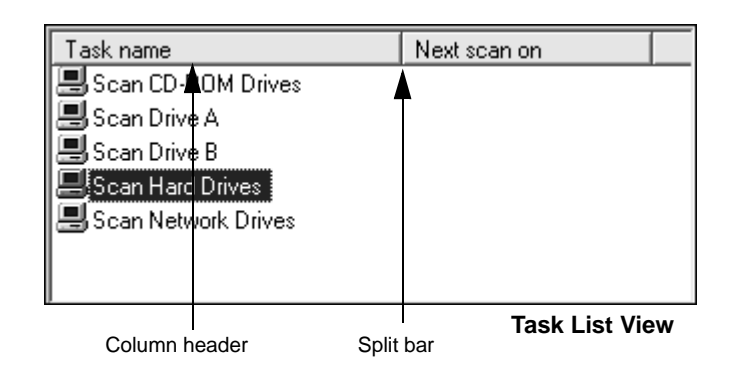

Command AntiVirus comes with several preset scan tasks that are available upon installation. These include the most commonly needed tasks:

- Scan CD-ROM Drives
- Scan Drive A
- Scan Drive B
- Scan Hard Drives
- Scan Network Drives

To start one of the existing scan tasks from the **Task List**, just double-click the scan task name.

#### **Types of Scan Tasks**

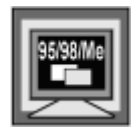

In Windows 95, Windows 98, and Windows Me, the preset scan tasks that come with Command AntiVirus and the scan tasks that you create are **System Tasks**. These **System Tasks** can be created by both users and administrators.

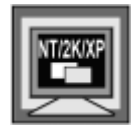

In Windows NT, Windows 2000, and Windows XP, two types of scans can be created:

- System Tasks Scans created by someone who is signed on as a member of the Administrators group on the local machine. You can identify a System Task by the computer icon located to the left of the scan task name.
- User Tasks Scans created by a user who is <u>not</u> signed on as a member of the Administrators group on the local machine. You can identify a User Task by the profile icon located to the left of the scan task name.

The preset scan tasks that come with Command AntiVirus are System Tasks.

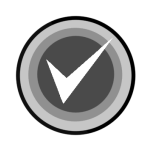

**NOTE:** A user who is signed on as a member of the Administrators group on the local machine can create either type of task.

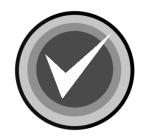

**NOTE**: If multiple users create customized **User Tasks**, those tasks are visible only to the user who is currently logged on. This is because they are stored in the user's profile directory.

#### **Changing Task Names**

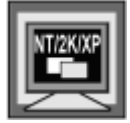

In Windows NT, Windows 2000, and Windows XP, if you are <u>not</u> signed on as a member of the Administrators group on the local machine, you can change the name of **User Tasks**, but <u>not</u> the name of **System Tasks**.

To rename a scan task, follow these steps:

1. Select the scan task, and click once. The system displays a text box around the existing name.

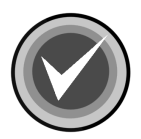

**NOTE:** Using the right mouse button (right-click), you can also click the scan task and select **Rename** from the drop-down menu.

2. Type the new name, and press Enter.

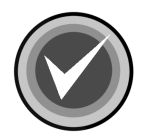

**NOTE:** Use <u>only</u> those characters that are legal for the operating system's long file name format. For example, a scan task name <u>cannot</u> contain a \ (backslash) character.

If you make an error while you are typing, press the **Esc** key to go back to the original name.

#### Sorting the Order of Scan Tasks

You can sort scan tasks in the **Task List** by clicking the column headers. For example, clicking the **Next scan on** header sorts scan tasks based on the next scheduled scans.

#### Updating the Task Window Information

The **View** menu allows you to update the information in the **Task Window** to reflect the Command AntiVirus scan task information that is stored on the disk. For example, the **Task List** is updated with any new scan task that was created since opening the Command AntiVirus GUI. The **Task List** is also updated when the path to the **System** scan task folder is changed.

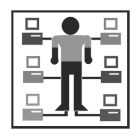

Updating the Task Window is useful when copying task files from the network.

To update the information in the **Task Window**, follow these steps:

- 1. On the menu bar, click View. The system displays the View menu.
- 2. Click Refresh.

#### Sizing the Columns

You can resize the column headers by using your mouse pointer to drag the header's left or right split bar.

### **COMMAND BUTTONS**

The command buttons allow you to perform various scan task operations. For example, you can start, create, or modify a scan task. You can also access a list of known viruses that Command AntiVirus detects, or update Command AntiVirus.

|                                  |              | Command       | buttons |
|----------------------------------|--------------|---------------|---------|
| C Command AntiVirus for Windows  | \$           |               | _ 🗆 ×   |
| Task View Preferences Rescue Dis | sks Help     |               |         |
|                                  |              |               |         |
| Task name                        | Next scan on | <u>E</u> xecu | te Task |
| Scan Drive A                     |              | Prope         | rties   |
| Scan Drive B                     |              | <u>N</u> ew 1 | ſask    |
| Scan Network Drives              |              | Virus         | Info    |
|                                  | •            | CSAV          | Update  |
|                                  | ¢            |               |         |

Command AntiVirus Main Dialog Box

#### **Execute Task Button**

This button allows you to start an on-demand scan. Select the scan task that you want to start, and click **Execute Task**. For more information on starting an on-demand scan, refer to **Starting an On-demand Scan** located later in this chapter.

#### **Properties Button**

This button allows you to set the properties of a scan task. Select the scan task that you want to modify, and click **Properties**. For more information on setting up a scan task, refer to **Setting Scan Task Properties** located later in this chapter.

#### **New Task Button**

This button allows you to create a new scan task. Just click the **New Task** button. For more information on creating new scan tasks, refer to **Creating A New Scan Task** located later in this chapter.

#### Virus Info Button

This button allows you to access a list of known viruses that Command AntiVirus detects. This list is updated each time you update your virus definition files. Just click **Virus Info**.

#### **CSAV Update Button**

This button allows a user on the network to start the program that checks for updates (**CUAGENT.EXE**) on demand. By default, this program starts when a user logs on to the machine. The program then carries out an Enterprise update of Command AntiVirus virus definition files and components from an administrative image. The **CSAV Update** button is installed by default. For more information, refer to **Updating Command AntiVirus** located later in this chapter.

#### **Update Now Button**

This button is available <u>only</u> if you install the **Internet Update** feature that replaces the **CSAV Update** button.

The **Update Now** button allows the end-user to update the Command AntiVirus virus definition files, components, and full product on-demand through the Internet. For more information, refer to **Updating Command AntiVirus** located later in this chapter.

### SHORTCUT MENU

This menu allows you to start, create, delete, rename, or modify a scan task.

You can quickly access the shortcut menu by selecting a scan task and clicking the right mouse button (right-clicking).

| Menu ba                                                                                                    | ar                |                                                         |
|----------------------------------------------------------------------------------------------------|-------------------|---------------------------------------------------------|
| Command AntiVirus for                                                                                          | Windows           |                                                         |
| Task View Preferences                                                                                          | Rescue Disks Help |                                                         |
|                                                                                                    |                   |                                                         |
| Task name<br>Scan C<br>Scan D<br>Scan D<br>Scan D<br>New<br>Scan H<br>Delete<br>Scan N<br>Rename<br>Properties | Next scan on      | Execute Task Properties New Task Virus Info CSAV Update |
|                                                                                                    |                   |                                                         |
| Shortcut menu                                                                                                  | Main Dialog       | Box with Shortcut Menu                                  |

### **MENU BAR**

From the menu bar, you can access the **Task**, **View**, **Preferences**, **Rescue Disks**, and **Help** menus with the mouse or keyboard. Just click one of the menu titles, and select a menu item. You can also use the keyboard by pressing the **ALT** key plus the first letter of the menu title or item.

These menus contain items that allow you to perform any of the operations available for starting, creating, deleting, or modifying scan tasks. You can also view scan results, customize Command AntiVirus, create a recovery Rescue Disk set, or view topics that contain helpful information.

#### Task Menu

You can access the **Task** menu by clicking **Task** on the menu bar:

| C Command AntiVirus for Windows         |                    |
|-----------------------------------------|--------------------|
| Task View Preferences Rescue Disks Help |                    |
| Execute                                 |                    |
| New                                     |                    |
| Delete Next scan on                     | Execute Task       |
| Drives                                  |                    |
| Edit F                                  | Properties         |
| Properties                              | <u>N</u> ew Task   |
|                                         | Virus <u>I</u> nfo |
|                                         | CSAV Update        |
|                                         |                    |

Main Dialog Box with Task Menu

Items on the Task menu allow you to:

- Execute Start an on-demand scan task. For more information, refer to Starting an On-demand Scan located later in this chapter.
- New Create a new scan task. For more information, refer to Creating a New Scan Task located later in this chapter.
- Delete Remove a scan task. For more information, refer to Deleting a Scan Task located later in this chapter.
- Edit Copy an existing scan task. For more information, refer to Copying a Scan Task located later in this chapter.
- **Properties** Modify the features of a scan task. For more information, refer to **Setting Scan Task Properties** located later in this chapter.
- Exit Close the Command AntiVirus Main dialog box.

#### **View Menu**

You can access the View menu by clicking View on the menu bar:

| C Command AntiVirus for Windows         |              |
|-----------------------------------------|--------------|
| Task View Preferences Rescue Disks Help |              |
| Refresh                                 |              |
| View Scan Results                       |              |
|                                         | Execute Task |
| Scan Drive A                            | Properties   |
| Scan Drive B                            | New Task     |
| Scan Hard Drives                        | Virus Info   |
|                                         |              |
|                                         |              |
|                                         |              |

Main Dialog Box with View Menu

The **View** menu allows you to update the information in the **Task Window** and to view scan results.

For more information on updating the Task Window, refer to **Updating the Task Window Information** located previously in this chapter.

For more information on viewing scan results, refer to **Viewing Scan Results** located later in this chapter.

#### **Preferences Menu**

The **Preferences** menu is one of the key areas for customizing Command AntiVirus. You can access this menu by clicking **Preferences** on the menu bar.

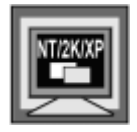

In Windows NT, Windows 2000, and Windows XP, to change **Preferences**, you <u>must</u> be signed on as a member of the Administrators group on the local machine. If you are not, all of the menu items except **Advanced** are available <u>only</u> for viewing.

| Command   | l Anti¥irus fo                                                             | or Windows                                               |      |      |   | _ 🗆 ×                               |
|-----------|----------------------------------------------------------------------------|----------------------------------------------------------|------|------|---|-------------------------------------|
| Task View | Preferences                                                                | Rescue Disks                                             | Help |      |   |                                     |
| Task name | Network<br>Reporting.<br>Dynamic V<br>Files to Ind<br>Advanced<br>CSAV Upd | <br>/irus Protection<br>slude/Exclude<br>I<br>Jate Setup | a    | n on | _ | Execute Task<br>P <u>r</u> operties |
| Scan Ha   | rd Drives                                                                  |                                                          |      |      |   | New Task                            |
| Scan Ne   | twork Drives                                                               |                                                          |      |      |   | Virus <u>I</u> nfo                  |
| •         |                                                                            |                                                          |      |      |   | CSAV Update                         |
|           |                                                                            |                                                          |      |      |   |                                     |

Main Dialog Box with Preferences Menu

The items on the Preferences menu allow you to:

 Network – Specify how CSAV behaves when scanning a network drive that has NetWare installed. For more information, refer to Setting CSAV Scanning Options for NetWare Drives located later in this chapter.

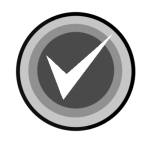

**NOTE:** The **Network** menu item is available <u>**only**</u> if you have the Novell® NetWare® client installed.

3-15

 Reporting – Control how and where scan results are reported, modify the message CSAV displays when a virus infection is found during a manual, and set an audible virus warning. For more information, refer to Customizing Scan Results Reporting located later in this chapter.

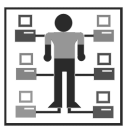

Administrator's can also set CSAV to mail a virus report to a recipient and/or to log virus infections found to a NetWare server. For more information, refer to **Sending a Virus Notification Message** and/or **Setting Up Virus Reporting to a NetWare Server** located later in this chapter.

- **Dynamic Virus Protection** Start, or stop on-access scanning protection. You can also set the on-access scanning properties including the action that Command AntiVirus takes when it detects a virus infection through on-access scanning. For more information, refer to **Setting On-access Scanning Properties** located later in this chapter.
- Files to Include/Exclude Specify additional file types to Include in and what files and/or directories to Exclude from all scans. For more information, refer to Specifying Files/Directories To Scan located later in this chapter.
- Advanced Set the path of the quarantine folder, receive a warning if the virus definition files are out-of-date, and change the folder containing the Command AntiVirus System Task files.

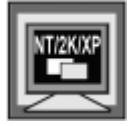

In Windows NT, Windows 2000, and Windows XP, the **Advanced** menu item is available **<u>only</u>** if you are signed on as a member of the Administrators group on the local machine.

For more information on changing the quarantine folder, refer to **Using the Quarantine Feature** located later in this chapter.

For more information on how to receive a warning if the virus definition files are out-of-date, refer to **Setting a Virus Definition Files Warning** located later in this chapter.

For more information on changing the Command AntiVirus **System Task** files folder, refer to **Changing the System Scan Task Folder** located later in this chapter.

• CSAV Update Setup – Schedule the activation of updating the administrative image on a server. For more information, refer to Updating Command AntiVirus located later in this chapter.

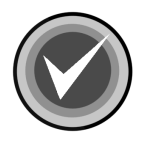

**NOTE:** The **CSAV Update Setup** menu item is available <u>only</u> if you have the Windows® Task Scheduler installed.

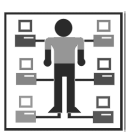

Administrators can customize these features by using the Custom Installation Wizard for Command Antivirus or the System Policy Template for Command AntiVirus. For more information, refer to the *COMMANDCentral* chapter of this guide.

#### **Rescue Disks Menu**

You can access the **Rescue Disks** menu by clicking **Rescue Disks** on the menu bar:

| Command AntiVirus for ₩  | /indows   |              |                    |
|--------------------------|-----------|--------------|--------------------|
| Task View Preferences Re | scue Disk | s Help       |                    |
|                          | Make Res  | scue Disks   |                    |
| Task name                |           | Next scan on | Execute Task       |
| Scan CD-ROM Drives       |           |              | Properties         |
| Scan Drive B             |           |              | New Task           |
| Scan Network Drives      |           |              | Virus <u>I</u> nfo |
| T                        |           |              | CSAV Update        |
|                          |           |              |                    |

Main Dialog Box with Rescue Disks Menu

3-17

The **Rescue Disks** menu allows you to create a recovery Rescue Disk set. For more information, refer to **Creating and Using a Rescue Disk Set** located later in this chapter.

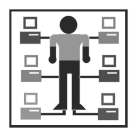

Administrators can customize CSAV to hide this menu by using the Custom Installation Wizard for Command Antivirus or the System Policy Template for Command AntiVirus. For more information, refer to the **COMMANDCentral** chapter of this administrator's guide.

#### Help Menu

The **Help** menu provides general help for Command AntiVirus. You can access this menu by clicking **Help** on the Command AntiVirus menu bar:

| Command AntiVirus for Windows      |                    | _ 🗆 ×              |
|------------------------------------|--------------------|--------------------|
| Task View Preferences Rescue Disks | Help               | -                  |
|                                    | Help<br>Readme.txt |                    |
| Task name Ne                       | Technical Support  | Execute Task       |
| Scan CD-ROM Drives                 | Virus Information  | Properties         |
| Scan Drive B                       | About              | <u>N</u> ew Task   |
| Scan Network Drives                |                    | Virus <u>I</u> nfo |
| •                                  |                    | CSAV Update        |
| -                                  |                    |                    |

Main Dialog Box with Help Menu

Items on the Help menu allow you to:

- Help Find information on a specific topic
- Readme.txt View the Readme.txt file

- Technical Support Contact your local Technical Support representative
- Virus Information View a list of viruses handled by Command AntiVirus
- About View the Command AntiVirus product installation information

For more information, refer to Getting Help located later in this chapter.

### TOOLBAR BUTTONS

The toolbar provides quick access to functions that can also be accessed from other menus. For example, you can start, create, modify, and delete scan tasks. You can also view scan results. Just click the appropriate button.

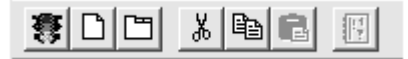

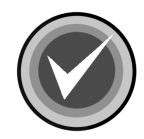

**NOTE:** To see a ToolTip that identifies the function of a particular button, move the mouse pointer over any toolbar button.

### OTHER WAYS TO ACCESS COMMAND ANTIVIRUS

You can open the Command AntiVirus Main dialog box in several ways:

- From the Start menu.
- By double-clicking the yellow C icon (Command AntiVirus notification icon) in the Windows notification area located to the right of the Windows Quick Launch bar:

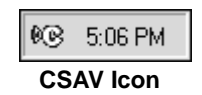

3 - 19

• By right-clicking the yellow C icon in the Windows notification area, and then clicking Configure AntiVirus from the Command AntiVirus Shortcut Menu:

Configure AntiVirus Configure Dynamic Virus Protection

#### Command AntiVirus Shortcut Menu

The **Command AntiVirus** shortcut menu also allows you to set the properties of on-access scanning protection provided through Dynamic Virus Protection (DVP). Just click the **Configure Dynamic Virus Protection** menu item.The system displays the **Dynamic Virus Protection** dialog box. For more information on setting the scanning properties of DVP, refer to **Setting On-access Scanning Properties** located later in this chapter.

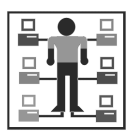

Administrators can customize Command AntiVirus to hide the yellow C icon by using the Custom Installation Wizard for Command Antivirus or the System Policy Template for Command AntiVirus. For more information, refer to the **COMMANDCentral** chapter of this administrator's guide.

# **CREATING AND USING A RESCUE DISK SET**

Some viruses may prevent you from starting up your system or accessing your Command AntiVirus program. A **Rescue Disk** set helps you to detect and remove these viruses.

The **Rescue Disks** menu in the Command AntiVirus graphical user interface (GUI) allows you to create a **Rescue Disk** set. You can access this menu by clicking **Rescue Disks** on the menu bar.

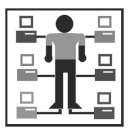

Administrators can customize CSAV to hide this menu by using the Custom Installation Wizard for Command Antivirus or the System Policy Template for Command AntiVirus. For more information, refer to the **COMMANDCentral** chapter of this administrator's guide.

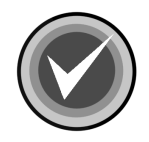

**NOTE:** To create a rescue disk set, you will need three blank, formatted 1.44MB diskettes labeled **CSAV Rescue Disk 1 for (User's Computer ID)**, **CSAV Rescue Disk 2 for (User's Computer ID)**, and **CSAV Rescue Disk 3 for (User's Computer ID)**. Also, make sure that the diskettes and your system are **virus-free**.

For NTFS systems, unless you can access an NTFS drive from within DOS, for example, by using third-party software, you will **<u>not</u>** be able to use the **Rescue Disk** set to scan files on an NTFS drive.

You can use **Rescue Disk 1** on NTFS systems at any time to repair damaged or infected boot sector information.

This section contains information on how to create a **Rescue Disk** set from the Command AntiVirus **Rescue Disks** menu and how to use the **Rescue Disk** set when you cannot use your Command AntiVirus program.

### **CREATING FROM THE RESCUE DISKS MENU**

To create a Rescue Disk set from the Rescue Disks menu, follow these steps:

1. On the Command AntiVirus menu bar, click **Rescue Disks**. The system displays the **Rescue Disks** menu:

| C Command AntiVirus fo | or Windows | :            |                    |
|------------------------|------------|--------------|--------------------|
| Task View Preferences  | Rescue Dis | sks Help     |                    |
|                        | Make Ro    | escue Disks  |                    |
| [                      |            |              |                    |
| Task name              |            | Next scan on | Everute Task       |
| Scan CD-ROM Drives     |            |              | Everage Laby       |
| Scan Drive A           |            |              | Properties         |
| Scan Drive B           |            |              | New Task           |
| Scan Hard Drives       |            |              |                    |
| Scan Network Drives    |            |              | Virus <u>I</u> nfo |
|                        |            |              | CSAV Update        |
|                        |            |              |                    |
| Creates rescue disks   |            |              |                    |
|                        |            |              |                    |

**Rescue Disks Menu** 

2. Click Make Rescue Disks, the system displays the Rescue Disk dialog box:

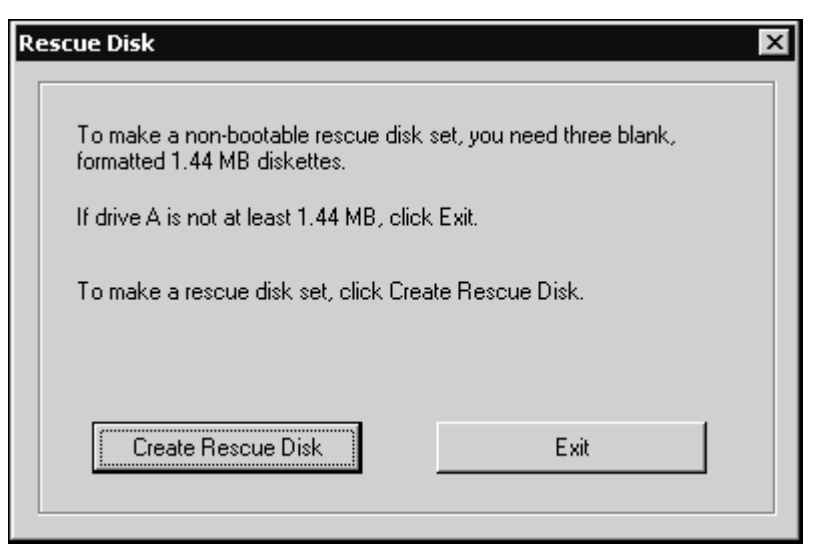

**Rescue Disk Dialog Box** 

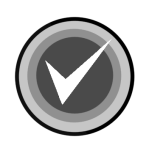

**NOTE:** If drive A is not at least 1.44MB, or you do not want to create a rescue disk set, click **Exit**.

3. To make a non-bootable rescue disk set, click **Create Rescue Disk**. The system displays the **Insert Disk** dialog box:

3-23

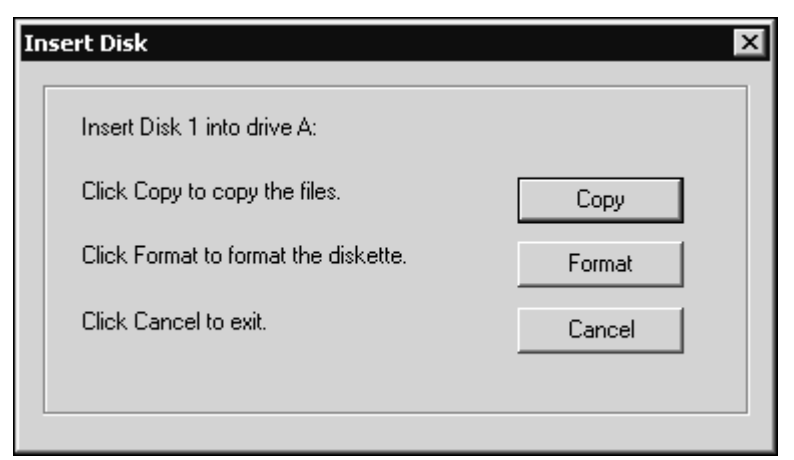

Insert Disk Dialog Box

4. Insert **Disk 1** into drive A, and click **Copy**. The system displays the **Copying** dialog box that shows the files being copied.

When the copying is complete, the system returns to the **Insert Disk** dialog box which prompts you for **Disk 2**.

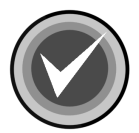

**NOTE:** If your disk is <u>not</u> formatted, insert **Disk 1**, and click **Format**. Then, continue with the formatting process. When the formatting process is complete, click **Close** to return to the **Insert Disk** dialog box.

5. Remove **Disk 1** from drive A, and set the write-protect tab to prevent any modifications.

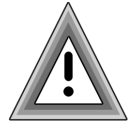

As the rescue file on **Rescue Disk 1** is machine-specific, this diskette is for use on only the computer that was used to create the file.

6. Insert **Disk 2** into drive A, and click **Copy**. The system displays the **Copying** dialog box that shows the files being copied.

When the copying is complete, the system returns to the **Insert Disk** dialog box which prompts you for **Disk 3**.
- 7. Remove **Disk 2** from drive A, and set the write-protect tab to prevent any modifications.
- 8. Insert **Disk 3** into drive A, and click **Copy**. The system displays the **Copying** dialog box that shows the files being copied.

When the copying is complete, the system returns to the **Command AntiVirus Main** dialog box.

9. Remove **Disk 3** from drive A, and set the write-protect tab to prevent any modifications.

If necessary, you can run a Command AntiVirus scan from the **Rescue Disk** set.

**Rescue Disk 1** contains the **FIXDISK** utility and the **RESCUE.DAT** file that contains a copy of the master boot record and boot sector.

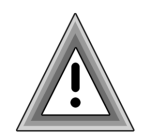

As the rescue file on **Rescue Disk 1** is machine-specific, this diskette is for use on only the computer that was used to create the file.

You have just created a Command AntiVirus **Rescue Disk** set. Put the **Rescue Disk** set in a safe place. Be sure to update the set when you get your next Command AntiVirus update.

## USING THE RESCUE DISK SET

Some viruses may prevent you from starting up your system or accessing your Command AntiVirus program. For example, you may need to repair damage or infected boot sector information. The **Rescue Disk** set helps you to detect and remove these viruses.

If you need to use the **Rescue Disk** set, follow these steps:

- 1. Turn off your computer.
- 2. Place a virus-free, write-protected bootable diskette into drive A.
- 3. Turn on your computer.
- 4. If you are prompted to enter a new date and a new time, press **Enter** for each.
- 5. Remove the bootable diskette, and insert **Rescue Disk 1** into drive A.

6. At the A prompt, type the following:

F-PROT /HARD /DISINF /LOADDEF /ALL

- 7. Press Enter. The system prompts you to insert a diskette with SIGN.DEF.
- 8. Insert **Rescue Disk 2** into drive A, and press **Enter**. The system prompts you to insert a diskette with **SIGN2.DEF**.
- 9. Insert **Rescue Disk 3** into drive A, and press **Enter**. A scan of your hard drive begins immediately. If any viruses are detected, allow CSAV to disinfect them.

When the scan is complete, remove Rescue Disk 3 from drive A.

## STARTING AN ON-DEMAND SCAN

Periodically performing an on-demand scan of your diskette drives, local hard drives, network drives, or CD-ROM drives is an important part of keeping your system virus free.

You can perform this task quickly and easily by using the preset scan tasks that come with Command AntiVirus. These tasks are the most commonly needed tasks, and they are set with the more common scan task properties. By default, they are set to disinfect when a virus infection is found.

You can start an on-demand scan from the **Task** menu, the Windows shortcut menu, or the command line. You can also schedule an on-demand scan task to run daily, weekly, or monthly at a particular time of the day. For more information on scheduling an on-demand scan, refer to **Scheduling An On-demand Scan** located later in this chapter.

Command AntiVirus allows you to change the features of a scan task through the **Properties** dialog box. For example, you can select a particular path or folder to scan, specify the action to take when a virus infection is found, and select the types of files to include in or exclude from a scan. For more information, refer to **Setting Scan Task Properties** located later in this chapter.

You can also create a new scan task through the **Task** menu. For more information, refer to **Creating A New Scan Task** located later in this chapter.

This section contains information on how to start an on-demand scan from the Command AntiVirus **Task** menu, from the Windows shortcut menu, and from the Windows command line.

### FROM THE TASK MENU

To start an on-demand scan from the Task menu, follow these steps:

- 1. From the Task List in the Command AntiVirus Main dialog box, select a Task name for example, Scan CD-ROM Drives.
- 2. On the Command AntiVirus menu bar, click **Task**. The system displays the **Task** menu:

| C Command AntiVirus for Windows              | _ 🗆 ×                |
|----------------------------------------------|----------------------|
| Task View Preferences Rescue Disks Help      |                      |
| Execute E E                                  |                      |
| New                                          |                      |
| Delete Next scan on Drives                   | <u>E</u> xecute Task |
| Edit 🕨                                       | Properties           |
| Properties                                   | <u>N</u> ew Task     |
|                                              | Virus <u>I</u> nfo   |
|                                              | CSAV Update          |
| Perform a virus scan using the selected task |                      |
|                                              | Task Menu            |

3. Click **Execute**. The scan begins, and the system displays the **Scan** dialog box with the **Infections** dialog box in view.

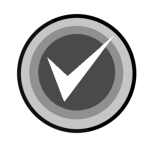

**NOTE:** You can stop the scan at any time by clicking the **Stop Scan** button. When the scan is complete, **Stop Scan** changes to **Close**. You can then click the **Close** button to exit the **Scan** dialog box.

3-27

| 5 | C Scan Hard Drives            |                                    |                      | _ 🗆 🗵  |
|---|-------------------------------|------------------------------------|----------------------|--------|
| I | Infections Report             |                                    |                      |        |
|   |                               |                                    |                      |        |
|   | Files: 66                     | Infections: 2                      |                      |        |
|   | File                          | Infection                          | Infection Status     |        |
|   | eicar1.com<br>eicar2.com      | EICAR_Test_File<br>EICAR_Test_File | Infected<br>Infected |        |
|   |                               |                                    |                      |        |
|   |                               |                                    |                      |        |
|   |                               |                                    |                      |        |
|   |                               |                                    |                      |        |
|   |                               |                                    |                      |        |
|   |                               |                                    |                      |        |
|   | Scanning: c:\0\Client32\WINNT | \i386\NLS\ENGLISH\iwclient.inf     |                      |        |
|   |                               |                                    | Sto                  | o Scan |

Infections Dialog Box

This dialog box provides details about the scan that is taking place:

- Files Progressively displays the number of files scanned.
- Infections Progressively displays the number of virus infections found.

- **File** Identifies the file that contains a virus infection. To display the location of the infected file, using the mouse, point to the file name.
- Infection Identifies the type of virus infection found. To go to our web site to find out more information about the infection, right-click the Infection name. The system displays a drop-down menu:

| C Scan Drive A           | _                                  |                      |
|--------------------------|------------------------------------|----------------------|
| Files: 2                 | Infections: 2                      |                      |
| File                     | Infection                          | Infection Status     |
| eicar1.com<br>eicar2.com | EICAR_Test_File<br>EICAR_Test_File | Infected<br>Infected |
|                          | virus inro                         |                      |
|                          |                                    |                      |
|                          |                                    |                      |
|                          |                                    |                      |
|                          |                                    |                      |
|                          |                                    |                      |
| •                        |                                    |                      |
| Scanning:                |                                    |                      |
|                          |                                    | Close                |

#### Infections Dialog Box - Virus Info

ົດ

IAND

Click **Virus Info.** You are connected to the virus search page of the Command Software web site. This page provides links to additional information about the virus infection that was found and the ability to search for information on other infections.

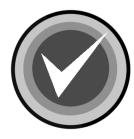

**NOTE:** To obtain this information, you <u>must</u> be connected to the Internet.

• Infection Status – Identifies the present state of the virus infection, for example, Infected. To change the status, right-click the specified Infection Status. The system displays a drop-down menu:

| C Scan Drive A     | _               |                                                         |
|--------------------|-----------------|---------------------------------------------------------|
| Files: 2           | Infections: 2   |                                                         |
| File               | Infection       | Infection Status                                        |
| eicar1.com         | EICAR_Test_File | Infected                                                |
| <u>leicar2.com</u> | EICAR_Test_File | Infecter<br>Disinfect<br>Rename<br>Quarantine<br>Delete |
|                    |                 |                                                         |
| Scanning:          |                 |                                                         |
|                    |                 | Close                                                   |

Infections Dialog Box – Action On Infection

This menu allows you to **Disinfect**, **Rename**, **Quarantine**, or **Delete** the infected file. Click the action that you want to take, for example, **Disinfect**. CSAV disinfects the file and changes the **Infection Status** to **Disinfected**.

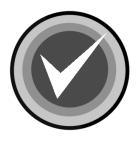

**NOTE:** The default setting for **Action on infection** in Command AntiVirus is **Disinfect**. You can change the default setting for both on-demand and on-access scanning. For more information refer to **Setting Scan Task Properties** and **Setting On-access Scanning Properties** located later in this chapter.

• Scanning - Identifies the file currently being scanned.

When the scan is complete, the system displays an **AVSCAN** message box, for example:

| RC Scan Drive A          |                                    |                      | - I X |
|--------------------------|------------------------------------|----------------------|-------|
| Files: 2                 | Infections: 2                      |                      |       |
| File                     | Infection                          | Infection Status     |       |
| eicar1.com<br>eicar2.com | EICAR_Test_File<br>EICAR_Test_File | Infected<br>Infected |       |
|                          | AVSCAN X<br>Infection found        |                      |       |
|                          |                                    |                      |       |
| Scanning:                |                                    | Stop                 | Scan  |

AVScan Message Box

- 4. Click **OK** to close the message box.
- 5. Click the **Report** tab. The system displays the **Report** dialog box:

| Scan Drive C                                                                                                    |                                                                                                    |                                                          |       |
|----------------------------------------------------------------------------------------------------|----------------------------------------------------------------------------------------------------|----------------------------------------------------------|-------|
| Infections Report                                                                                                    |                                                                                                    |                                                          |       |
|                                                                                                    |                                                                                                    |                                                          |       |
|                                                                                                    | Save                                                                                                    | Send                                                     | Print |
| Scanning MBR of hard<br>Scanning boot sector o<br>No viruses were found i<br>Scanning path: C:<br>C:\v\Eicar1.com Infect<br>C:\v\Eicar2.com Infect<br>Scan Results:<br>1 Boot Sectors Sca<br>1 MBRs Scanned<br>0 Suspicious MBRs<br>0 Infected MBRs/B<br>2 Files Scanned<br>2 Files Processed<br>0 Files Suspicious<br>2 Files Infected<br>2 Viruses Found | disk 0<br>f partition 0 on disl<br>n MBRs or hard d<br>tion: EICAR_Test_<br>tion: EICAR_Test_<br>nned<br>/Boot Sectors<br>oot Sectors | < 0<br>isk boot sectors.<br>File (exact)<br>File (exact) |       |
|                                                                                                    |                                                                                                    |                                                          | Close |
|                                                                                                    |                                                                                                    |                                                          |       |

#### **Report Dialog Box**

This dialog box provides a summary of the scan details. It also allows you to save a copy of the report, send a copy of the report through your e-mail system, or print the report by clicking the **Save**, **Send** or **Print** buttons.

6. Click Close to close the Scan dialog box.

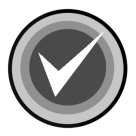

**NOTE:** You can also start an on-demand scan by selecting a **Task name** and clicking the **Execute Task** button in the **Command AntiVirus Main** dialog box or the **Execute** button **(5)** on the toolbar.

### FROM THE WINDOWS SHORTCUT MENU

You can perform fast and efficient virus scans of selected folders or files from the Windows shortcut menu. The files or folder to be scanned can be located in Windows Explorer, on the desktop, or within program groups.

To perform a scan from the Windows shortcut menu, follow these steps:

- 1. Select one or more file names or folders that you want to scan.
- 2. With the mouse pointer on the selected items, right-click. The operating system displays a menu containing the **Command AntiVirus Scan** option:

|   | <u>Explore</u><br>Open<br>Browse With Paint Shop Pro 7<br><u>F</u> ind |
|---|------------------------------------------------------------------------|
|   | Command Ant <u>M</u> irus Scan                                         |
| 9 | S <u>h</u> aring<br>Add to <u>Z</u> ip                                 |
| N | NetWare Copy                                                           |
|   | For <u>m</u> at                                                        |
|   | Create <u>S</u> hortcut                                                |
|   | P <u>r</u> operties                                                    |
|   |                                                                        |

Shortcut Menu Scan

 Click Command AntiVirus Scan. The scan begins immediately, and the system displays the AVScan dialog box with the Infections dialog box in view.

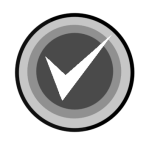

**NOTE:** The shortcut or right-click scanning properties are based on the Command AntiVirus default scanning properties. For example, if a virus infection is found, CSAV attempts to disinfect the file. For more information, refer to **Setting Scan Task Properties** located later in this chapter.

You can also take action on a particular virus from the **Infections** dialog box when you are running a scan.

### FROM THE COMMAND LINE

Command AntiVirus includes a program called **CSAV.EXE** that you can use to run a scan from the command line.

**CSAV.EXE** is an operating system-specific command-line scanner. It provides the same state-of-the-art protection as our graphical user interface and on-access scanners. For more information, refer to the **GUIDE.TXT** file that is located in the **Command Software\Command AntiVirus** folder.

# SCHEDULING AN ON-DEMAND SCAN

To help you keep your system virus free, you can schedule an on-demand scan task to run daily, weekly, or monthly at a particular time of the day. Scheduling a daily scan guarantees that your computer is consistently checked for virus infections. You can schedule an on-demand scan task through the **Task/Properties/Schedule** dialog box.

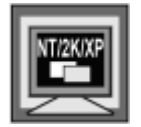

In Windows NT, Windows 2000, and Windows XP, the **Schedule** dialog box is available **only** for a **System Task**.

Scheduled scans run as long as the computer is on even if no one is logged onto the computer. Command AntiVirus does <u>not</u> need to be opened for a scheduled scan to take place.

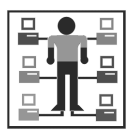

Administrators can create scheduled scans that are installed on each user's computer. These administrator-defined scheduled scans also run even when no one is logged onto the machine.

When a scheduled scan begins, a small clock with moving hands appears over the yellow **C** icon in the Windows notification area. If the computer is <u>not</u> on when a scan is scheduled to run, the scan is skipped.

To stop a scheduled scan once it has started, right-click the yellow **C** icon in the Windows notification area, select **Stop Scheduled scans** from the shortcut menu, and then click the scan that you want to stop, for example, **Scan Hard Drives**.

You can view the results of a scheduled scan through the **View** menu.

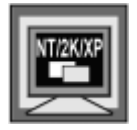

In Windows NT, Windows 2000, or Windows XP, you can also view scan results in the Windows Event Viewer if you selected the **Report to Application Log** option.

For more information, refer to **Viewing Scan Results** located later in this chapter.

This section contains information on how to schedule an on-demand scan.

To schedule an on-demand scan, follow these steps:

- 1. In the Command AntiVirus Main dialog box, select a Task name.
- 2. On the menu bar, click Task. The system displays the Task menu:

| C Command AntiVirus for Windows              | _ 🗆 ×              |  |  |
|----------------------------------------------|--------------------|--|--|
| Task View Preferences Rescue Disks Help      |                    |  |  |
| Execute                                      |                    |  |  |
| New                                          |                    |  |  |
| Delete Next scan on                          | Execute Task       |  |  |
| Drives                                       |                    |  |  |
|                                              | Properties         |  |  |
| Properties                                   | <u>N</u> ew Task   |  |  |
|                                              | Virus <u>I</u> nfo |  |  |
|                                              | CSAV Update        |  |  |
| Displays the properties of the selected item |                    |  |  |

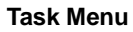

3. Click **Properties**. The system displays the **Properties** dialog box.

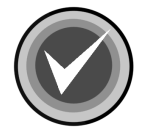

**NOTE:** You can also access this dialog box by selecting a **Task name** and clicking the **Properties** button in the **Command AntiVirus Main** dialog box or the **Properties** button **C** on the toolbar.

4. Click the Schedule tab. The system displays the Schedule dialog box:

| Properties - Scan Hard Drives                                  | Ί×Ι |
|----------------------------------------------------------------|-----|
| Properties Advanced Properties Schedule                        |     |
| Enable scheduling                                              |     |
| Scan frequency                                                 |     |
| O Daily   O Weekly □ Mon □ Tue □ Wed □ Thu   □ Fri □ Sat □ Sun |     |
| O Monthly                                                      |     |
| Time to scan 22:00 (24hr)                                      |     |
|                                                                |     |
|                                                                |     |
|                                                                |     |
|                                                                |     |
|                                                                |     |
| OK Cancel                                                      |     |
|                                                                |     |

Schedule Dialog Box

5. Select the **Enable scheduling** check box.

Checking this box turns on scheduled scanning. If the box is  $\underline{not}$  checked, scheduled scans do  $\underline{not}$  take place.

- 6. Under Scan frequency, select one of the following options:
  - Daily Scans each day.
  - Weekly When you select this option, you can then select the day or days each week that you want a scan to take place.
  - **Monthly** When you select this option, you can then select from the drop-down list the day of the month that you want the scan to take place.
- 7. In the **Time to scan** text box, type the time of day that you want the scan to start. Use a 24-hour format with "00.00" indicating midnight. For example, if you want to scan at 1:30 p.m., enter 13:30.

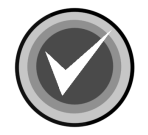

**NOTE:** If the computer is <u>not</u> on when a scan is scheduled to start, the scan is skipped.

If you want to schedule an immediate scheduled scan for testing purposes, you should schedule the scan at least one minute ahead of the current time. For example, if the current time is 10:44 a.m., set the **Time to scan** to 10:45.

8. Click OK.

3-39

## UNDERSTANDING ON-ACCESS SCAN REPORTING

On-access scanning protection through Dynamic Virus Protection (DVP) works "behind the scenes" to protect your system from becoming infected by a computer virus. When DVP finds a virus-infected file, the system displays the **Dynamic Virus Protection Report** log.

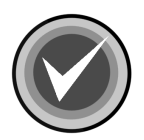

**NOTE:** The **DVP Report** log may open in the background. Just click **Dynamic Virus Protection** in the Windows Quick Launch bar to bring the log forward.

This section contains a description of the information that is contained in the **DVP Report** log. It also provides information on how to view the information in the log, clear the log, and exit the log.

| С | C Dynamic Virus Protection Report |                 |                      |  |  |
|---|-----------------------------------|-----------------|----------------------|--|--|
|   |                                   |                 |                      |  |  |
|   | File                              | Infection       | Infection Status 📃 🔺 |  |  |
|   | EICAR1.COM                        | EICAR_Test_File | Infected             |  |  |
|   | MACR097P.XLS                      | X97M/TestMacro  | Infected             |  |  |
|   | eicar.com                         | EICAR_Test_File | Infected             |  |  |
|   | 02.COM                            | EICAR_Test_File | Infected             |  |  |
|   | TX97M.PPT                         | X97M/TestMacro  | Infected             |  |  |
|   | ManyMacroclean.dot                |                 | Infected             |  |  |
|   | eicar.rtf                         | EICAR_Test_File | Infected             |  |  |
|   | EICAR.WBK                         | W97M/TestMacro  | Infected             |  |  |
|   | aigar ava                         | FICAR Test File | Infected             |  |  |
|   | •                                 |                 |                      |  |  |
|   |                                   |                 |                      |  |  |
|   | Infection reported                |                 |                      |  |  |
|   |                                   |                 |                      |  |  |
|   |                                   |                 | ОК                   |  |  |
|   |                                   |                 | - OK                 |  |  |
|   |                                   |                 |                      |  |  |

DVP Report Log

The **Dynamic Virus Protection Report** log provides the following information for <u>all</u> virus infections found during a login session.

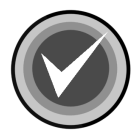

**NOTE:** As the **Dynamic Virus Protection Report** log can be cleared, the log may not contain the scan results of previous DVP scanning during that session.

- **File** Identifies the file that contains a virus infection. To display the location of the infected file, using the mouse, point to the file name.
- Infection Identifies the type of virus infection found.
- Infection Status Identifies the present state of the virus infection, for example, Infected.

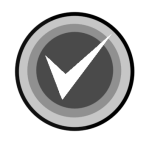

**NOTE**: To view all of the infections in the log, or to view all of the information on each infection, use the scroll bars. To exit, click the **OK** button.

### **Clearing the Scan Results**

To clear the entire log, right-click a File, and then click Clear All.

To clear a single item from the log, right-click the **File**, and then click **Clear Selection**.

## VIEWING SCAN RESULTS

You can view the results of on-demand scans including scheduled scans and the results of on-access scanning through DVP from the **View** menu.

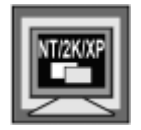

In Windows NT, Windows 2000, or Windows XP, you can also view scan results in the Windows Event Viewer if you selected the **Report to Application Log** option.

This section contains information on how to view scan results from both the **View** menu and the Windows Event Viewer. It also contains information on how to log results to the Windows Event Viewer Application Log.

### FROM THE VIEW MENU

The **View** menu allows you to view the scan results of <u>all</u> on-demand scans including scheduled scans and the scan results of DVP scanning. You can view this list of scan results in the **View/View Scan Results/Command AntiVirus Scan Results** dialog box.

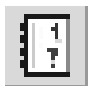

You can also view the **Command AntiVirus Scan Results** by clicking the **View Scan Results** button on the toolbar.

To view scan results from the View menu, follow these steps:

1. On the Command AntiVirus menu bar, click **View**. The system displays the **View** menu:

| C Command AntiVirus for Windows         | _ 🗆 🗙        |  |  |
|-----------------------------------------|--------------|--|--|
| Task View Preferences Rescue Disks Help |              |  |  |
| Refresh                                 |              |  |  |
| View Scan Results                       |              |  |  |
| Scan CD-ROM Drives                      | Execute Task |  |  |
| Scan Drive A                            | Properties   |  |  |
| Scan Drive B                            | New Task     |  |  |
| Scan Hard Drives                        | Virus Info   |  |  |
|                                         |              |  |  |
|                                         |              |  |  |
| View scan results.                      |              |  |  |

View Menu

2. Click View Scan Results. The system displays the Command AntiVirus Scan Results log:

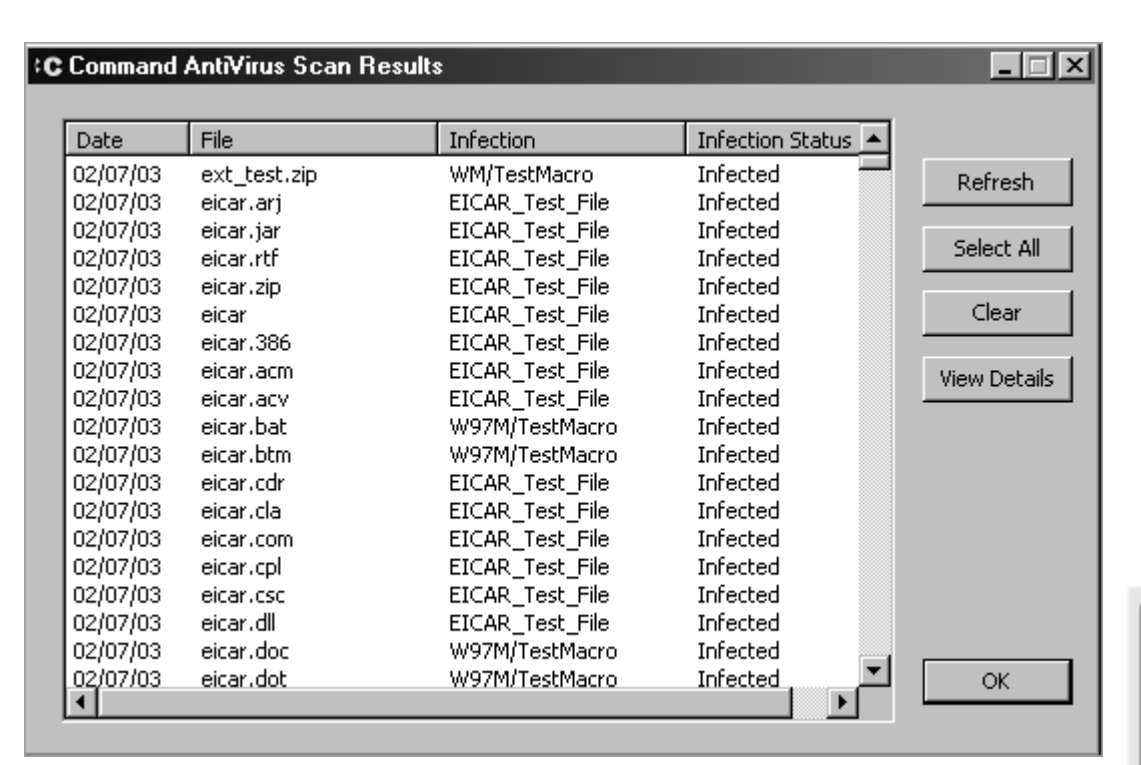

CSAV Scan Results Log

The **Command AntiVirus Scan Results** log provides the following information for <u>all</u> virus infections found.

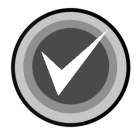

**NOTE:** As the **Command AntiVirus Scan Results** log can be cleared, the log may not contain the scan results of previous scans.

- Date Specifies the date the virus infection was found.
- File Identifies the file that contains a virus infection. To display the location of the infected file, right-click the File, and click **Details**.

- Infection Identifies the type of virus infection found.
- Infection Status Identifies the present state of the virus infection, for example, Infected.

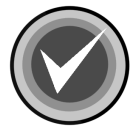

**NOTE**: To view all of the infections in the list, or to view all of the information on each infection, use the scroll bars. To exit, click the **OK** button.

#### **Viewing Scan Results Details**

To view the details of a single file in the log, right-click the **File**, and click **Details**.

To view the details of all of the files in the log, click the **Select All** button, and then click the **View Details** button.

| Details                                                     | ×   |
|-------------------------------------------------------------|-----|
|                                                             | _   |
|                                                             |     |
| File Name: A:\eicar2.com                                    |     |
| Infection: EICAR_Test_File                                  |     |
| Message: A:\EICAR2.COM Infection: EICAR_Test_F              | ile |
| Infection state: Infected                                   |     |
| Application: avscan<br>Application version: 4, 80, 2, 20120 |     |
| Application version: 4.60.2.30130                           |     |
| Deffiles version: 01/30/2003_13:29                          |     |
| User: Administrator                                         |     |
| Date: 2003/02/06 14:23:36                                   |     |
| ID: 2                                                       |     |
|                                                             |     |
|                                                             |     |
| •                                                           | - 1 |
|                                                             | -   |
| ок                                                          |     |
|                                                             |     |
|                                                             |     |

**Details Dialog Box** 

#### Adding the Latest Scan Results

To add the latest scan information to the list, click the **Refresh** button.

### **Clearing the Scan Results**

To clear the entire log, click the **Select All** button, and then click the **Clear** button.

To clear a single item from the log, right-click the **File**, and then click **Clear Selection**.

#### **Receiving an Infection Warning**

If your computer contains a virus infection that has been detected through DVP scanning or an on-demand scan including a scheduled scan, Command AntiVirus displays the following **Command AntiVirus Infection Warning** dialog box when you log on to your computer:

| Command AntiVirus Infection Warning |                                   |  |  |  |  |  |
|-------------------------------------|-----------------------------------|--|--|--|--|--|
|                                     | A virus infection has been found. |  |  |  |  |  |
| View Scan Results Now               |                                   |  |  |  |  |  |
|                                     | O View Scan Results Later         |  |  |  |  |  |
|                                     | OK                                |  |  |  |  |  |

**CSAV Infection Warning Dialog Box** 

This dialog box allows you to view the **Command AntiVirus Scan Results** log to determine what type of infection has been found. Command AntiVirus continues to display this dialog box at login until you take some action on the infected file, for example, **Disinfect**.

## IN THE WINDOWS EVENT VIEWER

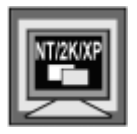

This information is **only** for Windows NT, Windows 2000, or Windows XP.

You can log each occurrence of a virus found during an on-demand scan including a scheduled scan and in real time through DVP to the operating system's **Event Viewer Application Log**.

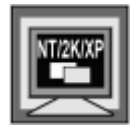

In Windows NT, Windows 2000, and Windows XP, to change **Preferences**, you <u>must</u> be signed on as a member of the Administrators group on the local machine. If you are not, all of the menu items except **Advanced** are available <u>only</u> for viewing.

Administrators can enable this option by using the Custom Installation Wizard for Command AntiVirus or the System Policy Template for Command AntiVirus. For more information, refer to the *COMMANDCentral* chapter of this administrator's guide.

#### Logging Scan Results

To log each occurrence of a virus found in the **Event Viewer Application Log**, follow these steps:

1. On the Command AntiVirus menu bar, click **Preferences**. The system displays the **Preferences** menu:

| Command                          | l AntiVirus fo      | or Windows       |          | _ 🗆 ×              |
|----------------------------------|---------------------|------------------|----------|--------------------|
| Task View                        | Preferences         | Rescue Disks     | Help     |                    |
| s n n                            | Network             |                  |          |                    |
|                                  | Reporting.          |                  |          |                    |
| Task name                        | Dynamic V           | irus Protection  | an on    | Everite Task       |
| Scan CD                          | Files to Inc        | lude/Exclude     |          | Execute Lask       |
| Scan Dri                         | Advanced<br>CSAVUes | <br>Isto Cistura |          | Properties         |
| Scan Drij                        | rd Drives           | late setup       | _        | <u>N</u> ew Task   |
| Scan Nel                         | twork Drives        |                  |          | Virus <u>I</u> nfo |
|                                  |                     |                  | <b>F</b> | CSAV Update        |
| Choose global reporting options. |                     |                  |          |                    |

**Preferences Menu** 

2. Click **Reporting**. The system displays the **Reporting** dialog box with the **General** dialog box in view:

| C Reporting                                    | ? × |
|------------------------------------------------|-----|
| General NetWare                                |     |
| Been when an infection is found                |     |
| List all files scanned                         |     |
| Report to Application Log                      |     |
| Message to display when an infection is found: |     |
| E-Mail<br>SMTP Host:                           |     |
| Recipient(s):                                  |     |
|                                                |     |
| OK Can                                         | tel |

**General Dialog Box** 

- 3. Select the Report to Application Log check box.
- 4. Click OK.

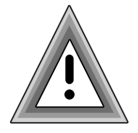

The Event Viewer log may become filled if Command AntiVirus finds a large number of infected files. If that happens frequently, you might consider increasing the **Maximum Log Size** in Event Viewer. Consult your operating system's manual for further information.

#### **Locating Scan Results**

To locate an event, follow these steps:

- 1. Open Event Viewer.
- 2. Select one of the following:
  - In Windows 2000 and Windows XP select Application Log.
  - In Windows NT On the menu bar, click Log, and select Application.
- 3. In the **Source** column of the log look for **AntiVirus**.
- 4. Double-click the event to view the **Event Properties** or **Event Detail** dialog box:

| Event Pro                                          | operties                                                                             |                                       |                          |              | ?×    |
|----------------------------------------------------|--------------------------------------------------------------------------------------|---------------------------------------|--------------------------|--------------|-------|
| Event                                              |                                                                                      |                                       |                          |              | 1     |
| Date:<br>Time:<br>Type:<br>User:                   | 117672002<br>15:53<br>Warning                                                        | Source:<br>Category:<br>Event ID:     | AntiVirus<br>None<br>256 | 3            | ↑     |
| Compu<br>Descrip                                   | ter: W2KP10-7-1                                                                      | -2                                    |                          |              |       |
| Virus F<br>No a<br>EICA<br>C:\te<br>C:\te<br>Datar | Found: 11/6/2002<br>ction taken<br>R_Test_File<br>st\eicar2.com<br>st\eicar2.com Ini | 2 3:53:54 PM<br>fection: EIC/<br>ards | 4<br>AR_Test_            | File (exact) |       |
|                                                    |                                                                                      |                                       |                          |              | *     |
|                                                    |                                                                                      |                                       | ιK                       | Cancel       | Apply |

**Event Properties Dialog Box** 

The **Event Properties** dialog box provides specific information on the virus infections that were found during the scan.

## **CUSTOMIZING SCAN RESULTS REPORTING**

Through the **Preferences/Reporting** dialog box you can control how and where scan results are reported, modify the message Command AntiVirus displays when a virus infection is found during a manual, and set an audible virus infection warning.

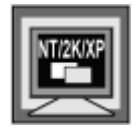

In Windows NT, Windows 2000, and Windows XP, to change **Preferences**, you **<u>must</u>** be signed on as a member of the Administrators group on the local machine. If you are not, all of the menu items except **Advanced** are available **<u>only</u>** for viewing.

This section contains information on how to set these scan reporting options.

| ₽ | 造 |
|---|---|
|   |   |

Administrator's can also set CSAV to mail a virus infection report to a recipient and/or to log virus infections found to a NetWare server. For more information, refer to **Sending a Virus Notification Message** and/or **Setting Up Virus Reporting To a NetWare Server** located later in this chapter.

| 묘 |   | _ |
|---|---|---|
| 8 |   |   |
| 8 | Ţ | - |

Administrators can enable this option by using the Custom Installation Wizard for Command AntiVirus or the System Policy Template for Command AntiVirus. For more information, refer to the **COMMANDCentral** chapter of this administrator's guide.

To set the reporting options, follow these steps:

1. On the Command AntiVirus menu bar, click **Preferences**. The system displays the **Preferences** menu:

3-51

| C Command A       | AntiVirus for                 | Windows                      |       |                    |
|-------------------|-------------------------------|------------------------------|-------|--------------------|
| Task View F       | Preferences                   | Rescue Disks                 | Help  |                    |
| s n m             | Network                       |                              |       |                    |
|                   | Reporting                     |                              |       |                    |
| Task name         | Dynamic Vir<br>Files to Inclu | us Protection<br>ude/Exclude | an on | Execute Task       |
| Scan Dri          | Advanced                      |                              |       | Properties         |
| Scan Dri          | CSAV Upda                     | ite Setup                    | _     | <u>N</u> ew Task   |
| Scan Netw         | ork Drives                    |                              |       | Virus <u>I</u> nfo |
|                   |                               |                              |       | CSAV Update        |
| Choose global rej | porting option:               | S.                           |       |                    |

**Preferences Menu** 

2. Click **Reporting**. The system displays the **Reporting** dialog box with the **General** dialog box in view:

| C Reporting                                    |
|------------------------------------------------|
| General NetWare                                |
| Beep when an infection is found                |
| List all files scanned                         |
| Report to Application Log                      |
| Message to display when an infection is found: |
|                                                |
| E-Mail<br>SMTP Host:                           |
| Recipient(s):                                  |
|                                                |
| OK Cancel                                      |

**General Dialog Box** 

- 3. Select any of the following options:
  - **Beep when an infection is found** The PC speaker emits a short beep when a virus infection is detected.

For manual scans, the beep occurs only once after the scan is completed. For Dynamic Virus Protection (DVP) scanning, the beep occurs each time a virus infection is found.

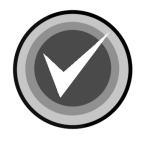

NOTE: The Beep option does not apply to scheduled scans.

• List all files scanned – This option allows you to view a list of all files being scanned during a manual scan in the Scan/Report dialog box.

For all scheduled scans, you can view the list of scanned files if you selected to e-mail a virus report to a recipient and/or to log a virus report to a NetWare server. For more information, refer to **Sending a Virus Notification Message** and/or **Setting Up Virus Reporting to a NetWare Server** located later in this chapter.

Although this option allows you to verify that the appropriate files are being scanned, you can avoid lengthy reports by clearing this option.

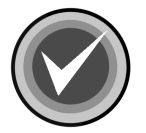

- **NOTE:** The List all files scanned option does <u>not</u> apply to DVP scanning.
  - Report to Application Log Logs each occurrence of a virus infection found during an on-demand scan including a scheduled scan and in real time through DVP to the operating system's Event Viewer Application Log.

For more information, refer to **Viewing Scan Results** located previously in this chapter.

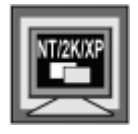

The **Report to Application Log** option applies only to Windows NT, Windows 2000, or Windows XP.

4. If you want to change the message that Command AntiVirus displays when a virus infection is found during a manual scan, in the **Message to display** when an infection is found text box, type the new message. You can enter a text message of up to 255 characters in length. The default message is Infection found.

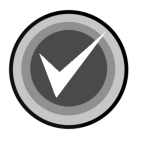

**NOTE:** The **Message to display when an infection is found** option does <u>not</u> apply to DVP scanning or scheduled scans.

5. Click OK.

# SETTING A VIRUS DEFINITION FILES WARNING

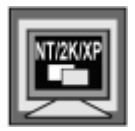

In Windows NT, Windows 2000, and Windows XP, to perform this task, you must be signed on as a member of the Administrators group on the local machine.

To ensure that your computer remains virus-free, it is important that you frequently update your Command AntiVirus virus definition files. For more information on updating, refer to **Updating Command AntiVirus** located later in this chapter.

In the **Preferences/Advanced/Miscellaneous** dialog box, you can set Command AntiVirus to provide a warning if the virus definition files are out-of-date. If you select this option, Command AntiVirus routinely checks the age of the virus definition files. When the virus definition files are older than 30 days, the system displays a warning message advising that you should update the virus definition files:

| Command | Command AntiVirus for Windows                                                                                                    |  |  |  |  |  |
|---------|----------------------------------------------------------------------------------------------------|--|--|--|--|--|
| A       | SIGN.DEF                                                                                                    |  |  |  |  |  |
|         | Warning: The virus information file is rather old and does not<br>contain information on a substantial number of new viruses.<br>New virus definition files should be installed. |  |  |  |  |  |
|         | OK                                                                                                    |  |  |  |  |  |

Virus Definition Files Warning Message

| 묘 |   | -8 |
|---|---|----|
|   | 1 | 르  |
| 8 | Ţ | 믑  |

Administrators can enable this option by using the Custom Installation Wizard for Command AntiVirus or the System Policy Template for Command AntiVirus. For more information, refer to the **COMMANDCentral** chapter of this administrator's guide.

This section contains information on how to set Command AntiVirus to display a warning message when the virus definition files are out-of-date.

To receive a warning when the virus definition files are out-of-date, follow these steps:

1. On the Command AntiVirus menu bar, click **Preferences**. The system displays the **Preferences** menu:

| C Command Ar      | nti¥irus fo  | r Windows       |    |       | _ 🗆 X        |
|-------------------|--------------|-----------------|----|-------|--------------|
| Task View Pre     | eferences    | Rescue Disks    | He | P     |              |
|                   | Network      |                 |    |       |              |
|                   | Reporting    |                 |    |       |              |
| Task name         | Dynamic V    | irus Protection |    | an on |              |
| Scan CD           | Files to Inc | lude/Exclude    |    |       | Execute Task |
| Scan Dri          | Advanced.    |                 |    |       | Properties   |
| Scan Dri          | CSAV Upd     | ate Setup       |    | l     | New Task     |
| Scan Hard D       | rives        |                 |    |       |              |
| Scan Networ       | rk Drives    |                 |    |       | Virus Inro   |
|                   |              |                 |    |       | CSAV Update  |
|                   |              |                 | _  |       |              |
| Advanced options. |              |                 |    |       |              |

Preferences Menu

- 2. Click Advanced. The system displays the Advanced dialog box.
- 3. Click the **Miscellaneous** tab. The system displays the **Miscellaneous** dialog box:

| Advanced                                      |               |           |        | x |  |
|-----------------------------------------------|---------------|-----------|--------|---|--|
| Quarantine Path                               | Miscellaneous | Task Path |        |   |  |
| ☑ Warn if the signature files are out of date |               |           |        |   |  |
|                                               |               |           |        |   |  |
|                                               |               |           |        |   |  |
|                                               |               |           |        |   |  |
|                                               |               | UK        | Lancel |   |  |

Miscellaneous Dialog Box

- 4. Select the Warn if the signature files are out of date check box
- 5. Click OK.

## **UPDATING COMMAND ANTIVIRUS**

To ensure that your computer remains virus-free, it is important that your Command AntiVirus software is kept up-to-date.

Command AntiVirus for Windows Enterprise allows you to choose <u>one</u> of two methods of updating. The default method is the **Enterprise Update** in which workstations update from an administrative image. The second method is the **Internet Update** in which users update directly from the Internet.

In the Enterprise Update, the CSAV Update button in the Command AntiVirus Main dialog box allows users to activate the updating process on-demand. The Preferences/CSAV Update Setup menu item, allows administrators to schedule the activation of updating from the administrative image.

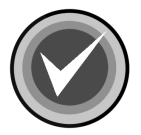

**NOTE:** The **CSAV Update Setup** menu item is available <u>only</u> if you have the Windows® Task Scheduler installed.

In the **Internet Update**, users can use the **Update Now** button in the **Command AntiVirus Main** dialog box to check for updates and upgrades of Command AntiVirus on-demand. Or, in the **Preferences/Update Now** dialog box, they can set the **Update Now** feature to check for updates automatically.

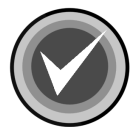

**NOTE:** The **Internet Update** feature is <u>not</u> installed by default. You must install this feature during installation. For more information, refer to the **Installation** chapter of this guide.

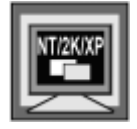

In Windows NT, Windows 2000, and Windows XP, to change **Preferences**, you <u>must</u> be signed on as a member of the Administrators group on the local machine. If you are not, all of the menu items except **Advanced** are available <u>only</u> for viewing.

This section contains information on both the **Enterprise Update** feature and the **Internet Update** feature.

## ENTERPRISE UPDATE FEATURE

As part of COMMANDCentral, administrators in an Enterprise environment can use the Command AntiVirus Download Manager to schedule automatic downloads of virus definition files, component updates, and full product upgrades. The Download Manager also allows administrators to apply these updates and upgrades to administrative images automatically. For more information on the Download Manager, refer to **Command AntiVirus Download Manager** located in the **COMMANDCentral** chapter of this guide.

Command AntiVirus for Windows Enterprise contains an agent (**CUAGENT.EXE**) that detects changes to the administrative image. By default, this program is started when a user logs onto the machine. In the **Enterprise Update**, the **CSAV Update** button in the **Command AntiVirus Main** dialog box allows a user on the network to start the program on demand from within the GUI. The program then carries out an Enterprise update of Command AntiVirus virus definition files and components from an administrative image.

In the **Enterprise Update**, the **Preferences/CSAV Update Setup** menu item, allows administrators to schedule **CUAGENT.EXE** to run at a particular time on a server. The program then carries out an update from the administrative image.

The **Enterprise Update feature** is installed by default. For an alternate method of updating, refer to **Internet Update Feature** located later in this section.

This section contains information on how to use the **CSAV Update** button, and how to schedule **CUAGENT.EXE** to run on an SPD.

### Using the CSAV Update Button

| ſ | NT/2K/XP |
|---|----------|
| Ľ |          |

In Windows NT, Windows 2000, or Windows XP, to use the **CSAV Update** button, **one** of the following conditions **must** be met:

- You are a member of the Administrators group on the local machine
- System policy is set so that you have elevated privileges for installations
- Command AntiVirus has been advertised for the machine

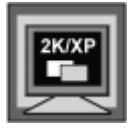

Command AntiVirus has been assigned through Group Policy

3 - 59

Although the program that checks to see if there are any updates to the Command AntiVirus administrative image runs when a user logs on, there may be times when it is necessary to start this program from within the GUI. For example, to make sure that you are protected from a new virus threat, you may need to have the users update virus definition files immediately.

The **CSAV Update** button in the **Command AntiVirus Main** dialog box allows a user on the network to start this program on-demand:

| C Command AntiVirus for Windows         | \$               | _ 🗆 🗵              |  |  |
|-----------------------------------------|------------------|--------------------|--|--|
| Task View Preferences Rescue Disks Help |                  |                    |  |  |
|                                         |                  |                    |  |  |
| Task name                               | Next scan on     | Execute Task       |  |  |
| Scan Drive A                            | Properties       |                    |  |  |
| Scan Drive B                            | <u>N</u> ew Task |                    |  |  |
| Scan Network Drives                     |                  | Virus <u>I</u> nfo |  |  |
|                                         |                  | CSAV Update        |  |  |
|                                         |                  |                    |  |  |

Command AntiVirus Main Dialog Box

To start the updating agent, in the **Command AntiVirus Main** dialog box, click the **CSAV Update** button.

If the administrative image has been updated, the Command AntiVirus files are updated.

If the administrative image has <u>not</u> been updated, the system displays a **CSAV Update** message box informing you that there are no updates to the administrative image:
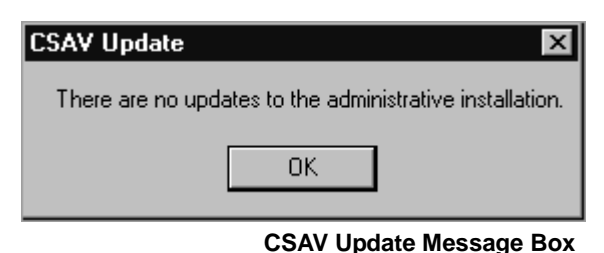

Click **OK** to close the message box.

### Scheduling the Update Agent on a Server

|   | NTINKIND |
|---|----------|
| L | NT/2K/XP |
|   | الججا    |
| ь | $\leq$   |

In Windows NT, Windows 2000, or Windows XP, to schedule the update agent, you **<u>must</u>** be authorized to access the centralized image, to install the software, and to schedule a task.

To make sure that Command AntiVirus installed on a server is kept up-to-date, you may want to schedule the start of the program (**CUAGENT.EXE**) that checks to see if there are any Command AntiVirus updates.

The **Preferences/CSAV Update Setup** menu item, allows administrators to schedule the update agent to run at a particular time.

To schedule the update agent, follow these steps:

1. On the Command AntiVirus menu bar, click **Preferences**. The system displays the **Preferences** menu:

| Comman      | d AntiVirus fo | or Windows       |       |    |                    |
|-------------|----------------|------------------|-------|----|--------------------|
| Task View   | Preferences    | Rescue Disks     | Help  |    |                    |
| <b>B</b> DP | Network        |                  |       |    |                    |
|             | Reporting.     |                  |       |    |                    |
| Task name   | Dynamic V      | /irus Protection | an on |    | Everyte Task       |
| Scan CD     | ) Files to Inc | ude/Exclude      |       |    | Evecade Laby       |
| Scan Dri    |                | <br>Ista Catur   |       |    | Properties         |
| Scan Dri    |                | late Setup       |       |    | <u>N</u> ew Task   |
| Scan Ne     | twork Drives   |                  |       |    | Virus <u>I</u> nfo |
|             |                |                  |       | ۶I | CSAV Update        |
| CSAV Update | Setup Options. |                  |       |    |                    |
|             |                |                  |       |    | Preferences Menu   |

2. Click CSAV Update Setup. The system displays the Enterprise Update for Command AntiVirus dialog box with the Schedule dialog box in view:

| Enterprise update for Command AntiVi | rus ? 🗙    |
|--------------------------------------|------------|
| Schedule Settings                    |            |
|                                      |            |
| <task not="" scheduled=""></task>    | <b>_</b> _ |
|                                      | New Delete |
| Schedule Task: Start time:           |            |
|                                      | Advanced   |
| ,,                                   |            |
|                                      |            |
|                                      |            |
|                                      |            |
|                                      |            |
|                                      |            |
|                                      |            |
|                                      |            |
| Show multiple schedules.             |            |
|                                      | OK Cancel  |
|                                      |            |

Schedule Dialog Box

3. In the **Schedule** dialog box, click **New**. The new task is displayed in the task list box:

| Enterprise update for Command AntiVi     | rus ? 🗙    |
|------------------------------------------|------------|
| Schedule Settings                        |            |
| , <u> </u>                               |            |
| 1. At 11:00 PM every day, starting 5/13/ | 2003       |
|                                          | New Delete |
|                                          |            |
| Schedule Task: Start time:               |            |
| Daily 🗾 🔟:00 PM                          | Advanced   |
| Schedule Task Daily                      |            |
| Every 1 day(s)                           |            |
|                                          |            |
|                                          |            |
|                                          |            |
|                                          |            |
|                                          |            |
| Show multiple schedules.                 |            |
|                                          | OK Cancel  |
|                                          |            |

Schedule Dialog Box

4. In the **Schedule Task** list, click the drop-down arrow, and select how frequently you want to start **CUAGENT**, for example, **Daily**, **Weekly**, **Monthly**, etc.

- Depending on the selection that you made in Step 4, make the appropriate selections under Schedule Task XXX. For example, if you selected Daily, under Schedule Task Daily, select how many days you want CUAGENT to start, everyday, every two days, etc.
- 6. In the **Start time** box, click the **up** or **down** arrows to select the time of day that you want **CUAGENT** to start, for example 11:00 p.m.
- 7. Click **OK**. The system displays the Windows **Set Account Information** dialog box.

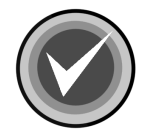

**NOTE:** This account must have permission to read the SPD on the network as well as install updates.

8. Fill in your account information, and click **OK**. The system returns to the **Command AntiVirus Main** dialog box.

## **INTERNET UPDATE FEATURE**

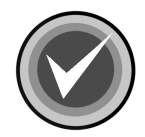

**NOTE:** The **Internet Update** feature is <u>not</u> installed by default. You must install this feature during installation. For more information, refer to the **Installation** chapter of this guide.

In the **Internet Update**, users can use the **Update Now** button in the **Command AntiVirus Main** dialog box to check for updates and upgrades of Command AntiVirus on-demand. Or, in the **Preferences/Update Now** dialog box, they can set the **Update Now** feature to check for updates automatically.

This section contains information on how to update Command AntiVirus on-demand. It also contains information on how to set Command AntiVirus to notify you when updates are available and what to do when you are notified.

## **Checking for Updates On-demand**

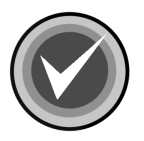

**NOTE:** To use the **Update Now** button, your computer <u>must</u> be connected to the Internet.

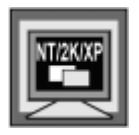

In Windows NT, Windows 2000, or Windows XP, to use the **Update Now** button, you <u>must</u> be a member of the Administrators group on the local machine.

This feature allows the end-user to update the Command AntiVirus virus definition files, components, and full product on-demand by using the **Update Now** button in the **Command AntiVirus Main** dialog box:

| C Command Anti¥irus for Windows                                                                                                    | _ 🗆 🗙                                                                                              |
|----------------------------------------------------------------------------------------------------|----------------------------------------------------------------------------------------------------|
| Task View Preferences Rescue Disks Help                                                                                                    |                                                                                                    |
|                                                                                                    |                                                                                                    |
| Task name       Next scan on         Scan CD-ROM Drives       Scan Drive A         Scan Drive B       Scan Hard Drives         Scan Network Drives       Scan Network Drives | <u>Execute Task</u><br>P <u>r</u> operties<br><u>N</u> ew Task<br>Virus <u>I</u> nfo<br>Update Now |
|                                                                                                    |                                                                                                    |

Command AntiVirus Main Dialog Box

To check for updates and upgrades on-demand, follow these steps:

 In the Command AntiVirus Main dialog box, click the Update Now button. The system displays the Select Download Site dialog box:

| Select Download Site                       |   |  |
|--------------------------------------------|---|--|
| Select a site for which you are authorized |   |  |
| USA http site                              | • |  |
| OK Cancel                                  |   |  |

Select Download Site Dialog Box

- 2. From the drop-down list, select a site for which you are authorized, for example, **USA http site**.
- 3. Click **OK**. CSAV checks to see if there are any updates available. When the check is complete, the system displays the **Select Update** dialog box:

| Select Update                   |
|---------------------------------|
| Select an update from this list |
|                                 |
| Virus definition files 30310    |
| OK Cancel                       |

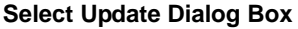

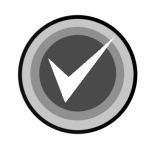

**NOTE:** If there are no updates available, the system displays a dialog box informing you that there are no updates to download. Click **OK** to exit.

4. From the drop-down list, select the update or upgrade that you want to install. Available updates can include:

3-67

- Virus definition files Installs the latest virus definition files
- Update Installs the latest component update files
- CSAV X.XX.X Installs a full product upgrade of Command AntiVirus

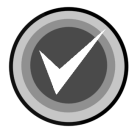

**NOTE:** The x.xx.x represents the version number, for example, 4.80.0

- 5. Click **OK**. The system displays a dialog box that asks you for your user name and password.
  - If you selected an http site the system displays the following Enter Network Password dialog box:

| Enter Net | work Passwo           | rd                                  | <u>?</u> × |  |
|-----------|-----------------------|-------------------------------------|------------|--|
| <b>@</b>  | Please type yo        | ur user name and password.          |            |  |
| ย         | Site:                 | Site: download.commandsoftware.com  |            |  |
|           | Realm                 | Enterprise Server                   |            |  |
|           | <u>U</u> ser Name     |                                     |            |  |
|           | <u>P</u> assword      |                                     |            |  |
|           | □ <u>S</u> ave this p | ,<br>bassword in your password list |            |  |
|           |                       | OK Can                              | cel        |  |

Enter Network Password Dialog Box – HTTP Site

This dialog box also contains a **Save this password in your password list** check box. If you select this check box after you enter a <u>valid</u> Command user name and password, this dialog box does <u>not</u> display again as long as your user name and password remain valid. • If you selected an ftp site – the system displays the following Enter Network Password dialog box:

| Enter Network Password                                                           | × |
|----------------------------------------------------------------------------------|---|
| Please type your user name and password.<br>Site: ftp://ftp.commandsoftware.com/ |   |
| User Name                                                                        |   |
| Password                                                                         |   |
| OK Cancel                                                                        |   |

Enter Network Password Dialog Box – FTP Site

This dialog box does **<u>not</u>** display again as long as your user name and password remain valid.

- 6. In the User Name text box, type your Command user name.
- 7. In the **Password** text box, type your Command password.
- 8. Click **OK**. The system displays the **Update Now Download Status** dialog box:

| Update Now                                                    |
|---------------------------------------------------------------|
| Downloading File:                                             |
| http://download.commandsoftware.com/CSAV/deffiles/D021030.EXE |
| Progress:                                                     |
| 79%                                                           |
| Status:                                                       |
| Receiving response                                            |
| Cancel                                                        |

Update Now Download Status Dialog Box

This dialog box identifies the file that is being downloaded and shows the progress and the status of the download.

9. When the download is complete, the installation begins. Please wait while the program copies the Command AntiVirus files to your system.

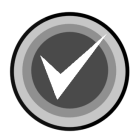

**NOTE:** You can click **Cancel**, **Exit Setup**, and then **OK** to cancel the installation and exit the setup program.

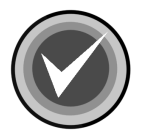

**NOTE:** If a problem occurs during the installation, the system displays an **Installation Error** message box.

### **Checking for Updates Automatically**

To help you keep your Command AntiVirus software up-to-date, the **Update Now** feature allows you to set Command AntiVirus to notify you when virus definition file updates, component updates, and/or product upgrades are available. It also allows you to download and install virus definition file and component upgrades automatically.

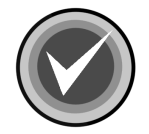

**NOTE:** To use the **Update Now** feature, your computer <u>must</u> be connected to the Internet.

Before you can use the **Update Now** feature to check for updates and/or upgrades automatically, you need to set up **Update Now** in the **Preferences/Update Now** dialog box.

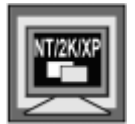

In Windows NT, Windows 2000, and Windows XP, this menu item is available **only** if you are signed on as a member of the Administrators group on the local machine.

The Update Now dialog box allows you to select:

- The site from which you want to download the files
- The updates and/or upgrades that you want to download
- Whether or not you want to be notified. This option allows you to specify the type of notification:

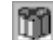

An update or upgrade is available to be downloaded

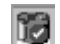

An update or upgrade has been downloaded and is ready to be installed

Automatically download and install without notification. This option is available **only** for virus definition file and component updates.

When you select **Update Now** from the **Preferences** menu, the system displays the **Update Now** dialog box. This dialog box contains the following dialog boxes. Each of these dialog boxes is identified by a name tab.

- Sites Allows you to select the site from which you download the updated files. This dialog box also allows you to specify your Command user name and password for the download site and for any proxy server that you may use.
- Updates Allows you to set Command AntiVirus to check for virus definition file updates, component updates, and/or product upgrades automatically. This dialog box also allows you to select whether or not you want to be notified when updated files are available.

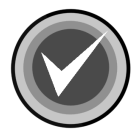

**NOTE:** For the **Update Now** feature to check for updates and/or upgrades automatically, you <u>must</u> provide the appropriate information in <u>both</u> the **Sites** and the **Updates** dialog boxes.

#### **Setting Up the Notification Process**

To set Command AntiVirus to check for updates and/or upgrades automatically, follow these steps:

1. On the Command AntiVirus menu bar, click **Preferences**. The system displays the **Preferences** menu:

| C Command    | d Anti¥irus fo                                                              | or Windows                                |       |   |              |
|--------------|-----------------------------------------------------------------------------|-------------------------------------------|-------|---|--------------|
| Task View    | Preferences                                                                 | Rescue Disks                              | Help  |   |              |
| Task name    | Network<br>Reporting.<br>Dynamic V<br>Files to Inc<br>Advanced<br>Update No | <br>/irus Protection<br>:lude/Exclude<br> | an on | _ | Execute Task |
| Scan Ha      | rd Drives<br>twork Drives                                                   |                                           |       |   | Virus Info   |
| Update Now C | Intions                                                                     |                                           |       | Þ | Update Now   |
| opuale NOW C | ipuons.                                                                     |                                           |       |   |              |

**Preferences Menu** 

2. Click **Update Now**. The system displays the **Update Now Setup** dialog box with the **Sites** dialog box in view:

3-73

| Update Now Setup  | ? × |
|-------------------|-----|
| Sites Updates     |     |
| · · ·             |     |
| Preferred Site:   |     |
| USA http site     |     |
|                   |     |
| Site Credentials  |     |
| Durum Condentiale |     |
| Proxy Credendals  |     |
|                   |     |
|                   |     |
|                   |     |
|                   |     |
| OK Can            | cel |
|                   |     |

Sites Dialog Box

- 3. Under **Preferred Site**, click the drop-down arrow, and select a site for which you are authorized, for example, **USA http site**.
- 4. Click the **Site Credentials** button. The system displays the **Enter Network Password** dialog box:

| Enter Network f | Password                                   | × |
|-----------------|--------------------------------------------|---|
| <b>=</b> 0      | Please type your user name and password.   |   |
|                 | Site: http://download.commandsoftware.com/ |   |
| Use             | er Name                                    |   |
| Pa              | assword                                    |   |
|                 | OK Cancel                                  |   |

Enter Network Password Dialog Box

- 5. In the **User Name** text box, type your Command user name.
- 6. In the **Password** text box, type your Command password.
- 7. Click **OK**. The system returns to the **Site** dialog box.
- 8. If you do <u>not</u> use a proxy server, go to Step 9.

If you do use a proxy server, click the **Proxy Credentials** button and repeat **Steps 5** through **7**.

9. Click the Updates tab. The system displays the Updates dialog box:

| Update Now Setup                            | ? × |
|---------------------------------------------|-----|
| Sites Updates                               |     |
|                                             |     |
| Automatically check for updates or upgrades |     |
| Virus Definition Files Updates              |     |
| Notify me of new files                      |     |
| Component Updates                           |     |
| Notify me of new files                      |     |
| Product Liborades                           |     |
| Notify me of new files                      |     |
|                                             |     |
|                                             |     |
| OK Cance                                    | :   |
|                                             |     |

**Updates Dialog Box** 

- 10. Select the **Automatically check for updates or upgrades** check box. This check box is selected by default.
- 11. Under Virus Definition Files Updates, click the drop-down arrow, and select <u>one</u> of the following:
  - Notify me of new files Notifies you that there are new virus definition files available. This option is selected by default.

When new virus definition files are available, Command AntiVirus displays a **Download available** notification icon final in the Windows notification area. This option first requires that you start the download process, and then when you are ready, start the installation process.

For information on what to do when an **Update Now** notification icon is displayed, refer to **Understanding the Notification Messages** located later in this section.

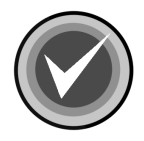

**NOTE:** To see a ToolTip that identifies the function of the icon, move the mouse pointer over the icon.

• **Download new files and then inform me** – Downloads the latest virus definition files, and then Command AntiVirus displays an

**Update ready for install** notification icon *in the Windows notification area.* This option requires that you start the installation process.

For information on what to do when an **Update Now** notification icon is displayed, refer to **Understanding the Notification Messages** located later in this section.

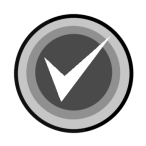

**NOTE:** To see a ToolTip that identifies the function of the icon, move the mouse pointer over the icon.

 Automatically download and install – Downloads and installs the latest virus definition files without any notification.

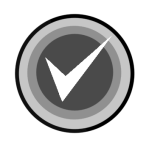

**NOTE:** The **Automatically download and install** option is available <u>only</u> for virus definition file and component updates.

- 12. Repeat Step 11 for Component Updates and Product Upgrades.
- 13. Click OK. The system returns to the Command AntiVirus Main dialog box.

Command AntiVirus is now set to check for updates and/or upgrades automatically. For information on what to do when an **Update Now** notification icon is displayed in the Windows notification area, refer to **Understanding the Notification Messages** located later in this section.

#### **Understanding the Notification Messages**

When you set the **Update Now** feature to check for updates and/or upgrades automatically, Command AntiVirus displays **Update Now** notification icons in the Windows notification area to let you know the current state of the notification, for example:

- Download available icon mail
- Downloading icon
- Download error icon 🎇
- Update ready to install icon

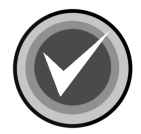

**NOTE:** To see a ToolTip that identifies the function of an icon, move the mouse pointer over the icon.

The type of **Update Now** notification icon that Command AntiVirus displays first depends upon the options that you select in the **Preferences/Update Now/ Updates** dialog box. For example, if you select the **Notify me of new files** option, Command AntiVirus first displays the **Download available** icon in the Windows notification area.

For information on what to do when you receive an **Update Now** icon, refer to the section on the appropriate icon.

### Download available

If you select the **Notify me of new files** option in the **Updates** dialog box,

Command AntiVirus displays the **Download available** icon *m* in the Windows notification area when an update and/or upgrade is available to be downloaded.

The icon remains in the notification area until the download is started or the program that displays the icons is stopped, for example, when you log off of your computer.

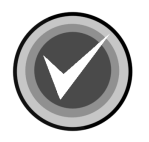

**NOTE:** If the program that displays the icons is stopped, the icon disappears until the following day when you log on to your computer.

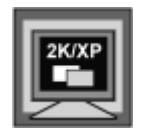

In Windows 2000 and Windows XP, the system displays the following balloon ToolTip when the icon first appears:

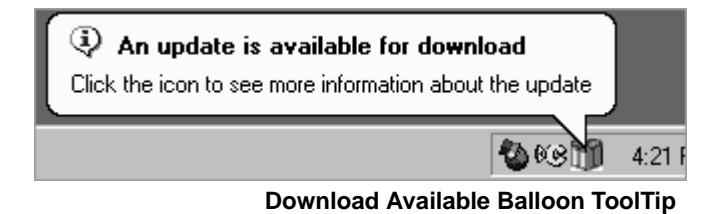

#### Starting the Download Process

To find out what type of update and/or upgrade is available and to start the download process, follow these steps:

In the Windows notification area, click the Download available icon mathematication by The system displays the Select Update dialog box:

| Select Update                   |   |
|---------------------------------|---|
| Select an update from this list |   |
|                                 |   |
| Virus definition files 30310    | • |
|                                 |   |
| OK Cancel                       |   |
|                                 |   |

Select Update Dialog Box

3-79

- 2. From the drop-down list, select the update or upgrade that you want to download. Available updates can include:
  - Virus definition files Installs the latest virus definition files
  - Update Installs the latest component update files
  - CSAV X.XX.X Installs a full product upgrade of Command AntiVirus

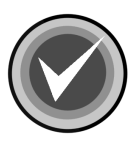

- NOTE: The x.xx.x represents the version number, for example, 4.80.0
- Click OK. The download begins, and Command AntiVirus displays the Downloading icon in the Windows notification area.

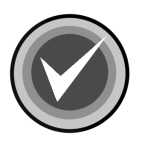

NOTE: You can cancel the download after it starts, by clicking the **Downloading** icon and then clicking **Yes**. For more information, refer to **Downloading** located later in this section.

If you receive a **Download error** icon 🙀, refer to 🔯 **Download error** located later in this section.

When the download is complete, Command AntiVirus displays the **Update ready to install icon** in the Windows notification area. To start the installation, refer to **Update ready to install** located later in this section.

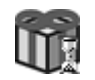

### Downloading

When an update and/or upgrade is downloading, Command AntiVirus displays the **Downloading** icon *m* in the Windows notification area. When the download begins, the ToolTip shows the percentage of the download that is complete.

The icon remains in the notification area until the download is finished or the program that displays the icons is stopped, for example, when you log off of your computer.

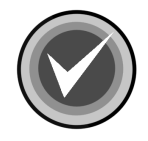

**NOTE:** If the program that displays the icons is stopped, the icon disappears until the following day when you log on to your computer.

When the download is complete, Command AntiVirus displays the **Update ready to install icon** in the Windows notification area.

#### **Canceling the Download Process**

To cancel the download, follow these steps:

 In the Windows notification area, click the **Downloading** icon . The system displays the **Downloading Update** dialog box:

| Downloading Update 🛛 🕅              |    |  |  |
|-------------------------------------|----|--|--|
| Do you want to cancel the download? |    |  |  |
| Yes                                 | No |  |  |
|                                     |    |  |  |

Downloading Update Dialog Box

2. Click Yes to cancel the download.

#### Download error

When an error occurs in the download process, Command AntiVirus displays the **Download error** icon in the Windows notification area.

The icon remains in the notification area until you click the icon or the program that displays the icons is stopped, for example, when you log off of your computer.

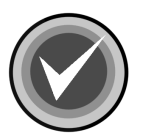

**NOTE:** If the program that displays the icons is stopped, the icon disappears until the following day when you log on to your computer.

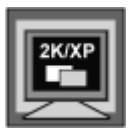

In Windows 2000 and Windows XP, the system displays the following balloon ToolTip when the icon first appears:

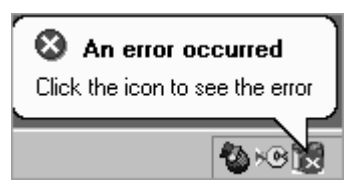

**Download Error Balloon ToolTip** 

#### Understanding Why the Download Failed

To find out why the download process failed, follow these steps:

 In the Windows notification area, click the Download error icon R. The system displays the Download error message box:

| Download Error | × |
|----------------|---|
|                |   |
|                |   |

**Download Error Message Box** 

This message box contains an explanation of why download failed.

If the error is an Internet connection error, the system displays the **Connection Error** message box:

| Connection Error                                                                                                    | ſ |
|----------------------------------------------------------------------------------------------------|---|
| Command AntiVirus is configured to automatically check for<br>updates but has been unable to do so for the last 24 hours.<br>Please check your Internet connection, site and credentials. |   |
| OK                                                                                                    |   |

Connection Error Message Box

This message box asks that you check the following:

- Your Internet connection
- The site that you selected
- Your user name and password for the selected site
- 2. Click **OK** to exit the message box.

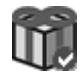

## Update ready to install

If you select the **Download new files and then inform me** option in the **Updates** dialog box, or select to download available files from the **Select Update** dialog box, Command AntiVirus displays the **Update ready to install** icon in the Windows notification area when an update and/or upgrade is available to be installed.

The icon remains in the notification area until the installation is started or the program that displays the icons is stopped, for example, when you log off of your computer.

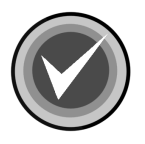

**NOTE:** If the program that displays the icons is stopped, the icon disappears until the following day when you log on to your computer.

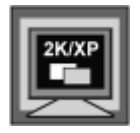

In Windows 2000 and Windows XP, the system displays the following balloon ToolTip when the icon first appears:

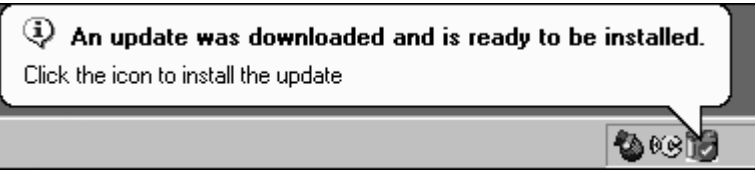

Update Ready To Install Balloon ToolTip

#### Starting the installation process

To start the installation, follow these steps:

 In the Windows notification area, click the Update ready to install icon The system displays the Update Downloaded dialog box:

| Update Downloaded 🛛 🕅              |    |  |  |
|------------------------------------|----|--|--|
| Do you want to install the update? |    |  |  |
| Yes                                | No |  |  |
|                                    |    |  |  |

Update Downloaded Dialog Box

2. Click **Yes**. The installation begins. Please wait while the program copies the Command AntiVirus files to your system.

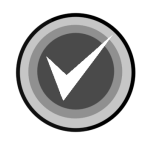

**NOTE:** You can click **Cancel**, **Exit Setup**, and then **OK** to cancel the installation and exit the setup program.

## **CREATING A NEW SCAN TASK**

Although Command AntiVirus comes with preset scan tasks for the most common tasks, you may want to create a special scan task to scan a particular drive, path, folder, or types of files. You can create this special scan task by first creating a new scan task from the **Task** menu and then setting the scan task properties in the **Properties** dialog box.

This section contains information on how to create a new scan task. For more information on setting the properties of a scan task, refer to **Setting Scan Task Properties** located in the next section.

To create a new scan task from the **Task** menu, follow these steps:

1. On the Command AntiVirus menu bar, click **Task**. The system displays the **Task** menu:

| C Command AntiVirus for Windows         | _ 🗆 ×              |
|-----------------------------------------|--------------------|
| Task View Preferences Rescue Disks Help |                    |
| Execute                                 |                    |
| New                                     |                    |
| Delete Next scan on                     | Execute Task       |
| Edit                                    | Properties         |
| Properties                              | . Tabayasan        |
|                                         | <u>N</u> ew Task   |
|                                         | Virus <u>I</u> nfo |
|                                         | CSAV Update        |
|                                         |                    |
| Create a new task                       |                    |

Task Menu

2. Click New. The system displays the Create New Task dialog box.

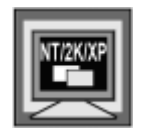

In Windows NT, Windows 2000, and Windows XP, if you are signed on as a member of the Administrators group on the local machine, the system first displays the **Select New Task Type** dialog box. Select the type of task, and click **OK**.

| Create New Task                 | х |
|---------------------------------|---|
| Enter the name of the new task: |   |
|                                 |   |
| Cancel                          |   |
|                                 |   |

Create New Task Dialog Box

- 3. In the text box, type a name for your new task.
- 4. Click **OK**. The system displays the **Properties** *Name of Scan Task* dialog box with the **Properties** dialog box in view.

You can either accept the default settings or customize the settings to your needs. For more information, refer to **Setting Scan Task Properties** located in the next section.

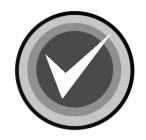

**NOTE:** To create a new task, you can also click the **New Task** button in the **Command AntiVirus Main** dialog box, or you can click the **New** button in the toolbar.

3-87

## SETTING SCAN TASK PROPERTIES

Although Command AntiVirus comes with preset scan tasks for the most common tasks, you may want to create a special scan task to scan a particular drive, path, folder, or types of files. You can create this special scan task by first creating a new scan task from the **Task** menu and then setting the scan task properties in the **Properties** dialog box for that scan task.

The **Properties** – *Name of Scan Task* dialog box contains the **Properties** and **Advanced Properties** dialog boxes that allow you to set the scanning properties of a scan task. Each of these dialog boxes are identified by a name tab.

In the **Properties** dialog box, you can select the **Paths/Drives to scan** and the **Action on infection** when a virus infection is found. In the **Advanced Properties** dialog box, you can select the **File types to scan**.

This section contains information on how to set the properties of a new or existing scan task.

To set the scanning properties of a scan task, follow these steps:

- 1. From the Task List in the Command AntiVirus Main dialog box, select a Task name.
- 2. On the Command AntiVirus menu bar, click **Task**. The system displays the **Task** menu:

| C Command AntiVirus for Windows              |                    |
|----------------------------------------------|--------------------|
| Task View Preferences Rescue Disks Help      |                    |
| Execute                                      |                    |
| New                                          |                    |
| Delete Next scan on                          | Execute Task       |
| Drives                                       |                    |
|                                              | Properties         |
| Properties                                   | <u>N</u> ew Task   |
| Exit Exit                                    | Virus <u>I</u> nfo |
|                                              | CSAV Update        |
| Displays the properties of the selected item |                    |

Task Menu

3-89

3. Click **Properties**. The system displays the **Properties** – *Name of Scan Task* dialog box with the **Properties** dialog box in view.

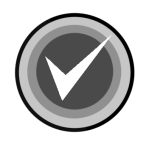

**NOTE:** You can also access this dialog box by selecting a **Task name** and clicking the **Properties** button in the **Command AntiVirus Main** dialog box or the **Properties** button **C** on the toolbar.

| Properties - Scan Hard Drives           | ? ×    |
|-----------------------------------------|--------|
| Properties Advanced Properties Schedule |        |
| Path/Drives to scan                     |        |
|                                         | Browse |
| Include sub-folders                     |        |
| Select all floppy drives                | drives |
| Select all hard drives                  | drives |
| Select all drives                       |        |
| Scan boot sectors                       |        |
| Action on infection                     |        |
| Conrirm action on each infection        |        |
| Memove all macros if variant is found   |        |
| OK                                      | Cancel |

**Properties Dialog Box** 

- 4. Under Path/Drives to scan, select one of the following:
  - **Path** Use the **Browse** button to select a specific drive or a Universal Naming Convention (UNC) path to scan. For example, you can create a task that performs a scheduled scan on the folder used to store files that are downloaded from other computers.

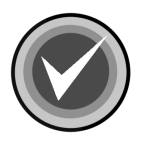

**NOTE:** Selecting a UNC path is <u>not</u> available for scheduled scans.

When you enter a path in the **Path/Drive to scan** text box, the **Include sub-folders** check box is activated. If you select this option, all subfolders below the path specified are scanned.

- Drive(s) Select any of the following drives to scan:
  - Select all floppy drives Scans all floppy drives.
  - Select all hard drives Scans all logical hard drives on the local workstation including compressed drives. This option is selected by default.
  - Select all drives Scans <u>all</u> drives to which you have access rights. This option is <u>not</u> available for scheduled scans.
  - Scan boot sectors Scans the boot sectors of all logical hard drives on the local workstation including compressed drives. This option is selected by default.
  - Select all CD-ROM drives Scans all CD-ROM drives.
  - Select all network drives Scans all network drives to which you have access rights and to which you have been mapped. This is <u>not</u> available for scheduled scans.
- 5. Under **Action on infection**, click the drop-down arrow. The system displays a drop-down list.
- 6. Select **<u>one</u>** of the following actions to take when a virus infection is found:
  - **Report** Informs you when a virus infection is detected. No other action is taken. For example, you can select **Report** to verify the type of virus before disinfecting it.
  - **Delete** Automatically deletes virus-infected files. If deletion is not possible, Command AntiVirus defaults to **Report**.

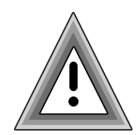

With **Delete**, the potential exists for data loss. Some rare virus infections are able to perform encryption on the hard drive, making file recovery difficult.

- Rename Automatically adds a .INFECTED to the original file name and extension of the infected file. For example, EICAR.COM becomes EICAR.COM.INFECTED. If renaming is not possible, Command AntiVirus defaults to Report.
- Disinfect Automatically disinfects virus-infected files. If disinfection is not possible, Command AntiVirus defaults to Quarantine. This option is the default for all new scan tasks and for all of the preset scan tasks provided by Command AntiVirus.

Selecting the **Disinfect** option activates the **Remove all macros if variant is found** check box. Select this check box to remove all macros from any file containing a new or modified variant of a macro virus. **Remove all macros if variant is found** is selected by default.

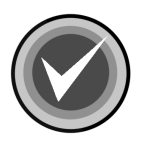

**NOTE:** If the **Action on infection** is **Disinfect** and the **Remove all macros if variant is found** check box is <u>not</u> selected, files that contain remnants or are variants of macro infections are only reported.

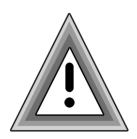

While **Disinfect** is a powerful option, the potential exists for data loss. Some rare virus infections perform encryption on the hard drive making file recovery difficult.

 Quarantine – Automatically adds a .QUARANTINED to the original file name and extension of the infected file. For example, EICAR.COM becomes EICAR.COM.QUARANTINED. CSAV then places the infected file in a separate folder for evaluation, disinfection or deletion at a later time.

If the quarantine folder does not have enough room to store the infected file, the file is not moved into that folder. Instead, the file is only reported by Command AntiVirus.

For more information, refer to **Using the Quarantine Feature** located later in this chapter.

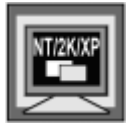

In Windows NT, Windows 2000, and Windows XP, the **Quarantine** option is available only if you are signed on as a member of the Administrators group on the local machine.

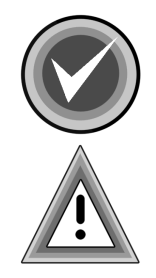

**NOTE:** If you want to be prompted before the selected action is taken on each infection, select the **Confirm action on each infection** check box.

Confirming the action on each infection is <u>not</u> available in scheduled scans as these scans usually occur unattended. If you selected the **Confirm action on each infection** check box, you are <u>not</u> prompted.

7. Click the **Advanced Properties** tab. The system displays the **Advanced Properties dialog** box:

| Properties              | - Scan Hard Drives                                                               |
|-------------------------|----------------------------------------------------------------------------------|
| Properties              | Advanced Properties Schedule                                                     |
| File typ                | es to scan-                                                                      |
| □ Sca<br>□ Sca<br>☑ Sca | an packed nies an non-executable compressed files an executable compressed files |
| 1 304                   |                                                                                  |
|                         |                                                                                  |
|                         |                                                                                  |
|                         | OK Cancel                                                                        |

#### Advanced Properties Dialog Box

- 8. Under File types to scan, select one or more of the following options:
  - Scan only specified file extensions (Extensions to Include option) Scans the default file types. Command AntiVirus contains "hard-coded" file types that are scanned by default. This option is selected by default.

You can also specify user-defined file types through the **Files to Include/Exclude** dialog box. For more information, refer to **Specifying Files/Directories To Scan** located later in this chapter.

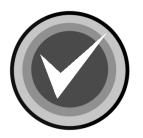

**NOTE:** We recommend selecting **Scan only specified file extensions** (Extensions to Include option).

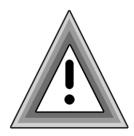

If Scan only specified file extensions (Extensions to Include option) is <u>not</u> selected, CSAV scans <u>all</u> files including packed, non-executable compressed, and executable compressed files.

We do **<u>not</u>** recommend scanning **<u>all</u>** files. This type of scan increases the probability of receiving a false positive from a random string of characters in an otherwise harmless data file. It also takes much longer than using the other scanning options, and it is unlikely to find additional viruses.

- Scan packed files Scans executable programs that have been compressed with programs such as ICE-packed, DIET, LZEXE-packed, PKLITE, or WWPack.
- Scan non-executable compressed files Scans non-executable files that have been archived using programs such as PKWare's ZIP and ARJ compression utilities.
- Scan executable compressed files Scans executable files that have been archived using programs such as PKWare's ZIP compression utility. This option is selected by default.

 Scan quarantined files – Scans quarantined files. This option allows an administrator to scan the quarantine folder. For more information on the quarantine folder, refer to Using the Quarantine Feature located later in this chapter.

If **Scan quarantined files** is <u>not</u> selected, the quarantine folder is <u>not</u> scanned even if the quarantine folder is in the path to be scanned.

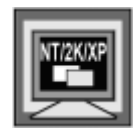

In Windows NT, Windows 2000, and Windows XP, the **Scan quarantined files** option is available only if you are signed on as a member of the Administrators group on the local machine.

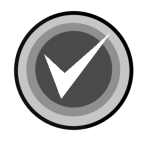

**NOTE:** If the **Action on infection** is **Quarantine**, **Scan quarantined files** is unavailable as you <u>cannot</u> quarantine files that are already in the quarantine folder.

9. Click **OK**.

# **COPYING A SCAN TASK**

You can create special scan tasks quickly and easily without resetting all of the scan task settings by copying a scan task that already exists and then specifying the drive, path, or folder to scan. You can copy a selected scan task from the **Task/Edit** menu, and then specify the path in the **Properties** dialog box.

The Edit menu item allows you to Cut, Copy, or Paste a selected scan task.

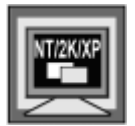

In Windows NT, Windows 2000, and Windows XP, if you are <u>not</u> signed on as a member of the Administrators group on the local machine, you <u>cannot</u> cut a **System Task**.

If you are signed on as a member of the Administrators group on the local machine and you copy and paste a **System Task**, the task remains a **System Task**.

If you are <u>not</u> signed on as a member of the local Administrators group and you copy and paste a **System Task**, the task is converted to a **User Task**. It is then subject to the same restrictions that are associated with the assigned permissions.

This section contains information on how to copy a scan task. For more information on setting the properties of a scan task, refer to **Setting Scan Task Properties** located previously in this chapter.

To copy a scan task, follow these steps:

- 1. From the **Task List** in the **Command AntiVirus Main** dialog box, select the name of the scan task that you want to copy, for example, **scan hard drives**.
- 2. On the Command AntiVirus menu bar, click **Task**. The system displays the **Task** menu:

| Command AntiVirus for Window                   | 8            | _ 🗆 ×              |  |  |
|------------------------------------------------|--------------|--------------------|--|--|
| Task View Preferences Rescue Di                | sks Help     |                    |  |  |
| Execute                                        |              |                    |  |  |
| New                                            |              |                    |  |  |
| Delete                                         | Next scan on | Execute Task       |  |  |
| IDrives                                        |              |                    |  |  |
| Edit  Cut Ctrl+X                               |              | Properties         |  |  |
| Properties Copy Ctrl+C                         |              |                    |  |  |
| Paste Ctrl+V                                   |              | New Task           |  |  |
|                                                | 1            | Virus <u>I</u> nfo |  |  |
|                                                |              | CSAV Update        |  |  |
| Copy the selection and put it on the Clipboard |              |                    |  |  |

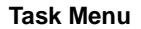

- 3. Select Edit. The system displays a submenu.
- 4. Click **Copy**. A copy of the scan task is placed in the clipboard.
- 5. On the menu bar, click Task.
- 6. Select Edit.
- 7. Click **Paste**. A new scan task named **Copy of scan hard drives** is created in the **Task List**.
- 8. Right-click the new scan task name. The system displays a drop-down menu.
- 9. Click Rename. A text box opens around the existing name.
- 10. Type a new name.
- 11. Press Enter to save the change.

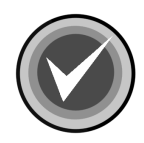

**NOTE:** Be sure to modify the properties of the new scan task so that it does not duplicate the properties of the task from which it was created. For more information, refer to **Setting Scan Task Properties** located previously in this chapter.

You can also use the toolbar buttons to complete different editing tasks:

- The Cut button <u>is</u> allows you to delete a selected task and save it to the clipboard. You can then return the task to the Task List by clicking the Paste button is on the toolbar.
- The Copy button allows you to save a copy of a selected task to the clipboard. You can then add the task to the Task List by clicking the Paste button
- The **Paste** button allows you to place a cut or copied task into the **Task List**. The name of the task starts with the phrase "Copy of". You can then modify and rename the task using the other available options.

## **DELETING A SCAN TASK**

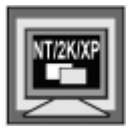

In Windows NT, Windows 2000, and Windows XP, if you are <u>not</u> signed on as a member of the Administrators group on the local machine, you <u>cannot</u> delete a **System Task**.

This section contains information on how to delete a scan task.

To delete a scan task, follow these steps:

- 1. From the **Task List** in the **Command AntiVirus Main** dialog box, select the name of the task that you want to delete.
- 2. On the Command AntiVirus menu bar, click **Task**. The system displays the **Task** menu:

| C Command AntiVirus for Windows         |                      |
|-----------------------------------------|----------------------|
| Task View Preferences Rescue Disks Help |                      |
| Execute                                 |                      |
| New                                     |                      |
| Delete Next scan on Drives              | <u>E</u> xecute Task |
| Edit +                                  | Properties           |
| Properties                              | <u>N</u> ew Task     |
|                                         | Virus <u>I</u> nfo   |
|                                         | CSAV Update          |
| Delete the selected task.               |                      |

Task Menu

3. Click Delete.

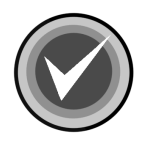

**NOTE:** You can also right-click the **Task name**, and select **Delete** from the shortcut menu.

# SETTING ON-ACCESS SCANNING PROPERTIES

On-access scanning is an important part of protection. It prevents your system from becoming infected between full scans. This on-access protection is provided through Dynamic Virus Protection (DVP).

DVP provides transparent, on-access scans of each program that is run or file that is opened. This includes programs run from the hard drive, a diskette, or CD-ROM, and the boot sector of each diskette that is read. The moment you place a diskette or CD-ROM in the drive and run or copy a program, the diskette or CD-ROM is scanned automatically. DVP also scans files that are opened from the Command Prompt.

DVP is turned on by default and is set to disinfect when a virus infection is found. You can turn off DVP protection or change its on-access scanning properties through the **Preferences** menu. For example, you can select whether to scan diskette drives, local hard drives, or network drives. You can also select the action to take when a virus infection is found.

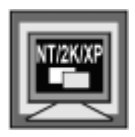

In Windows NT, Windows 2000, and Windows XP, to change **Preferences**, you <u>must</u> be signed on as a member of the Administrators group on the local machine. If you are not, all of the menu items except **Advanced** are available <u>only</u> for viewing.

|    | 1 (     |   |
|----|---------|---|
| 문. | <b></b> | 믭 |
|    |         |   |
| -  |         |   |

Administrators can enable this option by using the Custom Installation Wizard for Command AntiVirus or the System Policy Template for Command AntiVirus. For more information, refer to the *COMMANDCentral* chapter of this administrator's guide.

This section contains information on how to start or stop DVP scanning. It also contains information on how to set the DVP scanning properties.

To start or stop DVP scanning or change the DVP scanning properties, follow these steps:

1. On the Command AntiVirus menu bar, click **Preferences**. The system displays the **Preferences** menu:

| C Command Antiv        | irus for Windows               |                    |
|------------------------|--------------------------------|--------------------|
| Task View Prefer       | ences Rescue Disks Help        |                    |
| 📰 🗅 🖻 Ne               | work                           |                    |
| Re                     | porting                        |                    |
| Task name Dy           | hamic Virus Protection         | Even to Task       |
| Scan CD File           | s to Include/Exclude           | Execute Task       |
| Scan Dri Ad            | /anced                         | Properties         |
| Scan Dri US.           | AV Update Setup                | New Task           |
| Scan Hard Drive        | s –                            | -                  |
| Scan Network D         | rives _                        | Virus <u>I</u> nto |
|                        |                                | CSAV Update        |
|                        | • •                            |                    |
| Choose real-time prote | ction and memory scan options. |                    |

**Preferences Menu** 

2. Click **Dynamic Virus Protection**. The system displays the **Dynamic Virus Protection** dialog box:

| Dynamic Virus Protection                                                                            | X                                                         |
|----------------------------------------------------------------------------------------------------|-----------------------------------------------------------|
| 🔽 Enable Dynamic Virus Protecti                                                                     | on                                                        |
| What to scan                                                                                        | Action on infection                                       |
| <ul> <li>Scan floppy drives</li> <li>Scan local hard drives</li> <li>Scan network drives</li> </ul> | Disinfect<br>▼ Remove all macros if a<br>variant is found |
| OK                                                                                                  | Cancel                                                    |

**Dynamic Virus Protection Dialog Box** 

3. Select or clear the **Enable Dynamic Virus Protection** check box. This option is selected by default.

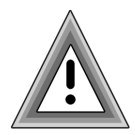

This check box <u>must</u> be selected for on-access protection to work. We highly recommend that you select this option.

If you are disabling **Dynamic Virus Protection**, click **OK** to save your changes.

4. Under What to scan, select the drive(s) that you want to scan.

Enabling **Dynamic Virus Protection** activates this option. You can then select which types of drives are covered by DVP's on-access protection when files are accessed. The following options are selected by default:

- Scan floppy drives Includes CD-ROM drives.
- Scan local hard drives
- Scan network drives

5. Under **Action on infection**, click the drop-down arrow to select any <u>one</u> of the following actions to take when a virus infection is found.

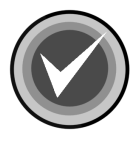

**NOTE:** Some networks may not allow certain actions. If this is the case, a notification is sent indicating the restriction.

- Report Informs you when a virus infection is detected. No other action is taken other than to deny access to the file. For example, you can select Report to verify the type of virus before disinfecting it.
- Delete Automatically deletes virus-infected files. If disinfection is not possible, Command AntiVirus defaults to Report.

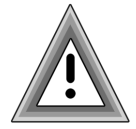

With **Delete**, the potential exists for data loss. Some rare virus infections perform encryption on the hard drive making file recovery difficult.

- Rename Automatically adds a .INFECTED to the original file name and extension of the infected file. For example, EICAR.COM becomes EICAR.COM.INFECTED. If renaming is not possible, Command AntiVirus defaults to Report.
- Disinfect Automatically disinfects virus-infected files. If disinfection is not possible, Command AntiVirus defaults to Report. This option is selected by default.

Selecting the **Disinfect** option activates the **Remove all macros if variant is found** check box. Select this check box to remove all macros from any file containing a new or modified variant of a macro virus. **Remove all macros if variant is found** is selected by default.

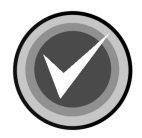

**NOTE:** If the **Action on infection** is **Disinfect** and the **Remove all macros if variant is found** check box is <u>not</u> selected, files that contain remnants or are variants of macro infections are only reported.

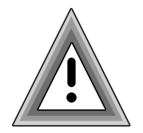

While **Disinfect** is a powerful option, the potential exists for data loss. Some rare virus infections perform encryption on the hard drive making file recovery difficult.

 Quarantine – Automatically adds a .QUARANTINED to the original file name and extension of the infected file. For example, EICAR.COM becomes EICAR.COM.QUARANTINED. CSAV then places the infected file in a separate folder for evaluation, disinfection or deletion at a later time.

If the quarantine folder does not have enough room to store the infected file, the file is not moved into that folder. Instead, the file is only reported by Command AntiVirus.

For more information, refer to **Using the Quarantine Feature** located later in this chapter.

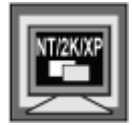

In Windows NT, Windows 2000, and Windows XP, the **Quarantine** option is available only if you are signed on as a member of the Administrators group on the local machine.

6. Click **OK** to save your changes.

## SPECIFYING FILES/DIRECTORIES TO SCAN

Command AntiVirus contains a list of common file types that are scanned by default. This list is displayed in the **Included Extensions** list of the **Extensions** to **Include** dialog box. You cannot delete these "hard-coded" file types, but you can exclude a "hard-coded" file type from scans. For more information, refer to **Specifying Files to Exclude From Scans** located later in this section.

You can add to this list of scanned file types by specifying additional userdefined file types that you want CSAV to scan. You can also specify specific files and/or directories that you do **not** want CSAV to scan.

The **Preferences** menu allows you to set these file/directory settings. The **Files** to **Include/Exclude** option allows you to specify additional file types to **Include** in and what files and /or directories to **Exclude** from all scans.

The **Files to Include/Exclude** dialog box contains three dialog boxes: **Extensions to Include**, **Files to Exclude** and **Directories to Exclude**. Just click the tab of the option that you want to modify, for example, **Files to Exclude**. The system displays the corresponding dialog box.

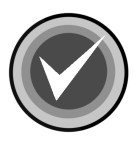

**NOTE:** The **Files to Exclude** and the **Directories to Exclude** options cancel the **Include** option. For example, if the .DOC extension is listed in the **Included Extensions** list and the **Excluded Filenames** list contains an \*.DOC, all files with an extension of .DOC are <u>not</u> scanned.

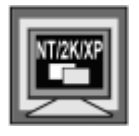

In Windows NT, Windows 2000, and Windows XP, to change **Preferences**, you <u>must</u> be signed on as a member of the Administrators group on the local machine. If you are not, all of the menu items except **Advanced** are available <u>only</u> for viewing.

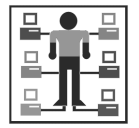

Administrators can enable this option by using the Custom Installation Wizard for Command AntiVirus or the System Policy Template for Command AntiVirus. For more information, refer to the **COMMANDCentral** chapter of this guide.

This section contains information on:

- Adding user-defined file types to the list of file types that CSAV scans
- Specifying files that you do <u>not</u> want CSAV to scan
- Specifying directories that you do not want CSAV to scan

## ADDING ADDITIONAL FILE TYPES TO SCAN

Although Command AntiVirus contains a list of common file types that are scanned by default, you may want to add additional user-defined file types to scan. For example, you may have a software program that creates files with an extension that is not scanned by default. You can add this extension to the **Included Extensions** list of the **Extensions to Include** dialog box.

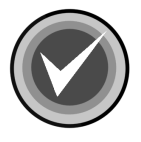

**NOTE:** Command AntiVirus does <u>not</u> scan self-extracting files by default. Dynamic Virus Protection (DVP) scans the contents of the self-extracting file when the files are extracted. However, the .EXE portion of the self-extracting file is scanned by default. To scan the contents of self-extracting files in compressed form, we recommend that you perform an on-demand or scheduled scan of packed files during off-peak hours. To scan self-extracting and packed files, select the **Scan packed files** check box in the **Properties/Advanced Properties** dialog box.

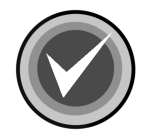

**NOTE:** Compressed files that contain virus infections, cannot be disinfected. They can only be deleted.

To add additional file name extensions to the list of file types CSAV scans, follow these steps:

1. On the Command AntiVirus menu bar, click **Preferences**. The system displays the **Preferences** menu:

| Command AntiVirus for           | r Windows                          |
|---------------------------------|------------------------------------|
| Task View Preferences           | Rescue Disks Help                  |
| Retwork                         |                                    |
| Reporting                       |                                    |
| Task name Dynamic Vi            | irus Protection an on Executo Tack |
| Scan CD Files to Incl           | ude/Exclude                        |
| Scan Dri Advanced.              | Properties                         |
| Scan Dri USAV Upor              | New Task                           |
| Scan Hard Drives                |                                    |
| Scan Network Drives             | Virus Info                         |
|                                 | CSAV Update                        |
|                                 |                                    |
| Choose files to scan or exclude | le from scanning.                  |

**Preferences Menu** 

 Click Files to Include/Exclude. The system displays the Files to Include/Exclude dialog box with the Extensions to Include dialog box in view:

| Files to Include/Exclu                 | ıde                      |                        | ×  |
|----------------------------------------|--------------------------|------------------------|----|
| Extensions to Include                  | Files to Exclude         | Directories to Exclude |    |
| New Extension:<br>Included Extensions: | (??<br>386<br>ACM<br>ACV | <u>A</u> dd<br>Delete  |    |
|                                        | BAT<br>BTM<br>CDR        |                        |    |
|                                        |                          | OK Cancel              | וב |

Extensions to Include Dialog Box

- 3. In the **New Extension** text box, type the extension that you want to add.
- 4. Click Add. The new extension is now in the Included Extensions list.

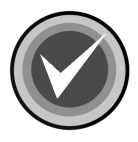

**NOTE:** To remove an extension that you have added, select the extension, and click **Delete**.

5. Click **OK** to exit the dialog box.

## SPECIFYING FILES TO EXCLUDE FROM SCANS

Although Command AntiVirus contains a list of common file types that are scanned by default, you may want to exclude specific files from being scanned. You can exclude files from being scanned by adding them to the **Excluded Filenames** list of the **Files to Exclude** dialog box.

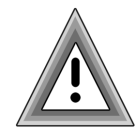

As the potential of excluding files that may contain a virus infection exists, we recommend that you use this option with caution.

To add a file to the list of files that CSAV does **not** scan, follow these steps:

1. On the Command AntiVirus menu bar, click **Preferences**. The system displays the **Preferences** menu:

| C Command Anti                                             | Virus for Windows 🛛 🗖 🗖 🗵                                   |
|------------------------------------------------------------|-------------------------------------------------------------|
| Task View Prefe                                            | rences Rescue Disks Help                                    |
| Task name Dy<br>Scan CD Fill<br>Scan Dri Ac<br>Scan Dri CS | etwork eporting an on Execute Task dvanced SAV Update Setup |
| Scan Hard Driv                                             | es <u>N</u> ew Task                                         |
| Scan Network I 🖳                                           | Drives Virus Info                                           |
|                                                            | CSAV Update                                                 |
| Choose files to scan                                       | or exclude from scanning.                                   |

**Preferences Menu** 

 Click Files to Include/Exclude. The system displays the Files to Include/Exclude dialog box with the Extensions to Include dialog box in view. 3. Click the **Files to Exclude** tab. The system displays the **Files to Exclude** dialog box:

| Files to Include/Exclu | de               |                        | x |
|------------------------|------------------|------------------------|---|
| Extensions to Include  | Files to Exclude | Directories to Exclude |   |
| New Exclusion:         |                  |                        |   |
| I                      |                  | <u>B</u> rowse         |   |
| Excluded Filenames     | :                |                        |   |
|                        | <u> </u>         | Add                    |   |
|                        |                  | Dielete                |   |
|                        |                  | Delete                 |   |
|                        | ~                |                        |   |
|                        |                  |                        |   |
|                        |                  |                        |   |
|                        |                  | OK Cancel              |   |

Files to Exclude Dialog Box

4. In the **New Exclusion** text box, type the full file name and extension or wildcard combination that you want to add.

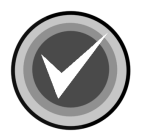

**NOTE:** You can use wildcard characters to specify a file name. For example, to exclude all files with names starting with the letters **abc**, type:

abc\*

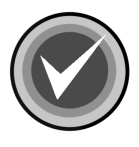

**NOTE:** To exclude a "hard-coded" file type from scans, add an asterisk and the file type's extension. For example, to exclude all **.MDB** files from a scan, add **\*.MDB**. Although the extension still appears in the **Included Extensions** list of the **Extensions to Include** dialog box, files with that extension are <u>not</u> scanned.

5. Click Add. The new file name is now in the Excluded Filenames list.

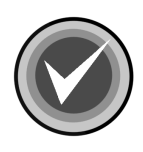

NOTE: To remove a file, select the file name from the list, and click Delete.

6. Click **OK** to exit the dialog box.

## SPECIFYING DIRECTORIES TO EXCLUDE FROM SCANS

Although Command AntiVirus contains a list of common file types that are scanned by default, you may want to exclude specific directories from being scanned. You can exclude directories from being scanned by adding them to the **Excluded Directories** list of the **Directories to Exclude** dialog box.

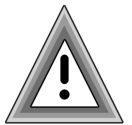

As the potential of excluding directories that may contain a virus infection exists, we recommend that you use this option with caution.

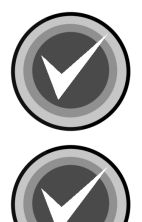

**NOTE:** When you exclude a directory, all of its subdirectories are excluded also. You <u>cannot</u> exclude just the specified directory.

**NOTE:** The **Directories to Exclude** option has priority over the **Files to Include** and the **Files to Exclude** options. For example, <u>all</u> files in the excluded directory and its subdirectories are <u>not</u> scanned even if the file extensions are included in the **Included Extensions** list.

To add a directory to the list of directories that CSAV does **<u>not</u>** scan, follow these steps:

1. On the Command AntiVirus menu bar, click **Preferences**. The system displays the **Preferences** menu:

| C Command AntiVirus for Windows                                                                                              | _ 🗆 🗵              |
|----------------------------------------------------------------------------------------------------|--------------------|
| Task View Preferences Rescue Disks Help                                                                                      |                    |
| Image: Scan CD       Network         Reporting       Dynamic Virus Protection         Scan CD       Files to Include/Exclude | Execute Task       |
| Scan Dri CSAV Update Setup                                                                                                   | Properties         |
| Scan Hard Drives                                                                                                    |                    |
| Scan Network Drives                                                                                                    | Virus <u>I</u> nfo |
|                                                                                                    | CSAV Update        |
| Choose files to scan or exclude from scanning.                                                                               |                    |
|                                                                                                    | Preferences Menu   |

- Click Files to Include/Exclude. The system displays the Files to Include/Exclude dialog box with the Extensions to Include dialog box in view.
- 3. Click the **Directories to Exclude** tab. The system displays the **Directories to Exclude** dialog box:

| iles to Include/Exclude                |             | ×              |
|----------------------------------------|-------------|----------------|
| Extensions to Include Files to Exclude | Directories | to Exclude     |
| New Exclusion:                         |             |                |
|                                        |             | <u>B</u> rowse |
| Excluded Directories:                  |             |                |
|                                        | <u> </u>    | Add            |
|                                        |             | Delete         |
|                                        |             |                |
|                                        | -           |                |
|                                        |             |                |
|                                        | OK          | Cancel         |

Directories to Exclude Dialog Box

4. In the New Exclusion text box, type the directory name that you want to add.

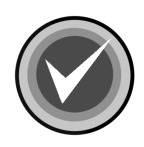

**NOTE:** You can also use **Browse** to locate the directory. The system displays the **Open** dialog box. Select the directory, and click **OK**.

5. Click Add. The new file name is now in the Excluded Filenames list.

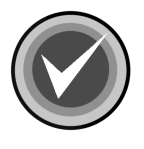

NOTE: To remove a directory, select the directory from the list, and click Delete.

6. Click **OK** to exit the dialog box.

## **USING THE QUARANTINE FEATURE**

The quarantine feature allows you to move infected files to a secure location for evaluation, disinfection or deletion at a later time.

To use this feature, you must first create a quarantine folder. The folder should be located on a local drive. For example, create a folder called **CSAV\_quarantine** in the root of your C drive:

```
C:\CSAV_quarantine
```

Then, you must specify the path to the quarantine folder in the **Preferences/Advanced/Quarantine Path** dialog box. For more information refer to **Setting the Quarantine Path** located later in this section.

The quarantine option is available for files that are scanned using specific scan tasks (on-demand including scheduled) and for files scanned in real time through Dynamic Virus Protection (DVP). To move infected files to the quarantine folder automatically, you <u>must</u> set the Action on infection in the Properties dialog box of a task and/or in the Dynamic Virus Protection dialog box to Quarantine. For more information, refer to Setting Scan Task Properties and Setting On-access Scanning Properties located previously in this chapter.

When a file is moved to the quarantine folder, it is renamed by adding a **.QUARANTINED** extension to the file name. This action identifies the file as infected and quarantined.

If you use the quarantine feature, there are some important considerations that you need to be aware of:

- If the quarantine folder does not exist, Command AntiVirus creates it in the root directory. If a quarantine folder cannot be created or if there is an error in moving the infected file (for example, if the hard disk is full), the **Action on infection** becomes **Report**.
- If the Action on infection for an on-demand scan including scheduled scans is Quarantine, you <u>cannot</u> select Scan quarantined files located in the Task/Properties/ Advanced Properties dialog box.
- There are some items that you <u>cannot</u> quarantine. They are the Master Boot Record (MBR)) and the boot sector. In these cases, the action taken by Command AntiVirus is **Report**.

- If a write-protected diskette or CD-ROM drive has an infected file, that file <u>cannot</u> be moved. Command AntiVirus makes a copy of the file and places it in the quarantine folder.
- If a Zip file with multiple infections is quarantined, the number of reported infected files and the number of quarantined files is <u>not</u> the same. This is because the entire Zip file is quarantined.
- If DVP is active, you are stopped if you try to copy or move an infected file from the quarantine folder.

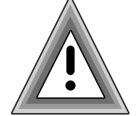

• If you delete files from the quarantine folder using the Windows delete function, they go to the **Recycle Bin** and could be available to reinfect.

We recommend that you create a scan task setting the **Action on infection** to **Delete**. Then, run a scan on the quarantine folder to delete the infected files completely.

This section contains information on how to set the path to the quarantine folder and how to disinfect quarantined files.

### Setting the Quarantine Path

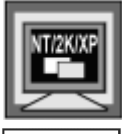

In Windows NT, Windows 2000, and Windows XP, to perform this task, you <u>must</u> be signed on as a member of the Administrators group on the local machine.

| - |     | - |
|---|-----|---|
|   | I I |   |
|   | -П- |   |
|   | Л   |   |
| - | 32  |   |

Administrators can enable this option by using the Custom Installation Wizard for Command AntiVirus or the System Policy Template for Command AntiVirus. For more information, refer to the *COMMANDCentral* chapter of this administrator's guide.

In the Quarantine Path dialog box, you can set the path to the quarantine folder.

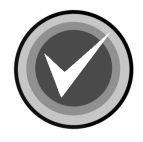

**NOTE:** You must first create a quarantine folder. The folder should be located on a local drive. For example, create a folder called **CSAV\_quarantine** in the root of your C drive:

C:\CSAV\_quarantine

Infected files are routed to this folder only if you select the **Quarantine** option in the **Preferences/Dynamic Virus Protection** dialog box and/or the scan task's **Properties** dialog box. For more information, refer to **Setting Scan Task Properties** and **Setting On-access Scanning Properties** located previously in this chapter.

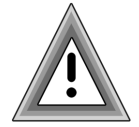

If you use this option to change the path to a different quarantine folder, files that were located in a previously defined quarantine folder will <u>**not**</u> be moved or modified.

To set the path to the quarantine folder, follow these steps:

1. On the Command AntiVirus menu bar, click **Preferences**. The system displays **Preferences** menu:

| C Command AntiVirus for Windows          |                    |
|------------------------------------------|--------------------|
| Task View Preferences Rescue Disks Help  |                    |
| Network                                  |                    |
| Reporting                                |                    |
| Task name Dynamic Virus Protection an on | Everyte Tack       |
| Scan CD Files to Include/Exclude         | Execute Lask       |
| Scan Dri Advanced                        | Properties         |
| Scan Dri CSAV Update Setup               | New Task           |
| Scan Hard Drives                         |                    |
| Scan Network Drives                      | Virus <u>I</u> nfo |
|                                          | CSAV Update        |
| Advanced options.                        |                    |

#### Preferences Menu

- 2. Click **Advanced**. The system displays the **Advanced** dialog box.
- 3. Click the **Quarantine Path** tab. The system displays the **Quarantine Path** dialog box:

| Advanced                                                     | x   |
|--------------------------------------------------------------|-----|
| Quarantine Path Miscellaneous Task Path                      |     |
| Enter the quarantine path (this should be on a local drive): |     |
| Software\Command AntiVirus\Quarantine Browse                 |     |
|                                                              |     |
|                                                              |     |
|                                                              | . 1 |
|                                                              |     |

Quarantine Path Dialog Box

4. In the **Enter the quarantine path** text box, type the full path to the quarantine folder.

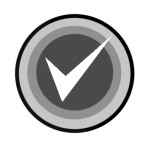

**NOTE:** The folder should be located on a local drive. You can also use the **Browse** button to select the folder.

5. Click OK.

### **Disinfecting Quarantined Files**

You can create a scan task that disinfects infected files that are stored in the quarantine folder.

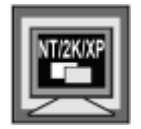

In Windows NT, Windows 2000, and Windows XP, the new task <u>must</u> be a **System Task**.

A user who is <u>not</u> signed on as a member of the Administrators group on the local machine can use this task as long as it was created as a **System Task** and access to the quarantine folder is permitted.

To create a task that scans the quarantine folder and disinfects the files that are stored there, follow these steps:

1. On the Command AntiVirus menu bar, click **Task**. The system displays the **Task** menu:

| C Command AntiVirus for Windows         | _ 🗆 ×              |
|-----------------------------------------|--------------------|
| Task View Preferences Rescue Disks Help |                    |
| Execute                                 |                    |
| New                                     |                    |
| Delete Next scan on                     | Execute Task       |
| Drives                                  |                    |
|                                         | Properties         |
| Properties                              | <u>N</u> ew Task   |
|                                         | Virus <u>I</u> nfo |
|                                         | CSAV Update        |
| Create a new task                       |                    |

Task Menu

2. Select New. The system displays a Create New Task dialog box.

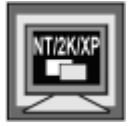

In Windows NT, Windows 2000, and Windows XP, if you are signed on as a member of the Administrators group on the local machine, the system first displays the **Select New Task Type** dialog box. Select **System**, and click **OK**.

3. In the text box, type a name for your new task, for example:

Scan Quarantine Folder

4. Click **OK**. The system displays the **Properties** – *Name of Scan Task* dialog box with the **Properties** dialog box in view:

| Properties - Scan Quarantine Folder                                                                                           | ?×  |
|----------------------------------------------------------------------------------------------------|-----|
| Properties Advanced Properties Schedule                                                                                       |     |
| Path/Drives to scan                                                                                                    |     |
| Browse                                                                                                    | 1   |
| Include sub-folders                                                                                                    | -   |
| Select all floppy drives                                                                                                    |     |
| Select all hard drives                                                                                                    |     |
| Select all drives                                                                                                    |     |
| Scan boot sectors                                                                                                    |     |
| Action on infection          Disinfect         Confirm action on each infection         Remove all macros if variant is found |     |
| OK Can                                                                                                    | cel |

**Properties Dialog Box** 

5. In the **Path/Drives to scan** text box, type the path to the quarantine folder.

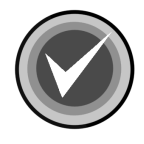

**NOTE:** You can use the **Browse** button to select the path.

6. Under Action on infection, select Disinfect.

7. Click the **Advanced Properties** tab, the system displays the **Advanced Properties** dialog box:

| Properties - Scan Quarantine Folder                                | ? ×  |
|--------------------------------------------------------------------|------|
| Properties Advanced Properties Schedule                            |      |
| File types to scan                                                 |      |
| Scan only specified file extensions (Extensions to Include option) |      |
| Scan packed files                                                  |      |
| Scan non-executable compressed files                               |      |
| Scan executable compressed files                                   |      |
| Scan quarantined files                                             |      |
|                                                                    |      |
|                                                                    |      |
|                                                                    |      |
|                                                                    |      |
|                                                                    |      |
|                                                                    |      |
| OK Car                                                             | ncel |

Advanced Properties Dialog Box

- 8. Under File types to scan, clear the Scan only specified file extensions (Extensions to Include option) to select all files.
- 9. Select the Scan quarantined files check box.
- 10. Click OK. The system returns to the Command AntiVirus Main dialog box.

To begin the scan, follow these steps:

- 1. In the Task List, select the scan task that you have just created.
- 2. Click the Execute Task button.

After the files are disinfected, you **must** rename the files to their original names and move the files back to their original locations.

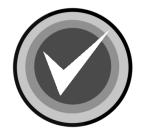

**NOTE:** If for some reason a file was <u>**not**</u> disinfected and DVP is active, you are stopped if you try to copy or move an infected file.

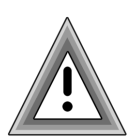

If for some reason a file was <u>not</u> disinfected and you want to delete the file, we recommend that you create a scan task setting the **Action on infection** to **Delete**. Then, run a scan on the quarantine folder to delete the infected file completely.

If you delete files from the quarantine folder using the Windows delete function, they go to the **Recycle Bin** and could be available to reinfect.

## SENDING A VIRUS NOTIFICATION MESSAGE

| ⊒┛┛┛ |
|------|
|      |

Administrators can set Command AntiVirus to mail a virus report when a virus infection is found to a recipient, for example, the Administrator, using an existing SMTP (Simple Mail Transfer Protocol) e-mail system. You can set this e-mail option through the **Preferences/Reporting** dialog box.

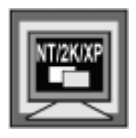

In Windows NT, Windows 2000, and Windows XP, to change **Preferences**, you <u>must</u> be signed on as a member of the Administrators group on the local machine. If you are not, all of the menu items except **Advanced** are available <u>only</u> for viewing.

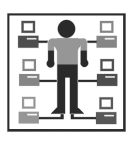

Administrators can enable this option by using the Custom Installation Wizard for Command AntiVirus or the System Policy Template for Command AntiVirus. For more information, refer to the **COMMANDCentral** chapter of this administrator's guide.

3-119

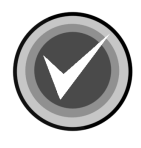

**NOTE:** As you can send a virus report at the end of a manual scan, this **E-mail** option does **<u>not</u>** apply to manual scans.

For scheduled scans, a single report is mailed at the end of the scan. For on-access scanning, a report is mailed each time a virus infection is found.

This section contains information on how to send a virus notification message when a virus infection is found.

To set up sending a virus notification e-mail, follow these steps:

1. On the Command AntiVirus menu bar, click **Preferences**. The system displays the **Preferences** menu:

| C Command AntiVirus for Windows          | _ 🗆 ×              |
|------------------------------------------|--------------------|
| Task View Preferences Rescue Disks Help  |                    |
| Network                                  |                    |
| Reporting                                |                    |
| Task name Dynamic Virus Protection an on |                    |
| Scan CD Files to Include/Exclude         | Execute Task       |
| Scan Dri Advanced                        | Properties         |
| Scan Dri USAV Update Setup               | New Task           |
| Scan Hard Drives                         | Library T- C-      |
| Scan Network Drives                      | virus <u>i</u> nro |
|                                          | CSAV Update        |
|                                          |                    |
| Choose global reporting options.         |                    |

#### **Preferences Menu**

2. Click **Reporting**. The system displays the **Reporting** dialog box with the **General** dialog box in view:

| ·121 |
|------|
| ·121 |

| C Reporting                                                                                            |
|----------------------------------------------------------------------------------------------------|
| General NetWare                                                                                        |
| Beep when an infection is found                                                                        |
| List all files scanned                                                                                 |
| Report to Application Log                                                                              |
| Message to display when an infection is found:         E-Mail         SMTP Host:         Recipient(s): |
| OK Cancel                                                                                              |

**General Dialog Box** 

- 3. Under **E-Mail**, in the **SMTP Host** text box, type the name of the local SMTP host.
- 4. In the **Recipient(s)** text box, type who receives the messages, for example, Administrator.

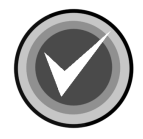

**NOTE:** You can specify multiple recipients by typing a semicolon (;) between each recipient.

5. Click OK.

# SETTING UP VIRUS REPORTING TO A NETWARE SERVER

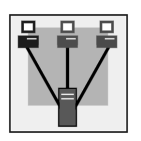

Administrators can set Command AntiVirus to log virus infections found to a NetWare server. If a virus infection is found, it is added to the Command AntiVirus for NetWare log file on the server that you specify. To view the log, use a text editor or the **View** option in the **Command AntiVirus for NetWare Administration Main** dialog box.

You can set this logging option through the **Preferences/Reporting/NetWare** dialog box.

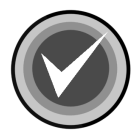

**NOTE:** To use this option, you <u>must</u> have Command AntiVirus for NetWare installed on a Novell® NetWare® server.

You must also have the Command AntiVirus for Windows **NetWare Reporting** feature installed and running. If **NetWare Reporting** is <u>not</u> installed and running, the **Preferences/Reporting/NetWare** dialog box is <u>not</u> visible.

For NetWare Reporting to work, the Novell NetWare client <u>must</u> be installed.

The **NetWare Reporting** feature is <u>not</u> installed by default. You must install this feature during installation or afterwards by using the installation program's **Application Maintenance** dialog box. For more information on installation, refer to the *Installation* chapter of this guide.

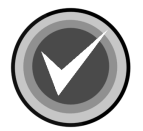

If you are not running Command AntiVirus for NetWare, it is <u>not</u> necessary or advisable to install **NetWare Reporting**.

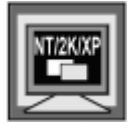

In Windows NT, Windows 2000, and Windows XP, to change **Preferences**, you <u>must</u> be signed on as a member of the Administrators group on the local machine. If you are not, all of the menu items except **Advanced** are available <u>only</u> for viewing.

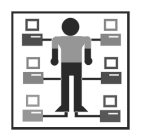

Administrators can enable this option by using the Custom Installation Wizard for Command AntiVirus or the System Policy Template for Command AntiVirus. For more information, refer to the **COMMANDCentral** chapter of this administrator's guide.

This section contains information on how to log virus infections found to a NetWare server.

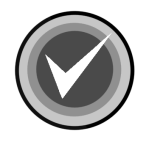

NOTE: This logging option does <u>not</u> apply to manual scans.

To set up logging virus infections to a Command AntiVirus for NetWare log file on a NetWare server, follow these steps:

1. On the Command AntiVirus menu bar, click **Preferences**. The system displays the **Preferences** menu:

| Command                          | I AntiVirus fo                                    | or Windows                                          |       | _ 🗆 ×                      |
|----------------------------------|---------------------------------------------------|-----------------------------------------------------|-------|----------------------------|
| Task View                        | Preferences                                       | Rescue Disks                                        | Help  |                            |
|                                  | Network                                           |                                                     |       |                            |
|                                  | Reporting.                                        |                                                     |       |                            |
| Task name<br>Scan CD<br>Scan Dri | Dynamic V<br>Files to Inc<br>Advanced<br>CSAV Upo | /irus Protection<br>:lude/Exclude<br><br>late Setup | an on | Execute Task<br>Properties |
| Scan Hai                         | rd Drives                                         |                                                     |       | New Task                   |
| Scan Ne                          | twork Drives                                      |                                                     |       | Virus <u>I</u> nfo         |
|                                  |                                                   |                                                     |       | CSAV Update                |
| Choose global                    | reporting optio                                   | ns.                                                 |       |                            |

**Preferences Menu** 

2. Click **Reporting**. The system displays the **Reporting** dialog box with the **General** dialog box in view.

3-123

3. Click the **NetWare** tab. The system displays the **NetWare** dialog box:

| C Repor | rting                                   | ? ×    |
|---------|-----------------------------------------|--------|
| General | NetWare                                 |        |
| -Log F  | Report to Command AntiVirus for NetWare |        |
| Se      | erver:                                  | •      |
|         |                                         |        |
|         |                                         |        |
|         |                                         |        |
|         |                                         |        |
|         |                                         |        |
|         |                                         |        |
|         |                                         |        |
|         |                                         |        |
|         | ОК                                      | Cancel |

Reporting - NetWare Dialog Box

- 4. Under Log Report to Command AntiVirus for NetWare, in the Server text box, type a valid server name, or select a valid server name from the drop-down list.
- 5. Click **OK**.

# SETTING CSAV SCANNING OPTIONS FOR NETWARE DRIVES

Administrators can specify how Command AntiVirus behaves when scanning a network drive that has NetWare installed. For example, you can preserve the last access date on the file being scanned. You can also skip compressed files and/or migrated files from being scanned.

You can set these scanning options through the **Preferences/Network** dialog box.

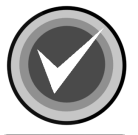

**NOTE:** The **Network** menu item is available <u>**only**</u> if you have the Novell® NetWare® client installed.

|--|

In Windows NT, Windows 2000, and Windows XP, to change **Preferences**, you <u>must</u> be signed on as a member of the Administrators group on the local machine. If you are not, all of the menu items except **Advanced** are available <u>only</u> for viewing.

| ₽   |   |
|-----|---|
| ⊒┚┖ | 믭 |
|     |   |

Administrators can enable this option by using the Custom Installation Wizard for Command AntiVirus or the System Policy Template for Command AntiVirus. For more information, refer to the **COMMANDCentral** chapter of this administrator's guide.

This section contains information on how to set scanning options for NetWare drives.

To set the scanning options for NetWare drives, follow these steps:

1. From the Command AntiVirus menu bar, click **Preferences**. The system displays the **Preferences** menu:

3-125

| 3-120 |
|-------|
|-------|

| Command       | I AntiVirus fo | r Windows       |      |    |      | _ [             | X |
|---------------|----------------|-----------------|------|----|------|-----------------|---|
| Task View     | Preferences    | Rescue Disks    | Help |    |      |                 |   |
| <b>S</b> DM   | Network        |                 |      |    |      |                 |   |
|               | Reporting.     |                 |      |    |      |                 |   |
| Task name     | Dynamic V      | irus Protection | an   | on |      | andra Terrali   | 1 |
| Scan CD       | Files to Inc   | lude/Exclude    |      |    | Exe  | cute Task.      |   |
| Scan Dri      | Advanced       |                 |      |    | Pro  | perties         |   |
| Scan Dri      | LSAV Upo       | ate Setup       |      |    | Ne   | w Task          | İ |
| Scan Ha       | rd Drives      |                 |      |    | Uie  | us Info         |   |
| Scan Ne       | twork Drives   |                 |      |    | VII. | us <u>i</u> nio |   |
|               |                |                 |      |    | CSA  | AV Update       |   |
|               |                |                 |      |    |      |                 |   |
| Choose global | network option | s.              |      |    |      |                 |   |

**Network Dialog Box** 

2. Click **Network**. The system displays the **Network** dialog box with the **NetWare** dialog box in view:

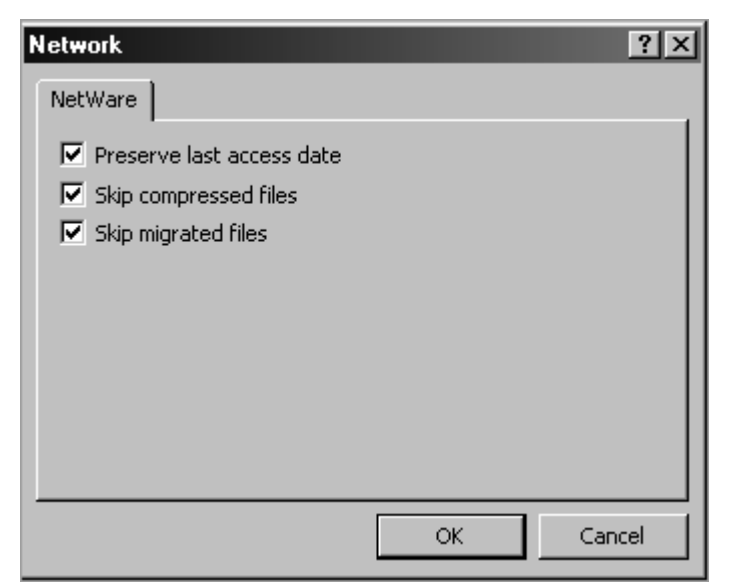

Network - NetWare Dialog Box

- 3. Select any of the following options:
  - **Preserve last access date** Prevents the modification of the last access date on the file. This option is selected by default.

Many archiving programs reference the last access date to determine if a file is eligible for archiving. If this option is **not** selected, the last access date will be updated to show the last time Command AntiVirus scanned the file.

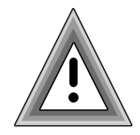

Use this option with caution. If you do <u>**not**</u> select this option, you could prevent archiving software from functioning properly.

3-127

 Skip compressed files – Does <u>not</u> scan compressed files. This option is selected by default.

Compressed files are usually files that have not been accessed for a period of time, perhaps weeks or months. If the file was compressed after an initial scan with Command AntiVirus, it is unlikely that it contains a virus infection.

You can shorten scan times by selecting this option. We recommend that you scan compressed files once when Command AntiVirus is first installed and then again with every major scan update.

 Skip migrated files – Does <u>not</u> scan migrated files. This option is selected by default.

As migrated files are, by definition, not in use, you can shorten scan times by selecting this option. We recommend that you scan migrated files once when Command AntiVirus is first installed and then again before using them.

4. Click OK.

## CHANGING THE SYSTEM SCAN TASK FOLDER

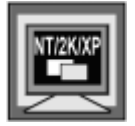

In Windows NT, Windows 2000, and Windows XP, to perform this task, you <u>must</u> be signed on as a member of the Administrators group on the local machine.

The preset scan tasks that come with Command AntiVirus and the additional Command AntiVirus **System Tasks** that you create, by default, are stored in a Windows folder on your hard drive.

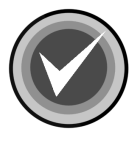

**NOTE:** Scan task files always use an **.FPT** extension. For more information on **System Tasks**, refer to **Task Window** located previously in this chapter.

As a network administrator, you may want to change the folder that stores system scan tasks. For example, you may want to create a set of specific scan tasks for your users that are stored in a network folder to which they have access. You can specify the new path in the **Preferences/Advanced/Task Path** dialog box.

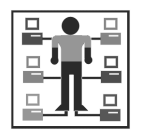

Administrators can enable this option by using the Custom Installation Wizard for Command AntiVirus or the System Policy Template for Command AntiVirus. For more information, refer to the **COMMANDCentral** chapter of this administrator's guide.

This section contains information on how to change the folder that contains the **System** scan tasks.

To change the default Command AntiVirus **System** scan task folder, follow these steps:

1. On the Command AntiVirus menu bar, click **Preferences**. The system displays the **Preferences** menu:

| Command        | AntiVirus fo | or Windows       |                                       | _ 🗆 ×              |
|----------------|--------------|------------------|---------------------------------------|--------------------|
| Task View      | Preferences  | Rescue Disks     | Help                                  |                    |
| <b>B</b> D 🖻   | Network      |                  |                                       |                    |
|                | Reporting.   |                  |                                       |                    |
| Task name      | Dynamic V    | 'irus Protection | an on                                 |                    |
| Scan CD        | Files to Inc | lude/Exclude     |                                       | Execute Task       |
| Scan Dri       | Advanced     |                  |                                       | Properties         |
| Scan Dri       | CSAV Upo     | late Setup       |                                       | New Task           |
| 📕 📇 Scan Har   | d Drives     |                  |                                       |                    |
| Scan Net       | work Drives  |                  |                                       | Virus <u>I</u> nfo |
|                |              |                  |                                       | CSAV Update        |
|                |              |                  | • • • • • • • • • • • • • • • • • • • |                    |
| Advanced optic | ons.         |                  |                                       |                    |

**Preferences Menu** 

- 2. Click Advanced. The system displays the Advanced dialog box.
- 3. Click the Task Path tab. The system displays the Task Path dialog box:

| Advanced                       | ×                 |
|--------------------------------|-------------------|
| Quarantine Path Miscellaneous  | Task Path         |
| Enter the System Task Director | y Path:           |
| and Software\Command AntiVi    | irus\Tasks Browse |
|                                |                   |
|                                |                   |
|                                |                   |
|                                |                   |

Task Path Dialog Box

4. In the Enter the System Task Directory Path text box, type the full path to the new folder.

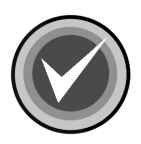

**NOTE:** You can also use the **Browse** button to select the folder.

5. Click **OK**.

The **System** scan tasks in the new location are now displayed in the **Command AntiVirus Main** dialog box.

## **SCANNING MAIL**

Command AntiVirus includes a plugin for Microsoft Outlook® called the Outlook Scanner. The Outlook Scanner scans messages and attachments of incoming and outgoing mail for viruses. Unscanned mail is scanned and marked as scanned when it is opened.

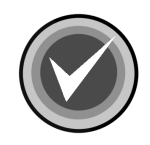

**NOTE:** The Outlook Scanner does <u>not</u> apply to Microsoft Outlook Express.

The Outlook Scanner is <u>not</u> installed by default. You must install this feature during installation or afterwards by using the installation program's **Application Maintenance** dialog box. For more information, refer to the *Installation* chapter of this guide.

This section contains information on how the Outlook Scanner works.

If you are logged into Microsoft Exchange client or Microsoft Outlook, the Outlook Scanner is at work when you send or receive infected e-mail messages. As soon as you receive an e-mail into your mailbox, click **Send** to send an e-mail, or open an unscanned e-mail, the Outlook Scanner scans the body and the attachments of the e-mail. This scan includes shortcuts to infected files, embedded files in the message, and embedded messages.

If a virus is found, the Outlook Scanner displays the **AntiVirus Outlook Plugin** dialog box:

| AntiVirus Outlook Plugin                                                                                                    |        |
|----------------------------------------------------------------------------------------------------|--------|
| Attachment #0 in message entitled " from 'you' (local user) is infected<br>Attachment could not be disinfected and so was deleted | 4      |
|                                                                                                    |        |
| -                                                                                                    | v<br>F |
| OK Clear                                                                                                    |        |

#### AntiVirus Outlook Plugin Dialog Box

This dialog box provides the following information for **<u>each</u>** infected file that is found:

- Attachment Number
- E-mail Subject
- Sender's Name
- Status of the attachment, for example, disinfected or deleted

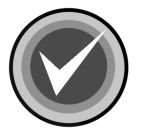

**NOTE:** <u>All</u> virus messages remain in the **AntiVirus Outlook Plugin** dialog box until you remove them by clicking the **Clear** button.

Click **OK** to exit.
## **GETTING HELP**

You can find the answers to many of your product-related questions through the **Help** menu. For example, you can find information on

- a specific topic
- product enhancements, bug fixes, and special instructions
- how to contact your Technical Support representative
- viruses handled by Command AntiVirus
- product version
- virus definition files
- installation
- installed components

This section contains information on how to get the help that you need.

To access the Help menu, follow these steps:

1. On the Command AntiVirus menu bar, click **Help**. The system displays the **Help** menu:

| Command AntiVirus for Windows      |                    | _ 🗆 🗙              |
|------------------------------------|--------------------|--------------------|
| Task View Preferences Rescue Disks | Help               |                    |
|                                    | Help<br>Readme.txt |                    |
| Task name Ne                       | Technical Support  | Execute Task       |
| Scan CD-ROM Drives                 | Virus Information  | Properties         |
| Scan Drive B                       |                    | - Tobernes         |
| Scan Hard Drives                   | About              | New Task           |
| Scan Network Drives                |                    | Virus <u>I</u> nfo |
|                                    |                    | CSAV Update        |
|                                    | · · ·              |                    |
|                                    |                    |                    |

**Help Menu** 

2. Click the appropriate menu item.

The following topics will help you find the information that you need.

## FINDING INFORMATION ON A SPECIFIC TOPIC

To find information on a specific topic, on the **Help** menu, click **Help**. This menu item brings you to the Documentation download page of the Command AntiVirus web site. From there, you can view the documentation to find information about a specific topic, or you can download the documentation file.

## FINDING INFORMATION ON THE LATEST CHANGES

The **README.TXT** file contains the latest information on product enhancements, bug fixes, and special instructions for each release. To view this information, on the **Help** menu, click **Readme.txt**. This menu item opens the **Readme.txt** file.

## CONTACTING A TECHNICAL SUPPORT REPRESENTATIVE

To find information on contacting your local technical support representative, on the **Help** menu, click **Technical Support**. This menu item provides telephone numbers and other information on Command AntiVirus contacts worldwide.

## VIEWING A LIST OF VIRUSES HANDLED BY CSAV

To view a list of viruses handled by Command AntiVirus, on the **Help** menu, click **Virus Information**. This menu item provides a listing of all the viruses and virus variants that are handled by Command AntiVirus. The list is generated directly from the Command AntiVirus virus definition files that are on your computer.

## VIEWING CSAV PRODUCT INSTALLATION INFORMATION

To view Command AntiVirus product installation information, on the **Help** menu, click **About**. This menu item provides information on the following topics.

### **Finding Version and Definition File Information**

The **About Command AntiVirus for Windows** message box provides the following information:

- Product version number
- Date of the scan engine
- Date of the SIGN.DEF definition file
- Date of the **SIGN2.DEF** definition file
- Date of the MACRO.DEF definition file
- Copyright information

### **Finding Product Installation Details**

The **Details** button allows you to view additional data relating to the current version of the product, the components that make up the product, and any product patches that have been applied. It provides a source of information that can be helpful when you are troubleshooting a problem.

The **Details** dialog box contains three dialog boxes: **Miscellaneous**, **Components**, and **Patches**.

The **Miscellaneous** dialog box contains information that is specific to the currently installed version of the product. For example, it contains the name of the product, the date the product was installed, the location of the installation source, etc.:

| Command AntiVirus for Windows   |                                                         |          |  |  |  |
|---------------------------------|---------------------------------------------------------|----------|--|--|--|
| Miscellaneous Cor               | Miscellaneous Components Patches                        |          |  |  |  |
| Install Property                | Value                                                   | <u>-</u> |  |  |  |
| Package code                    | 71696384<br>{77E28A4C-B684-485D-8845-0095E8[<br>1       |          |  |  |  |
| Product name                    | Command AntiVirus for Windows                           |          |  |  |  |
| About info URL<br>Local package | www.commandsoftware.com<br>C:\WINNT\Installer\53fef.msi |          |  |  |  |
| Publisher<br>Install date       | Command Software Systems, Inc.<br>20020411              |          |  |  |  |
| Install source<br>Help phone    | E:\4.70\TEST\002\<br>561-575-3200                       |          |  |  |  |
| Help link<br>Version string     | http://www.commandsoftware.com/se<br>4.70.0             |          |  |  |  |
| Product name                    | Command AntiVirus for Windows                           | -        |  |  |  |
|                                 | or l c                                                  |          |  |  |  |
|                                 |                                                         | Cei      |  |  |  |

Miscellaneous Dialog Box

The **Components** dialog box contains the version number and the location of each installed component of the product:

| Command AntiVirus for Windows |                                       |  |
|-------------------------------|---------------------------------------|--|
| Miscellaneous Com             | ponents Patches                       |  |
|                               |                                       |  |
|                               |                                       |  |
|                               |                                       |  |
| Key Path Version              | Component 🔶                           |  |
| 4.70.0.20306                  | C:\Program Files\Common Files\Com     |  |
| 4.70.0.20306                  | C:\Program Files\Command Software     |  |
| 4.70.0.20306                  | C:\Program Files\Common Files\Com     |  |
| 4.70.0.20306                  | C:\Program Files\Command Software     |  |
| 4.70.0.20306                  | C:\Program Files\Command Software     |  |
| 4.70.0.20306                  | C:\Program Files\Common Files\Com     |  |
| 4.70.0.20306                  | C:\Program Files\Command Software     |  |
| 4.70.0.20306                  | C:\Program Files\Command Software     |  |
| 4.70.0.20306                  | C:\Program Files\Command Software     |  |
| 4.70.0.20306                  | C:\Program Files\Command Software 🖵 🔰 |  |
| •                             |                                       |  |
| <u></u>                       |                                       |  |
|                               | OK Cancel                             |  |

Components Dialog Box

The **Patches** dialog box contains identifying information for each patch that is installed:

| Command Anti¥irus for Windov    | 15 <u>? ×</u>                          |
|---------------------------------|----------------------------------------|
| Miscellaneous Components Pa     | atches                                 |
| GUID<br>{8507AF6D-550D-4E5E-BED | Transforms<br>:Target01ToUpgrade01;:#* |
|                                 |                                        |
|                                 |                                        |
|                                 |                                        |
|                                 |                                        |
|                                 |                                        |
| •                               | <b>&gt;</b>                            |
|                                 | OK Cancel                              |

Patches Dialog Box

# **BOOT RECORD SUPPORT**

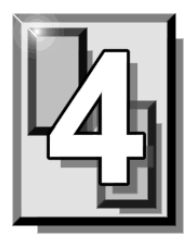

The Master Boot Record (MBR) is an important part of your hard drive. To help you fix a damaged or virus-infected MBR, Command AntiVirus provides you with two special programs: FIXDSKNT.EXE and FIXDISK.EXE. Both of these command-line utilities work together to remove unknown boot sector viruses safely. They also allow you to create a virus data file. This file can be used at a later date for analysis and, if necessary, data recovery.

## FIXDSKNT.EXE

FIXDSKNT.EXE saves the first track of the hard disk to a data file. If this file is created before a virus infection, it can be used as a rescue file should your boot record or MBR later become infected.

If you encounter a new boot virus that cannot be disinfected, FIXDSKNT.EXE can also be used to save a copy of your infected boot record. This copy can then be sent to our Virus Lab for analysis and can be used for updating Command AntiVirus.

## **USING FIXDSKNT TO CREATE A RESCUE FILE**

FIXDSKNT.EXE produces a rescue file containing an image of the MBRs and the boot sectors of all physical hard drives. By default, the rescue file created by FIXDSKNT.EXE is called RESCUE.DAT. However, if you want, you can specify a different file name for it.

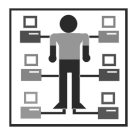

In Command AntiVirus for Windows®, to create a rescue file, you must be a member of the Administrators group on the local machine.

To use the FIXDSKNT utility to create a rescue file, follow these steps:

1. On your hard drive, change to the directory that contains FIXDSKNT.EXE. The default directory is:

C:\PROGRAM FILES\COMMON FILES\COMMAND SOFTWARE

2. Insert a virus-free, blank formatted diskette into drive A.

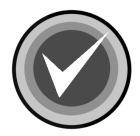

**NOTE**: If you prefer, you can save your rescue file to an MS-DOS system diskette. This would provide the additional ease-of-use of having a bootable diskette that contains your computer's Command AntiVirus rescue file.

3. Type the following command:

FIXDSKNT A:

This writes the rescue file, RESCUE.DAT, to the diskette in drive A. If you would like to save the rescue file under a different name, add that name to the above-mentioned command. For example, to create a rescue file called TEST.DAT type:

FIXDSKNT A:TEST.DAT

This stores a rescue file called TEST.DAT onto the diskette in drive A.

4. Remove the diskette from drive A, and set the write-protect tab to prevent any modifications. Label the diskette "Boot Record/MBR File for XXX". Be sure to substitute the "XXX" notation with a word or phrase that identifies the computer on which you made the rescue file. Store the diskette in a safe place.

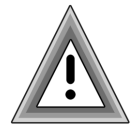

As the rescue file is machine-specific, this diskette is for use on only the computer that was used to create the file.

Should you ever need to use the rescue file that you have created on your diskette, it can be moved back to your computer by using the FIXDISK.EXE utility (not to be confused with the FIXDSKNT utility mentioned in the preceding instructions). The following section provides details on how to use FIXDISK.EXE.

## FIXDISK COMMAND-LINE OPTIONS

To use FIXDISK.EXE, you must start your computer from a DOS system disk.

FIXDISK.EXE is a 16-bit program that can be used to replace an image of the boot area or repair the boot record of your computer. FIXDISK.EXE can attempt a generic repair or, if you have a previously saved rescue file, it can replace your damaged or infected boot area with that file, allowing you to continue your computing as normal.

To use FIXDISK.EXE, on your hard drive, change to the directory that contains FIXDISK.EXE. The default directory is:

C:\PROGRAM FILES\COMMON FILES\COMMAND SOFTWARE

To display a list of command-line options, type **FIXDISK** and press **Enter**.

| Switch | Description                                                                                                    |  |
|--------|----------------------------------------------------------------------------------------------------|--|
| REPAIR | Saves the first track and attempts a repair of the boot area.                                                       |  |
| SAVE   | Takes an image of the boot area and backs up the first track to a file.                                             |  |
| UNDO   | Restores the boot area to its original state before repair.                                                         |  |
| FIND   | Searches drive for a rescue file.                                                                                   |  |
| RESCUE | Used with the following switch for restoring a rescue file:<br>RESTORE Restores the file that was previously saved. |  |

#### Table 1: FIXDISK.EXE Command Line Options

Should you encounter an unknown virus that cannot be disinfected, you can use the **FIND** option to restore the uninfected MBR from the rescue file that was created by either FIXDSKNT or the FIXDISK **RESCUE** option. This option allows you to access your valuable data files. Use of the **FIND** and other FIXDISK-related options is detailed below.

### Repair

This option attempts a generic repair of the MBR. If this fails, it searches the hard drive for a rescue file. For example, at the command line type the following and press **Enter**:

FIXDISK REPAIR A:

#### Save

This option stores an image of the first track of the drive and the boot sector.

This is the preferred method to use if sending Command Software a suspected virus sample for analysis. Also, if you use NTFS, it is recommended that you save this information to a diskette as you can then use the Command AntiVirus DOS recovery utilities if necessary. For example, at the command line type the following and press **Enter**:

FIXDISK SAVE C:

The system prompts you to enter a network path and a file name. The file name should be in the 8.3 format so that the DOS version of Command AntiVirus can be used, if needed, to recover your data. The file name must also include the .DAT extension.

#### Undo

This option allows you to restore the boot area to the state it was in before you repaired it. It will ask for the name of the rescue file so have that information on hand. For example, at the command line, type the following and press **Enter**:

FIXDISK UNDO C:

### Find

This option skips the generic repair and searches for the rescue file on the hard drive. This search is done on a track-by-track basis and may take some time. If you have already deleted the rescue file, but its contents have not yet been overwritten, this option recovers the information and restores your hard drive. For example, at the command line, type the following and press **Enter**:

FIXDISK FIND

### Rescue

This option restores a rescue file. The **RESCUE** option is always with the **RESTORE** option.

#### Restore

The **RESTORE** option can be used if you have a specific, previously saved rescue file that you would like to use for boot record disinfection. For example, at the command line, type the following and press **Enter**:

FIXDISK RESCUE RESTORE

The system prompts you for the rescue file name to use for recovering the MBR and boot sector.

## **DISINFECTING A BOOT SECTOR VIRUS**

There are two ways to safely disinfect a boot sector virus using FIXDISK.EXE. The easiest way is with a previously created Command AntiVirus rescue disk set. For more information on creating a rescue disk set, refer to the *Installation* chapter of this guide. A different method is used if you have just attempted to install Command AntiVirus and have detected a preexisting master boot record or boot sector virus.

## Disinfecting with the Command AntiVirus Rescue Disk Set

Some viruses may prevent you from starting up your system or accessing your Command AntiVirus program. For example, you may need to repair damage or infected boot sector information. The **Rescue Disk** set helps you to detect and remove these viruses.

**NOTE:** For NTFS systems, unless you can access an NTFS drive from within DOS, for example, by using third-party software, you will <u>not</u> be able to use the rescue disk set to scan files on an NTFS drive.

You can use **Rescue Disk 1** on NTFS systems at any time to repair damaged or infected boot sector information.

If you need to use the Rescue Disk set, follow these steps:

- 1. Turn off your computer.
- 2. Place a virus-free, write-protected bootable diskette into drive A.
- 3. Turn on your computer.
- 4. If you are prompted to enter a new date and a new time, press **Enter** for each.
- 5. Remove the bootable diskette and insert **Rescue Disk 1** into drive A.
- 6. At the A prompt, type the following:

```
F-PROT /HARD /DISINF /LOADDEF /ALL
```

- 7. Press Enter. The system prompts you to insert a diskette with SIGN.DEF.
- 8. Insert **Rescue Disk 2** into drive A and press **Enter**. The system prompts you to insert a diskette with **SIGN2.DEF**.
- 9. Insert **Rescue Disk 3** into drive A and press **Enter**. A scan of your hard drive begins immediately. If any viruses are detected, allow CSAV to disinfect them.

When the scan is complete, remove Rescue Disk 3 from drive A.

## **Disinfecting without a Startup Diskette**

- 1. Turn off your computer.
- 2. Place a virus-free, write-protected bootable diskette (DOS Version 5.0 or higher) into drive A.
- 3. Turn on your computer to boot DOS.
- 4. Remove the bootable diskette from drive A.
- 5. Run F-PROT.EXE (this is the DOS version of Command AntiVirus) from the Command AntiVirus CD. You may be able to recover the MBR/boot sector without needing to reinstall Windows.
- 6. If F-PROT.EXE <u>cannot</u> recover the MBR/boot sector, run FIXDISK.EXE as described earlier in this chapter. It is also on the Command AntiVirus CD.

If F-PROT.EXE or FIXDISK.EXE removed the infection, continue to **Step 7**.

If F-PROT.EXE or FIXDISK.EXE do <u>not</u> remove the infection, reinstall the Windows® operating system. Perform an upgrade <u>not</u> a new installation. Then, continue to **Step 7**.

- 7. Install Command AntiVirus.
- 8. Perform a full scan of your hard drives.
- 9. Create a Command AntiVirus rescue disk set. For more information, refer to the *Installation* chapter of this guide.

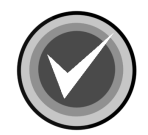

**NOTE:** FIXDISK.EXE repairs only MBRs whose partition tables have <u>not</u> been modified by a virus. If a virus has modified the partition table <u>and</u> you have a FIXDISK-created rescue file, a successful repair can be made.

## IF DISINFECTING FAILS

Should attempts to disinfect a boot sector virus fail, check the CMOS setup of the infected system.

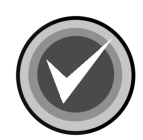

**NOTE:** Many computers allow you to change their CMOS settings by pressing a specific key or by using a certain keystroke combination during startup. If your computer's startup sequence does not display which key or keystroke combination you can use, consult your owner's manual or your computer's manufacturer for specific information on how to access the CMOS settings.

 Make sure that your computer's boot sector protection (Boot Sector Virus Protection) is turned <u>off</u>. Not all CMOS setups have this feature.

Some boot sector virus variants try to protect themselves by modifying the computer's CMOS settings. For example, sometimes a virus will turn <u>off</u> the boot sector protection in CMOS, infect the boot sector and then turn the protection back on.

• Make sure that the boot sequence in CMOS has drive A selected as the initial boot drive, for example, A:, C:.

A second method that some viruses use to infect systems consists of changing the boot sequence so that the computer boots first from drive C instead of drive A. Thus, when you perform a cold boot, the virus loads first and then searches the diskette for a copy of DOS, appearing to boot properly.

4-7

Make the necessary changes and complete the steps outlined in **Unknown Variant**. If these steps do not solve the problem, call your local technical support representative for further assistance.

# DOS RECOVERY

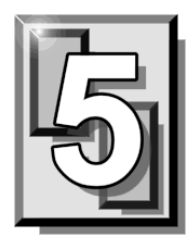

This chapter explains the Command AntiVirus (CSAV) menu and command-line options that can be used in the DOS environment. In an emergency, you can boot from a DOS system disk and use your Command AntiVirus rescue disk set with the options that are detailed in the following sections. You can also run a DOS-based Command AntiVirus scan from your hard drive.

Regardless of whether you start a DOS-based scan from your rescue disk set or from your computer's hard drive, the scan is started by running the file called **F-PROT.EXE**. After disinfecting any file and boot sector viruses, you can then restart your computer as normal, scan from your hard drive and disinfect any macro viruses that may exist on your system.

In addition to **F-PROT.EXE**, Command AntiVirus includes additional utilities. These utilities are used to clean damaged or virus-infected boot sectors. For more information, refer to the **Boot Record Support** chapter of this guide.

**F-PROT.EXE** can be run from DOS in both menu-driven and command-line modes. You can find a list of the command-line switches in **Command-Line Mode** located in this chapter. In **F-PROT.EXE Menu Options**, you can find the selections that are available from the Command AntiVirus for DOS menus.

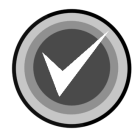

**NOTE:** For NTFS systems, unless you can access an NTFS drive from within DOS, for example, by using third party software, you will <u>not</u> be able to use the rescue disk set to scan files on an NTFS drive.

You can use **Rescue Disk 1** on NTFS systems at any time to repair damaged or infected boot sector information.

## **F-PROT.EXE MENU OPTIONS**

The following directions will help you start a virus scan using the DOS-based menu. Be sure to change to the appropriate directory if you have not installed to the default **F-PROT** directory. At the DOS command line:

- 1. Type CD \F-PROT
- 2. Press Enter.
- 3. Type F-PROT
- 4. Press Enter. After F-PROT.EXE completes a scan for any viruses that may be in memory, the system displays the **Main** menu:

| Command AntiVi<br>Version 4.58.3                                                                                                    | irus by Command Software Systems<br>Author: Fridrik Skulason |  |
|----------------------------------------------------------------------------------------------------|--------------------------------------------------------------|--|
| SCAN                                                                                                    | Start                                                        |  |
| OPTIONS                                                                                                    | Search: Local hard disks<br>Action: Report only              |  |
| INFORMATION                                                                                                    | Files: Standard file extensions<br>ENTER-Select ESC-Cancel   |  |
| QUIT                                                                                                    |                                                              |  |
| Search for virus infections. Press ENTER to go to the menu to the right<br>and select where to scan and what to do if a virus is found. |                                                              |  |

Main Menu

You can select an item from the menu by using the arrow keys to highlight the appropriate command and then pressing **Enter**.

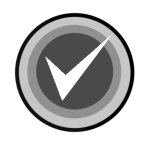

**NOTE:** When an item is selected, a description of the item appears in an information box at the bottom of the screen. From any screen, you can go back to the previous screen by pressing the **ESC** key.

The following section describes these items in detail.

## SCAN

When you select **Scan** from the **Main Menu**, the system displays the **Scan** menu:

| Versio | on 4.58.3 | Command | AntiVirus by Command Software Systems ————<br>Author: Fridrik                                                          | Skulason |
|--------|-----------|---------|----------------------------------------------------------------------------------------------------|----------|
|        | SCAN      |         | Start<br>Search: Local hard disks<br>Action: Report only<br>Files: Standard file extensions<br>ENTER-Select ESC-Cancel |          |
| Start  | the virus | scan.   |                                                                                                    |          |

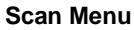

From this menu, you can select the type of drives the program scans for viruses. For example, the program can scan a local hard drive, diskette drive or network drives. You can also select the action to take when a virus is found and what type of files are to be scanned.

The following descriptions will help you decide which options to select.

#### Start

When you select this option and press Enter, the scan begins immediately.

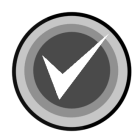

NOTE: You can press ESC at anytime to stop a scan in progress.

When the scan is complete, the system displays the following results box. The system also displays a **Results of Virus Scanning** report. You can scroll through this report or send it to a printer or a disk file.

| r                               |                            |            |
|---------------------------------|----------------------------|------------|
| Files: Standard file extensions |                            |            |
| Switches: <none></none>         |                            |            |
| No viruses found in memo        | ·                          | 1          |
| No viruses were found in        |                            | s.         |
|                                 | Results of virus scanning: |            |
| Scanning C:                     | ·······                    |            |
| C:\RECYCLED\DC250.COM I         | Files: 3276                |            |
| C:\RECYCLED\DC253.EXE->E        | MBRs: 1                    | t File     |
| C:\CDROMDRV\MSCDEX.EXE          | Boot sectors: 1            |            |
| Results of virus scannin        | Objects scanned: 3106      |            |
|                                 | Infected: 2                |            |
| Files: 3276                     | Suspicious: 0              |            |
| MBRs: 1                         | Disinfected: 0             |            |
| Boot sectors: 1                 | Deleted: O                 |            |
| Objects scanned: 3106           | Renamed: O                 |            |
| Infected: 2                     |                            |            |
| Suspicious: 0                   | Time: 2:22                 |            |
| Disinfected: 0                  |                            |            |
| Deleted: 0                      | Press any key to continue. |            |
| Renamed: 0                      |                            |            |
|                                 |                            |            |
| Time: 2:22                      |                            |            |
|                                 |                            |            |
| L                               |                            | ESC-Cancel |

**Results of Virus Scanning** 

## Search

When you select this option, the system displays the Scan Search menu:

| Versio | n 4.58.3   | = Command Anti | Virus by Command Software Systems<br>Author: Fridrik Skulason                                                                                    |
|--------|------------|----------------|----------------------------------------------------------------------------------------------------|
|        | SCAN       |                | Start<br>Search: Local hard disks<br>Diskette drive A:<br>Action: Network drives<br>CD-ROM drives<br>KUser-specified><br>ENTER-Select ESC-Cancel |
| Search | i on local | l hard disks.  |                                                                                                    |

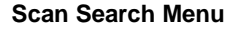

From this menu, you can select which drives Command AntiVirus should scan for viruses. You can select only **one** of the following search options at a time:

#### Local Hard Disks

This option scans your local hard drives. By default, Command AntiVirus scans all logical and physical drives automatically.

#### **Diskette Drive A:**

This option scans floppy disks in drive A for viruses.

#### **Network Drives**

This option scans any network drives that are mapped to a drive letter.

DOS RECOVERY

#### **CD-ROM Drives**

This option scans CDs.

#### **User-Specified**

This option allows you to specify a particular drive/path to scan. The **User-specified** option is particularly useful when you want to scan newly created directories after installing a new program.

### Action

When you select this option, the system displays the Scan Action menu:

| Version 4.58.3                 | d AntiVirus by Command Software Systems<br>Author: Fridrik Skulason                                                                                                    |
|--------------------------------|----------------------------------------------------------------------------------------------------|
| SCAN<br>Only produce a list of | Start<br>Search: Local hard disks<br>Action: Report only<br>Files: Report only<br>ENTER-S<br>ENTER-S<br>Automatic disinfection<br>Delete/Query<br>Automatic deletion<br>Rename/Query<br>Automatic renaming<br>any infected files found. |
|                                |                                                                                                    |

Scan Action Menu

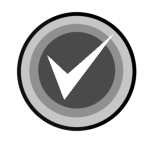

**NOTE:** From the **Scan Action Menu**, you can select the type of action to take when a virus is found. The default is **Report Only**.

If you choose to disinfect a file when a virus is found, make sure that you can run Command AntiVirus after restarting the computer from a virus-free, write-protected system diskette. We recommend this scanning process because, if a virus remains active in memory, the virus may interfere with the disinfection process.

The following descriptions will help you decide which option to select:

#### **Report Only**

This option displays the scan results in a report at the end of the scan. The program takes no other action. You can scroll through this report or send it to a printer or a disk file.

### **Disinfect/Query**

This option prompts you before disinfecting a file. Command AntiVirus can disinfect most non-overwriting viruses.

### **Automatic Disinfection**

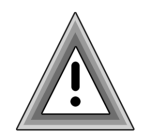

This option disinfects files automatically when Command AntiVirus finds a virus. Use **Automatic Disinfection** with caution as no prompt appears prior to disinfection.

Also, some viruses cannot be disinfected. In these cases, the infected files are deleted automatically. No prompt appears prior to deletion.

## **Delete / Query**

This option prompts you before deleting an infected file.

#### **Automatic Deletion**

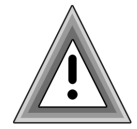

This option deletes infected files automatically. We do not recommend **Automatic Deletion** as some viruses encrypt portions of the hard disk. When the program removes the virus, the encrypted portions are lost.

If you think that you have a virus that uses encryption, contact your local support representative. There are at least two types of encryption and two methods of disinfection. Your support representative will be able to help you use the proper method without any loss of data.

Before selecting this option, be sure that you have a virus-free backup for <u>all</u> installed software and files.

#### **Rename/Query**

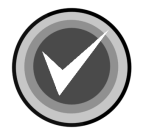

**NOTE:** This option renames infected files so that their extensions begin with a V. For example, if a file named MYDOC.EXE contains a virus, the program renames the file to MYDOC.VXE. As you cannot run files with a .VXE extension, these files are **not** a threat to your system.

Before Command AntiVirus renames the suspected file, the program asks you if you want the file extension changed.

Use this option if you want study the infected file or compare it to a virus-free backup copy.

#### **Automatic Renaming**

This option is similar to **Rename/Query**, but the program does not prompt you prior to renaming the file's extension.

#### Files

When you select this option, the system displays the Scan Files menu:

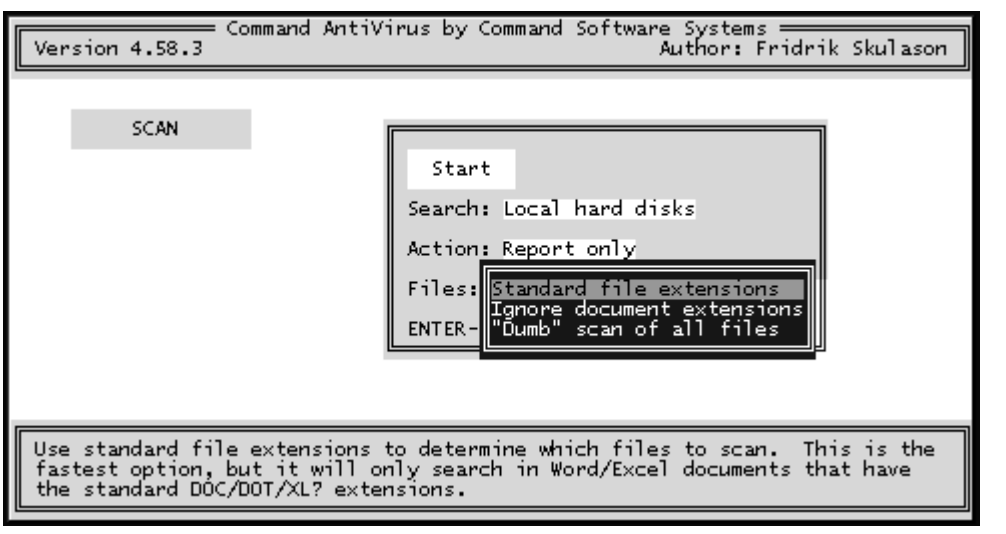

Scan Files Menu

The **Files** option allows you to select which file types to scan. The following descriptions will help you to decide which options to select:

#### **Standard File Extensions**

These are the file types that are normally targeted by viruses for infection. To provide the most up-to-date antivirus protection, the default extensions that are scanned may change from one version of Command AntiVirus to another.

#### **Ignore Document Extensions**

This option scans document files even if you use an extension other than .DOC or .DOT.

#### "Dumb" Scan of All Files

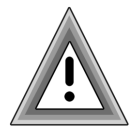

This option scans every file. We do not recommend this option for inexperienced users as scanning all files on a disk could produce a false indication of a virus. Use this option only if one of the following conditions exists:

- A virus has been found on the computer.
- You want to make sure a virus is not hiding in some obscure place.
- You are concerned that a misnamed file may contain a virus that could later be activated by renaming and running the file.

## **OPTIONS**

When you select this option, the system displays the **Options** menu:

| Command Antiv                 | irus by Command Software Systems<br>Author: Fridrik Skulason                                                                                                    |
|-------------------------------|----------------------------------------------------------------------------------------------------|
| OPTIONS                       | Do not scan archives<br>Do not scan compressed executables<br>Scan a normal system<br>List only infected files<br>Do not beep when a virus is found<br>Use heuristics<br>SPACE-Toggle ENTER-Exit ESC-Cancel |
| Do not scan inside .ZIP and . | ARJ archives.                                                                                                    |

**Options Menu** 

Each option is either <u>on</u> or <u>off</u>. Selecting the option and pressing the spacebar changes the option between <u>on</u> and <u>off</u>. For example, if you select the **Do not scan archives** option and press the spacebar, the option setting changes to **Scan Archives**.

The following descriptions will help you decide which option to select.

## **Do Not Scan Archives**

This option does not scan inside archives.

## **Do Not Scan Compressed Executables**

This option does **<u>not</u>** scan compressed executable files that may have been infected before compression.

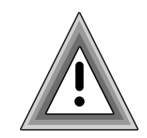

Selecting this option may cause the scanner miss some virus "droppers".

## Scan a Normal System

This option scans only for viruses and other "malware" that may be found on a normal system. It does <u>not</u> scan for infected boot sector image files or other similar material that is normally found only in virus collections.

## **List Only Infected Files**

This option lists in the report file only those files that are found to be infected or are considered suspicious.

## Do Not Beep When a Virus Is Found

This option allows you to select whether or not your computer will emit a beep when a virus is found.

### **Use Heuristics**

This option allows you to select the heuristics scanning method.

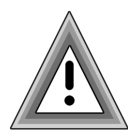

Heuristic scanning does not rely on specific virus signatures. It uses behavioral patterns as well as a set of rules to identify the type of code that viruses use. This is not a recommended option for inexperienced users as it may return occasional false positives.

## **INFORMATION**

This menu item provides information about Command AntiVirus. When you select **Information** from the Main Menu, the system displays the **Information** menu:

| Command Ant<br>Version 4.58.3 | iVirus by Command Software Systems<br>Author: Fridrik Skulason                                                                                                    |
|-------------------------------|----------------------------------------------------------------------------------------------------|
| INFORMATION                   | About this program<br>How much does Command AntiVirus cost ?<br>Obtaining updates<br>Number of viruses<br>About Command Software Systems, Inc.<br>ENTER-Information ESC-Cancel |
| A bit of information about    | the status of the program.                                                                                                    |

Information Menu

The following descriptions will help you decide which option to select.

### **About This Program**

This option provides information about the status of the program.

## How Much Does Command AntiVirus Cost?

This option provides addresses, telephone numbers and other information on how you can obtain pricing information on Command AntiVirus.

## **Obtaining Updates**

This option provides addresses, telephone numbers and other information about organizations that you can contact for updating your copy of Command AntiVirus.

## Number of Viruses

This option provides information on approximately how many viruses Command AntiVirus detects.

## About Command Software Systems, Inc.

This option provides information about the author and publisher of the program.

## QUIT

This menu item allows you to exit F-PROT.EXE. When you select **Quit**, the system asks if you want to save the changes that you may have made to F-PROT.EXE's settings. Type Y or N. The program stores the setup information in a file named SETUP.F2.

5-14

## **COMMAND-LINE MODE**

Instead of using the DOS-based graphical menu, you can also run the program in command-line mode. To use the program in command-line mode, you need to run F-PROT.EXE with at least one of the command-line switches shown in the following table. The order of the switches is not critical.

| Switch      | Description                                                                                                    |
|-------------|----------------------------------------------------------------------------------------------------|
| /APPEND     | Appends a new report to an existing one. Use this with the /REPORT switch.                                                                                                    |
| /ARCHIVE    | Scans inside archives.                                                                                                    |
| /AUTO       | Use with /DELETE or /DISINF switch so that Command AntiVirus will not<br>prompt you before deleting or disinfecting a file. When used without /AUTO,<br>/DELETE and /DISINF prompt you before taking any action.                                                                                                    |
| /BEEP       | Generates a beep when a virus is found.                                                                                                    |
| /COLLECT    | Scans for a virus collection.                                                                                                    |
| /DELETE     | Deletes all infected files. We do not recommend using this switch as some viruses encrypt portions of the drive.                                                                                                    |
| /DISINF     | Disinfects whenever possible. This option deletes some overwriting and first-<br>generation virus samples. A first-generation virus is the "starter"<br>program that begins the infection process. Encountering a first generation virus<br>is very rare. This option will never delete a file that CSAV can disinfect. |
| /DUMB       | Scans <u>all</u> files. <b>Caution</b> : We do <u>not</u> recommend this option for inexperienced users as scanning all files on a disk could produce a false indication of a virus infection.                                                                                                    |
| /FREEZE     | Halts the computer when the program finds a virus.                                                                                                    |
| /HARD       | Scans all the physical hard drives in the system.                                                                                                    |
| /HELP or /? | Displays a list of available options.                                                                                                    |
| /INTER      | Forces interactive mode.                                                                                                    |

#### Table 5-1: F-PROT.EXE Command-line Switches

| Table 5-1: F-PROT.EXE | E Command-line Switches |
|-----------------------|-------------------------|
|-----------------------|-------------------------|

| Switch      | Description                                                                                                    |
|-------------|----------------------------------------------------------------------------------------------------|
| /LIST       | Produces a list of all files checked, not just infected files.                                                                                                    |
| /LOADDEF    | Loads the definition files into memory. This allows you to perform a complete scan during recovery to detect and disinfect any virus-infected files. Note: Use of this switch increases your memory requirements. |
| /NOBOOT     | Does <b>not</b> scan for MBR and boot sector viruses.                                                                                                    |
| /NOBREAK    | Does <u>not</u> allow users to end a scan with the <b>ESC</b> key. See <b>Restricting Users</b> located in the <b>Network Administration</b> chapter.                                                             |
| /NOFILE     | Does <u>not</u> scan for file viruses.                                                                                                    |
| /NOFLOPPY   | This switch is for use on a system without floppy drives.                                                                                                    |
| /NOHEUR     | Disables heuristics.                                                                                                    |
| /NOMEM      | Does <u>not</u> scan memory for viruses.                                                                                                    |
| /NOSUB      | Does <u>not</u> scan subdirectories.                                                                                                    |
| /PACKED     | Unpacks compressed executables.                                                                                                    |
| /PAGE       | Pauses after every screen while displaying a report.                                                                                                    |
| /REMOVEALL  | Removes all macros from all documents.                                                                                                    |
| /REMOVENEW  | Removes new variants of macro viruses by removing all macros from infected documents.                                                                                                    |
| /RENAME     | Renames infected COM/EXE files to VOM/VXE. You can use this switch with /AUTO.                                                                                                    |
| /REPORT=    | Sends the output to the file you specify to the right of the equals (=) sign.                                                                                                    |
| /SAFEREMOVE | Removes all macros from documents if a known virus is detected.                                                                                                    |
| /SILENT     | Generates <b>no</b> screen output at all. This is useful when running F-PROT.EXE from a batch file where you will check for return codes.                                                                         |
| /TODAY      | The date of the last scan is stored in the F-PROT.DAT file. If the next scan finds the same date, Command AntiVirus will not repeat the scan.                                                                     |

DOS RECOVERY

| Switch   | Description                                            |
|----------|--------------------------------------------------------|
| /TYPE    | Ignores extensions of Microsoft® Word and Excel files. |
| /VIRLIST | Lists the known viruses.                               |
| /VIRNO   | Counts the known viruses.                              |
| /WRAP    | Wraps text so the report fits in 78 columns.           |

#### Table 5-1: F-PROT.EXE Command-line Switches

The following example shows you how to run Command AntiVirus from the command-line. As the main reason you would be running the DOS version of Command AntiVirus is concern over a virus, we suggest that you run the scan from your floppy drive.

After starting your computer from a DOS system disk, remove the disk from the floppy drive. Then, insert the **CSAV Rescue Disk 1** into the floppy drive. Type the following at the A prompt and press **Enter**.

```
F-PROT /HARD /DISINF /LOADDEF
```

When you run **F-PROT.EXE** with the **/HARD** switch, it scans the boot records and executable files on all local, hard drives. The **/DISINF** switch tells **F-PROT.EXE** to identify a virus and then asks if you want to disinfect it. The **/LOADDEF** switch loads the definition files into memory so that you can complete the scan.

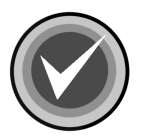

**NOTE:** After starting your computer from a DOS system disk and running the command-line version of **F-PROT.EXE** from the rescue disk set, remove any diskettes that are in your floppy drives and restart your computer as normal. Then, run Command AntiVirus from you hard disk. This hard disk-initiated scan disinfects any macro viruses that may remain on your system.

## **F-PROT.EXE RETURN CODES**

**F-PROT.EXE** returns the following codes that you can check with the **ERRORLEVEL** command from a batch file. Use this command in your **AUTOEXEC.BAT** file to warn you if Command AntiVirus finds a problem.

For example, if the program produces the numeral 2 as a return code, you could notify the user that Command AntiVirus failed its self-test. You could then request that the user either notify a supervisor or take corrective action.

| Return Codes | Descriptions                                                              |
|--------------|---------------------------------------------------------------------------|
| 0            | Nothing found, nothing done.                                              |
| 1            | Unrecoverable error. This is usually the result of a missing system file. |
| 2            | Self-test failed or companion found.                                      |
| 3            | At least one virus-infected object was found.                             |
| 4            | A virus is active in the system.                                          |
| 5            | Abnormal termination (unfinished scan).                                   |
| 6            | At least one virus was removed.                                           |
| 7            | Unable to allocate sufficient memory.                                     |
| 8            | Something suspicious was found but it was not a recognized virus.         |

#### Table 5-2: F-PROT.EXE Return Codes

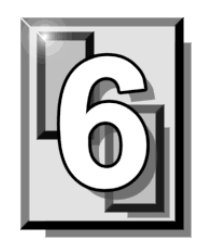

# **NETWORK ADMINISTRATION**

This chapter contains information on what administrators need to do to prepare for the installation of Command AntiVirus for Windows® Version 4.70 or higher across the network. It outlines the steps that you need to take to customize, install, update, and upgrade Command AntiVirus for Windows quickly and easily.

The administrative tools provided in our centralized management package called COMMANDCentral will help you to accomplish these tasks.

COMMANDCentral allows administrators to prepare the Command AntiVirus installation for deployment and schedule downloads of Command AntiVirus updates and upgrades. It contains the following tools:

- Command AntiVirus Deployment Prep Wizard
- System Policy Template for Windows Installer
- System Policy Template for Command AntiVirus
- Custom Installation Wizard for Command AntiVirus
- Command AntiVirus Download Manager

For more information on these tools, refer to the **COMMANDCentral** chapter of this guide.

## PREPARING FOR THE INSTALLATION

Before you can deploy Command AntiVirus across your network, there are several steps that you must take to prepare for the installation.

These steps include:

1. Taking an inventory of the platforms that are supported on your network

For example, does the network consist of machines running Windows 2000, Windows XP, Windows NT®, Windows 95/98/Me, or a combination of these platforms?

#### 2. Deciding on a prerequisite distribution point

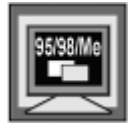

For networks containing <u>only</u> Windows 95/98/Me machines, you <u>must</u> use the prerequisite component files located in the **COMMANDCentral** folder.

Windows 95/98/Me and Windows NT machines require that certain prerequisite component files be installed prior to the installation of CSAV. The Command AntiVirus Deployment Prep Wizard allows you to prepare your machines from an NTFS shared drive on a server.

#### 3. Deciding where to create an administrative image

Updating and upgrading CSAV is much easier if you perform an administrative installation to a shared network folder. The shared network folder is called the Software Distribution Point (SDP), and the files in the folder are called the administrative image. You can create as many administrative images and SDPs as you need.

#### 4. Deciding which deployment method(s) to use

Several options are available to customize and install CSAV across your network. Your inventory of platforms will help you decide which method(s) to use.

Your options include:

- Using the Command AntiVirus Deployment Prep Wizard RunP
- Using the Custom Installation Wizard for Command AntiVirus MSIEXEC
- Using System Policy
- Using Active Directory
- Using a combination of these methods

For more information, refer to **Selecting a Deployment Method** located later in this chapter.

#### 5. Preparing selected machines

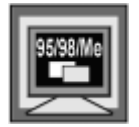

If you are preparing machines on a network that contains <u>only</u> Windows 95/98/Me machines, refer to **Starting The Installation Process** located later in this chapter.

Using the Command AntiVirus Deployment Prep Wizard, you can create a prerequisite distribution point and select the Windows NT machines that you want to prepare with the prerequisite component files.

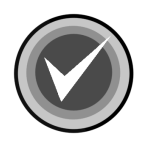

**NOTE:** You do <u>not</u> need to select Windows 95/98/Me machines.

For more information on the Command AntiVirus Deployment Prep Wizard, refer to **Preparing For Deployment** located in the **COMMANDCentral** chapter of this guide.

#### 6. Creating an administrative image

There are three ways to create an administrative image. Your method of deployment and the tasks that you are performing will help you decide which method to use. For more information, refer to **Installing Command AntiVirus to a Software Distribution Point (SDP)** located later in this chapter.

#### 7. Customizing Command AntiVirus

There are two ways to customize Command AntiVirus before deploying CSAV across your network. Your method of deployment and the items that you want to customize will help you decide which method to use. For more information, refer to **Customizing Command AntiVirus** located later in this chapter.

#### 8. Advertising Command AntiVirus across your network

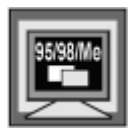

If you are deploying to Windows 95/98/Me machines, you do <u>not</u> need to advertise or install with elevated privileges.

Before you can install CSAV on machines running Windows 2000, Windows XP, and Windows NT, you need to apply administrative rights to install (advertise) to the CSAV installation package.

How you do this depends on which method you are using to deploy CSAV. For more information, refer to **Advertising Command AntiVirus** located later in this chapter.

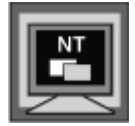

If you are using System Policy to deploy to Windows NT machines, you do <u>not</u> need to advertise CSAV. Instead, you need to customize the Windows Installer to install with elevated privileges. This action only allows the user to install software. It does <u>not</u> give the user additional rights. For more information, refer to **Selecting A Deployment Method** located later in this chapter.

#### 9. Starting the installation process

There are four ways to install CSAV across your network. Your inventory of machines and your method of deployment determine which method to use. For more information, refer to **Starting the Installation Process** located later in this chapter.
# RECOMMENDED METHODS FOR MULTI-PLATFORM NETWORKS

If your network consists of machines running several different Windows 32-bit platforms, we recommend using the following method to prepare, customize, and install Command AntiVirus across your network.

Using the Command AntiVirus Deployment Prep Wizard:

- 1. Specify a Prerequisite Distribution Point
- 2. Create an administrative image or specify the location of the administrative image

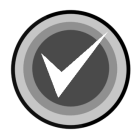

**NOTE:** You can also create an administrative image from a downloaded version of Command AntiVirus using the Command AntiVirus Download Manager. You can then specify the location of the administrative image in the Command AntiVirus Deployment Prep Wizard.

If you want to create an installation SDP on multiple servers, we recommend that you use the Command AntiVirus Download Manager to create an administrative image. For more information, refer to **Command AntiVirus Download Manager** located in the **COMMANDCentral** chapter of this guide.

- 3. Customize Command AntiVirus by creating an MST
- 4. Select and prepare Windows NT machines for installation

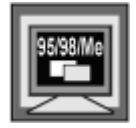

You can prepare Windows 95/98/Me machines by placing the **CSS Remote Agent RunP** that is created by the wizard in a logon script, web page, Microsoft® SMS script, or Novell® ZENworks®. For more information, refer to **Starting The Installation Process** located in later in this chapter

- 5. Advertise Command AntiVirus
- 6. Start the installation process by running the Command AntiVirus Deployment Prep Wizard **RunP** command line. For more information, refer to **Starting The Installation Process** located later in this chapter.

For more information on the Command AntiVirus Deployment Prep Wizard, refer to **Preparing for Deployment** in the **COMMANDCentral** chapter of this guide.

# **RECOMMENDED METHODS FOR 9X ONLY NETWORKS**

For networks containing machines running **only** Windows 95/98/Me, we recommend the following methods to prepare, customize, and install Command AntiVirus across your network.

- Configure the Command AntiVirus Download Manager to download the latest version of Command AntiVirus. For more information, refer to Command AntiVirus Download Manager located in the COMMANDCentral chapter of this guide.
- 2. When the download is complete, use the Command AntiVirus Download Manager to create an administrative image. For more information, refer to **Command AntiVirus Download Manager** located in the **COMMANDCentral** chapter of this guide.
- Using the Custom Installation Wizard for Command AntiVirus from the COMMANDCentral start menu, create an .MST. For more information, refer to Custom Installation Wizard located in the COMMANDCentral chapter of this guide.
- 4. Using the **CSS Remote Agent RunP** command in a logon script, web page, Microsoft® SMS script, or Novell® ZENworks®, prepare the machines with the prerequisite files. For more information, refer to **Starting The Installation Process** located later in this chapter.
- 5. Using the Custom Installation Wizard **MSIEXEC** command in a logon script, web page, Microsoft® SMS script, or Novell® ZENworks®, start the installation process. For more information, refer to **Starting The Installation Process** located later in this chapter.

# INSTALLING COMMAND ANTIVIRUS TO A SOFTWARE DISTRIBUTION POINT (SDP)

Updating and upgrading Command AntiVirus for Windows is much easier if you perform an administrative installation to a shared network folder. The shared network folder is called the Software Distribution Point (SDP), and the files in the folder are called the administrative image. For example, the administrative image allows you to apply and distribute future patches such as updates to our virus definition files quickly and easily.

You can create as many administrative images and SDPs as you need. Multiple SDPs ensure that there is always a backup copy when an installation needs to be repaired. You can then list these SDPs when you customize your installation settings using the Custom Installation Wizard for Command AntiVirus.

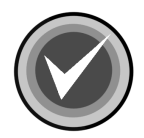

**NOTE:** Command AntiVirus can <u>only</u> be installed from the location from which it was advertised. These additional administrative images for installation provide only a backup copy when an installation needs to be repaired.

For information on creating multiple SDPs from which you can advertise Command AntiVirus, refer to **Creating an Administrative Image of a Downloaded Upgrade** located in the **COMMANDCentral** chapter of this guide.

You can create an administrative image:

• Using the Command AntiVirus Deployment Prep Wizard. For information on this wizard, refer to **Preparing For Deployment** located in the *COMMANDCentral* chapter of this guide.

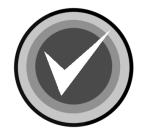

**NOTE:** This option is <u>not</u> available for networks containing only Windows 95/98/Me machines.

• From the command line

At the command line, type the following and press Enter.

msiexec /a csav.msi

 Using the Command AntiVirus Download Manager. This tool allows you to create an administrative image of downloaded Command AntiVirus updates and upgrades. For more information, refer to Command AntiVirus Download Manager located in the COMMANDCentral chapter of this guide.

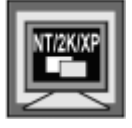

• In Windows NT and Windows 2000/XP, this option allows you to create an installation SDP on multiple servers.

# SELECTING A DEPLOYMENT METHOD

You have several options in deploying Command AntiVirus for Windows across your network. Your inventory of platforms and the tools you use to administer your network will help you decide which method or methods to use.

These options include:

- Using the Command AntiVirus Deployment Prep Wizard RunP
- Using the Custom Installation Wizard for Command AntiVirus MSIEXEC
- Using System Policy
- Using Active Directory
- Using a combination of these methods

## USING THE CSAV DEPLOYMENT PREP WIZARD RUNP

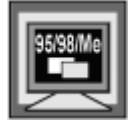

For networks containing <u>only</u> Windows 95/98/Me machines, refer to **Using the Custom Installation Wizard MSIEXEC** located later in this section.

You can use this method to deploy Windows 95/98/Me machines, Windows NT machines and/or Windows 2000 and Windows XP machines that do not have Active Directory installed.

The Command AntiVirus Deployment Prep Wizard allows you to prepare machines for installation, create an administrative image, customize CSAV, and advertise CSAV across your network.

It also provides you with a **RunP** command line that you can put in a logon script, web page, Microsoft® SMS script, or Novell® ZENworks® to start the installation of CSAV onto machines across your network.

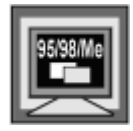

For networks containing **only** Windows 95/98/Me machines, use the **MSIEXEC** command line that is created when you create a customized MST using this wizard.

For more information, refer to **Starting the Installation Process** located later in this chapter.

## USING THE CUSTOM INSTALLATION WIZARD MSIEXEC

Although you can use this method to deploy Command AntiVirus on any Windows 32-bit platform, we recommend this method for networks containing machines running **only** Windows 95/98/Me.

When you use the Custom Installation Wizard to customize Command AntiVirus, the wizard creates an MSIEC command line. You can put this command line in a logon script, web page, Microsoft® SMS script, or Novell® ZENworks® to start the installation of CSAV onto machines across your network.

| 95/98 | Me |
|-------|----|
| Z     | ⋜  |

For networks containing **only** Windows 95/98/Me machines, use the **MSIEXEC** command line that is created when you create a customized MST using the Custom Installation Wizard for Command AntiVirus from the COMMANDCentral **Start** menu.

For more information, refer to **Starting the Installation Process** located later in this chapter.

## **USING SYSTEM POLICY**

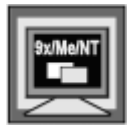

You can use this method to deploy Windows 95/98/Me and Windows NT machines.

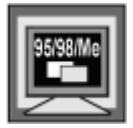

To use this method on Windows 95/98/Me machines, you <u>must</u> have a network client installed on the machines.

After you have prepared your machines for installation, created an administrative image, and customized CSAV, you can then start the installation of CSAV onto machines across your network. You can do this using e-mail, a logon script, web page, Microsoft SMS script, or Novell ZENworks.

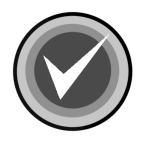

**NOTE:** On machines running Windows NT, as the Command AntiVirus installation requires that you are a member of the administrator's group on the local machine, you must first customize the Windows Installer to install with elevated privileges. This action only allows the user to install software. It does **not** give the user additional rights.

For more information on customizing the Windows Installer, refer to **System Policy Template for Windows Installer** located in the **COMMANDCentral** chapter of this guide.

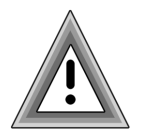

When you set the Windows Installer to install with elevated privileges, this setting applies to <u>all</u> applications not just to Command AntiVirus.

For more information, refer to **Starting the Installation Process** located later in this chapter.

# USING ACTIVE DIRECTORY

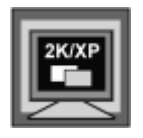

You can use this method to deploy Windows 2000 and Windows XP machines that have Active Directory installed.

After you have created an administrative image and customized CSAV, you can then start the installation of CSAV onto machines across your network. You can do this by assigning applications to computers using Group Policy.

For more information, refer to **Starting the Installation Process** located later in this chapter.

### **USING A COMBINATION OF METHODS**

Depending on your inventory of platforms and the tools you use to administer your network, you may want to use a combination of these methods.

For example, let's say that your network is made up of machines running Windows NT and Windows 2000 and Windows XP with Active Directory installed. You may want to use the Command AntiVirus Deployment Prep Wizard or System Policy to deploy the Windows NT machines. You can then use Active Directory to deploy the Windows 2000 and Windows XP machines.

# **CUSTOMIZING COMMAND ANTIVIRUS**

COMMANDCentral comes with two tools that allow administrators to customize Command AntiVirus before installing over the network onto multiple computers. Determining the method of deployment that you want to use and the installation features and settings that you want to change will help you decide which tool to use. To customize Command AntiVirus, you can use either of the following tools:

 Custom Installation Wizard for Command AntiVirus – Allows you to configure installation features, settings for the items on the Command AntiVirus Preferences menu, and scan tasks. You can also import settings from a previous version of Command AntiVirus and identify additional Software Distribution Points (SDPs).

The wizard uses the Command AntiVirus Windows Installer package (MSI) file to create a custom Windows Installer transform (MST file). The MST file contains your customized installation features and settings. For more information, refer to **Customizing Your CSAV Installation Settings** located in the **COMMANDCentral** chapter of this guide.

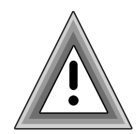

The Custom Installation Wizard for Command AntiVirus is also part of the Command AntiVirus Deployment Prep Wizard.

If you are using an MST file to customize CSAV and are using the Command AntiVirus Deployment Prep Wizard to advertise, you <u>must</u> also use the Command AntiVirus Deployment Prep Wizard to create the MST.

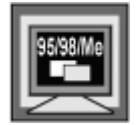

For networks containing **only** Windows 95/98/Me machines, you **must** use the Custom Installation Wizard for Command AntiVirus from the COMMANDCentral **Start** menu.

 System Policy Template for Command AntiVirus – Allows you to add the template to Group Policy in Windows 2000 and Windows XP or System Policy in Windows 95/98/Me and Windows NT. You can then open the template to configure the installation settings for the items on the Command AntiVirus Preferences menu. For more information, refer to Customizing Your CSAV Installation Settings located in the COMMANDCentral chapter of this guide.

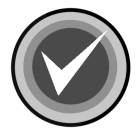

**NOTE:** Using the System Policy Template for Command AntiVirus also allows you to customize your **Preferences** after you have installed CSAV. The changes occur the next time the machine is started.

# **ADVERTISING COMMAND ANTIVIRUS**

| 95/98/Me |
|----------|
|----------|

If you are deploying to Windows 95/98/Me machines, you do <u>**not**</u> need to advertise or install with elevated privileges.

To install Command AntiVirus for Windows on machines running Windows NT, Windows 2000, and Windows XP, you must be signed on as a member of the administrator's group on the local machine. Therefore, if you are using Active Directory or the Command AntiVirus Deployment Prep Wizard **RunP** command line to deploy CSAV, you must first apply administrative rights to install (advertise) to the CSAV installation package. How you do this depends on which method you use to deploy.

## **CSAV DEPLOYMENT PREP WIZARD RUNP**

If you are deploying to machines running Windows NT and/or Windows 2000 and Windows XP that do not have Active Directory installed, you can use the Command AntiVirus Deployment Prep Wizard to advertise Command AntiVirus. For more information, refer to **Preparing For Deployment** located in the **COMMANDCentral** chapter of this guide.

## ACTIVE DIRECTORY

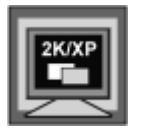

If you are deploying to machines running Windows 2000 and Windows XP with Active Directory installed, you can use Group Policy to assign the installation package to computers. For more information, refer to **Starting the Installation Process** located later in this chapter.

# STARTING THE INSTALLATION PROCESS

There are four ways to start the installation of CSAV across your network. This section contains information on each method.

- Using the Command AntiVirus Deployment Prep Wizard RunP
- Using the Custom Installation Wizard for Command AntiVirus MSIEXEC
- Using System Policy
- Using Active Directory

## USING THE CSAV DEPLOYMENT PREP WIZARD RUNP

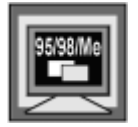

For networks containing <u>only</u> Windows 95/98/Me machines, refer to **Using the Custom Installation Wizard MSIEXEC** located later in this section.

After you have created an administrative image and advertised CSAV using the Command AntiVirus Deployment Prep Wizard, you can then install CSAV across your network using the Command AntiVirus Deployment Prep Wizard **RunP** command line.

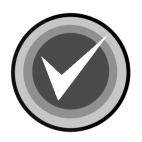

**NOTE:** You must run the **RunP** command line from each machine on which you want to install CSAV.

Just copy and paste the **RunP** command line from the **Install to Network** dialog box into a logon script, web page, Microsoft SMS script, or Novell ZENworks. CSAV installs the next time the computer is started.

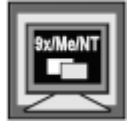

As the installation of the prerequisite component files requires the machine to be restarted, it may require a second startup before the installation begins.

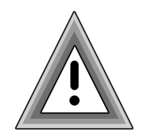

For Windows 95/98/Me machines, as the installation of the prerequisite component files does <u>not</u> start automatically, you <u>must</u> place the **CSS Remote Agent RunP** that is created by the wizard into a logon script, web page, Microsoft SMS script, or Novell ZENworks.

The wizard creates the **CSS Remote Agent RunP** in the **CSS\_PCM** folder on the server and NTFS drive that you specified in the wizard. You can use the same logon script that you use for the installation **RunP**, but the **CSS Remote Agent RunP** should be placed before the installation **RunP** in the logon script.

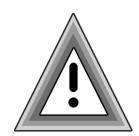

If you are using an e-mail to start the installation of the prerequisite files, do <u>not</u> send out the **RUNP.EXE** file. As the **RUNP.EXE** uses other files, send <u>only</u> a link to the **RUNP.EXE**.

## USING THE CUSTOM INSTALLATION WIZARD MSIEXEC

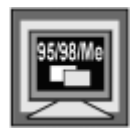

We recommend using this method for networks containing **only** Windows 95/98/Me machines.

After you have created an administrative image, you can then install Command AntiVirus across your network using the **MSIEXEC** command line. This command line is created when you create a customized MST using the Custom Installation Wizard for Command AntiVirus.

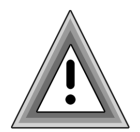

For networks containing **only** Windows 95/98/Me machines, you **must** use the Custom Installation Wizard for Command AntiVirus from the COMMANDCentral **Start** menu.

Just copy and paste the **MSIEXEC** command line from the **Finished** dialog box into a logon script, web page, Microsoft SMS script, or Novell ZENworks. CSAV installs the next time the computer is started.

6-15

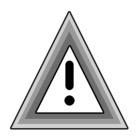

For Windows 95/98/Me machines, you <u>must</u> add a path of **C:\WINDOWS\SYSTEM** to the command line for the command to run:

C:\Windows\System\msiec.exe/I\\server\shared\csav.msi Transforms=\\server\shared\custom.mst

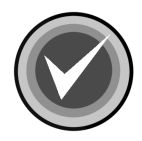

**NOTE:** You must run the **MSIEXEC** command line from each machine on which you want to install CSAV.

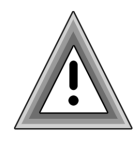

For Windows 95/98/Me machines, as the installation of the prerequisite component files does <u>not</u> start automatically, you <u>must</u> place the CSS Remote Agent RunP located in C:\Program Files\Command Software\CommandCentral into a logon script, web page, Microsoft SMS script, or Novell ZENworks.

You can use the same logon script that you use for the installation **MSIEXEC**, but the **CSS Remote Agent RunP** should be placed before the installation **msiexec** in the logon script.

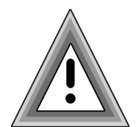

If you are using an e-mail to start the installation of the prerequisite files, do <u>not</u> send out the **RUNP.EXE** file. As the **RUNP.EXE** uses other files, send <u>only</u> a link to the **RUNP.EXE**.

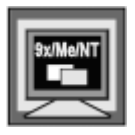

As the installation of the prerequisite component files requires the machine to be restarted, it may require a second startup before the installation begins.

## **USING SYSTEM POLICY**

After you have created an administrative image, customized CSAV, and customized the Windows Installer to install with elevated privileges, you can then install CSAV across your network using e-mail, a logon script, web page, Microsoft SMS script, or Novell ZENworks. CSAV installs the next time the computer is started.

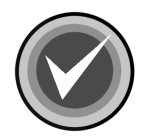

**NOTE:** You must run this command line from each machine on which you want to install CSAV.

## USING ACTIVE DIRECTORY

| 2K/XP |
|-------|
|       |
|       |

You can use Group Policy on computers running Windows 2000 or Windows XP with Active Directory installed to deploy Command AntiVirus for Windows to individual computers from a central location on a network. This section provides information on:

- Configuring group policies for Command AntiVirus
- Assigning the installation package to computers
- Deploying updated Command AntiVirus definition files
- Deploying new versions of Command AntiVirus
- Removing Command AntiVirus for Windows

#### **Getting Started**

Consider the following Microsoft requirements before proceeding with the steps that are described in this section. For more information about Group Policy, refer to the documentation that came with your Windows 2000 or Windows XP operating system software.

- To set Group Policy or Software Installation snap-ins for a domain, you must use a computer that is configured as a domain controller.
- To set policies for an organizational unit in a domain, you must be an administrator for that domain or have equivalent rights.

Group Policy-based deployment simplifies software installation and maintenance of assigned applications. Using Windows 2000 or Windows XP Group Policy, you can distribute Command AntiVirus for Windows by **Assigning applications to computers.** Through this assignment, CSAV installs the next time the computer is started.

#### **Configuring Group Policies**

Before you can install Command AntiVirus for Windows onto individual computers from a central location on a network, you must open the Software Installation snap-in and create a Group Policy object for the group of users, computers, or domains (including domain servers) that you want to target during deployment. You can then save your selections for future use by creating a Microsoft Management Console (MSC file). The following information will help you through this process.

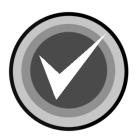

**NOTE:** For more information on installing Command AntiVirus for Windows to a central location on a network, refer to **Installing Command AntiVirus to a Software Distribution point (SDP)** located previously in this chapter.

To configure group policies for Command AntiVirus for Windows, follow these steps:

- 1. Click the Start button on the Windows task bar.
- 2. Click Run.
- 3. In the text box, type **mmc**.

4. Click OK. The system displays the Microsoft Management Console:

| The Console1                  |  |
|-------------------------------|--|
| 📙 Console Window Help 📄 🖆 🔚 💷 |  |
| Console Root                  |  |
|                               |  |
| Tree Favorites Name           |  |
| Console Root                  |  |
|                               |  |
|                               |  |
|                               |  |
|                               |  |
|                               |  |
|                               |  |
|                               |  |

Microsoft Management Console

5. From the **Console** drop-down menu, select **Add/Remove Snap-in...**. The system displays the **Add/Remove Snap-in** dialog box:

VORK ADMINISTRATIO

| Standalone       Extensions         Use this page to add or remove a standalone Snap-in from the console.         Snap-ins added to:       Console Root |
|----------------------------------------------------------------------------------------------------|
| Use this page to add or remove a standalone Snap-in from the console. Snap-ins added to:                                                                |
| Snap-ins added to: Console Root                                                                                                    |
|                                                                                                    |
|                                                                                                    |
|                                                                                                    |
|                                                                                                    |
|                                                                                                    |
|                                                                                                    |
|                                                                                                    |
| Description                                                                                                    |
|                                                                                                    |
|                                                                                                    |
| Add Remove About                                                                                                    |
| OK Cancel                                                                                                    |

Add/Remove Snap-in Dialog Box

6. Click Add. The system displays the Add Standalone Snap-in dialog box:

| Add Standalone Snap-in                   |                          | ? X |
|------------------------------------------|--------------------------|-----|
| Available Standalone Snap-ins:           |                          |     |
| Snap-in                                  | Vendor                   |     |
| Contractive Directory Domains and Trusts | Microsoft Corporation    |     |
| Active Directory Sites and Services      | Microsoft Corporation    |     |
| Active Directory Users and Computers     | Microsoft Corporation    |     |
| 📬 ActiveX Control                        |                          |     |
| 🗐 Certificates                           | Microsoft Corporation    |     |
| Component Services                       | Microsoft Corporation    |     |
| 📕 Computer Management                    | Microsoft Corporation    |     |
| 📕 💻 Device Manager                       | Microsoft Corporation    |     |
| PHCP DHCP                                | Microsoft Corporation    |     |
| 💕 Disk Defragmenter                      | Executive Software Inte. |     |
| - Description                            |                          |     |
| Description                              |                          |     |
| You can use the Active Directory Domain  | ns and Trusts snap-in to |     |
| manage Active Directory domains and ut   | 15(5).                   |     |
|                                          |                          |     |
|                                          |                          |     |
| Γ                                        | Add Clos                 | e   |
| L                                        |                          |     |

Add Standalone Snap-in Dialog Box

7. From the Add Standalone Snap-in list, select Active Directory Users and Computers and click Add. This item is now added to the Add/Remove Snap-in list:

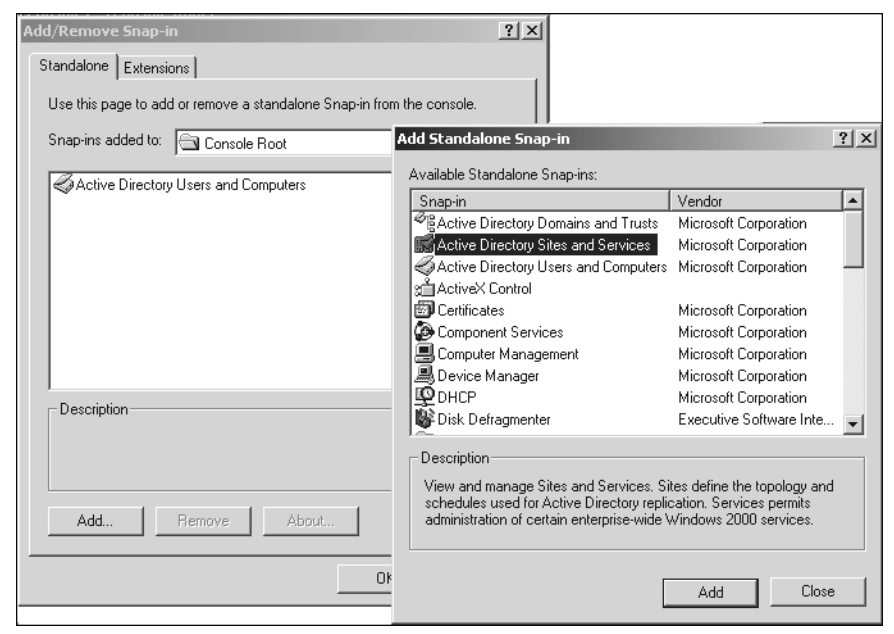

Add/Remove Snap-in Dialog Box and Add Standalone Snap-in List

- From the Add Standalone Snap-in list, select Active Directory Sites and Services and click Add. This item is now added to the Add/Remove Snap-in list.
- 9. From the Add Standalone Snap-in list, select Group Policy and click Add. The system displays the Select Group Policy Object dialog box:

| Select Group Policy Object | ×                                                                                                    |
|----------------------------|----------------------------------------------------------------------------------------------------|
|                            | Group Policy Objects can be stored in the Active<br>Directory or on a local computer.<br>Use the Browse button to select a Group Policy<br>Object.<br>Group Policy Object:<br>[Local Computer]<br>Browse |
|                            | Allow the focus of the Group Policy Snap-in to<br>be changed when launching from the command<br>line. This only applies if you save the console.                                                         |
|                            | < Back Finish Cancel                                                                                                    |

Select Group Policy Object Dialog Box

10. Click **Browse** to select a Group Policy object. The system displays the **Browse for a Group Policy Object** dialog box:

| Browse for a Group Policy Object                    | ?         | ĸ |
|-----------------------------------------------------|-----------|---|
| Domains/OUs Sites Computers All                     |           |   |
| Look in: 🗊 qatest4.com                              | 🔹 🛍 🎊 🎟 • |   |
| Domains, OUs and linked Group Policy Objects:       |           |   |
| Name                                                | Domain    |   |
| Accounts.qatest4.com Domain Controllers.qatest4.com |           |   |
|                                                     | OK Cancel |   |

Browse Group Policy Object Dialog Box

11. From the **Domains/OUs**, **Sites**, **Computers**, or **All** tab, select the Group Policy object for the group of users, computers, or domains (including domain servers) that you want to target during deployment.

If you need to create a new Group Policy object for your selected group, right-click in the list box. The system displays a drop-down menu. Click **New**. Then, in the text box that is now in the **Name** list, type the name of the new Group Policy object and press **Enter**.

- 12. Click **OK**. The system returns to the **Select Group Policy Object** dialog box.
- 13. Click **Finish** to add your group policy to the **Add/Remove Snap-in** list. The system returns to the **Add Standalone Snap-in** dialog box.

Repeat Steps 9 through 13 to add additional group policies.

14. In the Add Standalone Snap-in dialog box, click Close.

- 15. In the Add/Remove Snap-in dialog box, click OK. The system returns to the Microsoft Management Console.
- 16. From the **Console** drop-down menu, select **Save As**. The system displays the **Save As** dialog box.
- 17. Type a name in the File name text box, for example:

CSAVConsole.msc

18. Click Save.

You are ready to assign Command AntiVirus for Windows to individual computers.

19. Proceed to Assigning Command AntiVirus to Computers.

#### Assigning Command AntiVirus to Computers

Assigning Command AntiVirus for Windows through **Computer Configuration** installs the program when the local computer is started.

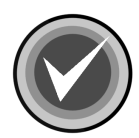

**NOTE:** If you are deploying a custom installation, make sure that you have customized your settings through the Custom Installation Wizard for Command AntiVirus or through the System Policy Template for Command AntiVirus. For more information, refer to **Customizing Command AntiVirus** located previously in this chapter.

To assign Command AntiVirus to computers, follow these steps:

- In the Console Root Tree of the Microsoft Management Console, click the plus sign next to the Group Policy object that you selected for Command AntiVirus. This action expands the item. Then, expand Computer Configuration and Software Settings.
- 2. Right-click Software Installation. The system displays a drop-down menu:

| 👘 Console1 - [Console Root\D                                                                                                    | efault Domain Policy [@                               | qa4test1.qatest4.c | om] Poli | cy\Comp | uter 💶 🗙         |
|----------------------------------------------------------------------------------------------------|-------------------------------------------------------|--------------------|----------|---------|------------------|
| Console <u>W</u> indow <u>H</u> elp                                                                                                    |                                                       |                    | ] 🗋      | i 🛱 🖬   | 🗉 _8×            |
| Action View Eavorites                                                                                                    | ⇔ →   £ 🖬   😭                                         | 1                  |          |         |                  |
| Tree Favorites                                                                                                    |                                                       | Name 🛆             |          | Version | Deployment state |
| Console Root<br>Active Directory Users and S<br>Active Directory Sites and S<br>Computer Configuration<br>Computer Configuration<br>Computer Settings | Computers<br>ervices<br>est1.qatest4.com] Policy<br>) |                    |          |         |                  |
|                                                                                                    | New                                                   | ▶ Package          |          |         |                  |
|                                                                                                    | View<br>New Window from Here                          | •                  |          |         |                  |
|                                                                                                    | New Taskpad View                                      |                    |          |         |                  |
|                                                                                                    | Refresh<br>Export List                                |                    |          |         |                  |
|                                                                                                    | Properties                                            |                    |          |         |                  |
|                                                                                                    | Help                                                  |                    |          |         | Þ                |
| Adds a package.                                                                                                    |                                                       |                    |          |         |                  |

Software Installation Drop-down Menu

3. Select **New** and click **Package...**. The system displays the **Open** dialog box:

| Look in: admin     Deploy   Program Files   Cancel                                                                                                    | Open                               |                              |               |                |               |          |              | ? ×            |
|----------------------------------------------------------------------------------------------------|------------------------------------|------------------------------|---------------|----------------|---------------|----------|--------------|----------------|
| Deploy   Program Files   History   Desktop   Desktop   Desktop   My Documents   My Computer   My Network P   File name:   Files of type:   Windows Installer packages (*.msi)     Open   Cancel | Look in:                           | admin                        |               |                | •             | 🗕 🖻 🖻    | <del>.</del> |                |
| My Computer<br>My Network P<br>File name:<br>Files of type:<br>Windows Installer packages (*.msi)<br>Cancel                                                                                     | History<br>Desktop<br>My Documents | Deploy<br>Program Files      |               |                |               |          |              |                |
|                                                                                                    | My Computer                        | File name:<br>Files of type: | <br>  Windows | Installer pack | kages (*.msi) | <u>•</u> | ] [          | Open<br>Cancel |

4. Select the **CSAV.MSI** Windows installer package in the shared network folder, and click **Open**. The system displays the **Deploy Software** dialog box:

| Deploy Software                                                     |
|---------------------------------------------------------------------|
| Select deployment method:                                           |
| C Published                                                         |
| <ul> <li>Assigned</li> </ul>                                        |
| C Advanced published or assigned                                    |
| Select this option to Assign the application without modifications. |
| OK Cancel                                                           |

**Deploy Software Dialog Box** 

5. If you are deploying a **Typical** installation or using the System Policy Template for Command AntiVirus to customize CSAV, select **Assigned** and click **OK**. The system returns to the **Microsoft Management Console**. Your deployment is complete. Command AntiVirus will be installed onto the computers that you selected the next time the computers are started. You have finished this section.

If you are deploying a Custom installation, proceed to Step 6.

- 6. Select Advanced published or assigned and click OK. The system displays the Command AntiVirus for Windows Properties dialog box.
- 7. Click the **Modifications** tab. The system displays the **Modifications** dialog box:

| ommand Anti¥irus for Windows Properties                                                                                                    |            | ?)        |  |  |  |
|----------------------------------------------------------------------------------------------------|------------|-----------|--|--|--|
| General Deployment Upgrades Categories Mod                                                                                                 | ifications | Security  |  |  |  |
| Modifications or transforms allow you to customize the package and are<br>applied to the package in the order shown in the following list: |            |           |  |  |  |
| Modifications:                                                                                                    |            |           |  |  |  |
|                                                                                                    |            | Move Up   |  |  |  |
|                                                                                                    |            | Move Down |  |  |  |
|                                                                                                    |            |           |  |  |  |
|                                                                                                    |            |           |  |  |  |
|                                                                                                    |            |           |  |  |  |
|                                                                                                    |            |           |  |  |  |
| Add Remove                                                                                                    |            |           |  |  |  |
|                                                                                                    |            |           |  |  |  |
|                                                                                                    |            |           |  |  |  |
|                                                                                                    |            |           |  |  |  |
|                                                                                                    |            |           |  |  |  |
|                                                                                                    |            | Applu     |  |  |  |

**Modifications Dialog Box** 

- 8. Click Add. The system displays the Open dialog box.
- 9. Select the **CSAV.MST** file in the shared network folder, and click **Open**. The system returns to the **Modifications** dialog box.

Repeat Steps 8 and 9 for all other MST files that you want to add.

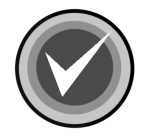

**NOTE:** Do not click **OK** until you have added all MST files in their proper order. You can use the **Move Up** and **Move Down** buttons to change the order of the files.

#### 10. Click **OK**. The system returns to the **Microsoft Management Console**.

Your deployment is complete. Command AntiVirus will be installed onto the computers that you selected the next time the computers are started.

#### **Updating Deffiles Manually**

To provide protection against new viruses, we update the Command AntiVirus definition files (deffiles) frequently.

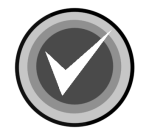

**NOTE:** You can download updated deffiles, apply the updated patch to the administrative image, and distribute the patch automatically using the Command AntiVirus Download Manager. For more information, refer to **Configuring The Download Process** located in the **COMMANDCentral** chapter of this guide.

You can download the file called **DEFMSP.EXE** from the Command Software web site at www.commandsoftware.com. **DEFMSP.EXE** is a self-extracting file that contains the latest defiles patch (**.MSP**). You can then distribute the patch through Group Policy onto the computers that were specified in the original deployment configuration.

We recommend that you perform an administrative installation of the deffiles patch to your software distribution points (SDPs). This allows you to apply and distribute the patch easily through Group Policy.

To perform an administrative installation of the deffiles patch, at the command line, type the following and press **Enter**.

msiexec /a csav.msi /p csav.msp

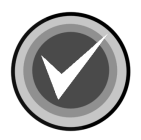

**NOTE:** Be sure to select the same network path that you used for the original SDP. The name of the CSAV MSP file changes with each update.

To distribute the deffiles patch follow these steps:

- In the Console Root Tree of the Microsoft Management Console, click the plus sign next to the Group Policy object that you selected for Command AntiVirus. This action expands this item. Then, expand Computer Configuration and Software Settings.
- 2. Click **Software Installation**. The right-hand pane now lists Command AntiVirus.
- 3. Right-click **Command AntiVirus**. The system displays a drop-down menu:

| 👘 Console1                                                                   |              | _ 🗆 🗵                          |  |  |  |  |
|------------------------------------------------------------------------------|--------------|--------------------------------|--|--|--|--|
| 🛛 Console Window Help 🗍 🗅 🗃 🔛 🛛                                              | Ξ            |                                |  |  |  |  |
| 🚰 Console Root\Default Domain Policy [qa4test1.qatest4.com] Policy\Compu 💶 💌 |              |                                |  |  |  |  |
| Action View Eavorites ← →   €                                                | • • • • •    | )                              |  |  |  |  |
| Tree Favorites                                                               | Name 🛆       | Version Deploymer              |  |  |  |  |
| Default Domain Policy [qa4test1.qatest ]                                     | Auto-Install | r 4.59 Assigned                |  |  |  |  |
| Software Settings                                                            | Publish      |                                |  |  |  |  |
| Windows Settings     Administrative Templates                                | All Tasks    | Assign<br>Publish              |  |  |  |  |
| User Configuration     Software Settings                                     | Properties   | Remove<br>Redeploy application |  |  |  |  |
| Reinstall this package everywhere it is already instal                       | lled. Help   |                                |  |  |  |  |

Package Drop-down Menu – All Tasks

- 4. Select **All Tasks** and click **Redeploy application**. The system displays a dialog box asking you if you want to continue.
- 5. Click Yes.

Your redeployment is complete. Command AntiVirus with the updated deffiles will be reinstalled onto the computers that were specified in the original deployment configuration the next time the computers are started.

#### **Upgrading Command Antivirus**

We recommend that you perform an administrative installation of the Command AntiVirus upgrade package to your software distribution points (SDPs). This allows you to easily apply and distribute the upgrade through Group Policy onto the computers that were specified in the original deployment configuration. For more information, refer to **Installing Command AntiVirus To a Software Distribution point (SDP)** located previously in this chapter.

If you want to customize the installation features and settings of the Command AntiVirus upgrade package, you must create a custom Windows installer transform (MST file) before you install the upgrade. For more information, refer to **Customizing Your Installation Settings** located previously in this chapter.

**NOTE:** You can automatically download Command AntiVirus upgrades, and then create an administrative image using the Command AntiVirus Download Manager. For more information, refer to **Configuring The Download Process** located in the **COMMANDCentral** chapter of this guide.

#### Adding the Command AntiVirus Upgrade Package to Group Policy

Before you can install the Command AntiVirus upgrade, you must add the upgrade package and any MST files that you have created for the upgrade to the group policy that you selected for Command AntiVirus.

To add the Command AntiVirus upgrade package to the selected group policy, follow these steps:

- In the Console Root Tree of the Microsoft Management Console, click the plus sign next to the Group Policy object that you selected for Command AntiVirus. This action expands this item. Then, expand Computer Configuration and Software Settings.
- 2. Right-click Software Installation. The system displays a drop-down menu:

| 👘 Console1 - [Console Root\D                                                                                                    | efault Domain Policy [c                          | qa4te | st1.qatest4.con | n] Poli | cy\Comp | uter 💶 🗙         |
|----------------------------------------------------------------------------------------------------|--------------------------------------------------|-------|-----------------|---------|---------|------------------|
| Console <u>W</u> indow <u>H</u> elp                                                                                                    |                                                  |       |                 |         | i 🛱     | II _8×           |
| Action View Eavorites                                                                                                    | ⇔ →   € 💽   🖻                                    | ¢     | Ê               |         |         |                  |
| Tree Favorites                                                                                                    |                                                  | Nam   | e 🛆             |         | Version | Deployment state |
| Console Root<br>Active Directory Users and C<br>Active Directory Sites and So<br>Computer Configuration<br>Computer Configuration<br>Computer Settings | Computers<br>ervices<br>est1.qatest4.com] Policy |       |                 |         |         |                  |
| ⊡ Software insta<br>⊡ Windows Settings                                                                                                    | New                                              | •     | Package         |         |         |                  |
|                                                                                                    | View<br>New Window from Here                     | •     |                 |         |         |                  |
|                                                                                                    | New Taskpad View                                 |       |                 |         |         |                  |
| -                                                                                                    | Refresh<br>Export List                           |       |                 |         |         |                  |
|                                                                                                    | Properties                                       |       |                 |         |         |                  |
|                                                                                                    | Help                                             |       |                 |         |         | Þ                |
| Adds a package.                                                                                                    |                                                  |       |                 |         |         |                  |

Software Installation Drop-down Menu

3. Select New, and click Package.... The system displays the Open dialog box:

| Open                                                         |                 |                            |           |           | ? ×    |
|--------------------------------------------------------------|-----------------|----------------------------|-----------|-----------|--------|
| Look in:                                                     | admin 🔄         |                            | •         | - 🗈 💣 🎟 - |        |
| History<br>History<br>Desktop<br>My Documents<br>My Computer | Deploy          |                            |           |           |        |
|                                                              | ,<br>File name: |                            |           | •         | Open   |
| My Network P                                                 | Files of type:  | Windows Installer packages | s (*.msi) | •         | Cancel |

**Open Dialog Box** 

4. Select the **CSAV.MSI** Windows installer upgrade package in the shared network folder, and click **Open**. The system displays the **Deploy Software** dialog box.

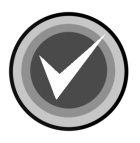

**NOTE:** Make sure that the upgrade package is an administrative image. For more information on installing Command AntiVirus for Windows to a central location on a network, refer to **Installing Command AntiVirus to a Software Distribution point (SDP)** located previously in this chapter.

| Deploy Software                                                     |
|---------------------------------------------------------------------|
| Select deployment method:                                           |
| C Published                                                         |
| • Assigned                                                          |
| C Advanced published or assigned                                    |
| Select this option to Assign the application without modifications. |
| OK Cancel                                                           |

**Deploy Software Dialog Box** 

5. If you are deploying a **Typical** installation, select **Assigned** and click **OK**. The system returns to the **Microsoft Management Console**. Your deployment is complete. Command AntiVirus will be installed to the computers that you have selected the next time the computer is started.

If you are deploying a **Custom** installation, select **Advanced published or assigned**, and click **OK**. The system displays the Command AntiVirus for Windows **Properties** dialog box.

6. Click the **Modifications** tab. The system displays the **Modifications** dialog box:

| 6-36 |
|------|
|------|

| Command AntiVirus for Windows Properties                                                                                                   |
|----------------------------------------------------------------------------------------------------|
| General Deployment Upgrades Categories Modifications Security                                                                              |
| Modifications or transforms allow you to customize the package and are<br>applied to the package in the order shown in the following list: |
| Modifications:                                                                                                    |
| Move Up                                                                                                    |
| Move Down                                                                                                    |
|                                                                                                    |
|                                                                                                    |
|                                                                                                    |
|                                                                                                    |
| Add Remove                                                                                                    |
|                                                                                                    |
|                                                                                                    |
|                                                                                                    |
|                                                                                                    |
| OK Cancel Apply                                                                                                    |

**Modifications Dialog Box** 

- 7. Click Add. The system displays the Open dialog box.
- 8. Select the **CSAV.MST** file for the upgrade package in the shared network folder, and click **Open**. The system returns to the **Modifications** dialog box.

Repeat Steps 7 and 8 for all other MST files that you want to add.

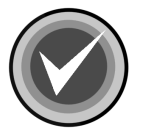

**NOTE:** Do not click **OK** until you have added all MST files in their proper order. You can use the **Move Up** and **Move Down** buttons to change the order of the files.

- 9. Click **OK**. The system returns to the **Microsoft Management Console**.
- 10. Proceed to **Distributing the Command AntiVirus Upgrade Package**.

#### Distributing the Command AntiVirus Upgrade Package

To distribute the Command AntiVirus upgrade follow these steps:

- In the Console Root Tree of the Microsoft Management Console, click the plus sign next to the Group Policy object that you selected for Command AntiVirus. This action expands this item. Then, expand Computer Configuration and Software Settings.
- 2. Double-click **Software Installation**. The right-hand pane now lists the original Command AntiVirus package and the upgrade package.
- 3. Right-click the **Command AntiVirus upgrade package**. The system displays a drop-down menu:

| វិតិ Console1                                                                                                    |                                                           |         |                |  |  |  |
|----------------------------------------------------------------------------------------------------|-----------------------------------------------------------|---------|----------------|--|--|--|
| ∫ ⊆onsole Window Help ∫ 🗅 🖨 🔚 [                                                                                                    | II                                                        |         |                |  |  |  |
| 🚡 Console Root\Default Domain Policy [qa4                                                                                                 | ftest1.qatest4.com] Policy                                | Compu   |                |  |  |  |
| ActionViewEavorites ← →   €                                                                                                    | Action View Favorites   ← → 🗈 🖬 💣 🗗 🔂 😰                   |         |                |  |  |  |
| Tree Favorites                                                                                                    | Name 🛆                                                    | Version | Deploymer      |  |  |  |
| Default Domain Policy [qa4test1.qatest     Computer Configuration     Software Settings     Windows Settings     Administrative Templates | Auto-Install<br>Assign<br>Publish<br>All Tasks<br>Refresh | 4.59    | Assigned       |  |  |  |
| Refreshes the current selection.                                                                                                    | Properties       Help                                     |         | <u>)</u><br>// |  |  |  |

Package Drop-down Menu

- 4. Click **Properties**. The system displays the **Command AntiVirus for Windows (2) Properties** dialog box.
- 5. Click the **Upgrades** tab. The system displays the **Upgrades** dialog box:

| Command AntiVirus for Windows (2) Properties                  |
|---------------------------------------------------------------|
| General Deployment Upgrades Categories Modifications Security |
| Packages that this package will upgrade:                      |
| Upgrade Command AntiVirus for Windows                         |
| Add Remove                                                    |
| Packages in the current GPO that will upgrade this package:   |
|                                                               |
| OK Cancel Apply                                               |

Upgrades Dialog Box

- 6. In the Packages that this package will upgrade list, select Upgrade Command AntiVirus for Windows.
- 7. If you want to require users to upgrade to the new package, select the **Required upgrade for existing packages** check box.
- 8. Click OK.

Your deployment is complete. The upgraded version of Command AntiVirus is reinstalled onto the computers that were specified in the original deployment configuration the next time the computer is started.

#### **Removing Command AntiVirus**

You can also use Group Policy to remove Command AntiVirus for Windows from individual computers on your network or to stop installing it onto new computers.

To remove or to stop the installation of Command AntiVirus for Windows, follow these steps:

- In the Console Root Tree of the Microsoft Management Console, click the plus sign next to the Group Policy object that you selected for Command AntiVirus. This action expands this item. Then, expand Computer Configuration and Software Settings.
- 2. Double-click **Software Installation**. The right-hand pane now lists Command AntiVirus.
- 3. Right-click Command AntiVirus. The system displays a drop-down menu:

| im Console1                                                                                                    |                                                                                                    |                                   |                                        | _ 🗆 X     |
|----------------------------------------------------------------------------------------------------|----------------------------------------------------------------------------------------------------|-----------------------------------|----------------------------------------|-----------|
| ∫ <u>C</u> onsole <u>W</u> indow <u>H</u> elp ∫ D 😂 🔛   🗉                                                                                                    | E                                                                                                    |                                   |                                        |           |
| 🛗 Console Root\Default Domain Policy [qa4                                                                                                    | test1.qatest4.com]                                                                                              | Policy\                           | Compu                                  |           |
| <u>A</u> ction ⊻iew Eavorites ⇐ →   €                                                                                                    | • • • • •                                                                                                    | 2                                 |                                        |           |
| Tree Favorites                                                                                                    | Name 🛆                                                                                                    |                                   | Version                                | Deploymer |
| Windows Settings      Administrative Templates      Gomputer Configuration      Software Settings      Windows Settings      Mindows Settings      Administrative Templates      Administrative Templates | <ul> <li>Auto-Install<br/>Assign<br/>Publish</li> <li>All Tasks</li> <li>Refresh</li> <li>Properties</li> </ul> | for<br>Assi<br>Publ<br>Rem<br>Red | 4.59<br>gn<br>ish<br>ove<br>eploy appl | Assigned  |
| Removes this package.                                                                                                    | Help                                                                                                    |                                   |                                        |           |

Package Drop-down Menu – All Tasks

4. Select **All Tasks** and click **Remove**. The system displays the **Remove Software** dialog box:

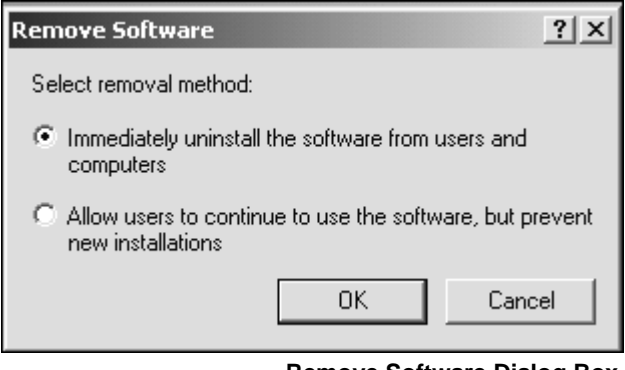

Remove Software Dialog Box
- 5. Select **one** of the following removal methods, and click **OK**:
  - Immediately uninstall the software from users and computers Removes Command AntiVirus the next time the computer restarts.
  - Allow users to continue to use the software, but prevent new installations Allows users who are currently using Command AntiVirus to continue using it and to perform repairs, but does not allow any new installations.

# UPDATING COMMAND ANTIVIRUS

To provide protection against new viruses, we update the Command AntiVirus definition files (deffiles) frequently. You can schedule automatic downloads of the deffiles, component updates, and full product upgrades using the Command AntiVirus Download Manager that is part of COMMANDCentral.

The Command AntiVirus Download Manager also allows you to apply the defile and component updates to administrative images automatically. Command AntiVirus for Windows contains an agent that detects a change in the administrative image. When you apply the updates to the administrative image, CSAV with the updated files is reinstalled onto the computers that were specified in the original deployment configuration the next time the user logs on to the machine.

Full product upgrades are similar to new installations, you must create a new administrative image and then customize, advertise, and deploy CSAV.

The Download Manager allows you to create an administrative image of a downloaded upgrade of Command AntiVirus. You can create this administrative image on a single server or on multiple servers by creating a directory share. From these multiple Software Distribution Points (SPDs), you can then advertise Command AntiVirus.

For information on creating multiple SDPs from which you can advertise Command AntiVirus, refer to **Creating an Administrative Image of a Downloaded Upgrade** located in the **COMMANDCentral** chapter of this guide. For more information on configuring and scheduling downloads, refer to **Configuring The Download Process** located in the **COMMANDCentral** chapter of this guide.

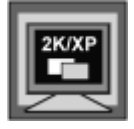

If you are updating Windows 2000 and Windows XP machines that have Active Directory installed, you can also apply the updated deffiles manually using Active Directory. For more information, refer to **Starting the Installation Process** located previously in this chapter.

# **RUNNING A DOS SCAN AT LOGIN**

If you want to run a DOS scan on your workstations at login without actually having the program on the workstations, use the following instructions:

- 1. Install Command AntiVirus for DOS on a workstation hard drive. By default, the program files are installed to C:\F-PROT. This process allows you to copy the program files to a shared directory on the server.
- Create a shared F-PROT directory on a server. For example, create an F-PROT directory in the PUBLIC directory on drive F. All users need Read and File Scan rights to this directory.
- 3. Copy all of the program files in the local directory, C:\F-PROT, to the shared directory, F:\PUBLIC\F-PROT, on the server.
- 4. For NetWare 3.1x, modify the LOGIN script with the following lines. For NetWare 4.x, you must use bindery emulation.

DOS SET FP-DATA="C:\F-PROT.DAT" \PUBLIC\F-PROT\F-PROT /HARD /TODAY

The FP-DATA line is necessary because the /TODAY option writes a very small data file that must remain on the local drive (or on any drive to which the user has "write" access).

# COMMANDCENTRAL

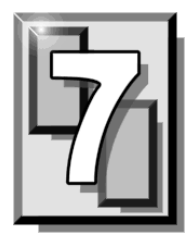

COMMANDCentral is a centralized management package that allows administrators to prepare the Command AntiVirus (CSAV) installation for deployment across the network from one location.

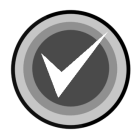

**NOTE:** COMMANDCentral can be used to administer **<u>only</u>** Command AntiVirus for Windows® Version 4.70 and later.

COMMANDCentral contains the following administrative tools that allow you to download Command AntiVirus updates and upgrades, deploy the Command AntiVirus Pre-installation Convenience Pack to machines across your network, customize features and settings prior to deploying CSAV, and advertise CSAV across your network. All of the tools are installed by default.

• **Command AntiVirus Deployment Prep Wizard** – Allows you to deploy the CSS Remote Agent, install the Command AntiVirus Pre-installation Convenience Pack, create an administrative image, create a customized transform file (.MST), and advertise CSAV across your network.

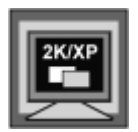

If you are using **only** Active Directory to customize and deploy Command AntiVirus across your network, you do not need to use this wizard.

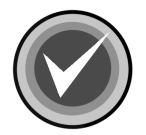

**NOTE:** A shortcut to the CSAV Deployment Prep Wizard is created in the COMMANDCentral folder of the Windows Start menu.

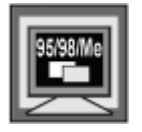

If you are administering your network from a Windows 95/98/Me machine, the Command AntiVirus Deployment Prep Wizard is **not** available.

- System Policy Template for Windows Installer Allows administrators using Windows NT® and Windows 95, Windows 98, and Windows Me to configure the settings for the Windows Installer.
- System Policy Template for Command AntiVirus Allows you to configure the settings for Command AntiVirus.
- Custom Installation Wizard for Command AntiVirus Allows you to customize the Command AntiVirus installation by adding or removing features, creating customized scan tasks, and configuring Command AntiVirus settings. You can also import settings from a previous version of Command AntiVirus.

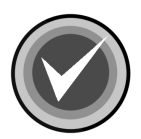

**NOTE:** A shortcut to the Custom Installation Wizard is created in the COMMANDCentral folder of the Windows Start menu.

 Command AntiVirus Download Manager – allows you to download Command AntiVirus updates and upgrades and to apply them to administrative images.

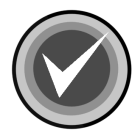

**NOTE:** A shortcut to the CSAV Download Manager is created in the COMMANDCentral folder of the Windows Start menu.

The deployment method you chose to install Command AntiVirus across your network and your need to schedule downloads, determines what tools you should use. For more information on your deployment options, refer to the *Network Administration* chapter of this administrator's guide.

# SYSTEM REQUIREMENTS

To install and operate COMMANDCentral, you must have:

• At least <u>one</u> of the following Microsoft Windows 32-bit platforms installed:

Windows NT® 4.0 with Service Pack 4 or higher Windows NT® Server edition 4.0 with Service Pack 4 or higher Windows 2000 Professional Windows 2000 Server Windows 2000 Advanced Server Windows XP Professional Windows XP Home

- Microsoft Internet Explorer 5.0 or higher installed
- Windows Active Directory Service Interface (ADSI) client

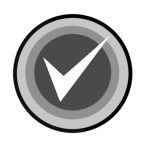

**NOTE:** The ADSI client program is packaged with the COMMANDCentral installation files. To install the client, double-click the **ADS.EXE** file.

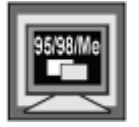

COMMANDCentral installs on a Windows 95/98/Me machine, but the Command AntiVirus Deployment Prep Wizard is **not** available.

# INSTALLATION

The following instructions will help you to install COMMANDCentral quickly and easily. The default installation installs all of the required components.

We suggest that you read through these instructions prior to installing the product. This will allow you to better anticipate any choices that you may need to make during the installation process.

### INSTALLING

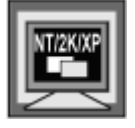

To install and use COMMANDCentral on Windows NT, Windows 2000, or Windows XP, <u>one</u> of the following conditions <u>must</u> be met:

- You are a member of the Administrators group on the local machine
- System policy is set so that you have elevated privileges for installations

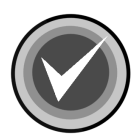

**NOTE:** The COMMANDCentral installation is in a Microsoft Installer (.MSI) package format. For machines that do not have the Windows Installer, the installation **SETUP.EXE** installs the Windows Installer and then launches the **CCOMMAND.MSI**.

After installing the Windows Installer, the user may need to restart the computer. After the computer restarts, Setup continues.

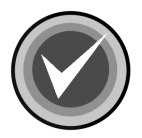

**NOTE:** Before running the installation program, we strongly recommend that you exit all Windows programs.

To install COMMANDCentral, follow these steps:

- 1. Insert the CD-ROM.
- 2. Click the Start button on the Windows task bar.
- 3. Click Run.

- 4. Click **Browse** to search the CD for the **COMMANDC** folder.
- 5. Open that folder.
- 6. In the File of type drop-down, select All Files.
- 7. To run the setup program, double-click **SETUP.EXE**.

The system returns to the Run dialog box.

- 8. Click **OK**. The system displays the **Welcome** dialog box.
- 9. Click Next. The system displays the License Agreement.
- 10. To accept the license agreement, select **I accept the License Agreement**, and click **Next**. The system displays the **Destination Folder** dialog box:

| COMMANDCentral Setup                                                                                                    |
|----------------------------------------------------------------------------------------------------|
| Destination Folder         Select a folder where the application will be installed.                                                                                                    |
| The Wise Installation Wizard will install the files for COMMANDCentral in the following folder.                                                                                                    |
| To install into a different folder, click the Browse button, and select another folder.<br>You can choose not to install COMMANDCentral by clicking Cancel to exit the Wise<br>Installation Wizard. |
| Destination Folder                                                                                                    |
| C:\Program Files\Command Software\CommandCentral\ Browse                                                                                                    |
|                                                                                                    |
|                                                                                                    |
|                                                                                                    |
| < <u>B</u> ack Cancel                                                                                                    |

#### **Destination Folder Dialog Box**

COMMANDCentral

11. In the **Destination Folder** text box, type where you want the files installed. The default is: C:\Program Files\Command Software\CommandCentral

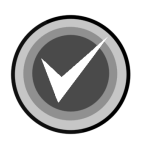

- **NOTE:** You can use the **Browse** button to select a different folder.
- 12. Click **Next**. The system displays the **Updating System** dialog box. Please wait while the program copies the COMMANDCentral files to your system.

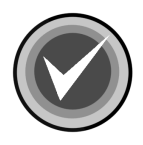

**NOTE:** You can click **Cancel**, **Exit Setup** and then **OK** to cancel the installation and exit the setup program.

When the copying is complete, the system displays a dialog box informing you that COMMANDCentral has been successfully installed.

13. Click Finish to exit.

## PREPARING FOR DEPLOYMENT

Before you can install Command AntiVirus across your network, there are several steps that you need to take to prepare for the installation. For more information, refer to **Preparing For The Installation** located in the **Network Administration** chapter of this administrator's guide.

The Command AntiVirus Deployment Prep Wizard allows administrators with mixed environments to prepare the network for the deployment of Command AntiVirus 4.70 or higher quickly and easily. Using this wizard you can perform the following tasks.

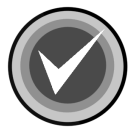

**NOTE:** If you are administering your network from a Windows 95/98/Me machine, the Command AntiVirus Deployment Prep Wizard is <u>not</u> available. For more information, refer to **Recommended Methods For 9x Only Networks** located in the **Network Administration** chapter of this administrator's guide.

 Install the Command AntiVirus Pre-installation Convenience Pack onto Windows NT machines across your network

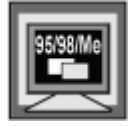

You can install the Command AntiVirus Pre-installation Convenience Pack onto Windows 95/98/Me machines by placing the **CSS Remote Agent RunP** that is created by the wizard in an e-mail or logon script. For more information, refer to **Starting The Installation Process** located in the **Network Administration** chapter of this administrator's guide.

- Perform an administrative installation to a Software Distribution Point (SDP)
- Customize CSAV features and settings
- Advertise CSAV across your network

### COMMAND ANTIVIRUS DEPLOYMENT PREP WIZARD

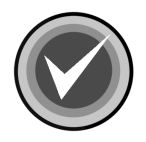

**NOTE:** If you are administering your network from a Windows 95/98/Me machine, the Command AntiVirus Deployment Prep Wizard is <u>not</u> available. For more information, refer to **Recommended Methods For 9x Only Networks** located in the **Network Administration** chapter of this administrator's guide.

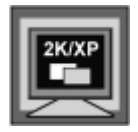

If you are using **only** Active Directory to customize and deploy Command AntiVirus across your network, you do **<u>not</u>** need to use this wizard.

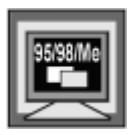

If you are administering Windows 95/98/Me machines, click the link in the **Welcome** dialog box of the wizard to find out more about Windows 95/98/Me workstation administration.

7-7

Using this wizard you can:

• Deploy the CSS Remote Agent from a network server on to selected machines.

This agent allows you to install the prerequisite component files (Command AntiVirus Pre-installation Convenience Pack) and to apply administrative rights to install (advertise) to the CSAV installation package.

• Install the prerequisite component files that prepare the machines for the installation of CSAV.

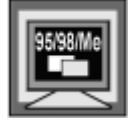

You can install the Command AntiVirus Pre-installation Convenience Pack onto Windows 95/98/Me machines by placing the CSS Remote Agent RunP that is created by the wizard in an e-mail or logon script. For more information, refer to **Starting the Installation Process** located in the **Network Administration** chapter of this administrator's guide.

- Create an administrative image. These are the files created from performing an administrative installation to a shared network folder (SDP).
- Create a customized transform file (.MST).
- Advertise CSAV across your network.

The wizard is easy to use. Just make your selections, and click **Next** to continue. If you do not need to perform the specified action on a page, you can select the **Skip Page** check box to go to the next page.

Here are just a few points to remember.

- To go back to the previous dialog box, click **Back**.
- To exit the wizard during the process, click **Cancel**.
- To exit the wizard after you have completed the process, click **Finish**.

To start the wizard, follow these steps:

- 1. Click the **Start** button on the Windows taskbar.
- 2. Select Programs.
- 3. Select COMMANDCentral.
- 4. Click **Command AntiVirus Deployment Prep Wizard**. The system displays the **Welcome** dialog box.
- 5. Click Next. The system displays the Initialize Server dialog box:

| Initialize Server                                                                                                    |
|----------------------------------------------------------------------------------------------------|
| At least one server needs to contain the prerequisite component files that are to be installed<br>on to the machines. |
| Enter the server name and drive letter where the files are to be copied. You MUST use an NTFS drive.                  |
| Server Name:                                                                                                    |
| Drive on Server: C:                                                                                                   |
|                                                                                                    |
|                                                                                                    |
|                                                                                                    |
| < Back Next > Cancel                                                                                                  |

Initialize Server Dialog Box

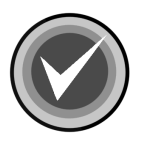

**NOTE:** At least <u>one</u> server needs to contain the prerequisite component files that are to be installed onto the machines.

- 6. In the **Server Name** text box, type the name of the server where the prerequisite component files are to be copied.
- 7. In the **Drive on Server** text box, click the drop-down arrow to select the drive letter.

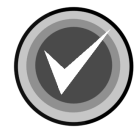

NOTE: You must select an NTFS drive.

8. Click Next. The system displays the Create Administrative Image dialog box:

| Create Administrative Image                                                                                                    | ×                                                                   |
|----------------------------------------------------------------------------------------------------|---------------------------------------------------------------------|
| To deploy an MSI file across the network you must first perform an adminis<br>to a shared network folder. The files in this folder are referred to as the adr<br>You can then have your network computers install and update from the ac | trative installation<br>ninistrative image.<br>Iministrative image. |
| If you do not need to perform a specified action on a page, you can select check box to go to the next page.                                                                                                    | the Skip Page                                                       |
| I already have an administrative image                                                                                                    |                                                                     |
| Enter the path to the source .MSI file:                                                                                                    |                                                                     |
|                                                                                                    | Browse                                                              |
| UNC path to the administrative image:                                                                                                    |                                                                     |
| \\test3main\CSS_PCM\17\                                                                                                    | Browse                                                              |
|                                                                                                    |                                                                     |
|                                                                                                    |                                                                     |
| 🗖 Skip Page                                                                                                    |                                                                     |
|                                                                                                    |                                                                     |
| < Back Next >                                                                                                    | Cancel                                                              |

Create Administrative Image Dialog Box

This dialog box allows you to perform an administrative installation to a shared network folder. The folder is referred to as the Software Distribution Point (SDP). The files in the folder are referred to as the administrative image. You can then have your network computers install and update from the administrative image.

- 9. Select **one** of the following options:
  - If you have an administrative image Select the **I already have an** administrative image check box.

| Create Administrative Image                                                                                                    |
|----------------------------------------------------------------------------------------------------|
| To deploy an MSI file across the network you must first perform an administrative installation<br>to a shared network folder. The files in this folder are referred to as the administrative image.<br>You can then have your network computers install and update from the administrative image. |
| If you do not need to perform a specified action on a page, you can select the Skip Page check box to go to the next page.                                                                                                    |
| I already have an administrative image                                                                                                    |
| Enter the path to the source .MSI file:                                                                                                    |
| Browse                                                                                                    |
| UNC path to the administrative image:                                                                                                    |
| Browse                                                                                                    |
|                                                                                                    |
|                                                                                                    |
| 🗖 Skip Page                                                                                                    |
| < Back Next > Cancel                                                                                                    |

Create Administrative Image Dialog Box

COMMANDCentral

 If you do <u>not</u> have an administrative image – In the Enter the path to the source .MSI file text box, type the path to the Command AntiVirus .MSI file.

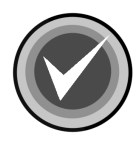

- **NOTE:** You can use the **Browse** button to search for the file.
- 10. In the **UNC path to the administrative image text box**, type the path to the SDP.

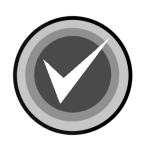

**NOTE:** You can use the **Browse** button to search for the folder. We recommend using a Universal naming Convention (UNC) path.

If you did not already have an administrative image, the wizard automatically generates a folder to store the administrative image. This folder is created on the server and the NTFS drive that you previously selected. The path to the folder is displayed under **UNC path to the administrative image**. You can accept this default path or browse to another folder.

11. Click **Next** to begin creating the administrative image. The system displays the **Updating System** dialog box. Please wait while the program copies the files to the SDP.

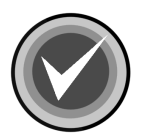

**NOTE:** You can click **Cancel**, **Exit Setup**, and then **OK** to cancel the installation and exit the setup program.

We recommend that you copy the administrative image to another location in your network. This provides a backup copy when an installation needs to be repaired. This copy is **only** for backup purposes. Command AntiVirus can only be installed from the location from which it was advertised.

When the copying is complete, the system displays the **Create MST** dialog box:

| Create MST                                                                                                 | x      |
|----------------------------------------------------------------------------------------------------|--------|
| A transform file (.MST) is used to customize the initial installation of a Windo<br>Installer (.MSI) file. | ows    |
| Create an MST file.                                                                                        |        |
| Enter the path to the .MST file (We recommend using a UNC path):                                           |        |
| \\test3main\CSS_PCM\6\custom.mst                                                                           | Browse |
|                                                                                                    |        |
|                                                                                                    |        |
|                                                                                                    |        |
|                                                                                                    |        |
|                                                                                                    |        |
|                                                                                                    |        |
|                                                                                                    |        |
|                                                                                                    |        |
| < Back Next >                                                                                              | Cancel |

Create MST Dialog Box

This dialog box allows you to create a custom Windows installer transform (MST file). The MST file contains your customized installation features and settings.

- 12. Select one of the following options:
  - If you do not want to customize CSAV, click Next, and go to Step 14.
  - If you want to create an MST file, select the **Create an MST file** check box. The system redisplays the **Create MST** dialog box with the **Enter the path to the .MST file** text box active:

| A transform file (.MST) is used to customize the initial installation of a Windows<br>Installer (.MSI) file.<br>I Create an MST file.<br>Enter the path to the .MST file (We recommend using a UNC path):<br>\\\\\\\\\\\\\\\\\\\\\\\\\\\\\\\\\\\                                                                                                    | Create MST                                                                              |                     | ×      |
|----------------------------------------------------------------------------------------------------|-----------------------------------------------------------------------------------------|---------------------|--------|
| ✓ Create an MST file.          Enter the path to the .MST file (We recommend using a UNC path):         \\test3main\CSS_PCM\6\custom.mst         Browse                                                                                                    | A transform file (.MST) is used to customize the initial inst<br>Installer (.MSI) file. | allation of a Windo | WS     |
| Enter the path to the .MST file (We recommend using a UNC path):           \\test3main\CSS_PCM\6\custom.mst         Browse                                                                                                    | 🔽 Create an MST file.                                                                   |                     |        |
| \\test3main\CSS_PCM\6\custom.mst     Browse                                                                                                    | Enter the path to the .MST file (We recommend us                                        | ng a UNC path):     |        |
| (Back Next) Cancel                                                                                                    | \\test3main\CSS_PCM\6\custom.mst                                                        |                     | Browse |
| (Back Next) Cancel                                                                                                    |                                                                                         |                     |        |
| (Back Next) Cancel                                                                                                    |                                                                                         |                     |        |
| (Back Next) Cancel                                                                                                    |                                                                                         |                     |        |
| (Back Next) Cancel                                                                                                    |                                                                                         |                     |        |
| (Back Next) Cancel                                                                                                    |                                                                                         |                     |        |
| (Back Next) Cancel                                                                                                    |                                                                                         |                     |        |
| (Back Next) Cancel                                                                                                    |                                                                                         |                     |        |
| Cancel                                                                                                    |                                                                                         |                     |        |
| Cancel Cancel |                                                                                         |                     |        |
| Z Back Nevt > Cancel                                                                                                    |                                                                                         |                     |        |
| Codex Heavy Carlot                                                                                                    | < Back                                                                                  | Next >              | Cancel |

#### Create MST Dialog Box - Path Available

You can accept the default path or use the **Browse** button to select a new path. We recommend using a Universal Naming Convention (UNC) path.

13. Click **Next**. The system displays the Custom Installation Wizard for Command AntiVirus **Welcome** dialog box.

Follow the instructions on the screens to complete the customization. For more information, refer to **Custom Installation Wizard** located later in this chapter.

COMMANDCentra

### 14. The system displays the **Search Network for Computers** dialog box:

| Search Network for Computers                                                                                                    |                                                                          |                                                                    |                                               | × |
|----------------------------------------------------------------------------------------------------|--------------------------------------------------------------------------|--------------------------------------------------------------------|-----------------------------------------------|---|
| Please wait while the program searches th<br>several minutes.<br>When the search is complete, you do not<br>individual computers from the Prepare Tar<br>Note: This process lists ALL machines on | ne network for c<br>need to search<br>get Computers p<br>your domain inc | omputers. The se<br>again. You can a<br>page.<br>Juding machines I | arch may take<br>idd or delete<br>that are no |   |
| ionger active and machines that are omini                                                                                                    | 5.                                                                       |                                                                    |                                               |   |
|                                                                                                    |                                                                          |                                                                    |                                               |   |
|                                                                                                    |                                                                          |                                                                    |                                               |   |
|                                                                                                    |                                                                          |                                                                    |                                               |   |
| 🗖 Skip Page                                                                                                    |                                                                          |                                                                    |                                               |   |
|                                                                                                    | < Back                                                                   | Next >                                                             | Cancel                                        |   |

### Search Network for Computers Dialog Box

15. Click Next to continue.

Please wait while the program searches the network for computers. The search may take several minutes.

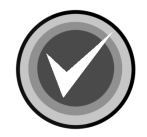

**NOTE:** This process lists <u>all</u> of the machines on your domain including machines that are no longer active and machines that are offline.

When the search is complete, the system displays the **Prepare Target Computers** dialog box.

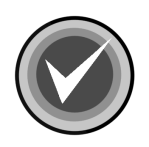

**NOTE:** You do <u>not</u> need to search again. You can add or delete individual computers from the **Prepare Target Computers** dialog box:

| Prepare Target Computers                                                                                                    |
|----------------------------------------------------------------------------------------------------|
| Select the machines that you want to prepare with the CSS Remote Agent and/or advertise CSAV.<br>Enter the name of the server that contains the prerequisite components files.<br>For additional options, right-click an item.                                                                                                    |
| TEST1         ID-4-2-3         ID-4-2-3-NT4WK         ID-4-2-3-NTWKSN         ID-4-2-3-NTWKSN         ID-4-2-4         ID-4-2-4         ID-4-2-7         ID-4-2-7         ID-4-2-11 |
| Server Name: test3main 🔽 Force Reinstall                                                                                                    |
| 🗖 Skip Page                                                                                                    |
| < Back Next > Cancel                                                                                                    |

### Prepare Target Computers Dialog Box

16. In the **Target Computers** list, select the machines on which you want to install the CSS Remote Agent. You can also select the machines on which you want to advertise CSAV. Click the plus sign (+) to the left of a domain to expand it, for example, **TEST1**.

You can select an entire domain or individual machines by clicking the check box to the left of the domain or machine name. For example, to select <u>all</u> of the machines in the **TEST1** domain, click the check box to the left of **TEST1**.

You can also click **Select All Computers** from the drop-down menu. Using the right mouse button (right-click), click a domain name. The system displays a drop-down menu:

| Prepare Target Computers                                                                                                    |
|----------------------------------------------------------------------------------------------------|
| Select the machines that you want to prepare with the CSS Remote Agent and/or advertise CSAV.<br>Enter the name of the server that contains the prerequisite components files.<br>For additional options, right-click an item.                                                                                                    |
| Install Computers   Select All Computers   Select No Computers   Add Computer   Install Computers   Install Computers |
| Server Name: test3main Force Reinstall                                                                                                    |
| 🗖 Skip Page                                                                                                    |
| < Back Next > Cancel                                                                                                    |

Prepare Target Computers – Domain Drop-down Menu

From this menu you can:

- **Install Computers** Installs the prerequisite components on the machines that you selected in that particular domain.
- Select All Computers Selects all machines in that particular domain
- Select No Computers Clears <u>all</u> selected machines in that particular domain.
- Add Computer Adds a computer to the Target Computers list for that particular domain.
- 17. In the **Server Name** text box, type the name of the server that contains the prerequisite component files.
- 18. Click **Next**. Please wait while the machines are prepared. When the preparation is complete, the system displays the **Log**:

| Log                   |       |               |                                  |                                 | x  |
|-----------------------|-------|---------------|----------------------------------|---------------------------------|----|
| Computer              | OS    | Status        | Comment                          | Error                           | I  |
| XPPRO-GERMAN          |       | Failed        | Unreachable network address      | The network path was not found. | 1  |
| W2KP10-7-1-2          | 2K    | Installed     |                                  |                                 |    |
| TEST3MAIN             | 2K    | Installed     |                                  |                                 |    |
| TEST1NTW              | 2K    | Installed     |                                  |                                 |    |
| TEST1NT4              | 2K    | Installed     |                                  |                                 |    |
| TECHNT4               | 2K    | Installed     |                                  |                                 |    |
| QAXP                  | 2K    | Installed     |                                  |                                 |    |
| QA-LAPTOPXP           | 2K    | Installed     |                                  |                                 |    |
| NTW-10-4-2-11         | 2K    | Installed     |                                  |                                 |    |
| NTSRV                 | 2K    | Installed     |                                  |                                 |    |
| NTS-10-4-2-11         | 2K    | Installed     |                                  |                                 |    |
| NT4W-10-4-2-11        | 2K    | Installed     |                                  |                                 | 1  |
| NT4W10-4-1-40         | NT    | Installed     |                                  |                                 |    |
| NT4S-10-4-2-11        | 2K    | Installed     |                                  |                                 |    |
| NT4S10-4-1-40         | 2K    | Installed     |                                  |                                 |    |
| NT4_10-4-2-10         | 2K    | Installed     |                                  |                                 |    |
| CHINESE2K             | 2K    | Installed     |                                  |                                 |    |
| 98SEG                 | 2K    | Installed     |                                  |                                 |    |
| 2KXGE10-4-1-3X4       | 2K    | Installed     |                                  | -                               | 1  |
| •                     |       |               |                                  |                                 |    |
| This log contains the | prepa | aration statu | s of each machine that you seled | cted. Close                     |    |
|                       |       |               |                                  | L                               | oa |

This log contains details of the installation on each machine that you selected. It specifies the computer name, the operating system, whether it installed or failed. If applicable, it also specifies the reason for a failure and the error that occurred.

19. Click **Close**. The system returns to the **Prepare Target Computers** dialog box:

| Prepare Target Computers                                                                                                    |
|----------------------------------------------------------------------------------------------------|
| Select the machines that you want to prepare with the CSS Remote Agent and/or advertise CSAV.                                                                                                    |
| Enter the name of the server that contains the prerequisite components files.                                                                                                    |
| For additional options, right-click an item. 🔲 Untried 🔲 Success 🔲 Failed                                                                                                    |
| Image: Test1       Image: Test1         Image: Test1       Image: Test1         Image: Test1       Image: Test1 |
| Server Name: test3main                                                                                                    |
| 🔽 Skip Page                                                                                                    |
|                                                                                                    |
| < Back Next > Cancel                                                                                                    |

Prepare Target Computers Dialog Box – Machines Selected

The check boxes of the machines that you selected are now color coded to reflect the status of the installation. Green represents a successful installation. Red represents a failed installation.

To reinstall on the selected machines, click the Force Reinstall check box.

For additional options, right-click a machine name. The system displays a drop-down menu:

| Prepare Target Computers                                                                                                    |
|----------------------------------------------------------------------------------------------------|
| Select the machines that you want to prepare with the CSS Remote Agent and/or advertise CSAV.<br>ESAV.<br>Enter the name of the server that contains the prerequisite components files.                                                                                                    |
| For additional options, right-click an item. 🔲 Untried 🔲 Success 🛄 Failed                                                                                                    |
| Image: Test index index |
| Server Name: test3main 🗖 Force Reinstall                                                                                                    |
| ☑ Skip Page                                                                                                    |
| < Back Next > Cancel                                                                                                    |

Prepare Target Computers – Machine Drop-down Menu

From this menu, you can select **<u>one</u>** of the following options:

- Install Installs the prerequisite components on that particular machine.
- Status Displays the details of the installation on that particular machine.
- **Remote Status** Allows you to view the two prerequisite component status files. This allows you to make sure that the prerequisite component files were installed and started correctly.
- Delete Deletes that particular machine from the Target Computers list.
- 20. Click Next. The system displays the Install to Network dialog box:

| Install to Network                                                                                                    | × |
|----------------------------------------------------------------------------------------------------|---|
| To install Command AntiVirus across your network, you need to run the following command<br>line from each machine on which you want to install Command AntiVirus: |   |
| \\test3main\CSS_PCM\6\runp.exe                                                                                                    |   |
| To do this you can use a logon script, Web page, SMS script, or ZENworks®, etc.                                                                                   |   |
|                                                                                                    |   |
|                                                                                                    |   |
|                                                                                                    |   |
|                                                                                                    |   |
| < Back Finish Cancel                                                                                                    |   |

### Install to Network Dialog Box

This dialog box provides you with a command line that you can copy and paste into a logon script, web page, SMS script, or ZENworks®, etc.

To install Command AntiVirus across your network, you need to run the command line from each machine on which you want to install Command AntiVirus.

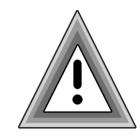

For Windows 95/98/Me machines, you must also include the RunP to install the prerequisite component files.

For more information, refer to **Starting The Installation Process** located in the **Network Administration** chapter of this administrator's guide.

21. Click Finish to exit the wizard.

# **CUSTOMIZING YOUR CSAV INSTALLATION SETTINGS**

COMMANDCentral contains several tools that allow administrators to customize features and settings prior to deploying Command AntiVirus throughout the network. These tools include the:

- System Policy Template for Windows Installer
- System Policy Template for Command AntiVirus
- Custom Installation Wizard for Command AntiVirus

Using the System Policy templates, you can customize the Windows Installer and the Command AntiVirus settings. You can then apply these settings to computers throughout the network by adding the System Policy Templates to System Policy in Windows NT and Windows 95/98/Me or Group Policy in Windows 2000/XP. Using the Custom Installation Wizard for Command AntiVirus you can import Command AntiVirus settings from a previous version, add or remove features, and create custom scan tasks. If you are not using the System Policy Template for Command AntiVirus, you can also use the wizard to customize Command AntiVirus settings. The wizard then saves the changes to a Windows Installer transform (**.MST** file) that can be deployed with the Command AntiVirus installation **.MSI** to computers throughout the network.

The following sections describe each tool in detail.

### SYSTEM POLICY TEMPLATE FOR WINDOWS INSTALLER

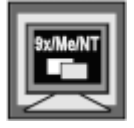

The System Policy Template for Windows Installer (**INSTLR11.ADM**) allows administrators using Windows NT 4.0 and Windows 95/98/Me to set the Windows Installer installation policies for computers on the network. These policies control aspect of the Windows Installer's behavior such as security, logging, and rollback.

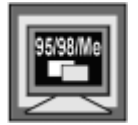

To use this template on Windows 95/98/Me, you must have SYSPOL and POLEDIT installed.

Once you have added the template to System Policy, you can open the template to configure the installation settings.

To add the template to **Policy Template Options** in System Policy and customize the Windows Installer settings, follow these steps:

- 1. Click the Start button on the Windows task bar.
- 2. Click Run.
- 3. In the text box, type **poledit**.
- 4. Click **OK**. The system displays the System Policy Editor:

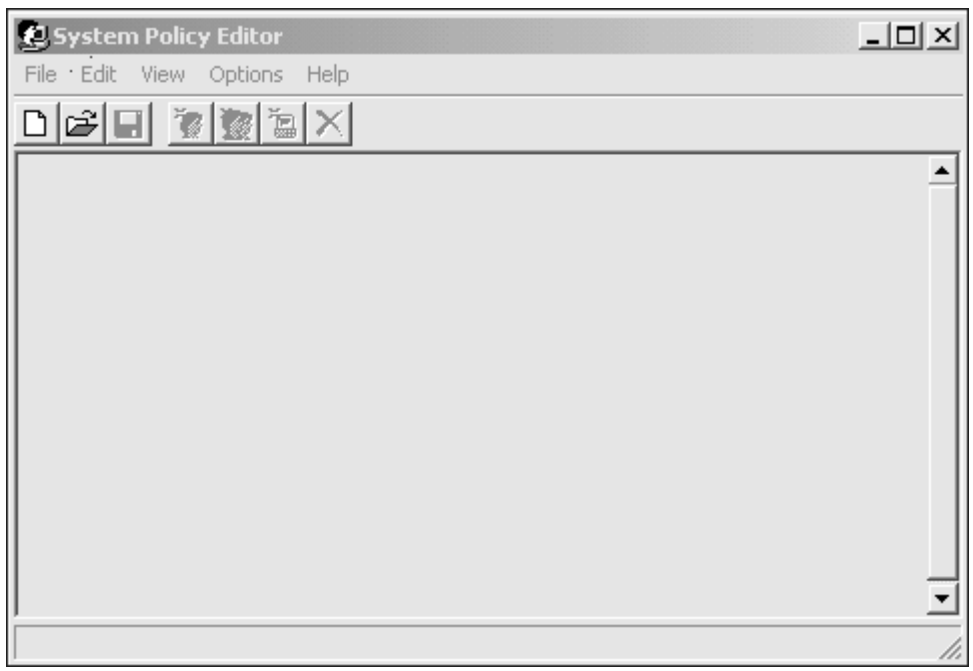

System Policy Editor Main Window

5. On the menu bar, click **Options**. The system displays a drop-down menu:

| £1 s | ysten | n Polic | y Editor |          |          |
|------|-------|---------|----------|----------|----------|
| File | Edit  | View    | Options  | Help     |          |
|      | 2     | 1       | Policy   | Template |          |
|      |       |         | Group    | Priority | <b>^</b> |
|      |       |         |          |          |          |
|      |       |         |          |          |          |
|      |       |         |          |          |          |
|      |       |         |          |          |          |
|      |       |         |          |          |          |
|      |       |         |          |          |          |
|      |       |         |          |          |          |
|      |       |         |          |          |          |
|      |       |         |          |          | -        |
|      |       |         |          |          | 11.      |

- **Options Drop-down Menu**
- 6. Click **Policy Template**. The system displays the **Policy Template Options** dialog box:

| ×              |
|----------------|
| ОК             |
| <u>A</u> dd    |
| <u>R</u> emove |
| Cancel         |
|                |
|                |
|                |

Policy Template Options Dialog Box

7. Click Add. The system displays the Open Template File dialog box:

| Open Template File                    |     | ? ×          |
|---------------------------------------|-----|--------------|
| Look jn: 🕞 (C:)                       | • E |              |
| 0000                                  |     |              |
| Config.Msi                            |     |              |
| Program Files                         |     |              |
|                                       |     |              |
|                                       |     |              |
|                                       |     |              |
|                                       |     |              |
| File <u>n</u> ame:                    |     | <u>O</u> pen |
| Files of type: Template Files (*.ADM) | -   | Cancel       |
| <b>,</b>                              |     |              |

Open Template File Dialog Box

8. Browse to the C:\Winnt\inf folder.

| Open Templa            | te File                |   |     | ? ×    |
|------------------------|------------------------|---|-----|--------|
| Look <u>i</u> n:       | 🔄 Inf                  | • | t 🖄 |        |
| 🔊 Common.a             | dm                     |   |     |        |
| csav47.ad              | m                      |   |     |        |
| instlr11.adr           | n                      |   |     |        |
| windows.a              | dm                     |   |     |        |
| 📲 Winnt.adm            | I                      |   |     |        |
|                        |                        |   |     |        |
|                        |                        |   |     |        |
| File name:             | linsth11 adm           |   | — r | Open   |
| nie <u>H</u> ame.      |                        |   |     | Open   |
| Files of <u>t</u> ype: | Template Files (*.ADM) |   | •   | Cancel |
|                        |                        |   | _   |        |

Open Template File Dialog Box – Inf\Winnt Folder

 Select INSTLR11.ADM, and click Open. The system returns to the Policy Template Options dialog box. The INSTLR11.ADM file is now added to the Current Policy Templates list:
| Policy Template Options                            | x              |
|----------------------------------------------------|----------------|
| Current Policy Template(s):                        | OK             |
| C:\WINNT\INF\COMMON.ADM<br>C:\WINNT\INF\csav47.adm | <u>A</u> dd    |
|                                                    | <u>R</u> emove |
| I                                                  | Cancel         |
|                                                    |                |
|                                                    |                |

Current Policy Templates – INSTLR11.ADM Added

- 10. Click **OK**. The system returns to the System Policy Editor.
- 11. On the menu bar, click **File**. The system displays the drop-down menu:

| 🛃 System Policy Editor      | _ <b>_</b> X |
|-----------------------------|--------------|
| File Edit View Options Help |              |
| New Policy                  |              |
| Open Policy                 |              |
| Open Registry               |              |
| Save                        |              |
| Save As                     |              |
| Close                       |              |
| Connect                     |              |
| Exit                        |              |
| C:\WINNT\inf\instlr11.POL   |              |
|                             |              |
|                             |              |
|                             |              |
| ,                           |              |
| j                           |              |

File Drop-down Menu

- 12. Click **New Policy**. The system displays the **Default Computer** and **Default User** icons.
- 13. Double-click the **Default Computer** icon. The system displays the **Default Computer Properties** dialog box.
- 14. Locate Windows Installer, and click the plus sign (+) to expand the folder. The settings are displayed with a check box to the right of the setting:

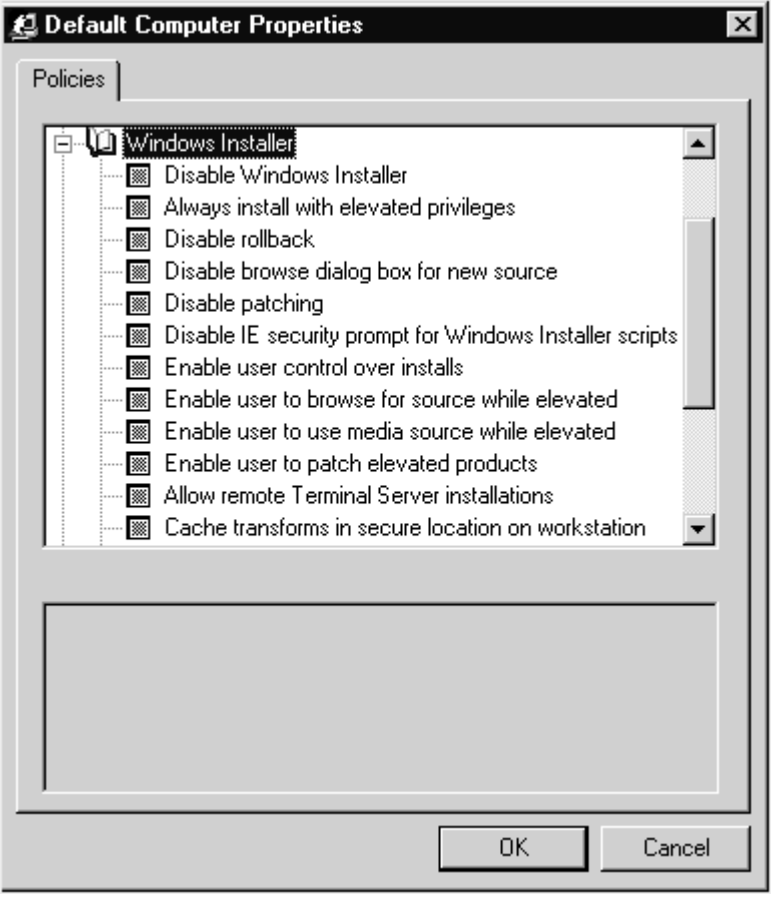

**Default Computers Properties Dialog Box** 

15. Select the check boxes of the settings that you want to apply, and click **OK**. The system returns to the System Policy Editor.

- 16. On the menu bar, click **File**, and then **Save As**. The system displays the **Save As** dialog box.
- 17. In the Save in list, browse to the:
  - If using an NT server Netlogon folder of the Primary Domain Controller.
  - If using a Novell® server Public folder of the preferred server.
- 18. In the File name text box, type the name of the policy, for example,
  - In Windows 95/98/Me CONFIG.POL
  - In Windows NT NTCONFIG.POL
- 19. Click Save.

## SYSTEM POLICY TEMPLATE FOR COMMAND ANTIVIRUS

The System Policy Template for Command AntiVirus (**CSAV47.ADM**) allows you to set the Command AntiVirus installation policies for computers on the network before you install Command AntiVirus. Once you have added the template to Group Policy in Windows 2000 and Windows XP or System Policy in Windows 95/98/Me and Windows NT, you can open the template to configure the installation settings for the items on the Command AntiVirus **Preferences** menu. For more information, refer to **Using the Preferences Menu** in the **Using Command AntiVirus** chapter of this administrator's guide.

### **Using Group Policy**

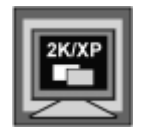

To add the template to the **Computer Configuration/Administrative Templates** folder in Group Policy and customize the Command AntiVirus settings, follow these steps:

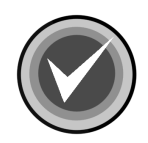

**NOTE:** If you have not created a **Microsoft Management Console** file, you can access the **Computer Configuration/Administrative Templates** by running **gpedit.msc**.

For more information on creating a Microsoft Management Console file, refer to **Configuring Group Policies** in the **Network Administration** chapter of this administrator's guide.

- 1. Click the Start button on the Windows task bar.
- 2. Click Run.
- 3. In the text box, type **mmc**.
- 4. Click **OK**. The system displays the **Microsoft Management Console**.
- 5. In the Console Root Tree of the Microsoft Management Console, click the plus sign (+) to the left of the Group Policy object that you selected for Command AntiVirus, for example, Default Domain Policy. This action expands this item. Then, expand Computer Configuration and Administrative Templates:

| 🚡 CSA¥Console 📃 🗌 🔀                       |                    |         |  |  |
|-------------------------------------------|--------------------|---------|--|--|
| ] Console Window Help    🗅 🗃 🔛            | EE                 |         |  |  |
| 🚡 Console Root\Default Domain Policy      |                    | _ 🗆 ×   |  |  |
| $Action View Eavorites 4 \Rightarrow 1 E$ | 1 🖬 🗟 🖻            |         |  |  |
| Tree Favorites                            | Policy             | Setting |  |  |
| Console Root                              | Windows Component: | 5       |  |  |
| Active Directory Users and Computers      | System             |         |  |  |
| 🔢 🗄 📸 Active Directory Sites and Services | Network            |         |  |  |
| 🗄 🥳 Default Domain Policy                 | Printers           |         |  |  |
| Computer Configuration                    |                    |         |  |  |
| 🗄 🛄 Software Settings                     |                    |         |  |  |
|                                           |                    |         |  |  |
| Administrative Templates                  |                    |         |  |  |
| Windows Components                        |                    |         |  |  |
| Distance                                  |                    |         |  |  |
|                                           |                    |         |  |  |
|                                           |                    |         |  |  |
|                                           |                    |         |  |  |
|                                           |                    |         |  |  |
| п                                         | 1                  |         |  |  |

Microsoft Management Console – Administrative Templates

- 6. Select Administrative Templates.
- 7. On the menu bar, click **Action**. The system displays a drop-down menu:

| 🐂 CSA¥Console                                                                                                    |                       |                    | _ 🗆 🗙   |
|----------------------------------------------------------------------------------------------------|-----------------------|--------------------|---------|
| ∫ <u>C</u> onsole <u>W</u> indow <u>H</u> elp ∫                                                                                                    | ) 🖻 🖬 🗉               |                    |         |
| 🛗 Console Root\Default Domai                                                                                                    | in Polic <del>y</del> |                    | _ 🗆 ×   |
| <u>Action</u> <u>View</u> Eavorites                                                                                                    | þ → E 💽               | 6                  |         |
| T Add/Remove Templates                                                                                                    |                       | Policy             | Setting |
| All Tasks                                                                                                    |                       | Windows Components |         |
| New Window from Here                                                                                                    | omputers<br>rvices    |                    |         |
| E New Taskpad View                                                                                                    |                       | Printers           |         |
| Export List                                                                                                    |                       |                    |         |
| Help                                                                                                    |                       |                    |         |
| Hommiscrative rempined aver rempined aver rempined av | nents                 |                    |         |

### Action Drop-down Menu

8. Click Add/Remove Templates. The system displays the Add/Remove Templates dialog box:

| add/Remove Templates |       | <u>? </u> ×    |
|----------------------|-------|----------------|
| Name                 | Size  | Modified       |
| a conf               | 32KB  | 12/7/1999 5:00 |
| inetres              | 109KB | 12/7/1999 5:00 |
| system               | 717KB | 7/21/2000 5:05 |
| Add Remove           |       | Close          |

Add/Remove Templates Dialog Box

9. Click the **Add** button. The system displays the **Policy Templates** dialog box:

| Policy Templates                                  | 5                                                                                                    |                                |          | <u>?×</u>      |
|---------------------------------------------------|----------------------------------------------------------------------------------------------------|--------------------------------|----------|----------------|
| Look in:                                          | 🔄 inf                                                                                                    | •                              | + 🗈 💣 📰- |                |
| History<br>Desktop<br>My Documents<br>My Computer | <ul> <li>common.adm</li> <li>conf.adm</li> <li>csav47.adm</li> <li>inetcorp.adm</li> <li>inetres.adm</li> <li>inetset.adm</li> <li>instlr11.adm</li> <li>system.adm</li> <li>windows.adm</li> <li>winnt.adm</li> <li>wmp.adm</li> </ul> |                                |          |                |
| My Network P                                      | File name:<br>Files of type:                                                                                                    | csav47.adm<br>Policy Templates | •        | Open<br>Cancel |

### **Policy Templates Dialog Box**

 Select CSAV47.ADM, and click Open. The system returns to the Add/Remove Templates dialog box. The CSAV47.ADM file is now added to the Current Policy Templates list:

| Add/Remove Templates      |       | ? 🗙            |
|---------------------------|-------|----------------|
| Current Policy Templates: |       |                |
| Name                      | Size  | Modified       |
| conf                      | 32KB  | 12/7/1999 5:00 |
| 🛋 csav47                  | 10KB  | 4/10/2002 1:06 |
| 🔊 inetres                 | 109KB | 12/7/1999 5:00 |
| 🔊 🔊 system                | 717KB | 7/21/2000 5:05 |
|                           |       |                |
|                           |       |                |
|                           |       |                |
|                           |       |                |
|                           |       |                |
| Add Remove                |       | Close          |
|                           |       |                |

Add/Remove Templates Dialog Box – CSAV Added

- 11. Click Close. The systems returns to the Microsoft Management Console. The Command AntiVirus folder is now added to the Computer Configuration/ Administrative Templates folder.
- 12. Click the plus sign (+) to the left of Command AntiVirus to expand the folder:

| 👘 CSA¥Console                                                                                                    |                                           |
|----------------------------------------------------------------------------------------------------|-------------------------------------------|
| ] Console Window Help ] 🗋 🗃 🔛                                                                                                    | ::=                                       |
| 👬 Console Root\Default Domain Policy                                                                                                    |                                           |
| <u>A</u> ction <u>V</u> iew <u>F</u> avorites ← → [ €                                                                                                    |                                           |
| Tree Favorites                                                                                                    | Policy                                    |
| Console Root<br>Active Directory Users and Computers<br>Active Directory Sites and Services<br>Active Directory Sites and Services<br>Computer Sites and Services | Scanning<br>Notification<br>Miscellaneous |
| <ul> <li>□</li></ul>                                                                                                    |                                           |
| Windows Components      Command AntiVirus      Granning      Ontification      Miscellapeous                                                                      |                                           |
| System     System     Printers     User Configuration                                                                                                    |                                           |
|                                                                                                    |                                           |

13. Expand **Scanning**, and select a **Preference**, for example, **Dynamic Virus Protection**. The settings for **Dynamic Virus Protection** are displayed in the right-hand pane. The right-hand pane also shows the present **Status** of each setting, for example, **Configured** or **Not configured**. COMMANDCentra

| 🚡 CSA¥Console                                                                                                    |                                                                                                    |                                                                                                    |
|----------------------------------------------------------------------------------------------------|----------------------------------------------------------------------------------------------------|----------------------------------------------------------------------------------------------------|
| ] Console Window Help ] 🗋 🗃 📰                                                                                                    | ]                                                                                                    |                                                                                                    |
| 🚡 Console Root\Default Domain Policy                                                                                                    |                                                                                                    | _ 🗆 🗵                                                                                                    |
| Action View Eavorites ← →   € 🗄                                                                                                    | • 🖻 🖶 🖻                                                                                                    |                                                                                                    |
| Tree Favorites                                                                                                    | Policy                                                                                                    | Setting                                                                                                  |
| Console Root<br>Active Directory Users and Computers [judy<br>Active Directory Sites and Services [judy10<br>Default Domain Policy [judy10-4-1-200.tech<br>Computer Configuration<br>Group Software Settings<br>Computer Settings<br>Administrative Templates<br>Group Administrative Templates<br>Group Command AntiVirus<br>Command AntiVirus<br>Command AntiVirus | <ul> <li>Disallow Option Changes</li> <li>Do Not Enable on Startup</li> <li>Do Not Scan Floppy Drives</li> <li>Do Not Scan Hard Drives</li> <li>Do Not Scan Network Drives</li> <li>Infection Action</li> <li>Do Not Disinfect Macro Va</li> </ul> | Not configured<br>Not configured<br>Not configured<br>Not configured<br>Not configured<br>Not configured |
|                                                                                                    |                                                                                                    |                                                                                                    |

Dynamic Virus Protection – Do Not Scan Network Drives

14. Double-click a setting, for example, **Do Not Scan Network Drives**, to configure it. The system displays the **Do Not Scan Network Drives Properties** dialog box:

#### **COMMANDC**ENTRAL

| Do Not Scan Network Drives Properties | ? X |
|---------------------------------------|-----|
| Policy Explain                        |     |
| 🇊 Do Not Scan Network Drives          |     |
| Not Configured                        |     |
| C Enabled                             |     |
| C Disabled                            |     |
|                                       | _   |
|                                       |     |
|                                       |     |
|                                       |     |
|                                       |     |
|                                       |     |
|                                       |     |
|                                       |     |
|                                       |     |
| Previous Policy Next Policy           |     |
| OK Cancel Ap                          | ply |

Do Not Scan Network Drives Properties Dialog Box

15. Select **Enabled**, and click **OK**. The system returns to the **Microsoft Management Console**. **Do Not Scan Network Drives** is now **Enabled**.

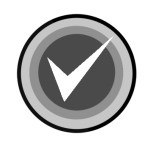

**NOTE:** You can also use the **Previous Policy** and **Next Policy** buttons to configure other settings. The setting that you have just configured is saved by default.

| 🚡 CSAVConsole                                                                                                    |                                                                                                    |                                                                                                   |
|----------------------------------------------------------------------------------------------------|----------------------------------------------------------------------------------------------------|---------------------------------------------------------------------------------------------------|
| 📙 Console Window Help 🗍 🗅 🗃 🖬 💷                                                                                                    | ]                                                                                                    |                                                                                                   |
| 🚡 Console Root\Default Domain Policy                                                                                                    |                                                                                                    | _D×                                                                                               |
| Action View Eavorites ↓ ← →   €                                                                                                    | • • •                                                                                                    |                                                                                                   |
| Tree Favorites                                                                                                    | Policy                                                                                                    | Setting                                                                                           |
| Console Root<br>Active Directory Users and Computers [judy<br>Active Directory Sites and Services [judy10]<br>Default Domain Policy [judy10-4-1-200.tech<br>Computer Configuration<br>Growthere Settings<br>Administrative Templates<br>Administrative Templates<br>Command AntiVirus<br>Command AntiViru | Disallow Option Changes<br>Do Not Enable on Startup<br>Do Not Scan Floppy Drives<br>Do Not Scan Hard Drives<br>Do Not Scan Network Drives<br>Infection Action<br>Do Not Disinfect Macro Va | Not configured<br>Not configured<br>Not configured<br>Enabled<br>Not configured<br>Not configured |
|                                                                                                    |                                                                                                    |                                                                                                   |

Dynamic Virus Protection – Do Not Scan Network Drives Enabled

16. Repeat Steps **13** through **15** for each **Preference** and setting that you want to customize.

## **Using System Policy**

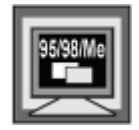

To use this template on Windows 95/98/Me, you must have SYSPOL and POLEDIT installed.

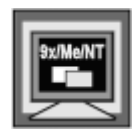

To add the template to System Policy and customize the Command AntiVirus settings, follow these steps:

- 1. Click the Start button on the Windows task bar.
- 2. Click Run.
- 3. In the text box, type **poledit**.
- 4. Click OK. The system displays the System Policy Editor:

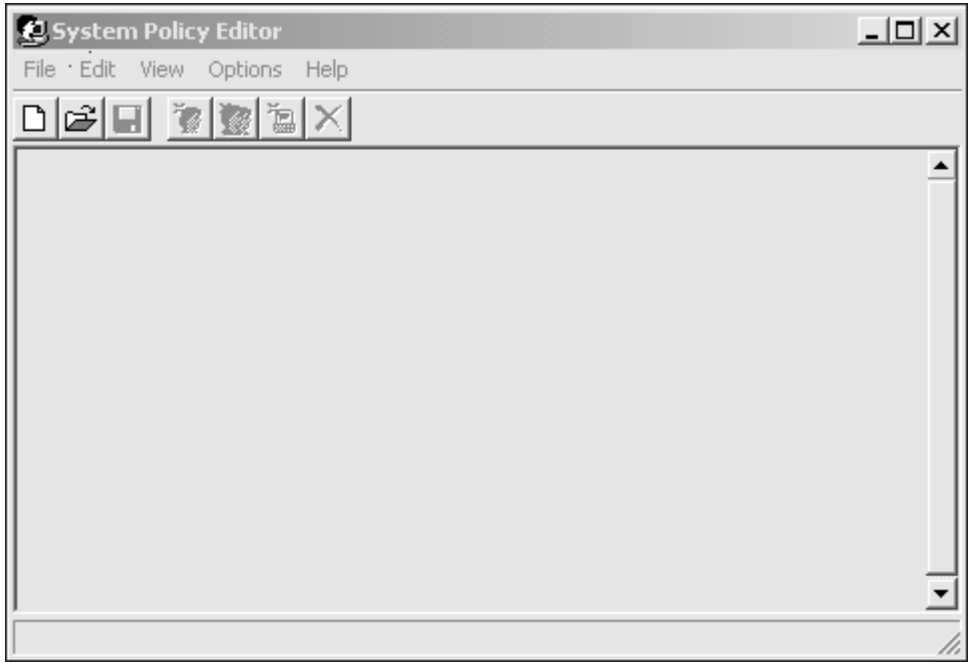

System Policy Editor Main Window

5. On the menu bar, click **Options**. The system displays a drop-down menu:

| £ s  | ystem | Polic | y Editor |          |          |
|------|-------|-------|----------|----------|----------|
| File | Edit  | View  | Options  | Help     |          |
|      | 2) E  | 1     | Policy   | Template |          |
|      |       |       | Group    | Priority |          |
|      |       |       |          |          |          |
|      |       |       |          |          |          |
|      |       |       |          |          |          |
|      |       |       |          |          |          |
|      |       |       |          |          |          |
|      |       |       |          |          |          |
|      |       |       |          |          |          |
|      |       |       |          |          |          |
|      |       |       |          |          |          |
|      |       |       |          |          | <u> </u> |
|      |       |       |          |          | 11.      |

**Options Drop-down Menu** 

6. Click **Policy Template**. The system displays the **Policy Template Options** dialog box:

| Policy Template Options                           | ×              |
|---------------------------------------------------|----------------|
| Current Policy Template(s):                       | OK             |
| C:\WINNT\INF\COMMON.ADM<br>C:\WINNT\INF\WINNT.ADM | <u>A</u> dd    |
|                                                   | <u>R</u> emove |
|                                                   | Cancel         |
|                                                   |                |
|                                                   |                |

Policy Template Options Dialog Box

7. Click Add. The system displays the Open Template File dialog box:

| Open Templa        | te File                |   |   |   | ? ×          |
|--------------------|------------------------|---|---|---|--------------|
| Look jn:           | 😴 (C:)                 | • | ŧ | Ċ |              |
| 0000               |                        |   |   |   |              |
| Config.Msi         |                        |   |   |   |              |
| Program Fil        | es                     |   |   |   |              |
| Recycler           |                        |   |   |   |              |
| Temp               |                        |   |   |   |              |
| 🔊 Winnt            |                        |   |   |   |              |
|                    |                        |   |   |   |              |
| 1                  |                        |   |   |   |              |
| File <u>n</u> ame: |                        |   |   |   | <u>O</u> pen |
| Files of type:     | Template Files (*.ADM) |   | - |   | Cancel       |
|                    |                        |   |   |   |              |

Open Template File Dialog Box

8. Browse to the C:\Winnt\inf folder:

| Open Templa        | te File                |   |   |    | ? ×          |
|--------------------|------------------------|---|---|----|--------------|
| Look jn:           | 🔄 Inf                  | • | £ | Ċ* |              |
| Common.ad          | dm                     |   |   |    |              |
| 🛋 csav47.adr       | m                      |   |   |    |              |
| 📄 instlr11.adn     | n                      |   |   |    |              |
| windows.ad         | dm                     |   |   |    |              |
| Winnt.adm          |                        |   |   |    |              |
|                    |                        |   |   |    |              |
|                    |                        |   |   |    |              |
| 1                  |                        |   |   | _  |              |
| File <u>n</u> ame: | csav47.adm             |   |   |    | <u>O</u> pen |
| Files of type:     | Template Files (*.ADM) |   | • |    | Cancel       |
|                    |                        |   |   |    |              |

Open Template File Dialog Box – Inf\CSAV47 Folder

 Select CSAV47.ADM, and click Open. The system returns to the Policy Template Options dialog box. The CSAV47.ADM file is now added to the Current Policy Templates list:

| Policy Template Options                            | >              | < |
|----------------------------------------------------|----------------|---|
| Current Policy Template(s):                        | ОК             |   |
| C:\WINNT\INF\COMMON.ADM<br>C:\WINNT\INF\csav47.adm | <u>A</u> dd    |   |
| C:\WINNT\INF\WINNT.ADM                             | <u>R</u> emove |   |
| I                                                  | Cancel         |   |
|                                                    |                |   |
|                                                    |                |   |

Current Policy Templates List – CSAV47.ADM Added

- 10. Click **OK**. The system returns to the System Policy Editor.
- 11. On the menu bar, click **File**. The system displays the drop-down menu:

| 💋 System Policy Editor      |          |
|-----------------------------|----------|
| File Edit View Options Help |          |
| New Policy                  |          |
| Open Policy                 |          |
| Open Registry               |          |
| Save                        |          |
| Save As,                    |          |
| Close                       |          |
| Connect                     |          |
| Exit                        |          |
| C:\WINNT\inf\instlr11.POL   |          |
|                             |          |
|                             |          |
|                             |          |
| 1                           | <u> </u> |
|                             | li.      |

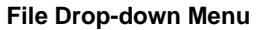

- 12. Click **New Policy**. The system displays the **Default Computer** and **Default User** icons.
- 13. Double-click the **Default Computer** icon. The system displays the **Default Computer Properties** dialog box.
- 14. Locate Command AntiVirus, and click the plus sign to expand the folder:

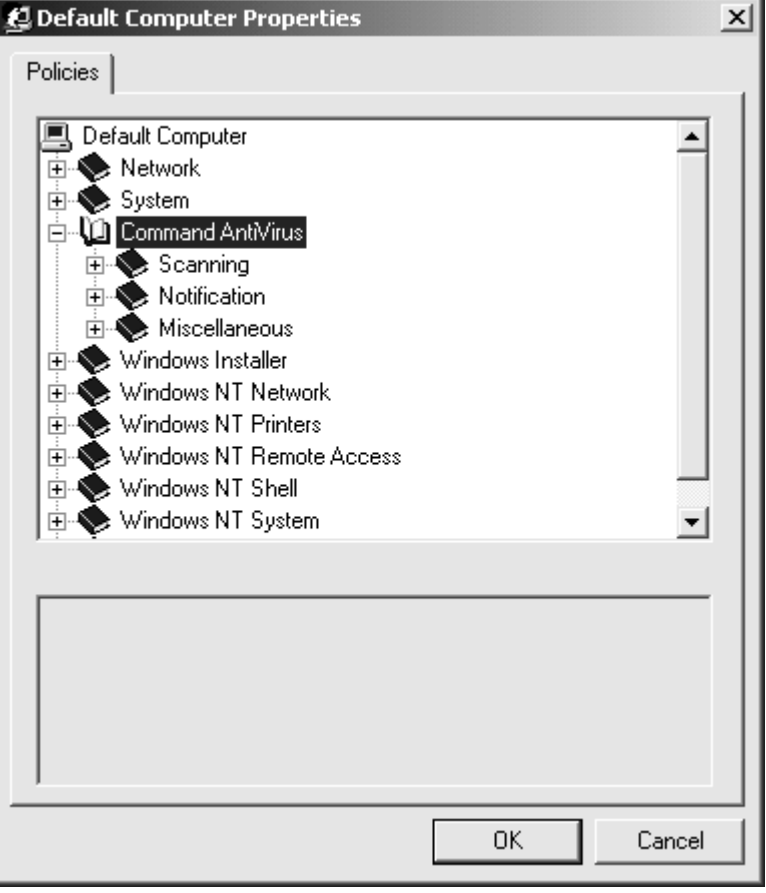

**Default Computer Properties Dialog Box** 

15. Expand **Scanning**, and expand a **Preference**, for example, **Dynamic Virus Protection** (**DVP**). The settings for **Dynamic Virus Protection** are displayed with a check box to the left of the setting.

| 😫 Default Computer Properties 🛛 🗙                                                                                                    |
|----------------------------------------------------------------------------------------------------|
| Policies                                                                                                    |
| Scanning     Quarantine Directory     Excluded Directories     Excluded Files     Additional Extensions     NetWare     Dynamic Virus Protection     Disallow Option Changes     Do Not Enable on Startup     Do Not Scan Floppy Drives     Do Not Scan Network Drives     Do Not Scan Network Drives     Infection Action |
|                                                                                                    |
| OK Cancel                                                                                                    |

**Default Computer Properties Dialog Box – DVP** 

- 16. Select the check boxes of the settings that you want to apply, for example, **Do Not Scan Network Drives**.
- 17. Repeat Steps 15 through 16 for each Preference that you want to customize.
- 18. Click **OK**. The system returns to the System Policy Editor.

- 19. On the menu bar, click **File**, and then **Save As**. The system displays the **Save As** dialog box.
- 20. In the **File name** text box, type the name of the policy, for example, **CSAV47.POL**, and click **Save**.

# **CUSTOM INSTALLATION WIZARD**

The Custom Installation Wizard for Command AntiVirus allows you to customize the installation features and settings before you install Command AntiVirus over the network onto multiple computers.

Using the wizard, you can import Command AntiVirus settings from a previous version, add or remove features, and create custom scan tasks. If you are not using the System Policy Template for Command AntiVirus, you can also use the wizard to customize the Command AntiVirus settings.

The wizard uses the Command AntiVirus Windows Installer package (MSI file) to create a custom Windows installer transform (MST file) that contains your customized installation features and settings. You can then deploy the MST file with the Command AntiVirus installation MSI file to computers throughout the network.

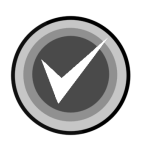

**NOTE:** You can use the wizard to create a new MST file or to modify an existing file. No changes are made to the Command AntiVirus MSI file.

The Custom Installation Wizard for Command AntiVirus contains the following customization options:

- Set Feature Installation States Allows you to select the features that you want to install and how they will be installed. You can also select whether the feature is displayed or hidden during the installation process and when the user is adding or removing features after CSAV is installed.
- Identify Additional Servers Allows you to specify additional network servers that have a copy of the installation folder tree. If you install features to run from the server or to be installed when the feature is first accessed, this option ensures that there is always access to an available network server.

- Modify Add/Remove Programs Settings Allows you to modify the information that is displayed in the Windows Support Info dialog box for Command AntiVirus. You can access this information through the Windows Add/Remove Programs dialog box in the Control Panel by selecting Command AntiVirus and clicking support information.
- Set Product Settings Allows you to modify the default installation settings for the items on the Command AntiVirus Preferences menu.

The wizard is easy to use. Just make your selections and click **Next** to continue. Here are just a few points to remember.

- To go back to the previous dialog box, click **Back**.
- To exit the wizard during the process, click Cancel.
- To save your changes to the MST file, click **Finish**.
- To exit the wizard after you have completed the process, click Exit.
- To go to any page in the wizard, click the down arrow to the right of the page number in the upper-right corner of the dialog box. The system displays the following drop-down list box containing the wizard page names and numbers. Just click the page that you want. This option is available starting with **Page 6**.

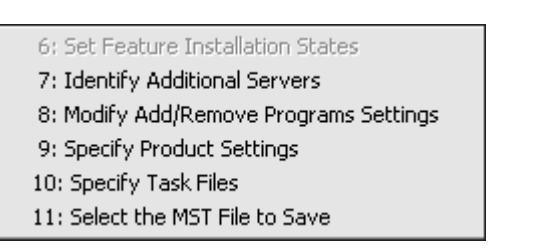

Wizard Page Number Box

To start the wizard and create or modify an MST file, follow these steps:

- 1. Click the **Start** button on the Windows taskbar.
- 2. Select Programs.
- 3. Select COMMANDCentral.
- 4. Click **Custom Installation Wizard**. The system displays the **Welcome** dialog box.
- 5. Click Next. The system displays the Open the MSI File dialog box:

| Custom Installation Wizard                              |                  |           |         |         | × |
|---------------------------------------------------------|------------------|-----------|---------|---------|---|
| Open the MSI File                                       |                  |           |         | 2 of 11 |   |
| Specify the name and path of the product's Windows Inst | aller package (M | SI file). |         |         |   |
| NOTE: No changes are made to the MSI file.              |                  |           |         |         |   |
| Name and path of the MSI file to open:                  |                  |           |         |         |   |
| E:\4.70Beta1\csav.msi                                   |                  | •         | Browse  | 1       |   |
|                                                         |                  | _         |         | _       |   |
|                                                         |                  |           |         |         |   |
|                                                         |                  |           |         |         |   |
|                                                         |                  |           |         |         |   |
|                                                         | < Back           | Ne        | <t></t> | Cancel  |   |

#### Open the MSI File Dialog Box

 In the Name and path of the MSI file to open text box, type the path and name of the Command AntiVirus MSI file that you want to customize, for example:

E:\4.70BETA1\CSAV.MSI

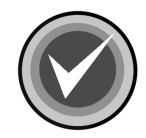

**NOTE:** You can also use the **Browse** button to search for the file. No changes are made to the MSI file.

If you are using the Custom Installation Wizard within the Command AntiVirus Deployment Prep Wizard, the path is set by default, and the text box is unavailable.

7. Click Next. The system displays the Import Previous Command AntiVirus Settings dialog box:

| Custom Installation Wizard                | ×                 |
|-------------------------------------------|-------------------|
| Import Previous Command AntiVirus Setting | <b>js</b> 3 of 11 |
|                                           |                   |
|                                           |                   |
| Import Command AntiVirus 4.6x settings    |                   |
|                                           |                   |
|                                           |                   |
|                                           |                   |
|                                           |                   |
| < Back                                    | Next > Cancel     |

Import Previous Command AntiVirus Settings Dialog Box

COMMANDCentra

- 8. Select one of the following options:
  - If you do not want to import settings, click **Next**, and go to **Step 11**.
  - If you want to import settings from a 4.6x version of Command AntiVirus, select the Import Command AntiVirus 4.6x settings check box, and click Next. The system displays the Specify Paths to Previous Command AntiVirus Settings dialog box:

| Custom Installation Wizard                          |        |         | x |
|-----------------------------------------------------|--------|---------|---|
| Specify Paths to Previous Command AntiVirus Setting | 5      | 4 of 11 |   |
| • Use a SETUP.INI from this location:               |        |         |   |
|                                                     | Browse |         |   |
| C Use a MSI from this location:<br>MSI Path         | Browse | 1       |   |
| MST                                                 |        | I       |   |
|                                                     | Browse |         |   |
|                                                     |        |         |   |
|                                                     |        |         |   |
| < Back                                              | Next > | Cancel  |   |

Specify Paths to Previous Command AntiVirus Settings Dialog Box

This dialog box allows you to import settings from a previously configured Command AntiVirus 4.6x **SETUP.INI** file or **MST** file.

9. Select the file type you want to transfer from, for example, **Use a SETUP.INI from this location**, and in the text box, type the path to the file.

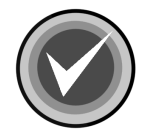

**NOTE:** If you selected **Use an MSI**, you need to provide the location of both the MSI and the MST files.

You can use the **Browse** button to locate the files.

- 10. Depending on the file type you selected in Step 9:
  - Use a SETUP.INI from this location go to Step 12.
  - Use an MSI click Next. The system displays the Open an Existing MST File dialog box:

| Custom Installation Wizard                                                                                                    | ×             |
|----------------------------------------------------------------------------------------------------|---------------|
| Open an Existing MST File                                                                                                    | 5 of 11       |
| If you previously created a Windows Installer transform (MST file) for this product, you can open it to<br>starting point for the new MST file.                                          | use as a      |
| You can also make modifications to the existing file. The existing MST file remains unchanged unles<br>its name and path in the Select the MST File to Save dialog box on the next page. | s you specify |
| NOTE: The existing MST file must have been created using the MSI file that you specified in the Op<br>File dialog box.                                                                   | en the MSI    |
| O not open an existing MST file                                                                                                    |               |
| C Open an existing MST file                                                                                                    |               |
| Name and path of MST file to open:                                                                                                    | Browse        |
| ·                                                                                                    | 0109986       |
| < Back Next >                                                                                                    | Cancel        |

Open an Existing MST File Dialog Box

11. If you have <u>not</u> previously created a Command AntiVirus MST file, select **Do** not open an existing MST file.

If you have previously created a Command AntiVirus MST file, you can open the existing MST file to use as a starting point for a new file. You can also make changes to the existing file.

Select **Open an existing MST file**. Then, type the path and name of the MST file in the **Name and path of MST file to open** text box.

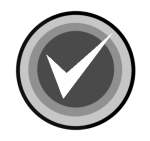

**NOTE:** You can also use the **Browse** button or select a previously opened MST file from the drop-down list box.

The existing Command AntiVirus MST file must have been created using the Command AntiVirus MSI file that you specified in the **Open the MSI File** dialog box. The MST file remains unchanged unless you specify its path and name in the **Select the MST File to Save** dialog on the next page.

12. Click **Next**. The system displays the **Set Feature Installation States** dialog box:

| Custom Installation Wizard                                                                                                    | X                                                                                                    |
|----------------------------------------------------------------------------------------------------|----------------------------------------------------------------------------------------------------|
| Set Feature Installation States                                                                                                    | 6 of 11 💌                                                                                             |
| Select the features and subfeatures that you want to install. Cli                                                                            | ck the plus signs (+) to display the subfeatures.                                                     |
| Click the down arrow to the right of the installation status icon to<br>the installation status icon to select whether the feature is displa | select the default installation state. Right-click<br>yed during installation.                        |
| Command AntiVirus Scanner<br>Dynamic Virus Protection<br>Dptional Files                                                                      | Description:<br>Installs the files that are<br>required for additional<br>Command AntiVirus features. |
|                                                                                                    | < Back Next > Cancel                                                                                  |

Set Feature Installation States Dialog Box

COMMANDCentral

13. Select the features and subfeatures that you want to install. Click the plus signs (+) to display the subfeatures. You can view the description of each feature and subfeature by clicking its name.

| Custom Installation Wizard                                                                                                    | ×                                                                                                    |
|----------------------------------------------------------------------------------------------------|----------------------------------------------------------------------------------------------------|
| Set Feature Installation States                                                                                                    | 6 of 11 💌                                                                                             |
| Select the features and subfeatures that you want to install. Click the plus s                                                                                         | igns (+) to display the subfeatures.                                                                  |
| Click the down arrow to the right of the installation status icon to select the o<br>the installation status icon to select whether the feature is displayed during in | default installation state. Right-click<br>nstallation.                                               |
| Command AntiVirus Scanner<br>Dynamic Virus Protection<br>Optional Files<br>V<br>Outlook Scanner<br>Scheduled Scan<br>Shell Extension<br>Update Now                     | Description:<br>Installs the files that are<br>required for additional<br>Command AntiVirus features. |
| < Back                                                                                                    | Next > Cancel                                                                                         |

#### Set Feature Installation States Dialog Box – Subfeatures Displayed

- **Command AntiVirus Scanner** installs the files that are required to perform on-demand virus scans. This feature is installed by default.
- **Dynamic Virus Protection** installs the files that are required to perform on-access virus scans. This feature is installed by default.
- **Optional Files** installs the files that are required for additional Command AntiVirus features. This feature is installed by default.

Optional Files contains the following subfeatures:

 NetWare Reporting – installs the files that are required for a workstation to communicate with a server that is running Command AntiVirus for NetWare. This subfeature is <u>not</u> installed by default.

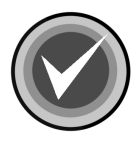

**NOTE:** For **NetWare Reporting** to work, the Novell® NetWare® client <u>must</u> be installed.

 Outlook Scanner – installs the files that are required to perform on-access virus scans of incoming and outgoing mail in Microsoft Outlook®. This subfeature is <u>not</u> installed by default.

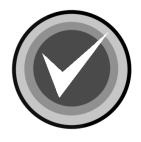

**NOTE:** The Outlook Scanner does <u>not</u> apply to Microsoft Outlook Express.

- Scheduled Scan installs the files that are required to perform scheduled virus scans. This subfeature is installed by default.
- Shell Extension installs the files that are required to add the Command AntiVirus scan option to the shell shortcut menu. This subfeature is installed by default.
- Update Now installs the files that are required to allow the end user to update definition files, components, and full product. This subfeature is installed by default.

To the left of each feature and subfeature is an icon that represents the present installation state. To view the explanation of each icon or to select a different installation state, click the down arrow  $\Box$  to the right of the icon. The system displays a drop-down menu:

| Custom Installation Wizard                                                                                                    | ×                                                                                            |  |  |  |
|----------------------------------------------------------------------------------------------------|----------------------------------------------------------------------------------------------|--|--|--|
| Set Feature Installation States                                                                                                    | 6 of 11 💌                                                                                    |  |  |  |
| Select the features and subfeatures that you want to install. Click the plus signs (+) to display the subfeatures.                                                                                                   |                                                                                              |  |  |  |
| Click the down arrow to the right of the installation status icon to select the default installation state. Right-click the installation status icon to select whether the feature is displayed during installation. |                                                                                              |  |  |  |
| Command AntiVirus Scanner<br>Will be installed on local hard drive<br>Entire feature will be installed on local hard drive<br>Entire feature will be unavailable<br>Shell Extension<br>Update Now                    | Description:<br>Installs the files that are<br>required to perform<br>on-demand virus scans. |  |  |  |
| <                                                                                                    | < Back Next > Cancel                                                                         |  |  |  |

Set Feature Installation States Dialog Box – Drop-down Menu

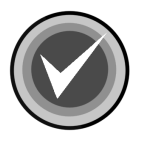

**NOTE:** When the installation state of a subfeature is different from the state of the feature, the icon of the feature has a gray background.

Depending on the feature or subfeature that you select, the drop-down menu contains all or some of the following items:

Will be installed on local hard drive – installs the selected feature or subfeature on the local hard drive. If you select a subfeature, this option also installs the parent feature. For example, if you select to install the **Outlook Scanner**, the **Optional Files** is also installed.

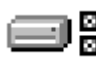

**Entire feature will be installed on local hard drive** – installs the selected feature and all of its subfeatures on the local hard drive. For example, if you select **Optional Files**, all of the subfeatures are also installed.

If you select a subfeature, this option installs the parent feature and the selected subfeature. For example, if you select to install **NetWare Reporting**, **Optional Files** is also installed.

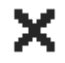

Entire feature will be unavailable – does <u>not</u> install the selected feature or any of its subfeatures.

To change the installation status for a selected feature or subfeature, click the appropriate icon. The program returns to the **Select Features** dialog box which now shows the installation status icon that you selected.

You can also select whether the feature is displayed during the installation process and when the user is adding or removing features after CSAV is installed.

Right-click the down arrow to the right of the installation state icon of a feature or subfeature. The system displays a drop-down menu:

| Custom Installation Wizard                                                                                                    |        |                                                                                   | ×                     |  |
|----------------------------------------------------------------------------------------------------|--------|-----------------------------------------------------------------------------------|-----------------------|--|
| Set Feature Installation States                                                                                                    |        |                                                                                   | 6 of 11 🔻             |  |
| Select the features and subfeatures that you want to install. Click the plus signs (+) to display the subfeatures.                                                                                                    |        |                                                                                   |                       |  |
| Click the down arrow to the right of the installation status icon to select the default installation state. Right-click the installation status icon to select whether the feature is displayed during installation.                                              |        |                                                                                   |                       |  |
| Command AntiVirus Scanner         First Protection         Ide       firus Protection         Ide       Unhide       Ware Reporting         Outlook Scanner       Scheduled Scan         Scheduled Scan       Shell Extension         Update Now       Update Now |        | Description:<br>Installs the files th<br>required to perforr<br>on-demand virus : | at are<br>n<br>scans. |  |
|                                                                                                    | < Back | Next >                                                                            | Cancel                |  |

Set Feature Installation States Dialog Box – Hide/Unhide Drop-Down Menu
Select one of the following:

 Hide – The feature is <u>not</u> displayed during the installation process and when the user is adding or removing features in the Command AntiVirus installation program's Add/Remove Application dialog box. For more information, refer to Installation Maintenance in the Installation chapter of this administrator's guide.

The feature is only hidden. It is installed and available to the user unless you set the installation state to **Entire feature will be unavailable**.

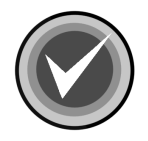

**NOTE:** If you hide a feature, then all of the subfeatures are also hidden.

- **Unhide** The feature is displayed during the installation process and when the user is adding or removing features after CSAV is installed. This is the default.
- 14. Click Next. The system displays the Identify Additional Servers dialog box:

| Custom Installation Wizard                                                               | ×                                                               | l |
|------------------------------------------------------------------------------------------|-----------------------------------------------------------------|---|
| Identify Additional Servers                                                              | 7 of 11 💌                                                       |   |
| Specify additional network servers on which you ha<br>install from any of these servers. | ave replicated the administrative installation point. Users can |   |
| Paths to replicated images of administrative installat                                   | tion points:                                                    |   |
| Server Folder Path                                                                       |                                                                 |   |
|                                                                                          |                                                                 |   |
|                                                                                          |                                                                 |   |
|                                                                                          |                                                                 |   |
|                                                                                          | Move                                                            | 9 |
|                                                                                          | -                                                               |   |
| 1                                                                                        |                                                                 |   |
|                                                                                          |                                                                 |   |
|                                                                                          | Add Modify Remove                                               |   |
|                                                                                          | < Back Next > Cancel                                            |   |

Identify Additional Servers Dialog Box

This dialog box allows you to specify additional network servers that have a copy of the installation folder tree. If you install features to run from the server or to be installed when the feature is first accessed, this option ensures that there is always access to an available network server.

Initially, the primary server is the server from which you installed Command AntiVirus. If this server is unavailable, an attempt is made to connect to each server in the list from top to bottom until a successful connection is made. If a connection is successful, the server that is connected now becomes the primary server.

If no server is available, the system prompts the user for the location of a server.

15. To add an additional network server, click **Add**. The system displays the **Add Network Server Entry** dialog box:

| Add Network Server Entry | ×         |
|--------------------------|-----------|
| Network Server:          |           |
| S:\RMAS                  | Browse    |
|                          | OK Cancel |

Add Network Server Entry Dialog Box

16. In the **Network Server** text box, type the path and name of the server that you want to add, for example:

 $S: \RMAS$ 

The drive letter **<u>must</u>** be mapped on the user's computer. You can also specify a Universal Naming Convention (UNC) path.

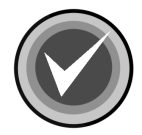

**NOTE:** Make sure that you type in a <u>valid</u> path and name. You can use the **Browse** button to search for the server.

17. Click **OK**. The system returns to the **Identify Additional Servers** dialog box. The **Server Folder Path** list box now contains the server that you added.

Repeat Steps 14 through 16 for each additional server that you want to add.

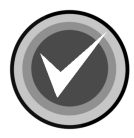

**NOTE:** To change a server, select a server in the list and click **Modify**. To delete a server, select a server in the list and click **Remove**. To change the position of a server in the list, select the server and click the up or down **Move** buttons.

18. Click **Next**. The system displays the **Modify Add/Remove Programs Settings** dialog box:

### COMMANDCENTRAL

| Settings 8 of 11                               |
|------------------------------------------------|
| d/Remove Programs option in the Control Panel  |
| a/Hemove Flograms option in the Control Fahel. |
| ]                                              |
| ww.commandsoftware.com                         |
|                                                |
| ttp://www.commandsoftware.com/service          |
| 61-575-3200                                    |
| ustomer_service@commandsoftware.com            |
|                                                |
| Disable Remove button 🔽 Disable Repair button  |
| < Back Next > Cancel                           |
|                                                |

This dialog box allows you to modify the information that is displayed in the Windows **Support Info** dialog box for Command AntiVirus. You can access this information through the Windows **Add/Remove Programs** dialog box in the Control Panel. Select Command AntiVirus and click <u>support information</u>.

COMMANDCentra

You can also disable the **Change** and **Remove** buttons for Command AntiVirus that are displayed in the Windows **Add/Remove Programs** dialog box and the **Repair** button that is displayed in the Windows **Support Info** dialog box for Command AntiVirus.

- 19. To change the default contact information, type the new information in the appropriate text boxes.
- 20. To disable the following buttons, select or clear the appropriate check boxes under **Policy Settings**. These check boxes are **not** selected by default.
  - Disable Modify button Allows you to prevent the users from modifying Command AntiVirus. When this function is disabled, the Change button for Command AntiVirus that is displayed in the Windows Add/Remove Programs dialog box is dimmed.

For more information on making changes to Command AntiVirus after installation, refer to **Installation Maintenance** in the **Installation** chapter of this administrator's guide.

 Disable Remove button – Allows you to prevent the users from removing Command AntiVirus through the Windows Add/Remove Programs dialog box. When this function is disabled, the Remove button for Command AntiVirus that is displayed in the Windows Add/Remove Programs dialog box is dimmed.

For more information on removing Command AntiVirus through the Command AntiVirus installation program's **Add/Remove Application** dialog box, refer to **Installation Maintenance** in the *Installation* chapter of this administrator's guide.

- **Disable Repair button** Allows you to prevent the users from reinstalling Command AntiVirus through the Windows **Support Info** dialog box for Command AntiVirus. When this function is disabled, the **Repair** button is dimmed.
- 21. Click Next. The system displays the Specify Product Settings dialog box:

| Custom Installation Wizard                                                              |                                     | x                                                                                               |
|-----------------------------------------------------------------------------------------|-------------------------------------|-------------------------------------------------------------------------------------------------|
| Specify Product Settings                                                                |                                     | 9 of 11 💌                                                                                       |
| Make changes to any product setting on to<br>to all users on the computer and overwrite | he computer wh<br>existing settings | ere this MST is deployed. These settings are applied<br>. Only configured settings are applied. |
| Command AntiVirus<br>Scanning<br>Notification                                           | Setting<br>Scanning<br>Notification | Status                                                                                          |
| - Miscellaneous                                                                         | Miscellaneous                       |                                                                                                 |
|                                                                                         |                                     |                                                                                                 |
| <ul> <li>Show all settings</li> <li>C Show configure</li> </ul>                         | ured settings on                    | y                                                                                               |
|                                                                                         |                                     | < Back Next > Cancel                                                                            |
|                                                                                         |                                     | Specify Product Settings Dialog Box                                                             |

This dialog box allows you to modify the default installation settings for the items on the Command AntiVirus **Preferences** menu. For more information, refer to **Using the Preferences Menu** in the **Using Command AntiVirus** chapter of this

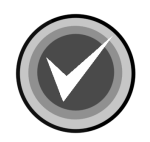

administrator's guide.

**NOTE:** If you have already configured these settings in the System Policy Template for Command AntiVirus and are going to use this **.ADM** file to set System Policy for this installation, you do not need to configure the settings here. COMMANDCentra

22. Click the plus sign (+) to the left of a **Preference** folder, for example, **Scanning**, to expand the folder:

| Custom Installation Wizard                                                                                                    |                                                                                                    | ×                                                                          |
|----------------------------------------------------------------------------------------------------|----------------------------------------------------------------------------------------------------|----------------------------------------------------------------------------|
| Specify Product Settings                                                                                                    |                                                                                                    | 9 of 11 💌                                                                  |
| Make changes to any product setting on t<br>to all users on the computer and overwrite                                                                                                    | he computer where this MS<br>existing settings. Only con                                                                       | T is deployed. These settings are applied<br>figured settings are applied. |
| Command AntiVirus                                                                                                    | Setting                                                                                                    | Status                                                                     |
| <ul> <li>Scanning</li> <li>Excluded Directories</li> <li>Excluded Files</li> <li>Additional Extensions</li> <li>NetWare</li> <li>Dynamic Virus Protection</li> <li>Notification</li> <li>Miscellaneous</li> </ul> | Excluded Directories<br>Excluded Files<br>Additional Extensions<br>NetWare<br>Dynamic Virus Protection<br>Quarantine Directory | Not configured                                                             |
| <ul> <li>Show all settings</li> <li>C Show configure</li> </ul>                                                                                                    | ured settings only                                                                                                    |                                                                            |
|                                                                                                    | <                                                                                                    | Back Next > Cancel                                                         |

Specify Product Settings Dialog Box – Scanning Expanded

The **Specify Product Settings** window has two panes. The left-hand pane contains a list of the Command AntiVirus **Preferences** that you can configure.

When you select a **Preference**, by default, the right-hand pane contains a list of **Settings** for this **Preference**. The right-hand pane also shows the present **Status** of each setting, for example, **Configured** or **Not configured**.

Below the **Set Product Settings** window, there are two radio buttons that determine the list of **Settings** that you see in the right-hand pane. They are:

- Show all settings lists all of the settings that you can configure.
- Show configured settings only lists only the settings that you have configured.
- 23. In the left-hand pane, select a **Preference**, for example, **Dynamic Virus Protection**. The settings for **Dynamic Virus Protection** are displayed in the right-hand pane. The right-hand pane also shows the present **Status**, for example, **Not configured**:

| Custom Installation Wizard                                                                                                    |                                                                                                    |                                                                                                    | ×              |
|----------------------------------------------------------------------------------------------------|----------------------------------------------------------------------------------------------------|----------------------------------------------------------------------------------------------------|----------------|
| Specify Product Settings                                                                                                    |                                                                                                    |                                                                                                    | 9 of 11 🔻      |
| Make changes to any product setting on t<br>to all users on the computer and overwrite                                                                 | he computer where this MST is de<br>existing settings. Only configured                                                                                                    | ployed. These setting<br>settings are applied.                                                                     | gs are applied |
| Command AntiVirus  Scanning  Excluded Directories  Excluded Files  Additional Extensions NetWare  Dynamic Virus Protection  Notification Miscellaneous | Setting<br>Disallow Option Changes<br>Do Not Enable on Startup<br>Do Not Scan Floppy Drives<br>Do Not Scan Hard Drives<br>Do Not Scan Network Drives<br>Infection Action<br>Do Not Disinfect Macro Variants | Status<br>Not configured<br>Not configured<br>Not configured<br>Not configured<br>Not configured<br>Not configured |                |
| <ul> <li>Show all settings</li> <li>C Show configure</li> </ul>                                                                                        | ured settings only                                                                                                    |                                                                                                    |                |
|                                                                                                    | < Back                                                                                                    | Next >                                                                                                    | Cancel         |

Specify Product Settings – DVP – Do Not Scan Network Drives – Not Configured

24. Double-click a setting, for example, **Do Not Scan Network Drives**, to configure it. The system displays the **Properties for "Do Not Scan Network Drives**" dialog box:

| operties for "Do Not Scan Network Drives" | × |
|-------------------------------------------|---|
| Do Not Scan Network Drives                |   |
| No Changes                                |   |
| C Apply Changes                           |   |
|                                           |   |
|                                           |   |
| Do Not Scan Network Drives                |   |
|                                           |   |
|                                           |   |
|                                           |   |
|                                           |   |
|                                           |   |
|                                           |   |
| Previous Setting Next Setting             |   |
|                                           |   |
| OK Cancel                                 |   |

Properties for "Do Not Scan Network Drives" Dialog Box

#### 25. Select Apply Changes.

26. Select the settings that you want, for example, **Do Not Scan Network Drives**, and click OK. The system returns to the Specify Product Settings dialog box, and the Do Not Scan Network Drives settings now shows Configured.

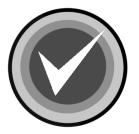

NOTE: You can also use the Previous Setting and Next Setting buttons to configure other settings. The setting that you have just configured is saved by default.

| Custom Installation Wizard                                                            |                                                                                                    |                                                                                                    | ×              |
|---------------------------------------------------------------------------------------|----------------------------------------------------------------------------------------------------|----------------------------------------------------------------------------------------------------|----------------|
| Specify Product Settings                                                              |                                                                                                    |                                                                                                    | 9 of 11 🔻      |
| Make changes to any product setting on the to all users on the computer and overwrite | ne computer where this MST is dep<br>existing settings. Only configured                                                                                                    | oloyed. These setting<br>settings are applied.                                                                 | gs are applied |
| Command AntiVirus<br>Scanning<br>                                                     | Setting<br>Disallow Option Changes<br>Do Not Enable on Startup<br>Do Not Scan Floppy Drives<br>Do Not Scan Hard Drives<br>Do Not Scan Network Drives<br>Infection Action<br>Do Not Disinfect Macro Variants | Status<br>Not configured<br>Not configured<br>Not configured<br>Configured<br>Not configured<br>Not configured |                |
| Show all settings     C Show configu                                                  | ured settings only                                                                                                    |                                                                                                    |                |
|                                                                                       | < Back                                                                                                    | Next >                                                                                                    | Cancel         |
| Spealfy Dreduct S                                                                     | attings DVD De Net Coop                                                                                                    | Notwork Drives                                                                                                 | Configurad     |

Specify Product Settings – DVP – Do Not Scan Network Drives – Configured

- 27. Repeat Steps 23 through 25 for each **Preference** and setting that you want to customize.
- 28. Click **Next**. The system displays the **Specify Task Files** dialog box:

| Custom Installation Wizard                                 | ×                 |
|------------------------------------------------------------|-------------------|
| Specify Task Files                                         | 10 of 11 💌        |
| Specify scan task (.FPT) files to include with installatio | on.               |
| Task Files:                                                |                   |
| Name                                                       |                   |
| Scan CD-ROM Drives                                         |                   |
| Scan Drive A                                               |                   |
| Scan Hard Drives                                           |                   |
| Scan Network Drives                                        |                   |
|                                                            |                   |
|                                                            |                   |
| 1                                                          |                   |
|                                                            |                   |
|                                                            | Add Modify Remove |
|                                                            |                   |
|                                                            |                   |
|                                                            | <pre></pre>       |

Specify Task Files Dialog Box

This dialog box allows you to customize the scan tasks that are available upon installation by:

- Creating new scan tasks.
- Modifying the **Properties** of the preconfigured **System Tasks** that come with Command AntiVirus.
- Removing the preconfigured **System Tasks** that come with Command AntiVirus.
- 29. Use the Add, Modify, or Remove buttons to customize the scan tasks.

To create a new scan task, follow these steps:

A. Click the **Add** button. The system displays the **Create New Task** dialog box:

| Create New Task                 | ×  |
|---------------------------------|----|
| Enter the name of the new task: |    |
|                                 |    |
|                                 |    |
| GV Carrol                       |    |
| UK Cancer                       |    |
| Create New Task Dialog Bo       | оx |

- B. In the Enter the name of the new task text box, type the name of the new task, and click **OK**. The system displays the **Properties** dialog box:

| Properties - | Scan Hard Drives                   |                        | ×      |
|--------------|------------------------------------|------------------------|--------|
| Properties   | Advanced Properties   Sched        | dule                   |        |
| _ Path/Driv  | ves to scan                        |                        |        |
|              |                                    |                        | Browse |
| 🔽 İnclud     | le sub-folders                     |                        |        |
| 🗖 Select     | t all floppy drives                | 🔲 Select all CD-ROM    | drives |
| 🔽 Select     | t all hard drives                  | 🔲 Select all network d | lrives |
| 🗖 Select     | t all drives                       |                        |        |
| 🔽 Scan       | boot sectors                       |                        |        |
| _Action on   | n infection                        |                        |        |
| Report       | •                                  |                        |        |
| Confin       | m action on each infection         |                        |        |
| 🔽 Remo       | ive all macros if variant is found | 1                      |        |
|              |                                    |                        |        |
|              |                                    | ОК                     | Cancel |
|              |                                    |                        |        |

- Properties Dialog Box
- C. Accept the default settings, or customize the settings to your needs, and click  $\ensuremath{\text{OK}}$

For more information, refer to **Configuring Scanning Properties** in the *Using Command AntiVirus* chapter of this administrator's guide.

To modify an existing scan task, follow these steps:

- A. Select a scan task, and click the **Modify** button. The system displays the **Properties** dialog box.
- B. Accept the default settings, or customize the settings to your needs, and click **OK**.

To remove an existing scan task, select a scan task, and click the **Remove** button.

30. Click Next. The system displays the Select the MST File to Save dialog box:

| Custom Installation Wizard                                                                                                    | ×                  |
|----------------------------------------------------------------------------------------------------|--------------------|
| Select the MST File to Save                                                                                                    | 11 of 11 💌         |
| Specify the name and path of the MST file in which you want to save changes.<br>Changes are not written to the MST file until you click the Next button. |                    |
| NOTE: The MST file must be used only with the MSI file that you specified in the Open the MSI                                                            | i File dialog box. |
| Name and path of MST file:                                                                                                    |                    |
| C:\Program Files\CSAV.mst                                                                                                    | Browse             |
|                                                                                                    |                    |
|                                                                                                    |                    |
|                                                                                                    |                    |
|                                                                                                    |                    |
|                                                                                                    |                    |
|                                                                                                    |                    |
| < Back Next >                                                                                                    | Cancel             |

Select the MST File to Save Dialog Box

31. In the **Name and path of MST file** text box, type the path and name of the Command AntiVirus MST file in which you want to save the changes.

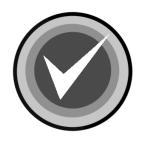

**NOTE:** If you are using the Custom Installation Wizard within the Command AntiVirus Deployment Prep Wizard, the path is set by default, and the text box is unavailable

For example, if you are creating a new MST file, type in a path and a file name including the .mst extension.

If you are updating an existing MST file, type in the path and the file name of the Command AntiVirus MST file that you previously opened in the **Open the MST file** dialog box. The system displays a dialog box asking you to confirm that you want to overwrite the existing file. Click **OK** to confirm.

The changes are not written to the MST file until you click Next.

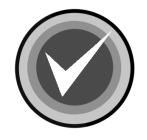

**NOTE:** You can also use the **Browse** button to search for a file and/or path.

The Command AntiVirus MST file must be used only with the Command AntiVirus MSI file that you previously specified in the **Open the MSI File** dialog box.

For deployment, we recommend that the Command AntiVirus MST file be in the same folder as the Command AntiVirus MSI file.

32. Click **Next** to save your changes to the specified file. The system displays the **Finished** dialog box.

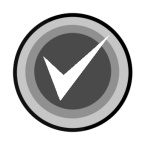

**NOTE:** If you need to modify your choices, click **Back**.

| Custom Installation Wizard                                                                                                    |
|----------------------------------------------------------------------------------------------------|
| Finished                                                                                                    |
|                                                                                                    |
| You have successfully completed the Custom Installation Wizard.                                                                                 |
| To use your MST file, include the file in the Setup command line. For example, the following command runs<br>Setup quietly using your MST file: |
| msiexec.exe /i ''E:\4.70Beta1\csav.msi'' TRANSFORMS=''C:\Program Files\CSAV.mst'' /q                                                            |
| To make changes to your MST file, run the wizard again, and open the file.                                                                      |
|                                                                                                    |
|                                                                                                    |
|                                                                                                    |
| Exit                                                                                                    |

**Finished Dialog Box** 

33. Click Exit to end the program.

If you want to make changes to an MST file, run the Command AntiVirus Custom Installation Wizard again, and open the MST file.

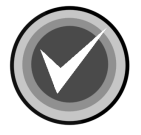

**NOTE:** For information on deploying your customized installation of Command AntiVirus to multiple users over the network, refer to **Starting the Installation Process** located in the **Network Administration** chapter of this administrator's guide.

# COMMAND ANTIVIRUS DOWNLOAD MANAGER

The Command AntiVirus Download Manager allows you to schedule automatic downloads of Command AntiVirus virus definition file (deffile) updates, component updates, and full product upgrades.

You can also configure the Command AntiVirus Download Manager to automatically apply the deffile and component updates to administrative images. Command AntiVirus for Windows contains an agent that detects a change in the administrative image and updates automatically the next time the user logs on to the machine. For more information, refer to **Updating Command AntiVirus** located in the **Network Administration** chapter of this administrator's guide.

The Download Manager also allows you to create an administrative image of a downloaded upgrade of Command AntiVirus. You can create this image on a single server or on multiple servers by creating a directory share. From these multiple Software Distribution Points (SPDs), you can then advertise Command AntiVirus.

For more information on installing Command AntiVirus to a Software Distribution Point, refer to **Installing Command AntiVirus To A Software Distribution Point (SDP)** located in the **Network Administration** chapter of this administrator's guide.

From the **Download Manager Main** dialog box, you can:

- Configure the download process
- Apply downloaded updates to administrative images
- Create an administrative image from a downloaded upgrade of Command AntiVirus
- Refresh the Downloads window
- Delete downloaded files
- Add administrative images to the Administrative Installations window
- Remove administrative images from the **Administrative Installations** window

To start the Command AntiVirus Download Manager and configure the download process, follow these steps:

- 1. Click the Start button on the Windows taskbar.
- 2. Select Programs.
- 3. Select COMMANDCentral.
- 4. Click CSAV Download Manager. The system displays the Download Manager Main dialog box:

| Download Manager             |                                  |
|------------------------------|----------------------------------|
| Downloads                    |                                  |
| Configure                    |                                  |
| Name Type                    |                                  |
|                              |                                  |
| Apply Install                | Refresh Delete Files             |
| Administrative Installations |                                  |
| Product Version              |                                  |
|                              |                                  |
|                              |                                  |
|                              |                                  |
| ,                            | Add Remove                       |
|                              |                                  |
|                              | OK Cancel                        |
|                              | Download Manager Main Dialog Box |

5. Click **Configure**. The system displays the **Configure Download** dialog box:

| Configure Download                                                                                                 | ×        |
|----------------------------------------------------------------------------------------------------|----------|
| The ftp://ftp.commandsoftware.com/                                                                                 |          |
| http://download.commandsoftware.com/                                                                               |          |
| tp://ftp.command.co.uk/                                                                                            |          |
| http://download.commandcom.com.au/                                                                                 |          |
| ☐ ftp://ftp.commandcom.com.au/                                                                                     | <u> </u> |
| Download deffile updates                                                                                           |          |
| Apply deffile updates to administrative installations automatically after downloading                              |          |
| Download component updates Apply component updates to administrative installations automatically after downloading |          |
| Download full product upgrades                                                                                     |          |
| Schedule View Log OK Cancel                                                                                        |          |

Configure Download Manager Dialog Box

- 6. Under **Sites**, select the check boxes of the download sites that your are authorized for or have purchased from:
  - **Command Software US** Select the Command Software web site and FTP site. These are the first and second check boxes.
  - **Command Software UK** Select the Command Software UK FTP site and web site. These are the third and fourth check boxes.
  - **Command Software Australia** Select the Command Software Australia web site. This is the fifth check box.

When you select a check box, the system displays a **User Name and Password** dialog box. Enter a valid user name and password for the selected site, and click **OK**.

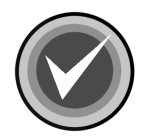

**NOTE:** After you enter a <u>valid</u> user name and password for a specific **Site**, this dialog box does <u>not</u> display again as long as the check box remains selected.

When a scheduled download takes place, the selected site at the top of the list is tried first. The selected site at the bottom is tried last.

 Specify the type of updates and/or upgrades that you want to download. For the deffile and component updates, also specify if you want to apply the updates to administrative installations automatically after downloading the files.

Select one or more of the following check boxes:

- **Download deffile updates** downloads the latest virus definition files if they have changed since the last download.
  - Apply deffile updates to administrative installations automatically after downloading – automatically applies the virus definition updates to administrative images after downloading.
- **Download component updates** downloads the latest component updates if there are any since the last download.
  - Apply component updates to administrative installations automatically after downloading – automatically applies the component updates to administrative images after downloading.
- **Download full product upgrades** downloads the latest version of Command AntiVirus if there are any since the last download.

8. Click the **Schedule** button. The system displays the **COMMANDCentral Scheduled Download** dialog box:

| COMMANDCentral Scheduled Downloa  | d        | ? ×   |
|-----------------------------------|----------|-------|
| Schedule Settings                 |          |       |
| , .                               |          |       |
| <task not="" scheduled=""></task> |          |       |
|                                   | New Dela | te    |
|                                   |          |       |
| Schedule Task: Start time:        |          |       |
| <u> </u>                          | Advanced |       |
|                                   |          |       |
|                                   |          |       |
|                                   |          |       |
|                                   |          |       |
|                                   |          |       |
|                                   |          |       |
|                                   |          |       |
| Show multiple schedules           |          |       |
|                                   |          |       |
|                                   | ОК С     | ancel |

COMMANDCentral Scheduled Download Dialog Box

- 9. In the **Schedule** dialog box, click the **New** button to create a new task.
- 10. In the **Schedule Task** list, click the drop-down arrow, and select how frequently you want the downloads to occur, for example, **Daily**, **Weekly**, **Monthly**, etc.

11. Depending on the selection that you made in **Step 11**, make the appropriate selections under **Schedule Task XXX**.

For example, if you selected **Weekly**, under **Schedule Task Weekly**, select how often and the day of the week that you want the downloads to occur. If you want the download to occur every 2 weeks on a Monday, in the **Every** box select **2**, and then, select the **Mon** check box.

| COMMANDCentral Scheduled Download                            |  |  |  |
|--------------------------------------------------------------|--|--|--|
| Schedule Settings                                            |  |  |  |
|                                                              |  |  |  |
| 1. At 4:00 AM every Mon of every 2 weeks, starting 7/30/2002 |  |  |  |
| New Delete                                                   |  |  |  |
|                                                              |  |  |  |
| Schedule Task: Start time:                                   |  |  |  |
| Weekly 4:00 AM Advanced                                      |  |  |  |
| Schedule Task Weekly                                         |  |  |  |
|                                                              |  |  |  |
| Every week(s) on: Mon Sat                                    |  |  |  |
| □ Tue □ Sun                                                  |  |  |  |
|                                                              |  |  |  |
| E Fri                                                        |  |  |  |
|                                                              |  |  |  |
|                                                              |  |  |  |
|                                                              |  |  |  |
| Show multiple schedules.                                     |  |  |  |
|                                                              |  |  |  |
| UK Cancel                                                    |  |  |  |
| Schedule Dialog Box                                          |  |  |  |

- 12. In the **Start time** box, click the **up** or **down** arrows to select a time for the download to start, for example, 4 AM.
- 13. Click **OK** to save the schedule. The system returns to the **Configure Downloads** dialog box.

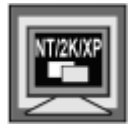

In Windows 2000, Windows XP, and Windows NT, the system first displays the **Set Account Information** dialog box. Enter a user name and password for an account that has Internet access to download the updates and the rights to apply the updates to administrative images.

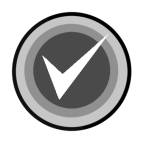

**NOTE:** You can view the details of the download by clicking the **View Errors** button. The system displays an **Error Log**.

- 14. Click **OK**. The system returns to the **Download Manager Main** dialog box.
- 15. Under **Administrative Installations**, click the **Add** button. The system displays the **Open** dialog box.
- Browse to a folder that contains a Command AntiVirus administrative image that you want to apply the updates to, for example, Command AntiVirus 4.70.0:

| Open            |                  |     |   |          | <u>?</u> × |
|-----------------|------------------|-----|---|----------|------------|
| Look in: 🔂      | CSAV Admin Image | - + | £ | r 📰 -    |            |
| Program Fi      | les              |     |   |          |            |
| 🕞 csav.msi      |                  |     |   |          |            |
|                 |                  |     |   |          |            |
| ,<br>File name: | csav.msi         |     |   | Ope      | en 🔤       |
| Files of type:  | MSI Files        |     | • | Can      |            |
|                 |                  |     |   | Open Dia | log Box    |

17. Select the **MSI**, and click **Open**. The system returns to the **Download Manager Main** dialog box. Command AntiVirus for Windows 4.70.0 is now shown in the **Administrative Installations** window:

| Download Manager                                                                        |                      |
|-----------------------------------------------------------------------------------------|----------------------|
| Configure                                                                               |                      |
| Name Type                                                                               |                      |
| Apply Install                                                                           | Refresh Delete Files |
| Administrative Installations<br>Product Version<br>Command AntiVirus for Windows 4.70.0 |                      |
|                                                                                         | Add Remove           |
|                                                                                         | OK Cancel            |

Download Manager Main Dialog Box – Administrative Installations Window

18. Repeat **Steps 16** and **17** for any additional administrative images that you want to add.

When the updates and upgrades are downloaded, the files are listed in the **Downloads** window of the **Download Manager Main** dialog box:

| Download Manager                                  |                         |         |              |
|---------------------------------------------------|-------------------------|---------|--------------|
| Downloads                                         |                         |         |              |
| Configure                                         |                         |         |              |
| Name                                              | Туре                    |         |              |
| 6/18/2002<br>Command AntiVirus for Windows 4.70.0 | Deffile<br>Full Product |         |              |
|                                                   |                         |         |              |
| Apply Install                                     |                         | Refresh | Delete Files |
| Administrative Installations                      |                         |         |              |
| Product Versio                                    | on                      |         |              |
| Command AntiVirus for Windows 4.70.0              | )                       |         |              |
|                                                   |                         |         |              |
|                                                   |                         |         |              |
|                                                   |                         | Add     | Remove       |
|                                                   |                         | ОК      | Cancel       |

Download Manager Main Dialog Box – Downloads Window

If a download occurs while the **Download Manager Main** dialog box is open, the list is not updated until you click the **Refresh** button, or you close the **Download Manager Main** dialog box and reopen it.

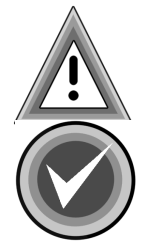

To delete download files, select the file, and click the **Delete Files** button. This action deletes the file from the **Downloads** window and deletes the file from the download folder.

**NOTE:** If you selected to apply defile and component updates to administrative installations automatically after downloading, the updates are applied to the administrative images listed in the **Administrative Installations** window. The updates are installed automatically the next time the user logs on to the machine.

To remove an administrative image from the list, select the image, and click the **Remove** button. This action only removes the image from the list. It does <u>not</u> delete any files.

# Applying the Downloaded Updates Manually

If you did not select to apply deffile and component updates to administrative installations automatically after downloading, you can apply them manually.

| Download Manager                                                       |         |              |
|------------------------------------------------------------------------|---------|--------------|
| Downloads                                                              |         |              |
| Configure                                                              |         |              |
| Name Type                                                              |         |              |
| 6/18/2002 Deffile<br>Command AntiVirus for Windows 4.70.0 Full Product |         |              |
| Apply Install                                                          | Refresh | Delete Files |
| Product Version                                                        |         |              |
| Command AntiVirus for Windows 4.70.0                                   |         |              |
|                                                                        | Add     | Remove       |
|                                                                        | ОК      | Cancel       |

Downloads Window – Apply Updates

To apply deffile and component updates to administrative installations manually, in the **Downloads** window, select an update, and click the **Apply** button. The update is applied to the administrative images listed in the **Administrative Installations** window. The updates are installed automatically the next time the user logs on to the machine.

COMMANDCentra

## Creating an Administrative Image of a Downloaded Upgrade

The Download Manager allows you to create an administrative image of a downloaded upgrade of Command AntiVirus. You can create this administrative image on a single server or in Windows NT and Windows 2000/XP on multiple servers by creating a directory share. From these multiple Software Distribution Points (SPDs), you can then advertise Command AntiVirus.

| Download Manager                                  |                         |            |
|---------------------------------------------------|-------------------------|------------|
| Downloads                                         |                         |            |
| Configure                                         |                         |            |
| Name                                              | Туре                    |            |
| 6/18/2002<br>Command AntiVirus for Windows 4.70.0 | Deffile<br>Full Product |            |
| Apply Install                                     | Refresh De              | lete Files |
| Administrative Installations                      |                         |            |
| Product Version                                   |                         |            |
|                                                   | Add F                   | lemove     |
|                                                   | OK                      | Cancel     |

#### Downloads Window – Create Administrative Image

To create an administrative image of a downloaded full product upgrade, follow these steps:

1. In the **Downloads** window, select the upgrade, and click **Install**. The system displays the **Choose Destination for Administrative Image** dialog box:

| Choose Destination for Administrative Image           |         |  |  |
|-------------------------------------------------------|---------|--|--|
| O Use specified directory                             |         |  |  |
| \\Test3Main\C55_PCM                                   | Browse  |  |  |
| $\odot$ Use predetermined path on specified computers | Browse, |  |  |
| OK Cancel                                             |         |  |  |

Choose Destination for Administrative Image

2. Select one of the following:

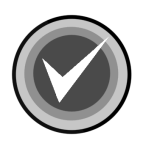

**NOTE:** If you are administering your network from a Windows 95/98/Me machine, you must select the **Use specified directory** option.

• Use specified directory – Allows you to create an administrative image on a single server. You can specify both the installation drive and path. The drive can be a local or network drive, and the path can be a normal or Universal Naming Convention (UNC) path.

Click the **Browse** button. The system displays the **Browse For Folder** dialog box:

| Browse For Folder                                                                                             | ? ×  |
|----------------------------------------------------------------------------------------------------|------|
| Enter target directory for administrative installation                                                        |      |
| Desktop<br>Desktop<br>My Documents<br>My Computer<br>My Network Places<br>025<br>028<br>028<br>041.B<br>047.B | •    |
| Folder: My Documents<br>OK Cancel <u>N</u> ew Fo                                                              | lder |

**Browse For Folder** 

Select the installation drive and path, and click **OK**. The system returns to the **Choose Destination for Administrative Image** dialog box.

Continue with Step 3.

 Use predetermined path on specified computers – Allows you to create an administrative image on multiple servers by creating a directory share. You can specify <u>only</u> the computers that you want to select and the installation drive. A common predetermined path is created on the specified drive.

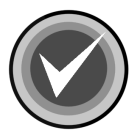

**NOTE:** The selected installation drive and the predetermined path are the same for **all** of the selected computers.

Click the **Browse** button. The system displays the **Choose Computers** dialog box:

| Choose Computers                                                                                                    | x |
|----------------------------------------------------------------------------------------------------|---|
| QATEST2     QATEST2     SUPPORT     SUPPORT     QATEST1     QATEST1     QATEST1     QATEST1     QATEST1     QATEST1     QATEST1     QATEST1     QATEST2     QATEST2 | • |
| Drive on remote computers                                                                                                    |   |
| OK Cancel                                                                                                    |   |

Choose Computers Dialog Box

In the **Choose Computers** list, select the machines on which you want to install the administrative image. Click the plus sign (+) to the left of a domain to expand it, for example, **TEST1**.

You can select an entire domain or individual machines by clicking the check box to the left of the domain or machine name. For example, to select <u>all</u> of the machines in the **TEST1** domain, click the check box to the left of **TEST1**.

In the **Drive on remote computers** text box, click the drop-down arrow to select the installation drive letter, and click **OK**. The system returns to the **Choose Destination for Administrative Image** dialog box

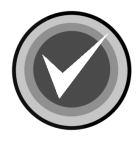

**NOTE:** The selected installation drive is the same for <u>all</u> of the selected computers.

Continue with Step 3.

3. Click **OK**. The program begins creating the administrative image.

The system displays the **Updating System** dialog box. Please wait while the program copies the files to the Software Distribution Point (SDP).

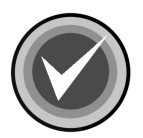

**NOTE:** You can click **Cancel**, **Exit Setup**, and then **OK** to cancel the installation and exit the setup program.

If you are creating multiple SPDs and the installation of the administrative image on one of the SPDs fails, the process ends. Software distribution points and administrative images created prior to the error are complete. All SPDs and administrative images yet to be created are **not** complete.

When the copying is complete, the system returns to the **Download Manager Main** dialog box:
| Download Manager                                  |                         |         |              |
|---------------------------------------------------|-------------------------|---------|--------------|
| Downloads                                         |                         |         |              |
| Configure                                         |                         |         |              |
| Name                                              | Туре                    |         |              |
| 6/18/2002<br>Command AntiVirus for Windows 4.70.0 | Deffile<br>Full Product |         |              |
| Apply Install                                     |                         | Refresh | Delete Files |
| Product Version                                   |                         |         |              |
| Command AntiVirus for Windows 4.70.0              | 0                       |         |              |
|                                                   |                         | Add     | Remove       |
|                                                   |                         | ОК      | Cancel       |

Downloads Window – Apply Updates

The administrative image is added to the list in the **Administrative Installations** window.

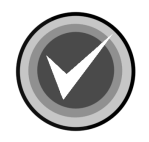

**NOTE:** We recommend that you copy the administrative image to another location in your network. This provides a backup copy when an installation needs to be repaired. This copy is **only** for backup purposes. Command AntiVirus can only be installed from the location from which it was advertised.

COMMANDCentra

# INSTALLATION MAINTENANCE

After you have installed COMMANDCentral, you can reinstall or remove COMMANDCentral through the installation program's **Application Maintenance** dialog box.

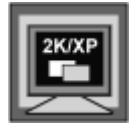

In Windows 2000 and Windows XP, you can also remove COMMANDCentral by clicking the **Remove** button in the Windows **Add/Remove Programs** dialog box.

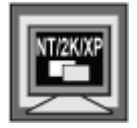

In Windows NT, Windows 2000, or Windows XP, to perform any of the installation maintenance tasks, **one** of the following conditions **must** be met:

- You are a member of the Administrators group on the local machine
- System policy is set so that you have elevated privileges for installations

To start the installation program, follow these steps:

- 1. Click the Start button on the Windows taskbar.
- 2. Select Settings.
- 3. Click Control Panel.
- 4. Double-click Add/Remove Programs. The system displays the Add/Remove Programs dialog box.
- Select COMMANDCentral from the list of currently installed programs, and click the Add/Remove or the Change button. The system displays the CentralCOMMAND installation program's Application Maintenance dialog box:

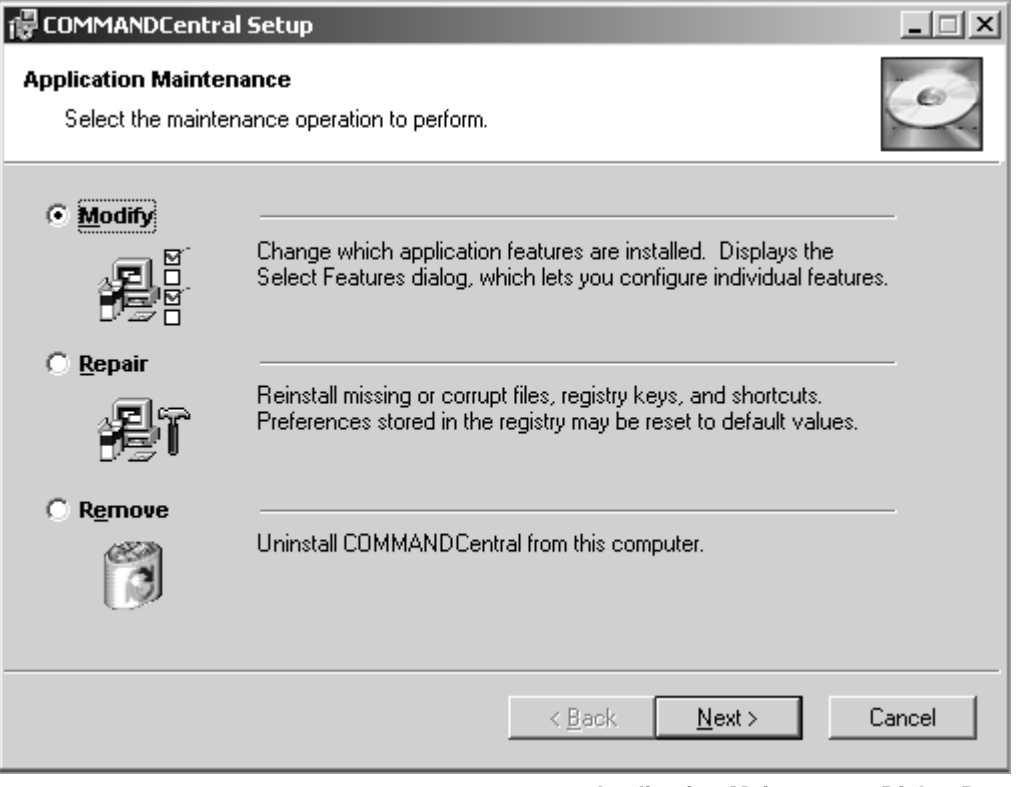

### Application Maintenance Dialog Box

This dialog box contains the following operations:

Modify – allows you to add or remove features or subfeatures.

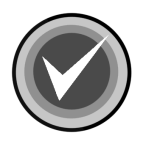

**NOTE:** In COMMANDCentral there are no features to add or remove.

- **Repair** allows you to reinstall missing or corrupt files, registry keys, and shortcuts.
- Remove allows you to remove COMMANDCentral completely.
- 6. Go to the instructions for the operation that you want to perform, for example, **Removing COMMANDCentral**.

# **REINSTALLING COMMANDCENTRAL**

You can repair the COMMANDCentral through the installation program's **Application Maintenance** dialog box.

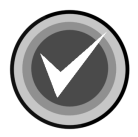

**NOTE:** For the conditions required to perform this operation and the instructions to start the installation program, refer the **Installation Maintenance** section located previously in this chapter.

This option allows you to reinstall missing or corrupt files, registry keys, and shortcuts.

To reinstall COMMANDCentral, follow these steps:

1. In the COMMANDCentral installation program's **Application Maintenance** dialog box, select **Repair**, and click **Next**. The system displays the **Ready to Repair the Application** dialog box.

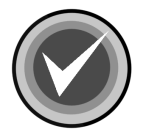

**NOTE:** You can click **Back** to make a new selection, or you can click **Cancel**, **Exit Setup** and then **OK** to cancel the reinstallation and exit the setup program.

 Click Next to begin the installation. The system displays the Updating System dialog box. Please wait while the program copies the COMMANDCentral files to your system.

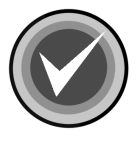

**NOTE:** You can click **Cancel**, **Exit Setup** and then **OK** to cancel the reinstallation and exit the setup program.

When the copying is complete, the system displays a dialog box informing you that COMMANDCentral has been successfully installed.

3. Click Finish to exit.

# **REMOVING COMMANDCENTRAL**

You can completely remove an installed version of COMMANDCentral through the installation program's **Application Maintenance** dialog box.

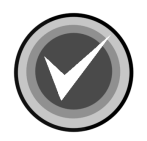

**NOTE:** For the conditions required to perform this operation and the instructions to start the installation program, refer the **Installation Maintenance** section located previously in this chapter.

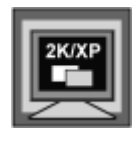

In Windows 2000 and Windows XP, you can also remove COMMANDCentral by clicking the **Remove** button in the Windows **Add/Remove Programs** dialog box.

To remove COMMANDCentral completely, follow these steps:

- In the COMMANDCentral installation program's Application Maintenance dialog box, select Remove, and click Next. The system displays the Uninstall dialog box.
- Click Next to remove COMMANDCentral. The system displays the Updating System dialog box. Please wait while the program removes the COMMANDCentral files from your system.

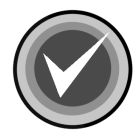

**NOTE:** You can click **Cancel**, **Exit Setup** and then **OK** to cancel the uninstall and exit the setup program.

When the removal is complete, the system displays a dialog box informing you that COMMANDCentral has been successfully uninstalled.

3. Click Finish to exit.

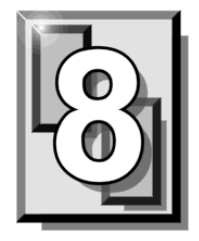

# GLOSSARY

# **BOOT SECTOR**

Stores critical drive information. Floppy disks and local hard disks have boot sectors.

# **BOOT SECTOR VIRUS**

A virus that infects the boot sector of a hard disk or a floppy disk. Note that any formatted disk (even one that is blank or contains only text data) can contain a boot sector virus. Booting with an infected disk activates this type of virus.

# **CIRCULAR INFECTION**

A type of infection that occurs when two viruses infect the boot sector of a disk, rendering the disk unbootable. Removing one virus usually causes a re-infection with the other virus.

## CMOS

Complimentary Metal Oxide Semi-Conductor. CMOS memory in the computer stores critical configuration information. Some viruses try to alter this data.

## **COMPANION VIRUS**

A virus that infects executable files by creating a companion file with the same name but with a .COM extension. As DOS executes .COM files before .EXE files and .BAT files, the virus loads before the executable file.

# **CROSS-LINKED FILES**

Cross-linking, a common situation rarely associated with viruses, occurs when two files seem to share the same clusters on the disk.

### DROPPER

A program compressed with PKLite, Diet, LZExe, etc... that contains a virus. Microsoft Word documents can also function as droppers. A dropper deposits the virus onto a hard disk, a floppy disk, a file or into memory. The children of this process are not droppers.

### **EICAR TEST FILE**

EICAR (European Institute for Antivirus Research) test file provides an industry standard solution to test antivirus products. The EICAR test file is the result of a cooperative effort between various antivirus researchers. You can use this file in a variety of ways. For example, you can safely verify that real-time protection is active and demonstrate what happens when it finds a virus.

### ENCRYPTION

A process of making data unreadable. Some viruses use encryption techniques in order to hide their presence from antivirus scanners.

## **EXECUTABLE CODE**

Instructions that a computer uses to accomplish various tasks. This includes COM, EXE, DLL and similar files. In a broader sense, executable code includes the code found in disk boot sectors, batch files and even macros used by some applications.

## FALSE POSITIVE

A false positive occurs when a scanner identifies a file as infected when, in fact, the file is virus-free.

# FILE STEALTH

A virus characteristic that hides the increase in length of infected files. For example, if the original size of a file is 240 KB, the file would appear to remain the same size although the file now contains a virus.

# FULL STEALTH

A virus that tries to hide its presence on an infected system. When operational, a full stealth virus can evade attempts to search for it in files or memory.

## HEURISTICS

A rule-based method of identifying new viruses. This method of scanning does not rely on specific virus signatures.

The advantage of the heuristics scan is that new variants of existing viruses cannot fool it. However, heuristics scans occasionally report suspicious code in normal programs. For example, the scanning of a program may generate the following message:

C:\DOS\MSHERC.COM has been modified by adding some code at the end. This does not appear to be a virus, but might be a self-checking routine or some "wrapper" program.

Command AntiVirus issues a stronger warning based on the likelihood of a program actually containing a virus.

# INTEGRITY CHECKER

A program that checks for changes to files. Integrity checkers, when used correctly, can provide an excellent second line of defense against new viruses or variants.

# JOKE PROGRAMS

A program that makes the computer behave oddly. Command AntiVirus detects the presence of several well-known joke programs. While joke programs are generally harmless, their side effects are often mistaken for those of a virus.

### LOGIC BOMB

A program that runs a pre-programmed routine (frequently destructive) when a designated condition is met. Logic bombs do not make copies of themselves.

### MALWARE

A generic name for software that intentionally performs actions that can damage data or disrupt systems.

### **MACRO VIRUS**

A virus written in one of the many macro languages. The macro viruses spread via infected files such as documents, spreadsheets, databases, or any computer program that uses a macro languages.

## MASTER BOOT RECORD (MBR)

The first physical sector on all PC hard disks reserved for a short bootstrap program. The MBR also contains the partition table.

### **MEMORY-RESIDENT**

Residing in computer memory as opposed to on the disk.

### **MULTIPARTITE**

A virus that is able to infect both files and boot sectors. Such viruses are highly infectious.

### **ON-ACCESS SCAN**

A virus scan that starts when the operating system performs an action on a file. For instance, when a file is created on the hard disk, Command AntiVirus' on-access protection scans it immediately. If a virus is detected, CSAV performs the action you specified in the on-access scan task settings.

# **ON-DEMAND SCAN**

A virus scan that is started manually. In Command AntiVirus, on-demand scans can also be configured to scan automatically at a specified time (refer to the glossary entry for **Scheduled Scan**).

# PARTITION TABLE

A place on a hard disk containing information required to access the partitions (logical blocks) of a PC disk. The partition table also contains a flag indicating which partition should be used to boot the system (the active partition). The partition table is stored in the master boot record (MBR).

### POLYMORPHISM

A virus in which the code appears to be different every time the virus reproduces (though generally each reproduction of the virus is functionally identical). This process is usually achieved by encrypting the body of the virus and adding a decryption routine that is different for each reproduction.

# SCHEDULED SCAN

An on-demand scan that is configured to run automatically each day, once a day on specified days of the week, or once a month on a given date.

# STEALTH VIRUS

A virus that tries to hide itself. Changes made by this virus are not easily detected. For example, if the original size of a file is 240K, the infected file would appear to remain the same size. A stealth virus can operate only when it is resident in memory.

# **TROJAN (OR TROJAN HORSE)**

A program that carries out an unauthorized function while hidden inside an authorized program. This program is designed to do something other than what it claims to and frequently is destructive in its actions.

### TUNNELING

A characteristic of some viruses that try to access the operating system directly, bypassing any TSRs (including antivirus software) that have been loaded.

### VIRUS

An independent program that reproduces itself. A virus may attach to other programs; it must create copies of itself (refer to the glossary entry for **Companion Viruses**). It may attach itself to any executable code, including but not limited to boot sectors and/or partition sectors of hard and/or floppy disks. It may damage, corrupt or destroy data, or degrade system performance.

### **VIRUS SIMULATOR**

A program that creates files that "look like" viruses. Such files are useless for testing purposes because they are not really infected. Command AntiVirus is smart enough not to be fooled by a simulator.

# **VIRUS VARIANT**

A modification of a previously known virus, a variation.

### WORM

A program that reproduces by copying itself over and over, system to system. Worms are self-contained and generally use networks to spread.

# INDEX

### A

Action on infection on-access scanning 3-102 on-demand scans 3-91 Adding features 2-25

### В

Boot record support creating a rescue file 4-1 disinfecting a boot sector virus 4-5 if disinfection fails 4-7 repairing 4-3

### С

Changing task names 3-8 the Quarantine path 3-113 the System scan task folder 3-128 Chapter overview 1-2 Command AntiVirus enterprise update 3-58, 3-59-3-65 internet update 3-58, 3-65-3-85 Main dialog box 3-3 accessing 3-19 command buttons 3-10 menu bar 3-12 Help menu 3-18 Preferences menu 3-15 Rescue Disks menu 3-17 Task menu 3-13 View menu 3-14 Shortcut menu 3-12 Task Window 3-5 changing task names 3-8 sizing columns 3-9 sorting order of scan tasks 3-8 Task List 3-5-3-6 types of scan tasks 3-7

updating information 3-9 toolbar buttons 3-19 main features 1-1 Readme.txt file 1-9 system requirements 1-6 testing 1-7 updating 3-58 automatically 3-71 notification messages 3-78 setting up 3-72 on-demand 3-58 Command Software Command-line utilities 4-1, 4-3, 5-1 Mailing List Server 1-8 technical support 1-8, 3-135, 5-8 Web site 1-8 Conventions used 1-4 Copying a scan task 3-95 Creating a new scan task 3-86 Rescue Disk set 2-17-2-21, 3-20-3-25 rescue file 4-1 Custom installation (see Installation)

### D

Deleting a scan task 3-98 Dynamic Virus Protection (DVP) (see onaccess scanning)

### Е

Enterprise update feature 3-59–3-65

### F

Features adding 2-25 removing 2-25

### Н

Help menu 3-18, 3-133 installation information 3-135 latest changes 3-134 list of viruses 3-135 specific topic 3-134 technical support 3-135

### I

Installation Custom 2-1, 2-3, 2-6-2-16 installation state 2-10-2-11 select features 2-7-2-11 details 3-135 maintenance 2-22 adding features 2-25 removing **CSAV 2-28** features 2-25 repairing 2-27-2-28 starting the program 2-23 prerequisites 2-3 state 2-10-2-11 system requirements 2-2 Typical 2-1, 2-3, 2-4-2-6 Internet update feature 3-65-3-85

### Μ

Mail scanning 3-2, 3-131 Master Boot Record (MBR) (see Boot record support)

### 0

On-access scanning 3-1 reporting 3-40 setting properties 3-99 starting and stopping 3-100 viewing scan results 3-41 from the View menu 3-42 in the Windows Event Viewer 3-46 On-demand scan 3-1 customizing 3-51 reporting 3-28, 3-33 scheduling 3-36 setting properties 3-88 starting 3-26 from the command line 3-35 from the Task menu 3-27 from the Windows shortcut menu 3-34 viewing scan results 3-41 from the View menu 3-42 in Windows Event Viewer 3-46

### Q

Quarantine feature disinfecting quarantined files 3-115 setting the path 3-113 using 3-112

### R

Removing CSAV 2-28 features 2-25 Reporting 3-51 beep when a virus is found 3-53 customizing 3-51 list all files scanned 3-54 on-access 3-40 on-demand 3-28, 3-33 to a NetWare server 3-122 Rescue Disk set 3-20 creating 2-17–2-21, 3-21–3-25 using 2-21–2-22, 3-25–3-26

### S

Scan tasks changing names 3-8 copying 3-95 creating 3-86 deleting 3-98 setting properties 3-88 sorting order 3-8 System 3-6–3-7

changing the folder 3-128 Scanning directories to exclude 3-109 DOS-based 5-1 command-line mode 5-14 menu 5-2 extensions to include 3-103, 3-104 files to exclude 3-107 mail 3-2, 3-131 on-access 3-1 reporting 3-40 setting properties 3-99 starting and stopping 3-100 viewing scan results 3-41 from the View menu 3-42 in the Windows Event Viewer 3-46 on-demand 3-1 reporting 3-28, 3-33 scheduling 3-36 setting properties 3-88 starting 3-26 from the command line 3-35 from the Task menu 3-27 from the Windows shortcut menu 3-34 viewing results 3-41 from the View menu 3-42 in the Windows Event Viewer 3-46 setting options for NetWare drives 3-125 Scheduling an on-demand scan 3-36 Settina an audible virus warning 3-53 scanning options for NetWare drives 3-125 scanning properties on-access 3-99 on-demand 3-88 virus reporting to a NetWare server 3-122

Starting an on-demand scan 3-26 on-access scanning 3-100 System requirements 1-6, 2-2

### Т

Technical support 1-8, 3-135, 5-8 Typical installation (see Installation)

### U

Uninstalling CSAV 2-28 Updating CSAV 3-58

automatically setting up 3-72 automatically 3-71 notification messages 3-78 enterprise 3-58, 3-59–3-65 internet 3-58, 3-65–3-85 on-demand 3-58 Using a Rescue Disk set 2-21–2-22, 3-25– 3-26

### V

Viewing scan results from the View menu 3-42 in the Windows Event Viewer 3-46 Virus boot sector 4-1 disinfecting 4-5 if disinfection fails 4-7 definition files setting a warning 3-55 updating automatically 3-58 enterprise 3-58, 3-59-3-65 internet 3-58, 3-65-3-85 on-demand 3-58 information 3-135 notification mailing a virus report 3-119 receiving an infection warning 3-45

# INDEX

setting an audible warning 3-53